### **DAFTAR PUSTAKA**

- Agarwal, R. (2022, Agustus 18). *Bulitin*. Retrieved from Bulitin Web Site: https://builtin.com/data-science/roc-curves-auc
- AH. Maftuh Hafidh Zuhdi, E. D. (2022). Retensi Air Tanah pada Jenis Tanah dan Penggunaan Lahan di Kabupaten Lamongan. Jurnal Tanah dan Iklim, 13-21.
- Amran, M. A. (2023). *Dasar-Dasar Penginderaan Jauh Satelit*. Makassar: Nas Media Pustaka.
- Amran, M. A. (2024). *Pengolahan Citra Landsat 9 untuk Perairan Laut*. Makassar: Nas Media Indonesia.
- Andi Illa Erviani Nensi, R. Y. (2023). Perbandingan Akurasi ARIMA dan Backpropogation dalam Memprediksi Intensitas Curah Hujan Kota Makassar. *Integrated Lab Journal*, 12-21.
- Aryajasa, B. G. (2022). Pemetaan Potensi Gerakan Tanah atau Longsor di Desa Gedong Kecamatan Ngadirojo. Semarang: Undip Press.
- Asmiwyati, I. A. (2019). Pemanfaatan Citra Satelit Untuk Identifikasi Penggunaan Lahan dan Suhu Permukaan Lahan. Denpasar: Universitas Udayana.
- Awal Maulana Faiz, S. P. (2021). Perbedaan Kemampuan Tanah dalam Menahan Air Pada Berbagai Kelerengan Lahan Kopi di Daerah Sumbermanjing Wtan Kabupaten Malang. *Jurnal Tanah dan Sumberdaya Lahan*, 481-491.
- Bayu. (2023, Maret 7). *Mapvision Indo*. Retrieved from Mapvision: https://mapvisionindo.com/kemiringanlereng/#Klasifikasi Kemiringan Lereng
- Bekti. (2019, Desember 6). Sispi. Retrieved from Sispi: bentangalamhutantropis.fkt.ugm.ac.id
- Beryl Malik Aveta, M. S. (2022). Potensi Air Tanah di Utara Kota Bandung dan Sekitarnya. *Padjadjaran Geoscience Journal*, 1038-1048.
- BPBD Sulsel. (2023). *Kajian Risiko Bencana Nasional Provinsi Sulawesi Selatan*. Makassar: Direktorat Pemetaan dan Evaluasi Risiko Bencana BNPB.

Chandra, R. P. (2020). *Identifikasi Konversi Lahan Sawah*. Bandung: Universitas

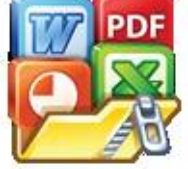

Optimized using trial version www.balesio.com M. (2022). *Memahami Penginderaan Jauh Mandiri*. Depok: UI ublishing.

)22, Januari 22). Esri. Retrieved from Esri Indonesia: www.esri.com

- Fauziah Prihartini Kahar, K. A. (2024). Analisis Tingkat Intensitas Curah Hujan, Tekanan Udara, Serta Suhu Udara di Wilayah Paotere Makassar Selama Periode Tahun 2022. Jurnal Sains Fisika UIN Alauddin Makassar, 27-36.
- Hadi, B. S. (2020). Metode Interpolasi Spasial Dalam Geografi. Geomedia, 11-20.
- Hakim, S. A., & Fitriyani, M. S. (2021). Studi Pemetaan Alterasi Menggunakan Metode Band Rasio Citra Landsat Kabupaten Bone. *Jurnal Sains Fisika*, 24-34.
- Harris, M. (2021). Sistem Informasi Geografis (SIG): Definisi, Basis Data Hingga Tahapan Kerjanya. Jakarta: Gramedia.
- Hendrayana. (2020). Hidrogeologi Mata Air. Yogyakarta: UGM Press.
- Hidayat, F. (2022). Fotogrametri dan Penginderaan jauh. Padang: UMSB Press.
- Hussein, S. (2022, Juni 14). *Geospasialis*. Retrieved from Geospasialis: https://geospasialis.com/komposit-citra/
- Ignatius Arias Nurdiyanto, A. B. (2020). Monitoring Data Curah Hujan Berbasis Internet of Things. *Senadi Universitas PGRI Yogyakarta*, 46-50.
- Indriasari, V. (2019). Sistem Informasi Geografis. Jakarta: Mobius.
- Insyani. (2019). Dasar-Dasar Penginderaan Jauh. Semarang: Alprin.
- Ismawati, D. (2020). Pemetaan Geologi dengan Menggunakan Citra Radarsat 2 dan Landsat 8. Surabaya: ITS.
- Jumadi, D. V. (2021). Sistem Informasi Geografis dan Aplikasinya di Bidang Geografi. Surakarta: Muhammadiyah University Press.
- K. Murtilaksono, E. W. (2014). Hubungan Ketersediaan Air Tanah dan Sifat-Sifat Dasar Fisika Tanah. *Jurnal Tanah dan Lingkungan*, 46-50.
- Latuamury, B. (2020). Pemodelan Perubahan Penggunaan Lahan dan Karakteristik Resesi Aliran Dasar Sungai. Yogyakarta: CV Budi Utama.
- Lestary, L. (2020). Kualitas Air Tanah untuk Kebutuhan Air Bersih di Kecamatan Biringkanaya. *Jurnal Environmental Science*, 54-60.
- NASA. (2021, September 21). NASA. Retrieved from Landsat: https://landsat.gsfc.nasa.gov/satellites/landsat-9/landsat-9-mission-details/
- Ni Nyoman Supuwiningsih, M. R. (2020). Sistem Informasi Geografis: Konsep Dasar dan Implementasi. Yogyakarta: Penerbit ANDI.

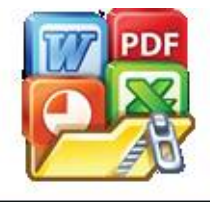

Optimized using trial version www.balesio.com Ety Lismaya Dewi, I. g. (2023). Identifikasi Air Tanah Untuk Irigasi engan Metode Geolistrik di Desa Kuranji Dalang. *Jurnal Cahaya landalika*, 1606-1612.

- Nila Putri Gading Qurani, D. H. (2022). Studi Pengaruh Kemiringan Lereng Terhadap Laju Infiltrasi. *Jurnal Teknologi dan Rekayasa Sumber Daya Air*, 242-254.
- Novianti, T. C. (2021). Klasifikasi Landsat 8 OLI Untuk Tutupan Lahan di Kota Palembang. *Jurnal Swarnabhumi*, 75-85.
- Nur Asia Utami, E. H. (2020). Analisis Tingkat Kekeringan Meteorologis Di Wilayah Sulawesi Selatan. *Jurnal UNM*, 114-117.
- Panguriseng, D. (2019). Pengelolaan Air Tanah. Yogyakarta: Pena Indis.
- Prahasta, E. (2020, Oktober 14). *Prakom Banjarmasin*. Retrieved from Prakom: https://prakom.banjarmasinkota.go.id/2020/10/geoprocessing-apa-fungsinya.html#:~:text=Dissolve%3A%20Proses%20ini%20pada%20dasa rnya,dalam%20suatu%20theme%20yang%20sama.
- Purnomo, H. (2019). Aplikasi Metode Interpolasi IDW Dalam Penaksiran Sumberdaya Laterit Nikel. *Angkasa*, 49-60.
- Putranindya, E. (2019). Evaluasi Tata Letak Bangunan Terhadap Garis Sempadan Jalan Kota Semarang. Semarang: Universitas Diponegoro.
- Rahayu, A. (2022, September 1). *Binus*. Retrieved from Binus: https://binus.ac.id/malang/2022/09/stratified-random-sampling/
- Rahman, A., Utami, W., & Sutaryono. (2022). Pendekatan Interpretasi Visual dan Digital Citra Pleiades Untuk Klasifikasi Penutup Lahan. *Jurnal Kajian, Penelitian dan Pengembangan Pendidikan*, 18-31.
- Ramlan, M. T. (2020). *Hubungan Kemiringan Lereng dan Intensitas Curah Hujan Terhadap Besarnya Limpasan*. Makassar: Universitas Muhammadiyah.
- Runi Asmaranto, R. D. (2021). *Geologi Teknik dan Pendugaan Geofisika Bidang* Sumber Daya Air. Yogyakarta: CV Budi Utama.
- Ruyani. (2020). Tanah Longsor. Jakarta Timur: PT Bumi Aksara.

Optimized using trial version www.balesio.com

- Salima, S. N. (2021). Aplikasi Metode Weighted Overlay Untuk Pemetaan Zona Keterpaparan Permukiman Akibat Tsunami Kabupaten Trenggalek. Surabaya: ITS Publisher.
- Saputra, A. R. (2023, Agustus 12). *Medium*. Retrieved from Medium Web Site: https://medium.com/@andimrinaldisaputraa/memahami-dan-menerapkanmatriks-evaluasi-roc-auc-dalam-machine-learning-4468e5fcb9a

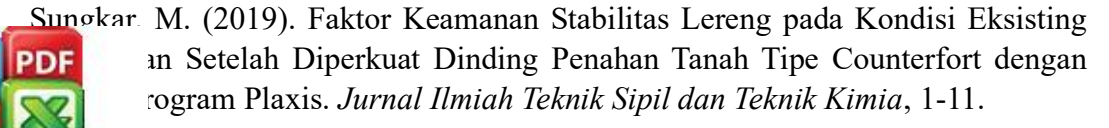

- Suria Darma Tarigan, E. D. (2019). Hubungan Kadar Air Tanah dengan Curah Hujan dan Sifat Fisik Tanah pada Penggunaan Lahan Berbeda. Bogor: Dspace IPB.
- Ukhti, F., Manurung, Z. K., & Mahendra, M. D. (2021). Perbandingan Teknik Boolean Dengan Weighted Overlay Dalam Analisis Potensi Longsor Banjarmasin. *Jurnal Geosains dan Remote Sensing*, 25-32.
- Ukhti, F., Manurug, Z. K., & Mahendra, M. D. (2021). Perbandingan Teknik Boolean dengan Weighted Overlay Potensi Longsor Banjarmasin. *Jurnal Geosains dan Remote Sensing*, 25-32.
- Umar, E. P., Nawir, A., & Jamaluddin, . (2019). Pengaruh Kondisi geologi Lingkungan Terhadap Potensi Air Tanah Dalam di Kota Makassar. *Geocelebes*, 13-18.
- Vakhsoori. (2018). Is the ROC curve a reliable tool to compare the validity of landslide susceptibility maps? *Taylor and Francis*, 249-266.
- Widyaningrum, E., Perdana, A. P., Andari, R., Mayasari, R., & Damayanti, A. P. (2021). Penggunaan Citra Satelit Sentinel dan Spot Dengan Kompilasi Data Keruangan Untuk Pemutakhiran Peta Dasar Skala Menengah. *Elipsoida*, 100-108.
- Yanti Boimau, A. K. (2021). Identifikasi Air Tanah di Daerah Pesisir Pantai Kolbano. *Jurnal Fisika Unand*, 262-266.
- Yasien, N. F., Yustika, F., Permatasari, I., & Sari, M. (2021). Aplikasi Geospasial Untuk Analisis Potensi Bahaya Longsor Menggunakan Metode Weighted Overlay Kabupaten Kudus. Jurnal Geosains dan Remote Sensing, 33-40.

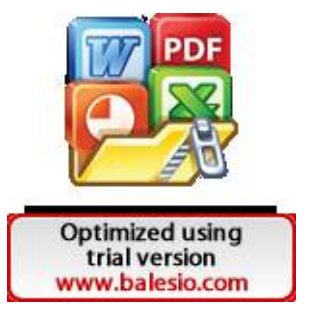

# LAMPIRAN

Lampiran 1

Untuk membuat peta penutup penggunaan lahan, diperlukan Langkah sebagai berikut:

Langkah 1

Membuka website USGS sebagai penyedia data Landsat 9.

| Manuell Brid | C) 1998                                                                                                    |                                                                                 | ē 18                                            | - | CE insureth                                                                                                    |                                                                                                    | -  | A Press Management | 2078 🕐 🚍 |  |
|--------------|----------------------------------------------------------------------------------------------------|---------------------------------------------------------------------------------|-------------------------------------------------|---|----------------------------------------------------------------------------------------------------|----------------------------------------------------------------------------------------------------|----|--------------------|----------|--|
|              | Q.0000 0.12517 MART VI                                                                                                    | en out out to                                                                   | or 30                                           |   |                                                                                                    |                                                                                                    |    |                    |          |  |
|              | 100x111175200104x410                                                                                                    |                                                                                 |                                                 |   |                                                                                                    |                                                                                                    |    |                    |          |  |
|              | F HOWENER HIS AND AND AND AND AND AND AND AND AND AND                                                                                                    |                                                                                 |                                                 |   | Usga login                                                                                                    | )                                                                                                    |    |                    |          |  |
|              | the CONTRACTOR OF A 1997 Month (Contract Not Co<br>Solar and Arts Carl 2007), each or granted address                                                                                                    | level practic set with the and arrival<br>mean find at the production. We prove | sanaran eta eta eta eta eta eta eta eta eta eta |   | The Williamson (10.1).<br>Generated and Contrary -                                                                                                  | (RDM Reprinting System)                                                                                         |    |                    |          |  |
|              | Regulater<br>inter-of-last stabilities was reached to a<br>waterprocess an individual table to also procedure                                                                                                    | Arapwers Form<br>Tyles of the Shite Press<br>and press and a service pre-       | nuire<br>Nr.                                    |   | USQC pro-<br>Silvers Infectionary Av-<br>interaction decords, and<br>interaction decords, and                                                       | sign of with your existing<br>units by one will up to the one<br>and the second type of<br>personnel? WWWWW 111 |    |                    |          |  |
|              | Policies and Notices                                                                                                    | Helip<br>Calificipation (CE) promiting our<br>Decrementation operations accord  | a months                                        |   | an over 1 (and ) while the restriction<br>on overall interest around the result<br>interest face work interested interest<br>many using data to be: | Januar Kokarawa                                                                                                 |    |                    |          |  |
|              | Accessibility<br>and event using party or written but<br>where the target thread they are                                                                                                    | Login<br>Charles and community and an                                           | g del talengen<br>(ch                           |   | Par researce Street                                                                                                    | theirs there are an the                                                                                         |    |                    |          |  |
|              | Fredback<br>spint without another traps, serve<br>sharpedia, and enginese product                                                                                                    | Latent Earthquakes<br>The anel Fefficience with                                 | April<br>1994                                   |   | Auk Copilot                                                                                                    | 0                                                                                                    | e. |                    |          |  |
|              | soldines. He is in the process of a pixel                                                                                                    |                                                                                 | 20000                                           |   | (E) have alread on                                                                                                    |                                                                                                    |    |                    |          |  |
|              | When parties from participations appliants<br>from Pergatemine Statement                                                                                                    |                                                                                 |                                                 |   | (I) morene                                                                                                    |                                                                                                    |    |                    |          |  |
|              | the benefitie further                                                                                                    |                                                                                 |                                                 |   | (1) with best local                                                                                                    |                                                                                                    |    |                    |          |  |
|              | Automatic Contraction of the Contraction of the Con |                                                                                 |                                                 |   | in teste salette same                                                                                                    |                                                                                                    |    |                    |          |  |
|              | Michight     Michight           | world                                                                           |                                                 |   | Related searches                                                                                                    |                                                                                                    |    |                    |          |  |
|              | on Pers 2.2111 See blic are diverside street                                                                                                    | e shout the tan with some that the                                              | and in the second                               |   | C. soccoffeial website                                                                                                    |                                                                                                    |    |                    |          |  |

# Langkah 2

Setelah website berhasil di akses, silahkan login di bagian sudut kanan atas.

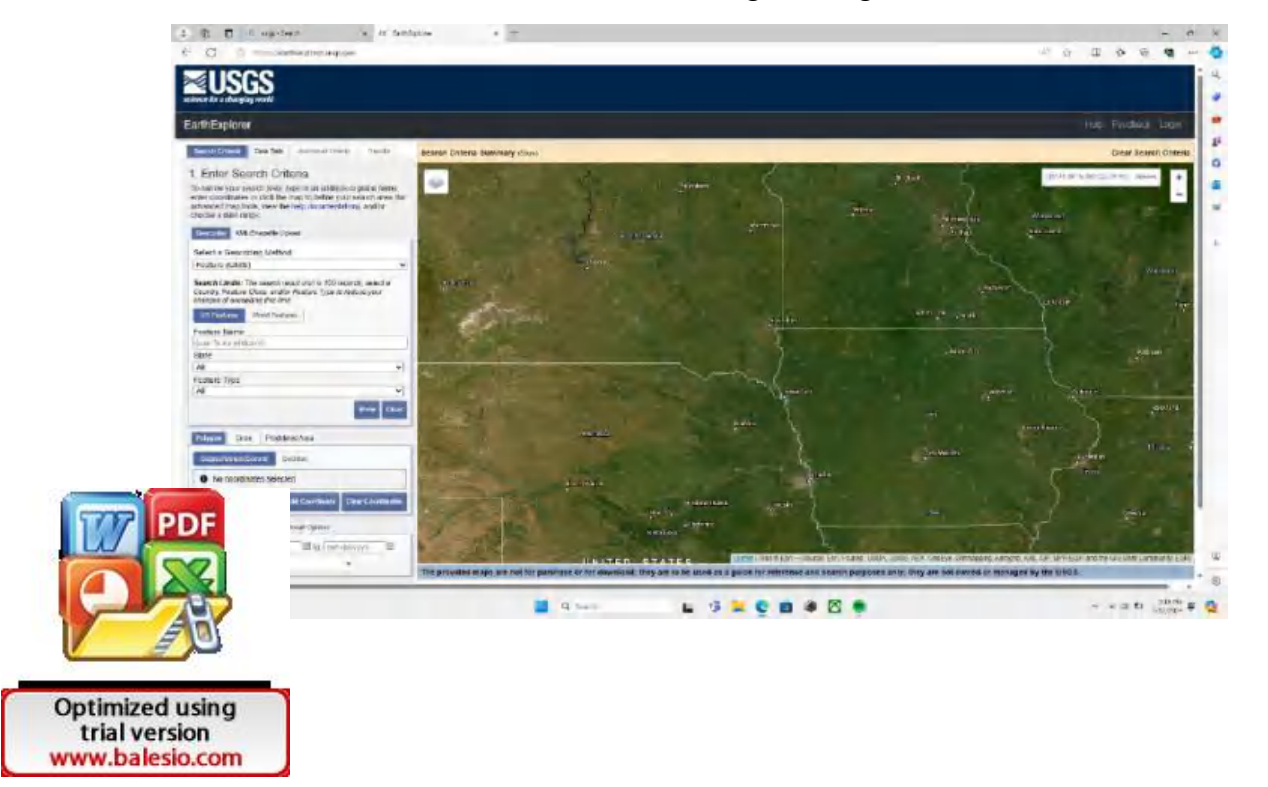

Masukkan username dan password akun USGS, bila belum. Silahkan melakukan registrasi dengan mengklik create new account.

| <b>⊴USGS</b>                                  |                                                                                                    |                                                                                                    |
|-----------------------------------------------|----------------------------------------------------------------------------------------------------|----------------------------------------------------------------------------------------------------|
| ROS Registration System                       |                                                                                                    | internet sup-                                                                                                    |
|                                               | Sign In                                                                                                    |                                                                                                    |
|                                               | Autor gran angly optimize                                                                                                    |                                                                                                    |
|                                               | Total General P                                                                                                    |                                                                                                    |
|                                               | The singular applies with the set of the singular singular singula |                                                                                                    |
|                                               | High the<br>There's basis and the<br>Commer Nets Actmunt                                                                                                    |                                                                                                    |
|                                               | Orient survivour 1924 at 19<br>Orient survivour anter 460/00/2024                                                                                                    |                                                                                                    |
| Printy and Esperant Reservoir Latitization (R | 357 M actual constant of the Information Paral Information and the state in the Dissocial Dissocial States and the state of the state of the state o | ene dis information columne à conferenzi il consegni il referenza en<br>en sur se se se se setter a stato en se se se se setter a stato e se |

## Langkah 4

Setelah berhasil login, pada bagian select a geocoding method pilih address/place.

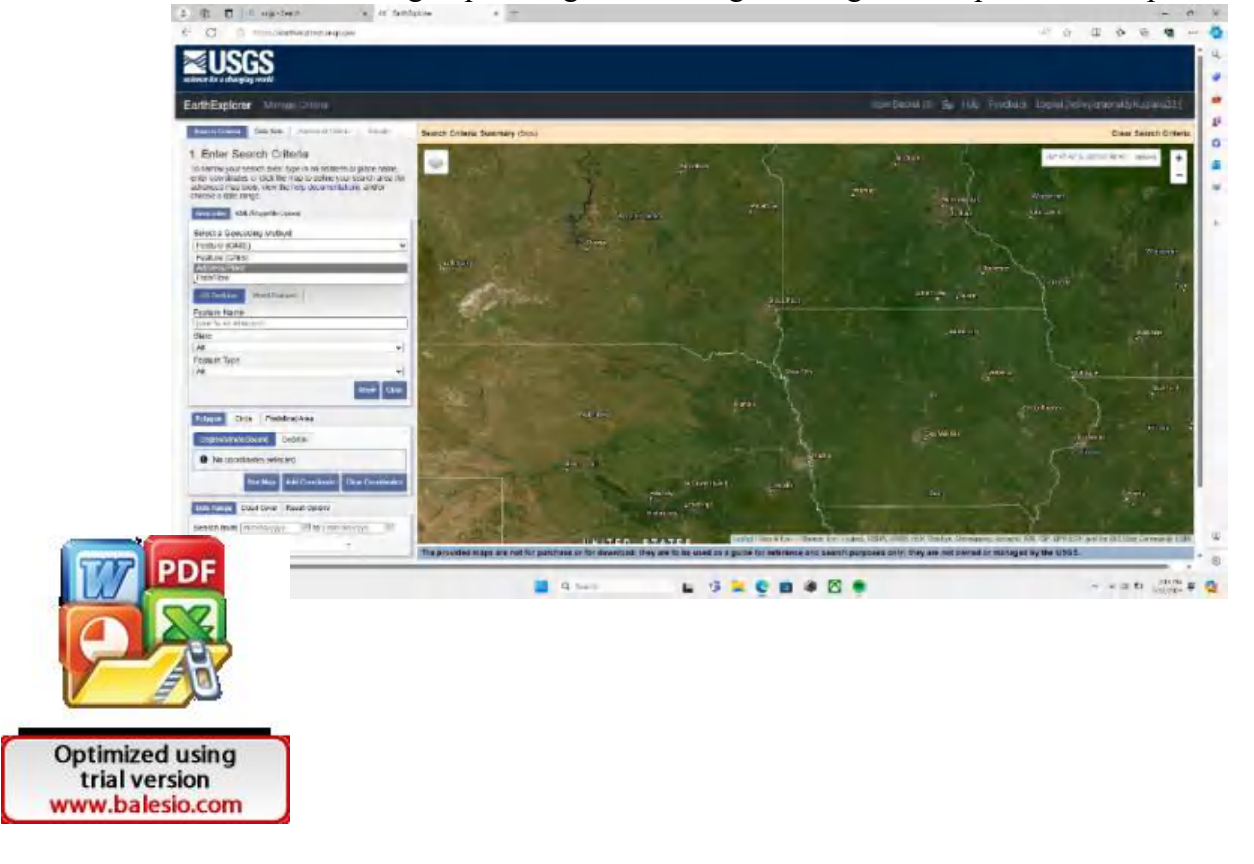

Pada bagian address/place isi lokasi penelitian, seperti Biringkanaya lalu pilih show kemudian klik address /place yang telah disediakan USGS yang berisi Latitude dan Longtitude.

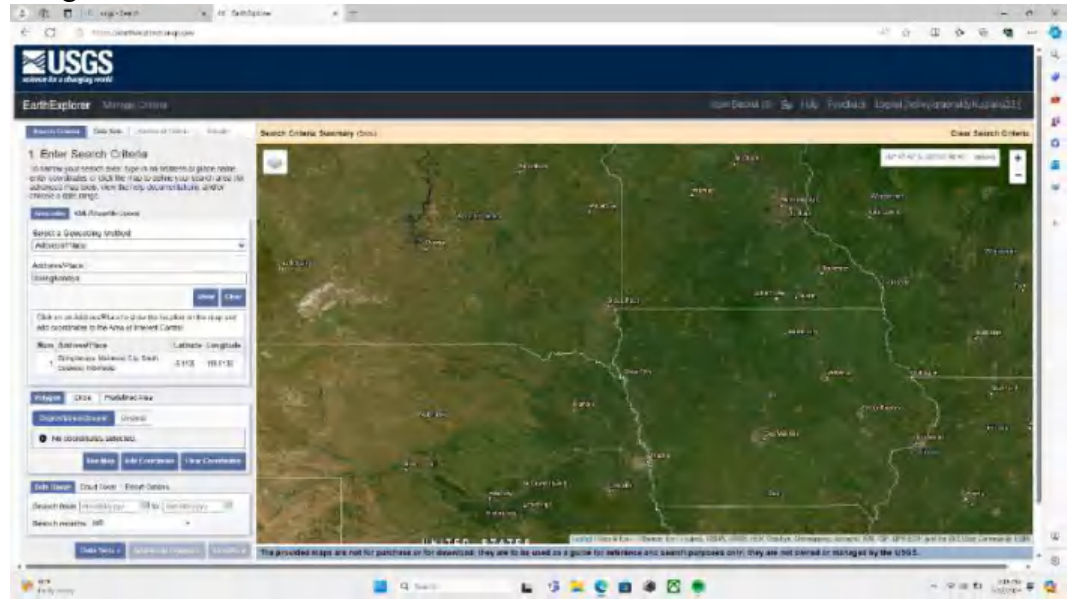

#### Langkah 6

Ketika berhasil dimasukkan otomatis akan muncul pointer biru seperti pada gambar, kemudian pilih data sets.

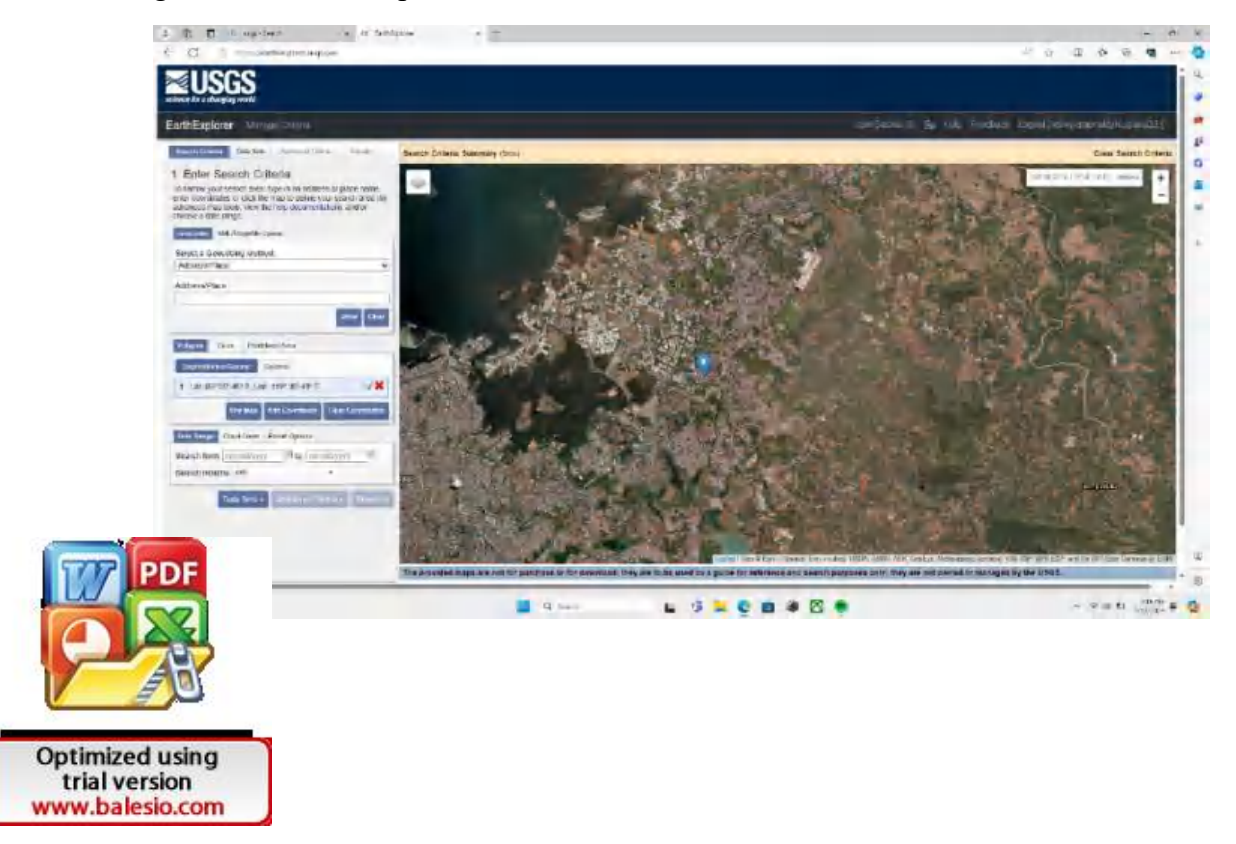

Pilih menu Landsat kemudian pilih Landsat Collection 2 Level 2 kemudian pilih Landsat 8-9 OLI/TIRS C2-L2.

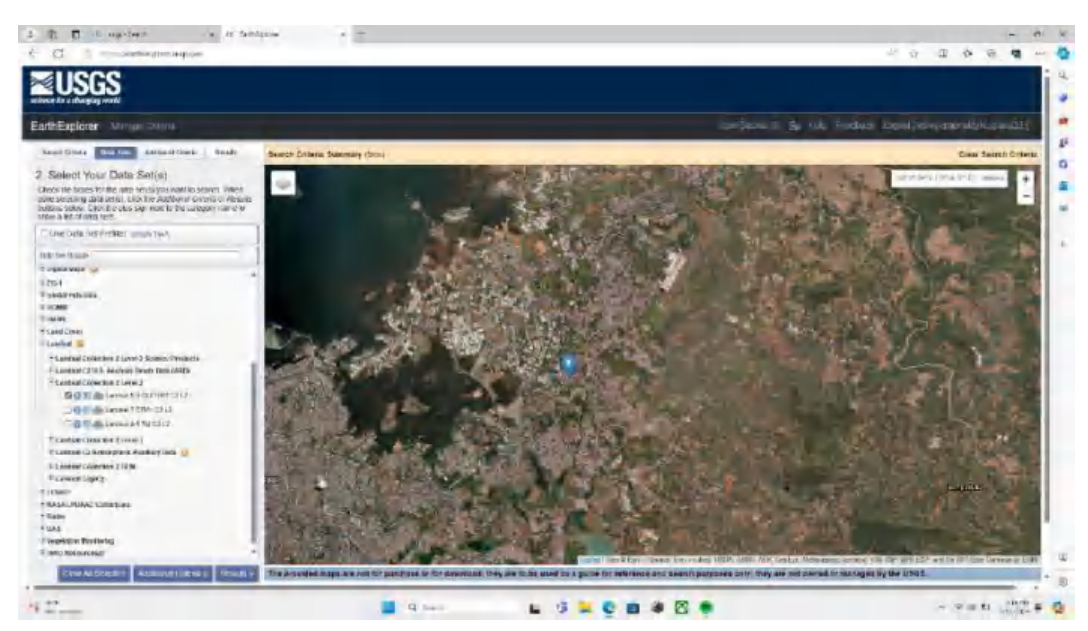

### Langkah 8

Pada search criteria, atur nilai cloud cover range senilai 0%-10% saja kemudian pilih results.

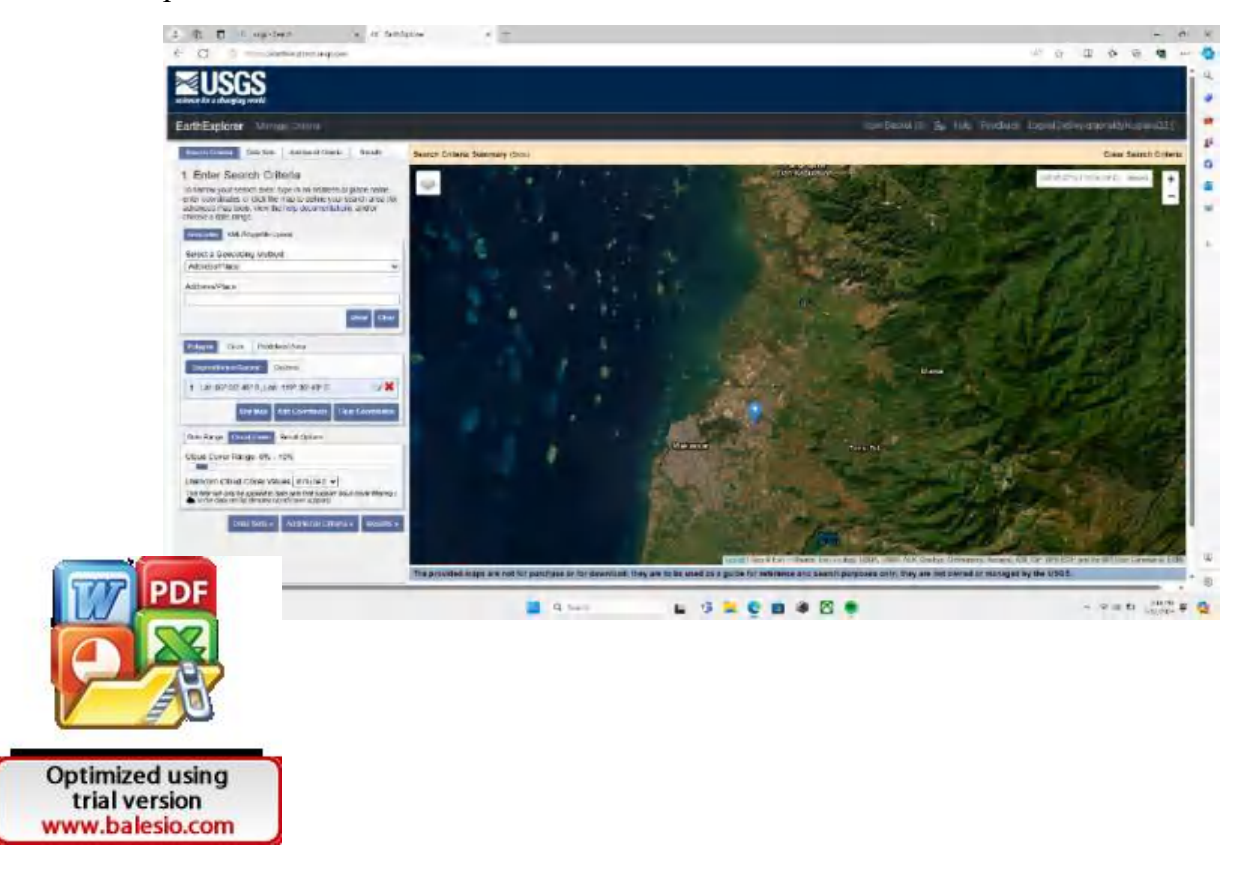

Pilih citra Landsat 9 dengan kode LC09, pilih yang tercover seluruh area penelitian kita dan usahakan memilih data terbaru.

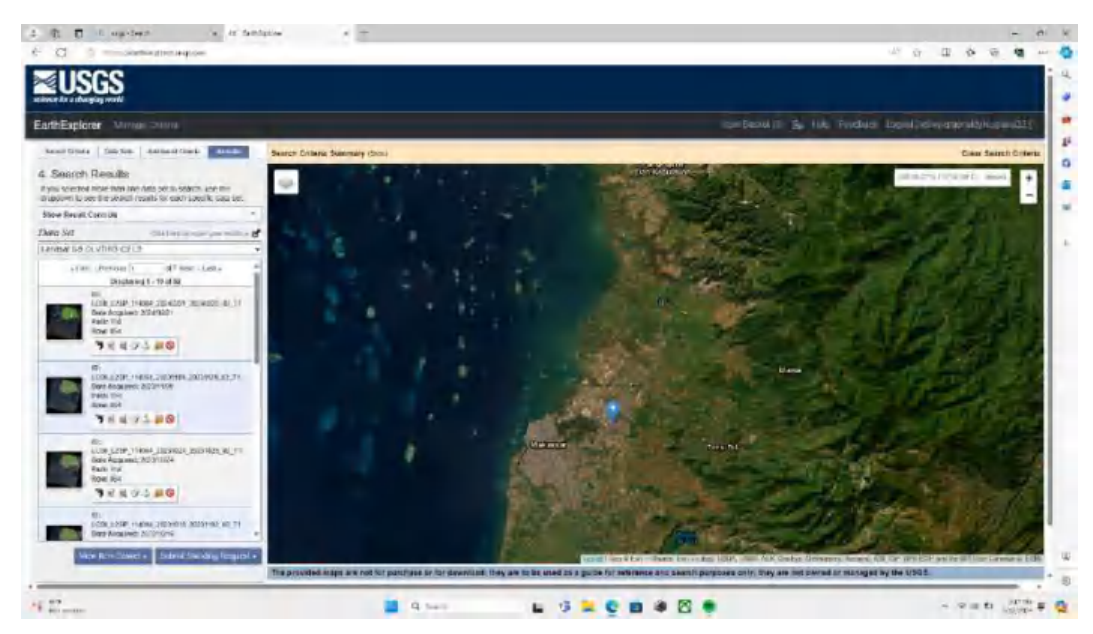

### Langkah 10

Memilih citra satelit Landsat 9 tanggal 9 November 2023 untuk dijadikan citra untuk membuat peta penutup penggunaan lahan.

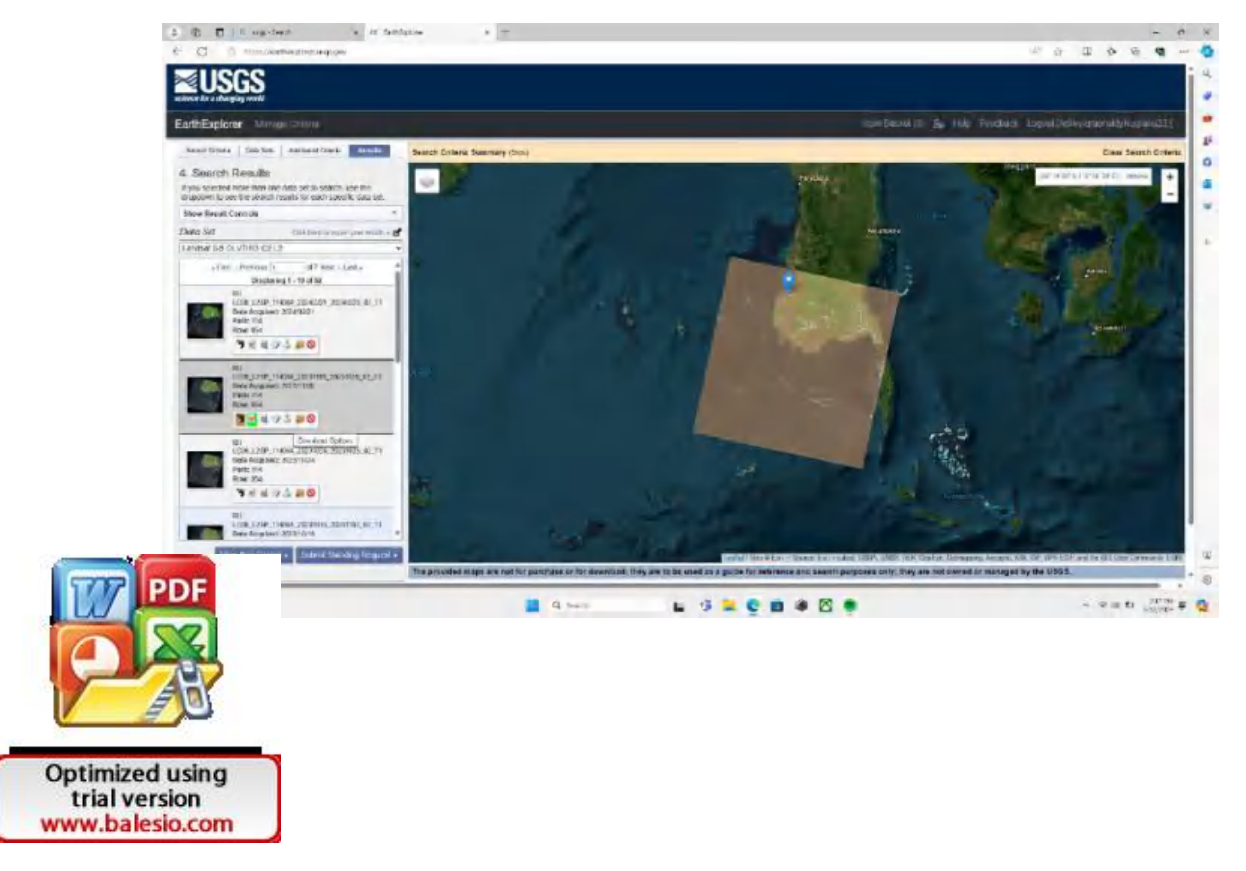

Pilih ikon unduh lalu pilih product options.

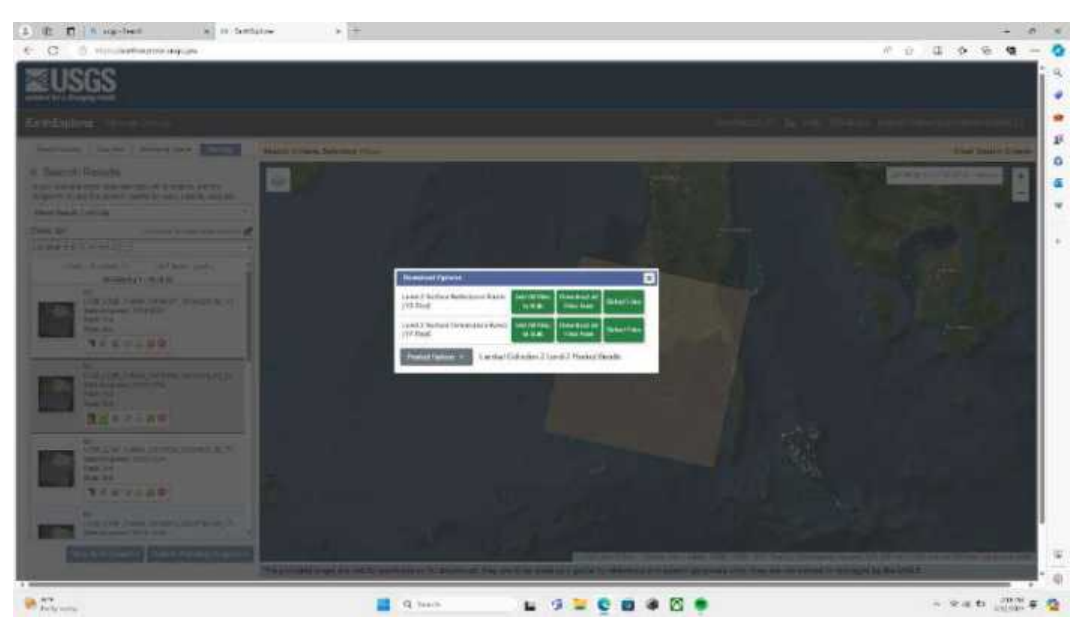

### Langkah 12

Akan muncul product downloads options for LC09. Pilih yang paling atas yakni product Bundle.

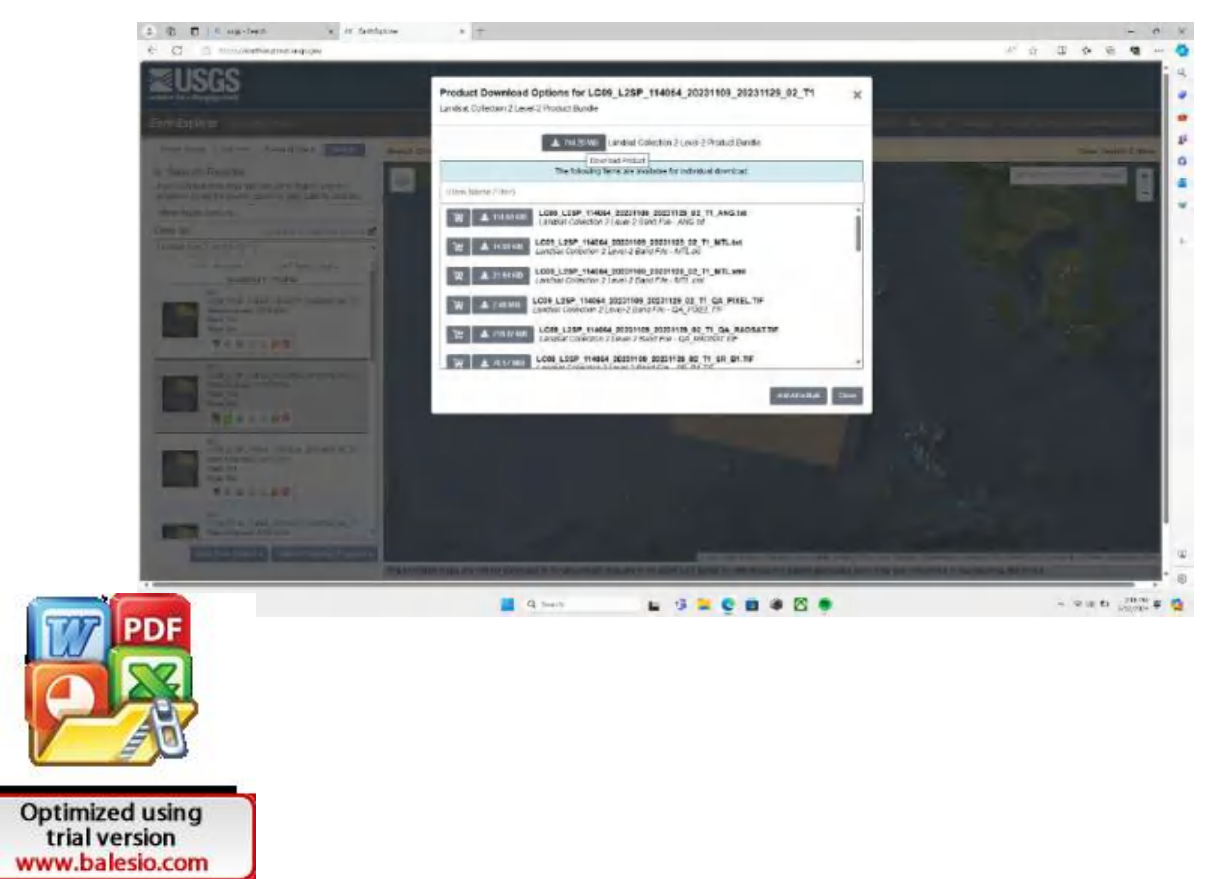

Apabila telah mengklik bundle tersebut maka akan otomatis terdownload, tunggu hingga selesai.

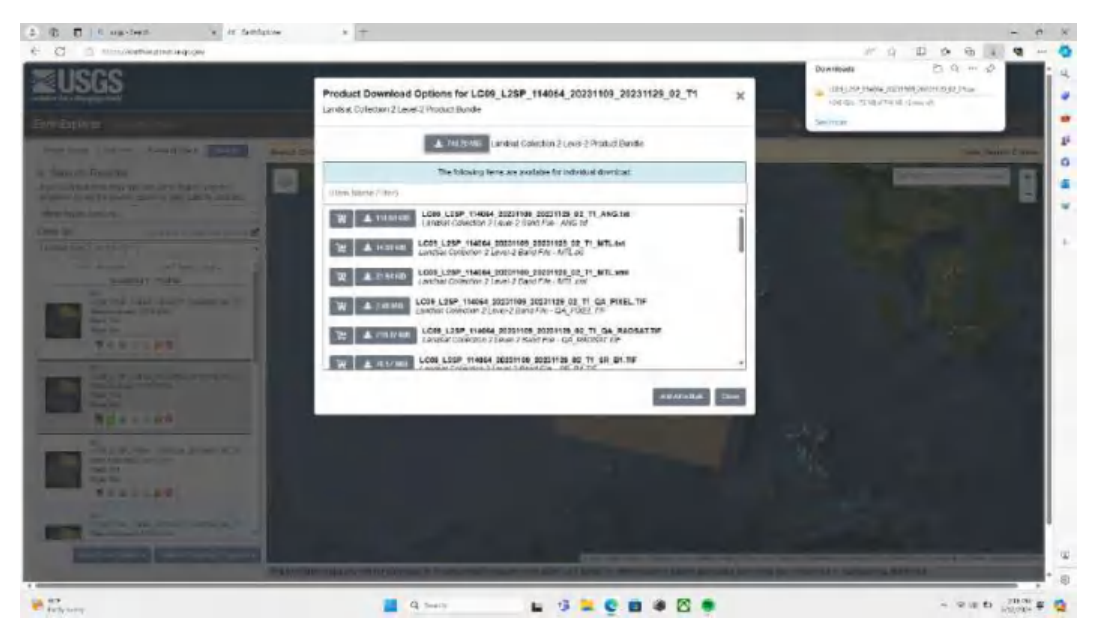

### Langkah 14

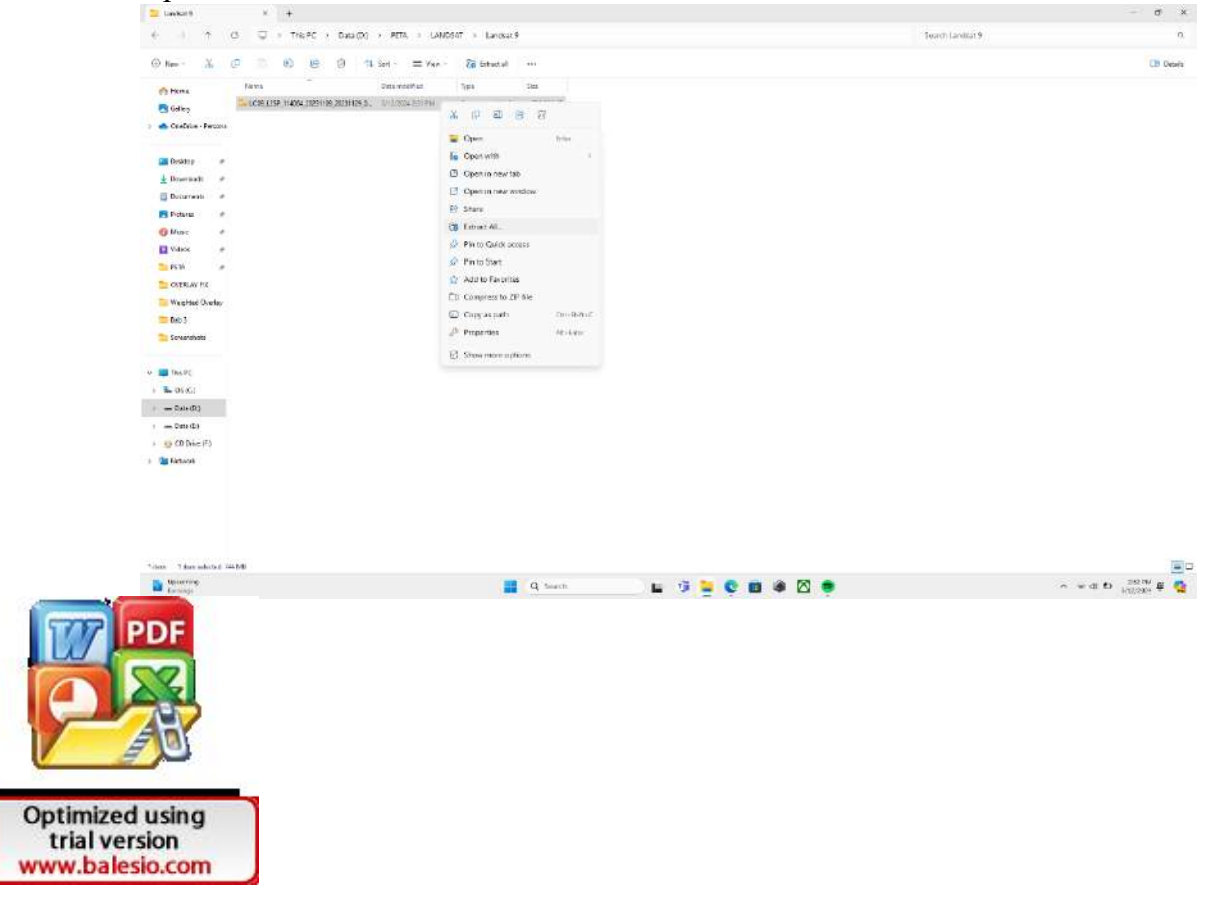

Apabila telah ter ekxtract, pastikan semua band ada dalam folder tersebut.

| 🥦 -(10) 100F Marina (Million () - 0                                                                                                    |                                                                                                    |                                                                                                    | - F X                                                                                                    |
|----------------------------------------------------------------------------------------------------|----------------------------------------------------------------------------------------------------|----------------------------------------------------------------------------------------------------|----------------------------------------------------------------------------------------------------|
| · · · · · · · · · · · · · · · · · · ·                                                                                                    | ( - 89) - UADIO - Leonet - 100,29,00                                                                                                    | 00/30201000,50231000,00,7+                                                                                                    | Teach 1228, 1229, 14050, 20220-00, 20224 (20, 02, 02, 02, 02, 02, 02, 02, 02, 02,                                                                                                    |
| 0 km 1 0 0 0 0 0                                                                                                    | The Series - Cli Maan                                                                                                    |                                                                                                    | CB Provis                                                                                                    |
| <ul> <li>Create</li> <li>Create</li> <li>Creat</li></ul> | And a field of the second second seco | Lange of the second second sec | area         area         area <td< th=""></td<> |
| 7 ton                                                                                                    |                                                                                                    |                                                                                                    | 10                                                                                                    |
| Part and                                                                                                    | 📕 (q. 1000)                                                                                                    |                                                                                                    |                                                                                                    |

Langkah 16

Buka Arcgis lalu masukkan citra satelit Landsat 9 tadi

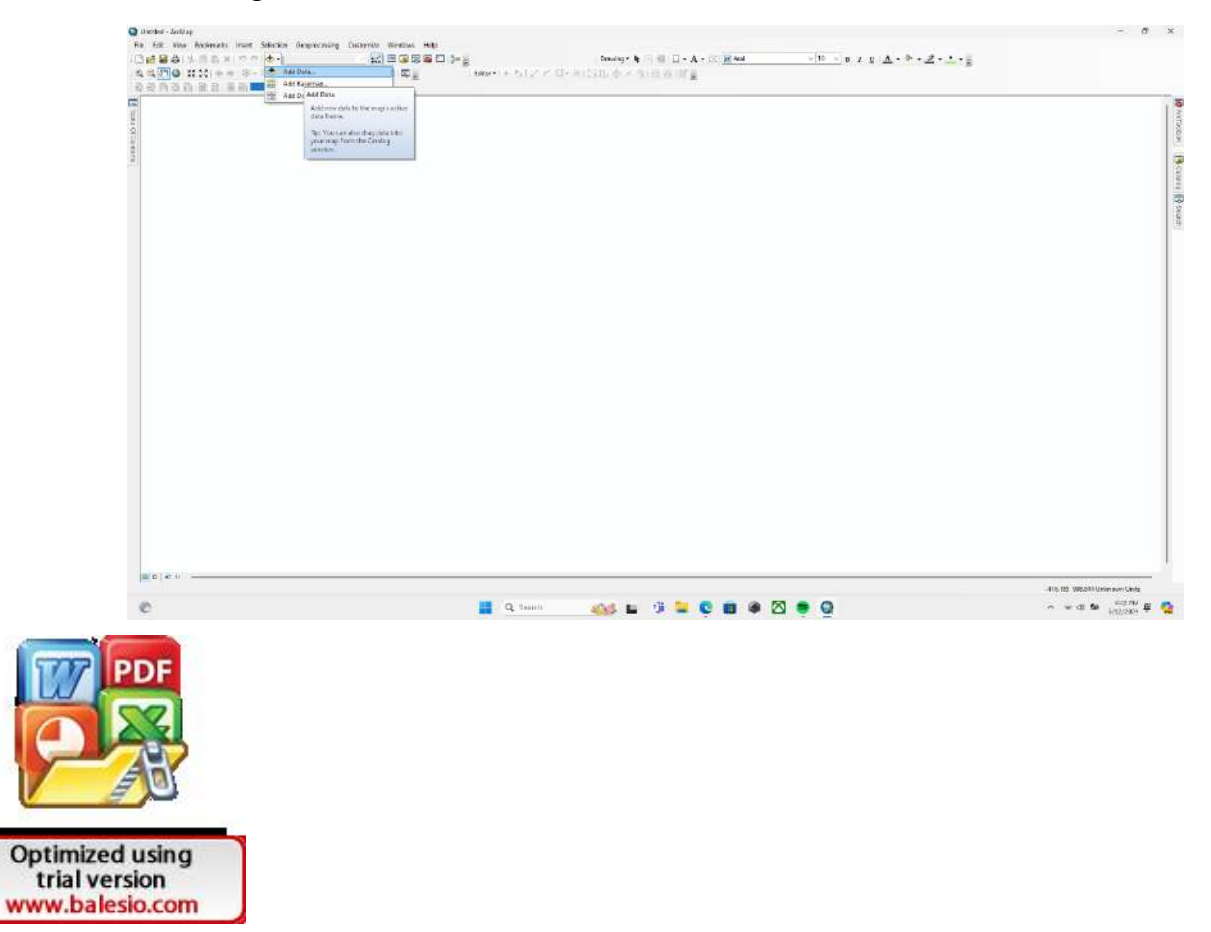

Masukkan band 1 hingga 7 kemudian pilih add.

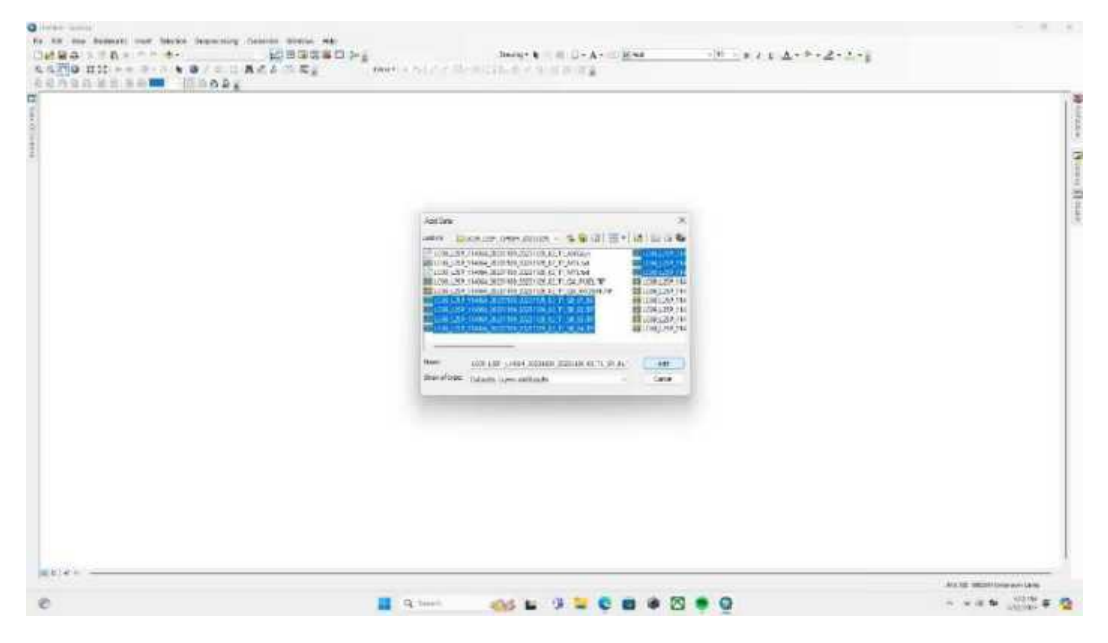

Langkah 18

Pastikan semua data citra satelit telah masuk dari band 1 hingga 7 sebelum dilakukan composite.

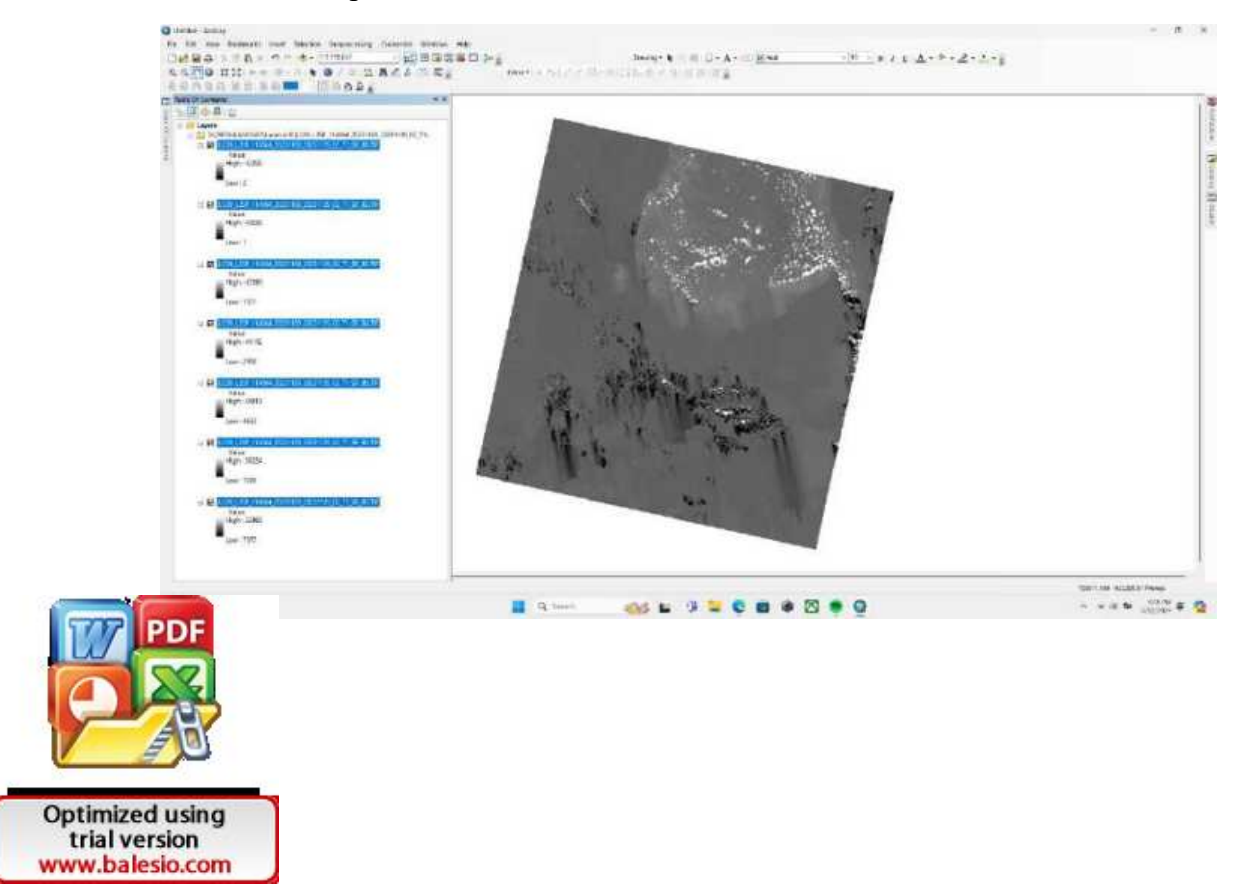

Lakukan composite bands dengan membuka arc tool box kemudian data management tools lalu pilih raster processing kemudian pilih composite bands.

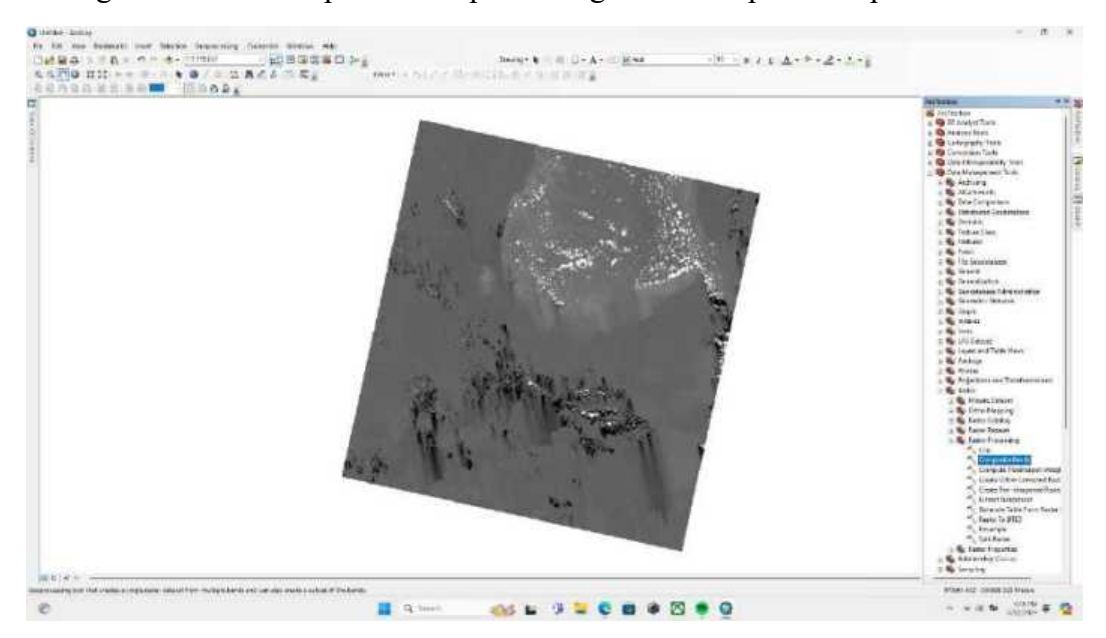

Langkah 20

Drag semua band tadi ke dalam input raster lalu pada nama file berikan akhiran nama Composite Bands lalu pilih ok.

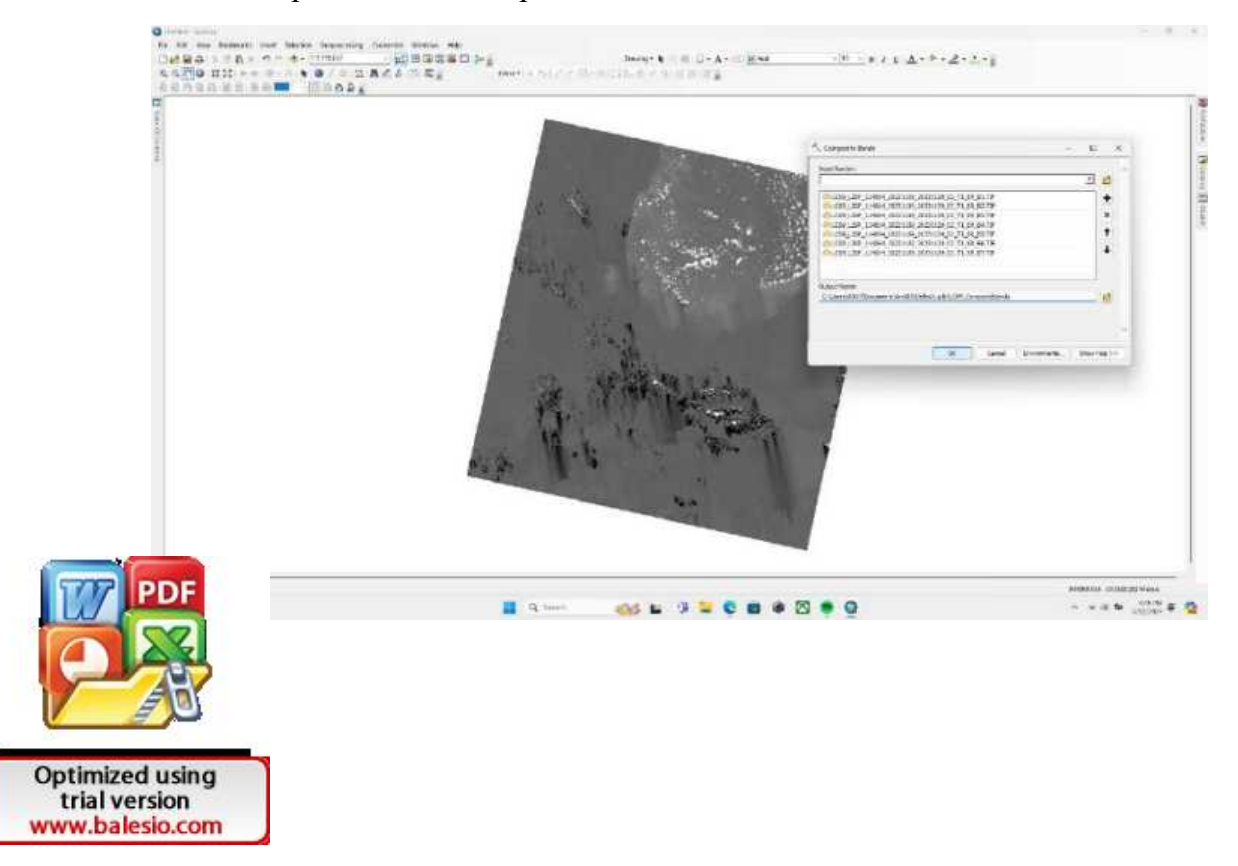

Tunggu beberapa saat, apabila proses composite berhasil maka akan memunculkan layer baru sperti pada gambar.

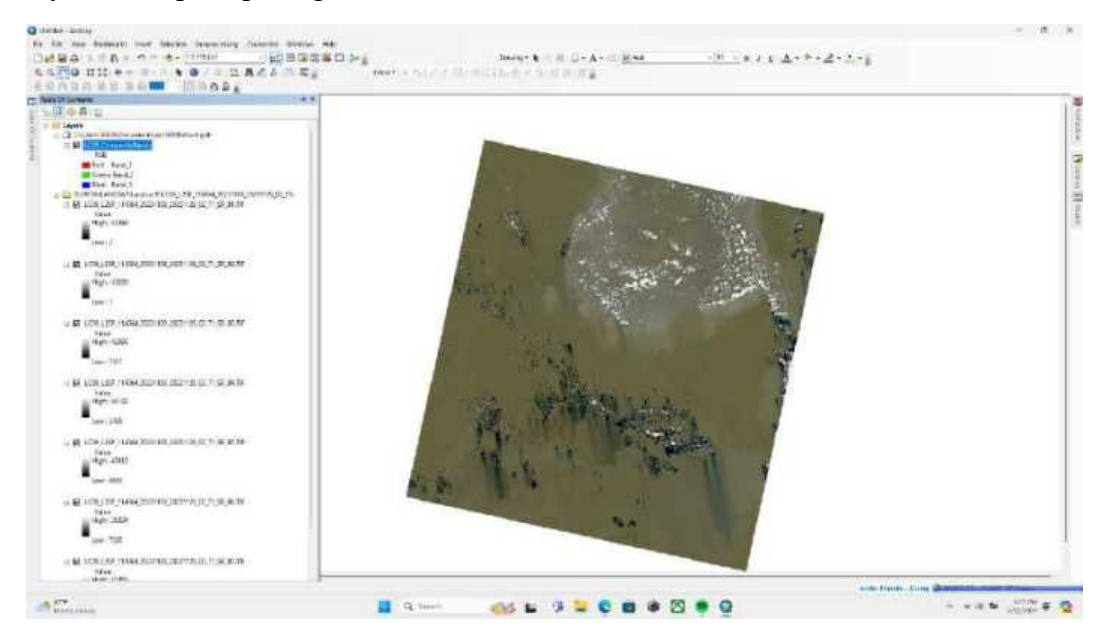

### Langkah 22

Uncheck semua layer tadi kecuali layer composite bands.

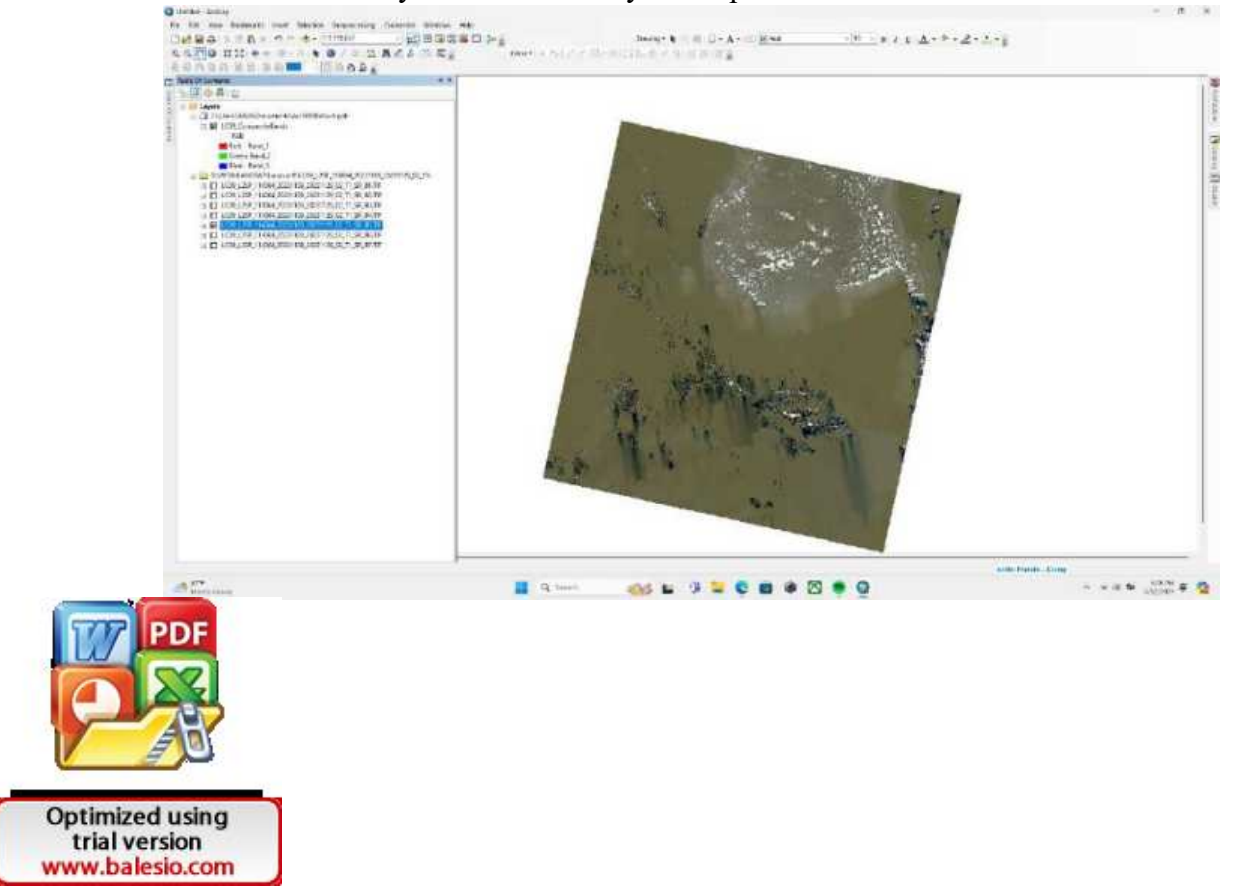

Buka layer properties dari layer composite bands untuk mengetahui sistem koordinatnya.

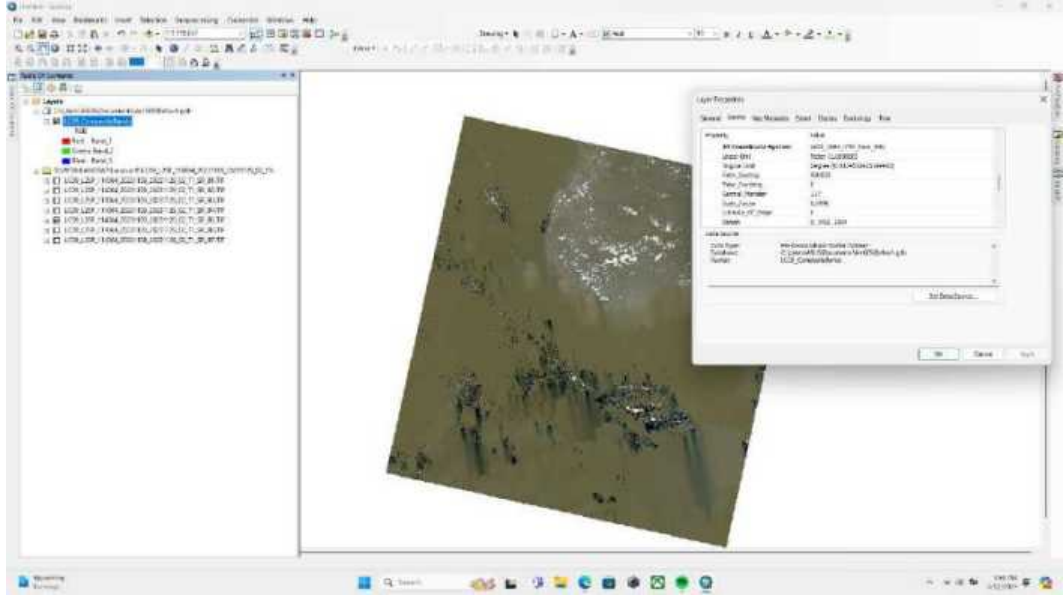

## Langkah 24

Karena sistem koordinatnya tidak sesuai, maka harus diubah dengan menggunakan tools project raster.

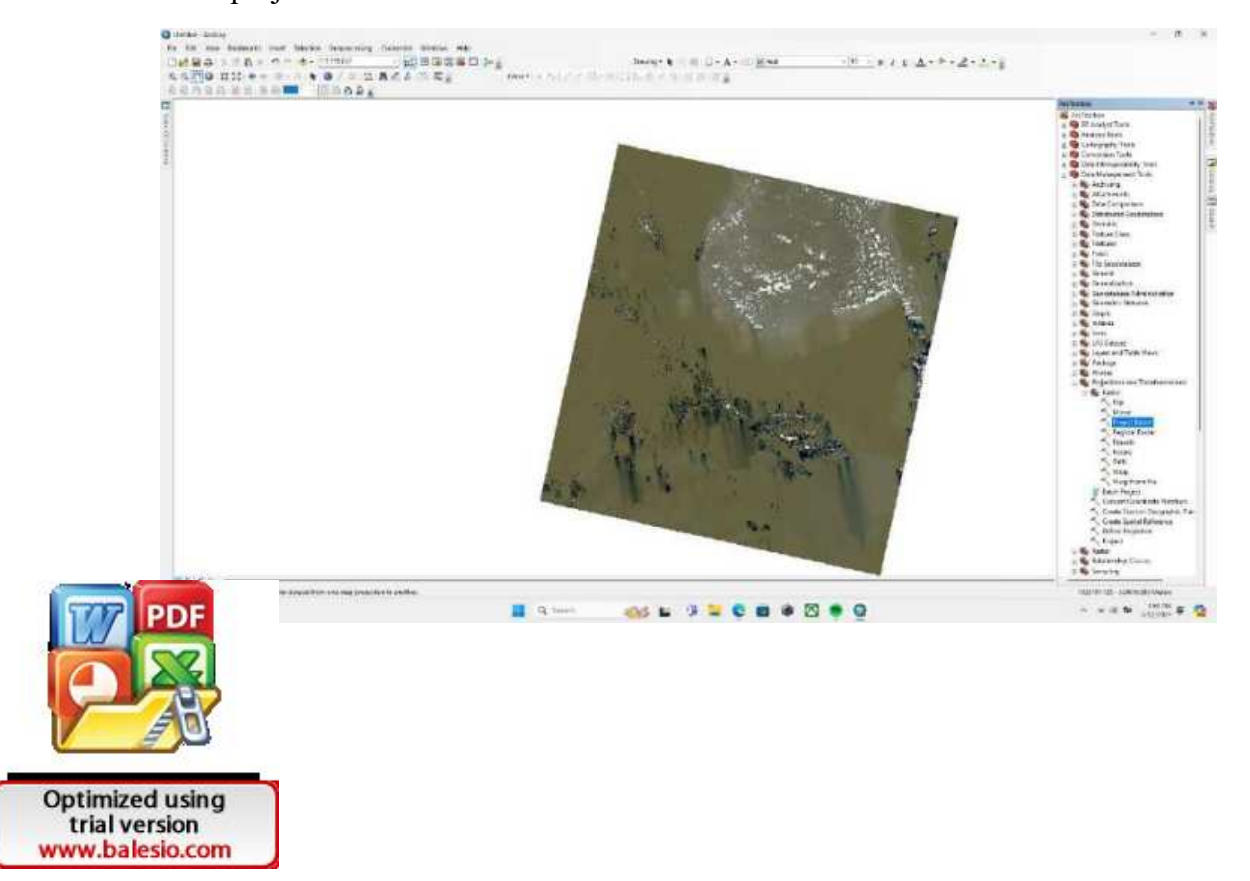

Ubah output raster menjadi WGS 1984 UTM Zone 50S.

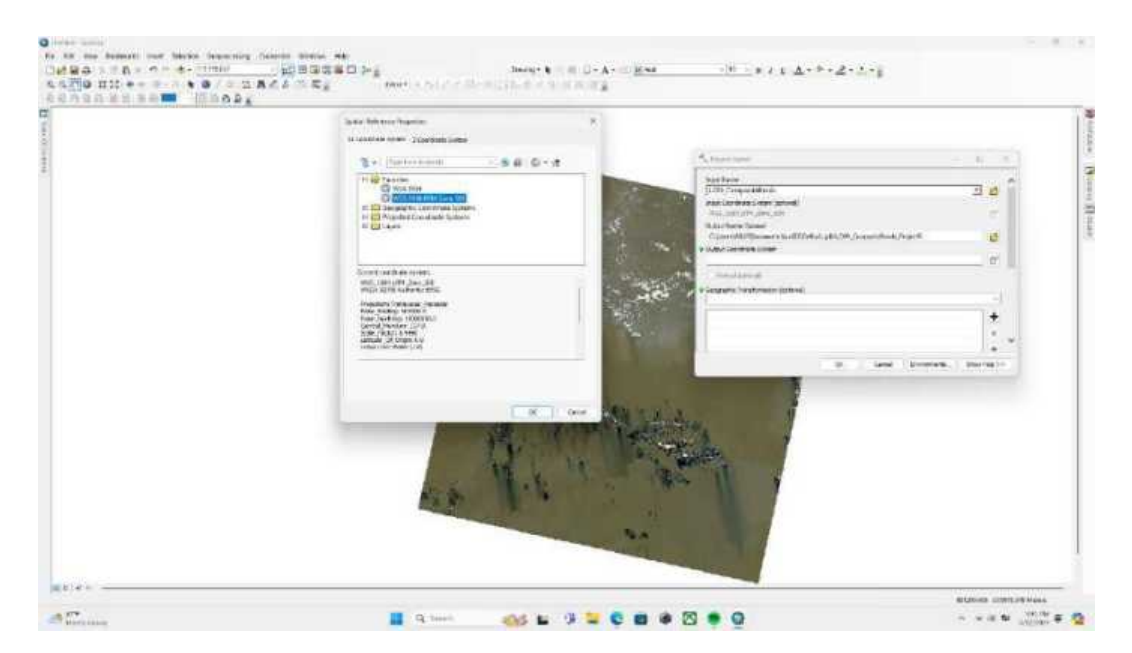

## Langkah 26

Berikan format nama UTM di belakang nama layer composite bands yang baru.

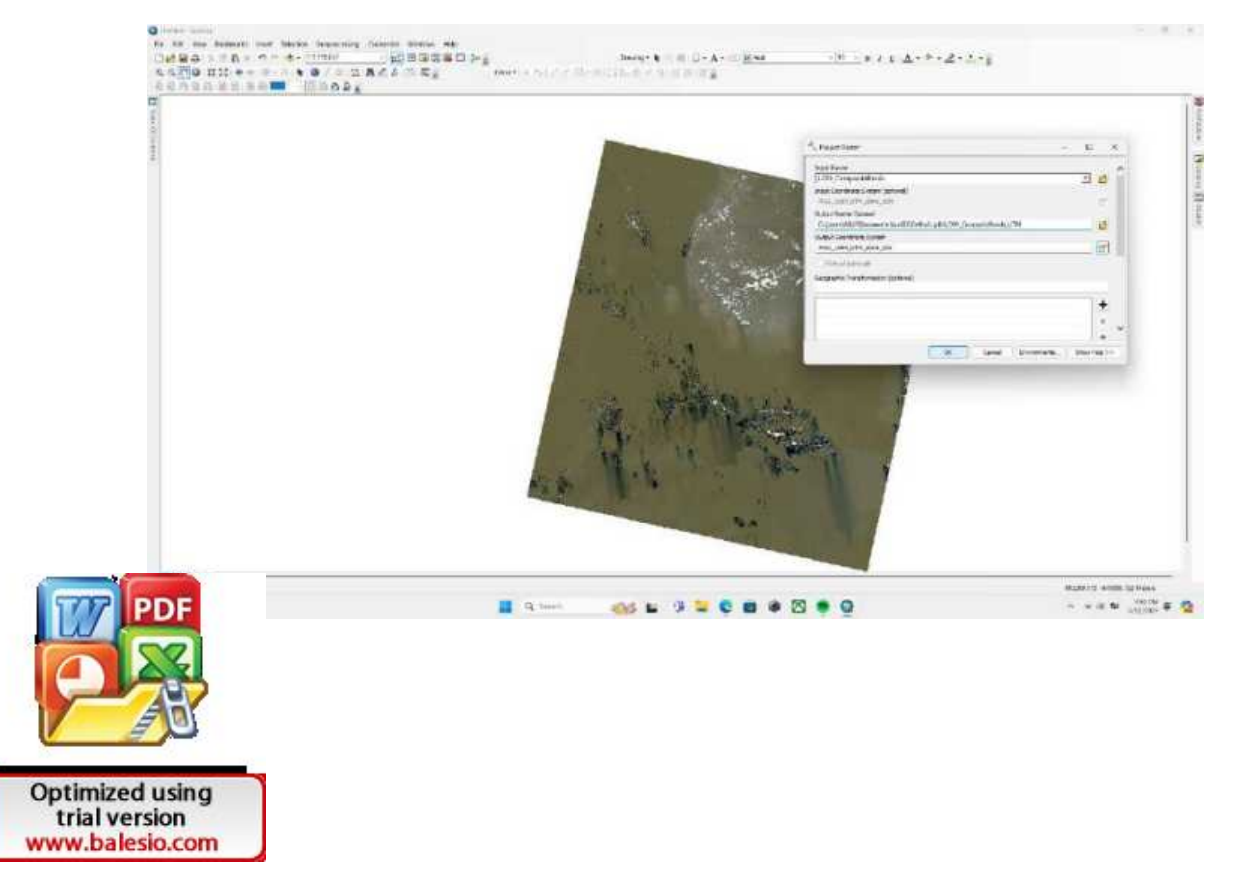

Periksa Kembali sistem koordinat layer baru di bagian layer properties.

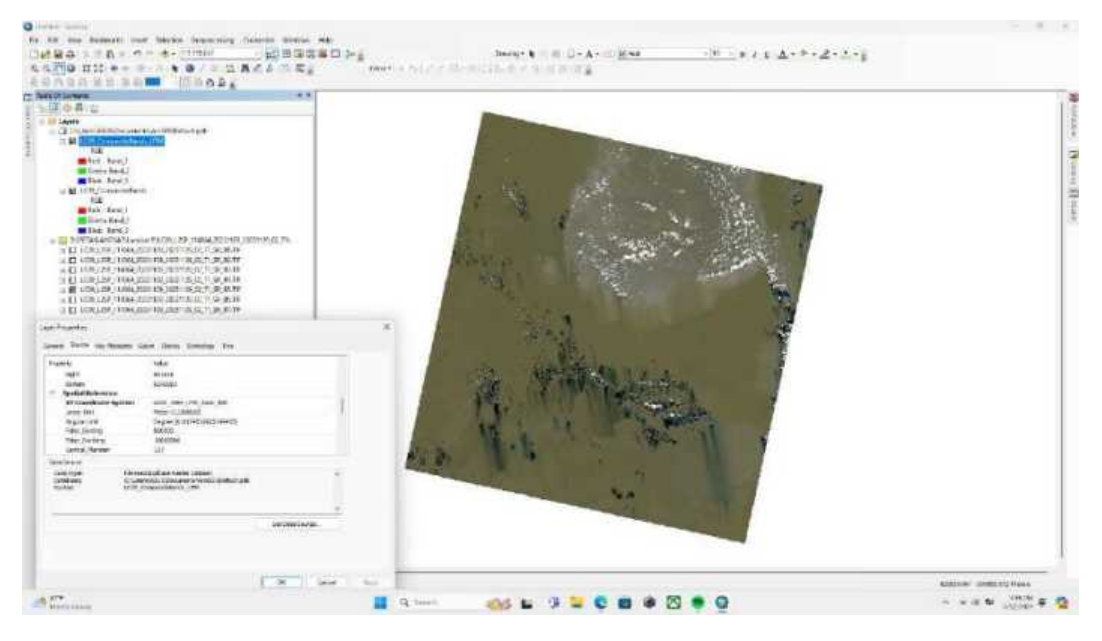

Langkah 28

Setelah semuanya sesuai, masukkan peta administrasi penelitian yakni peta Kecamatan Biringkanaya.

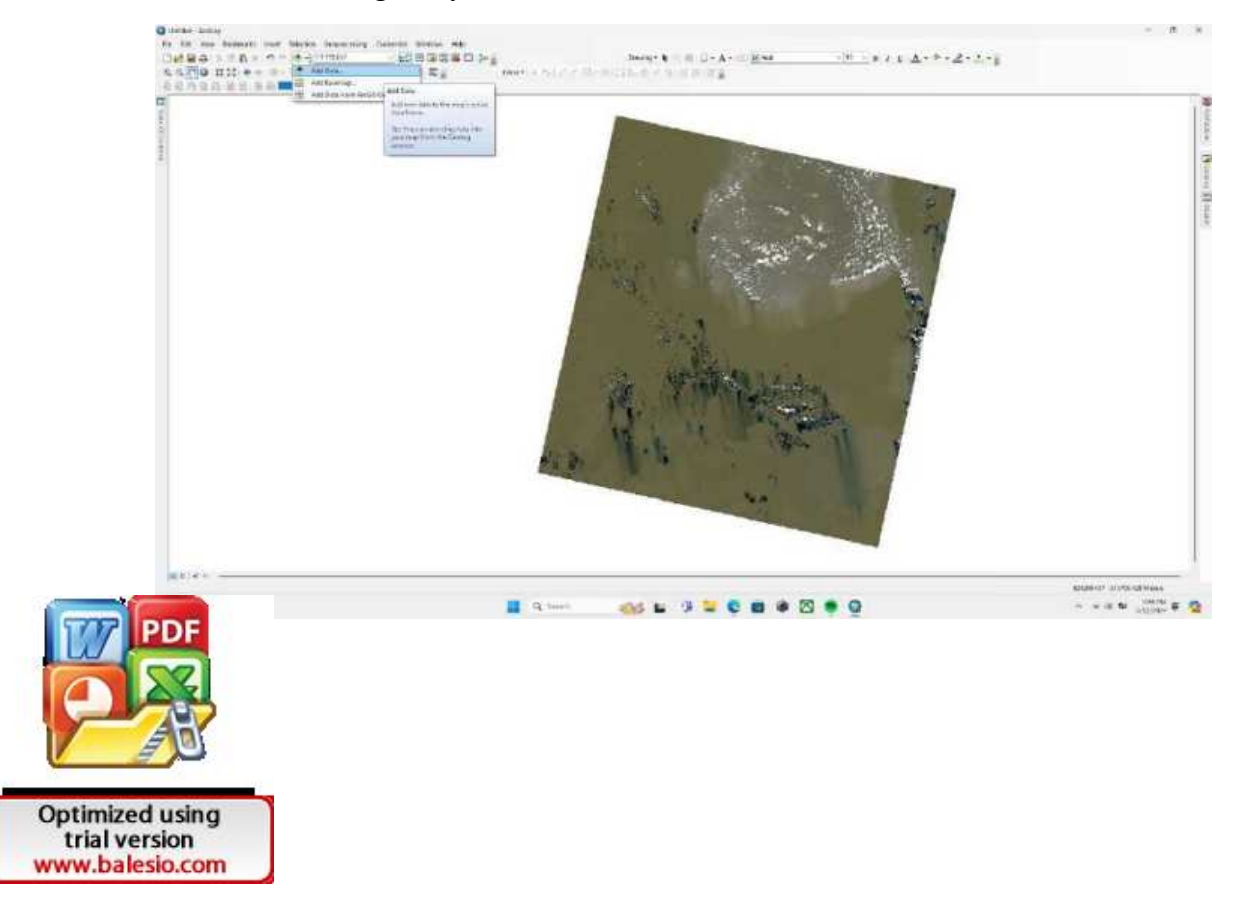

Pastikan memilih data dengan format shp lalu pilih add.

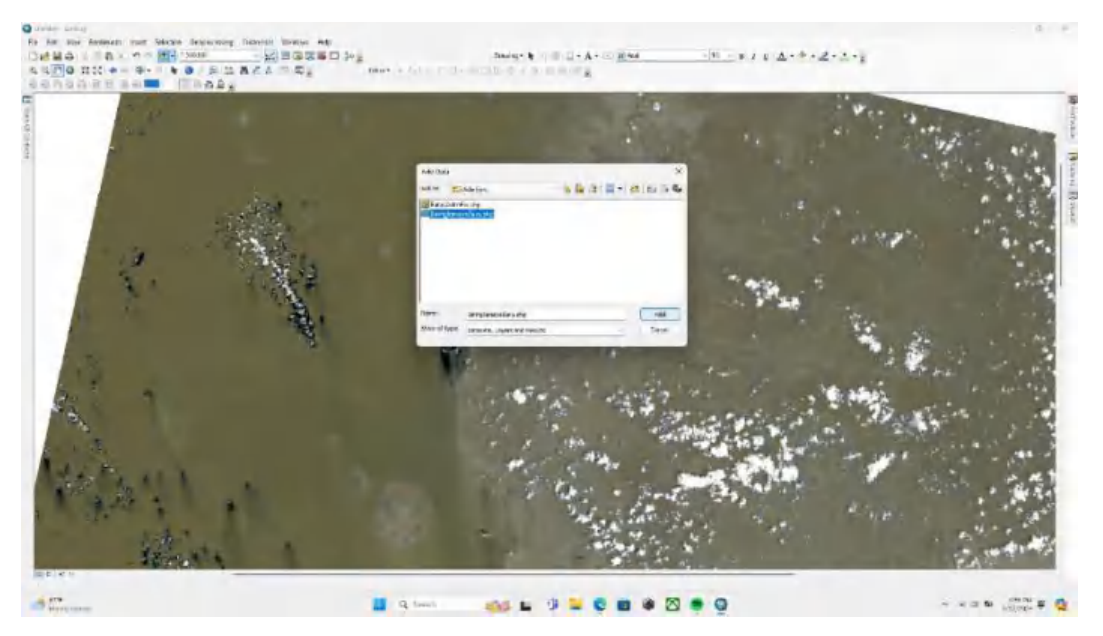

Langkah 30

Berikut tampilan peta administrasi yang berhasil di input.

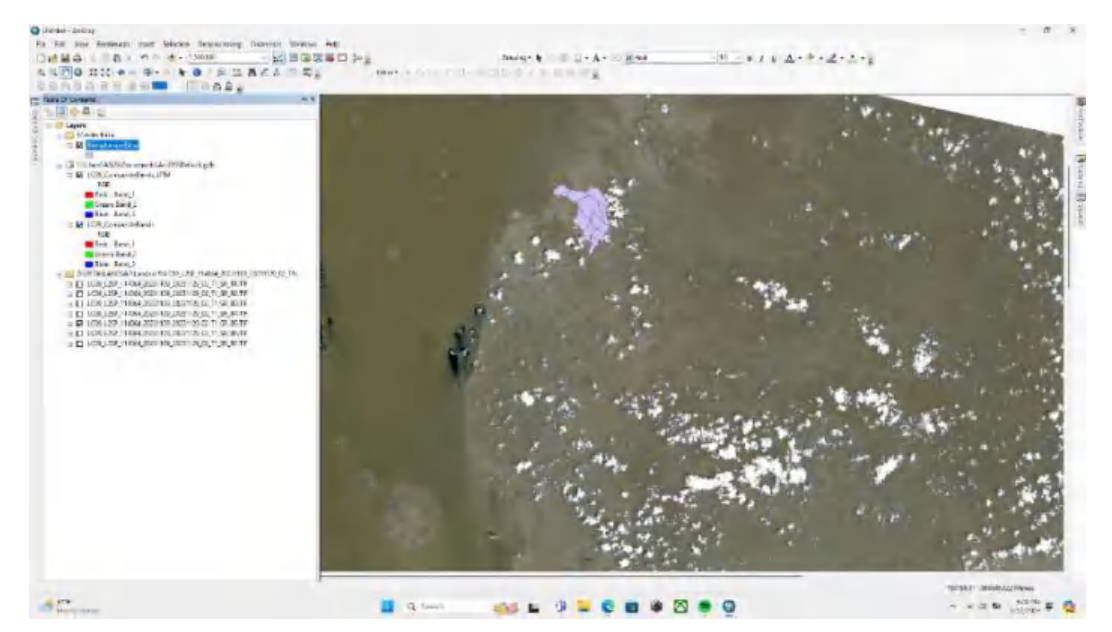

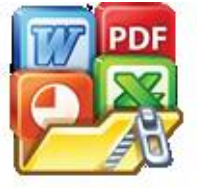

Optimized using trial version www.balesio.com

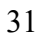

bol selector lalu ganti menjadi hollow.

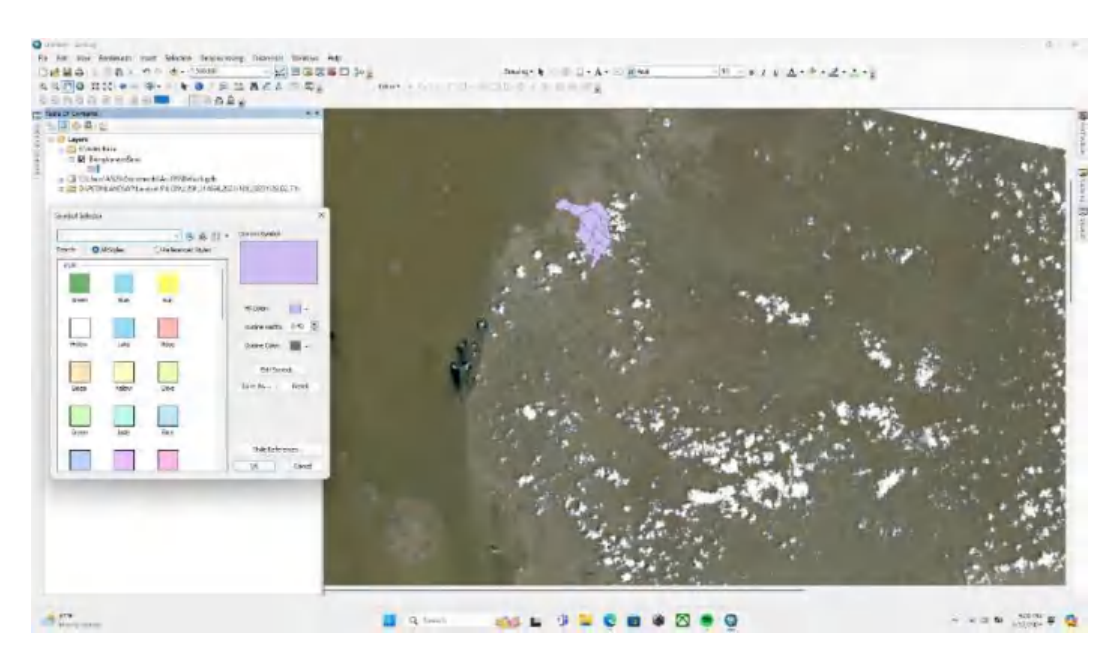

Kemudian outline color diubah menjadi merah agar memudahkan dan outline width ditambah menjadi 1.

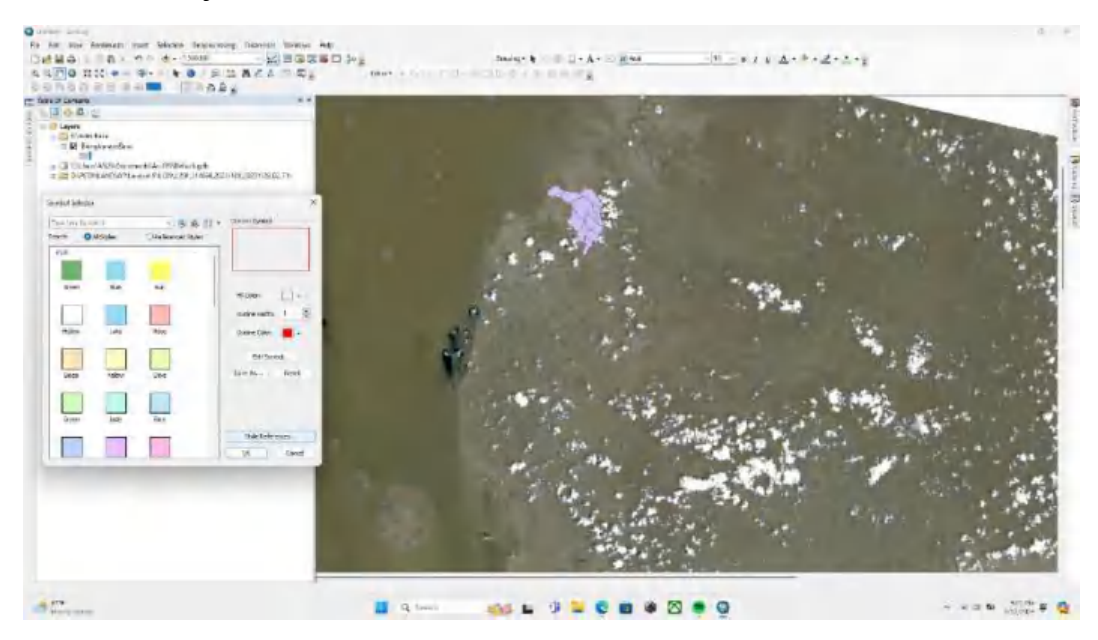

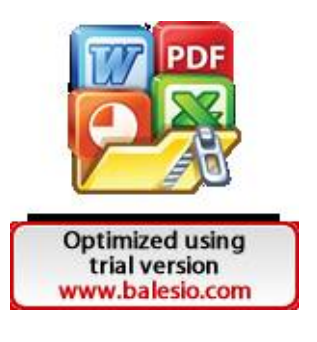

Berikut citra landsat 9 yang telah ditimpa dengan peta lokasi penelitian.

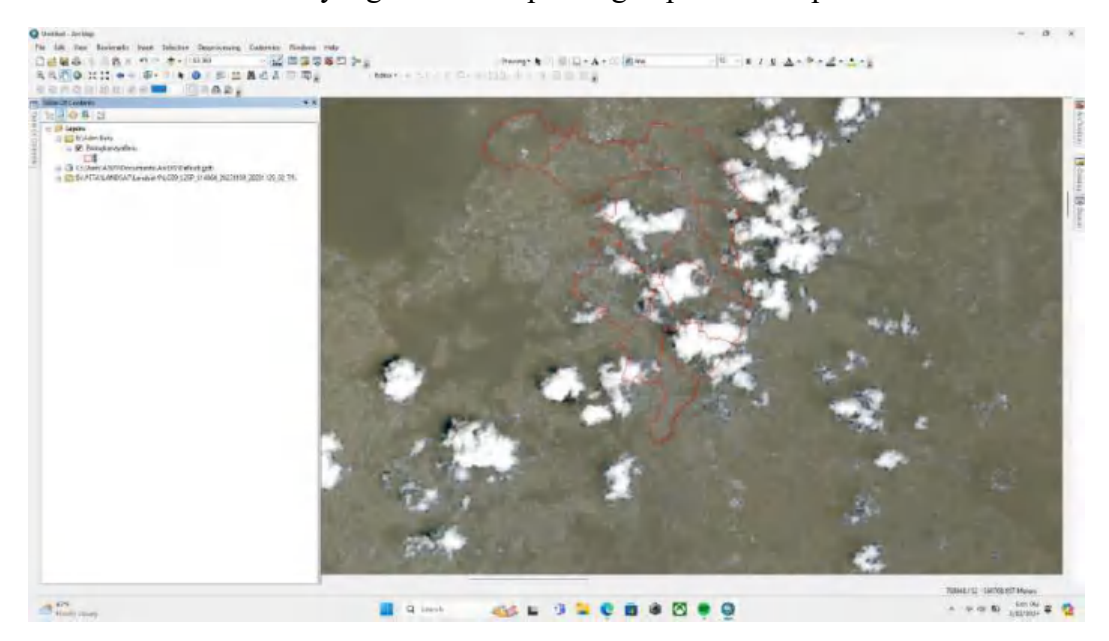

# Langkah 34

Buka layer properties pada layer LC09CompositeBandsUTM untuk memunculkan natural color.

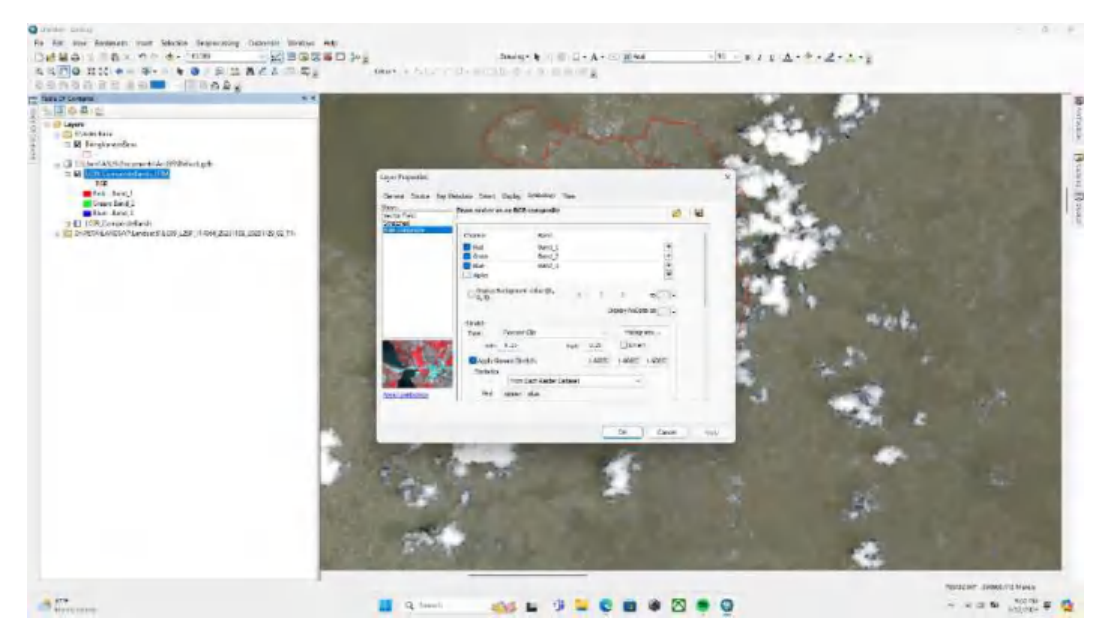

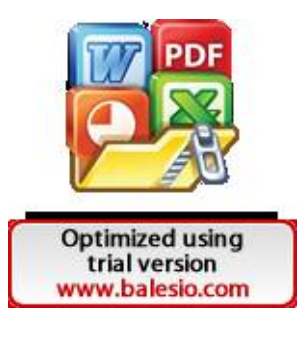

Sesuai dengan penggunaan bands Landsat 9, maka masukkan Red = Band 4 Green = Band 3 dan Blue= Band 2.

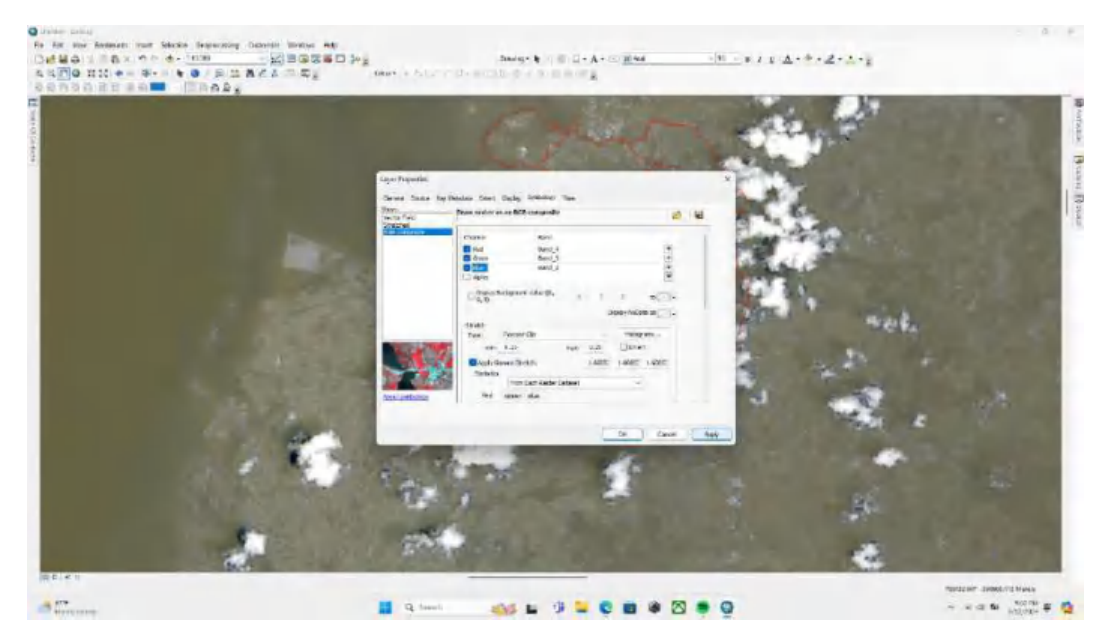

Langkah 36

Setelah citra menjadi jelas seperti gambar dibawah, lakukan proses clip dengan menggunakan arc tool box lalu data management tools lalu raster kemudian pilih raster processing kemudian pilih tools Clip.

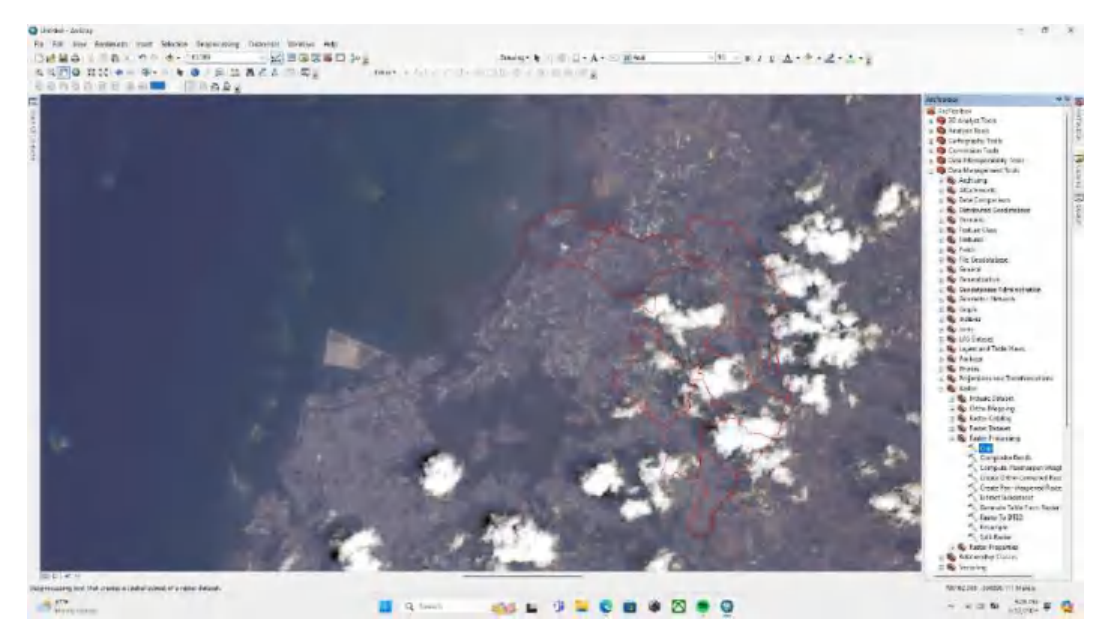

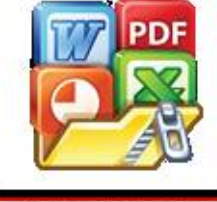

Optimized using trial version www.balesio.com

Pada bagian input raster pilih layer LC09 Composite Bands UTM kemudian outputnya merupakan peta administrasi Biringkanaya.

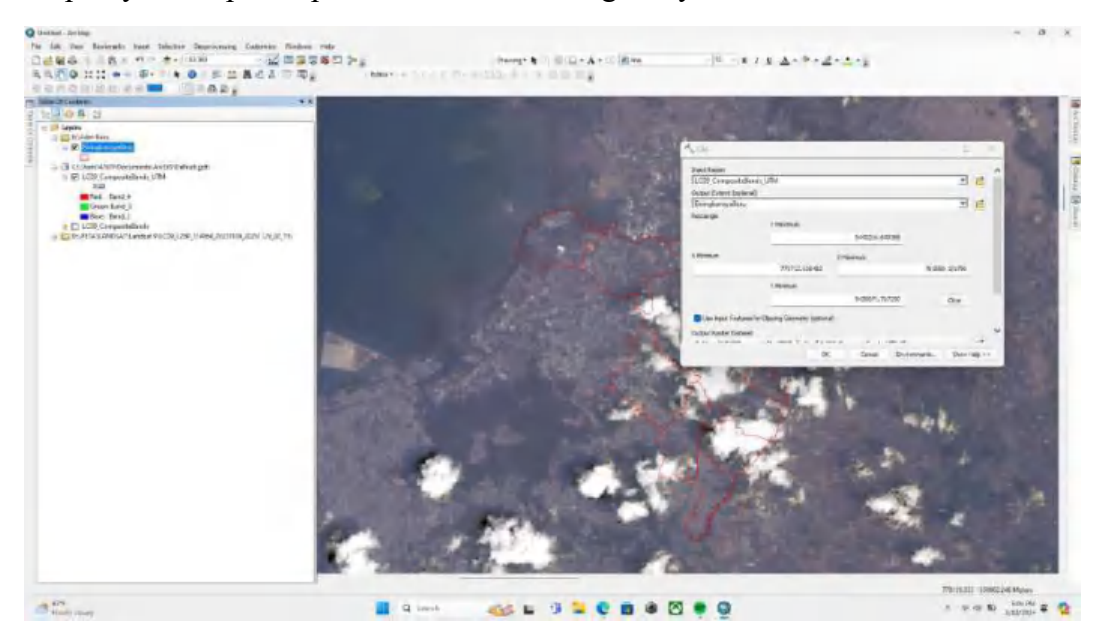

Langkah 38

Setelah di klip maka tampilannya akan menjadi seperti ini.

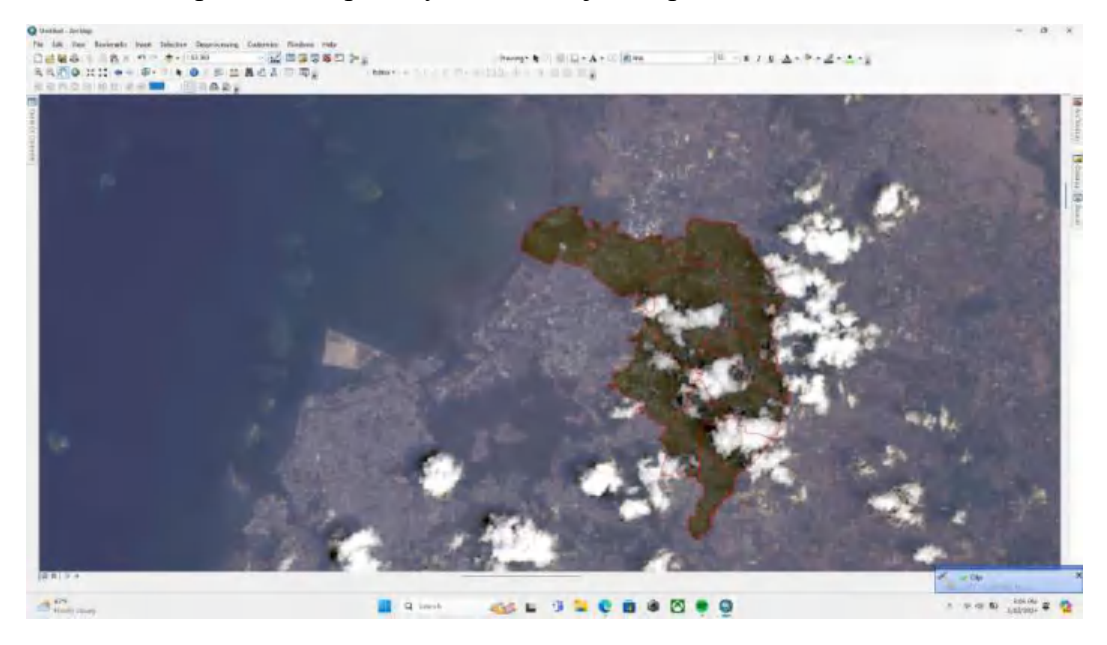

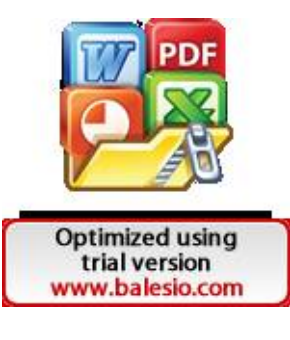

Atur kembali band di layer yang telah di clip sesuai dengan layer LC 09 Composite Bands UTM.

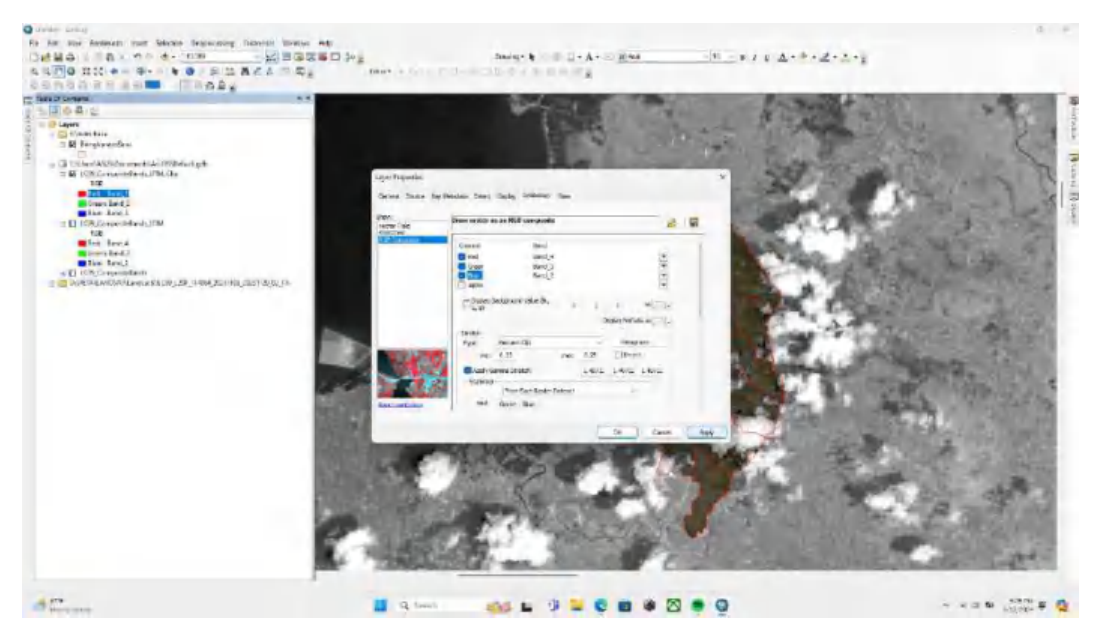

Langkah 40

Setelah diubah maka tampilannya akan menjadi seperti ini, terlihat lebih jelas.

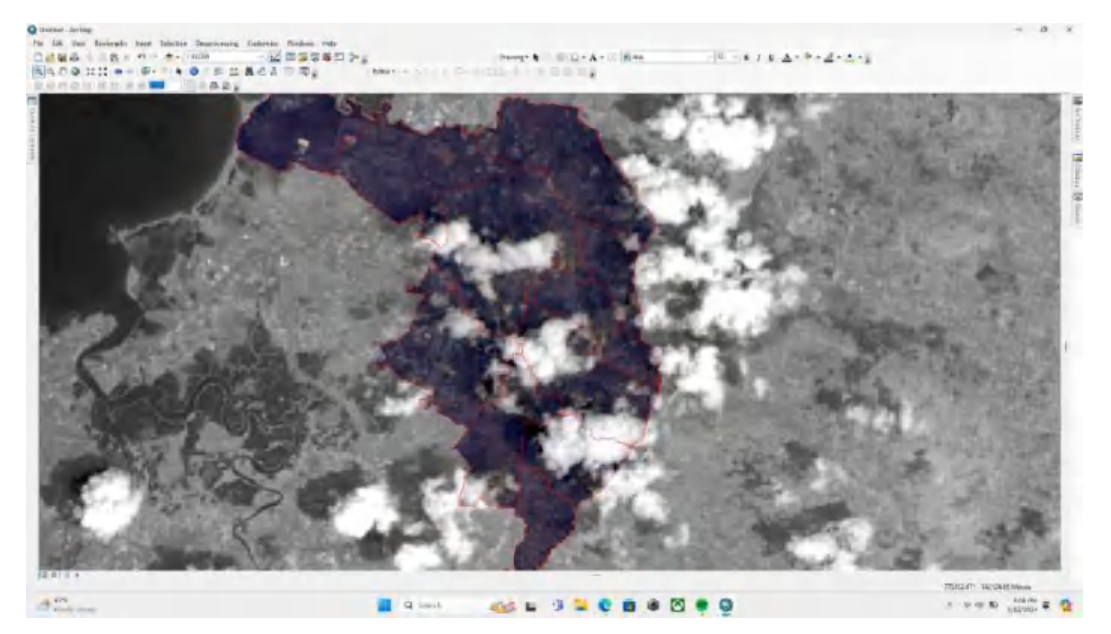

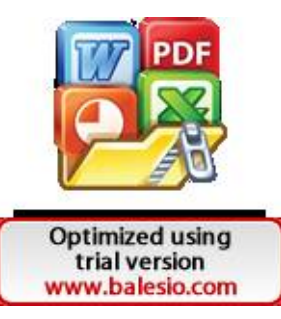

Uncheck semua layer kecuali peta administrasi biringkanaya dan composite bands biringkanaya.

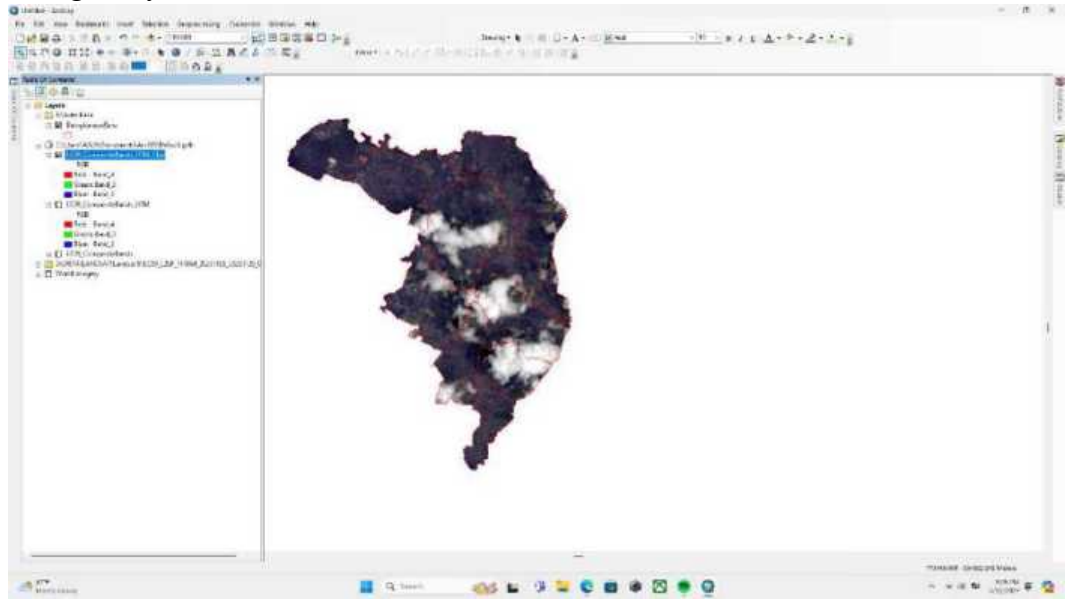

### Langkah 42

Tambahkan fitur add basemap agar memperjelas area penelitian sesuai dengan peta asli muka bumi.

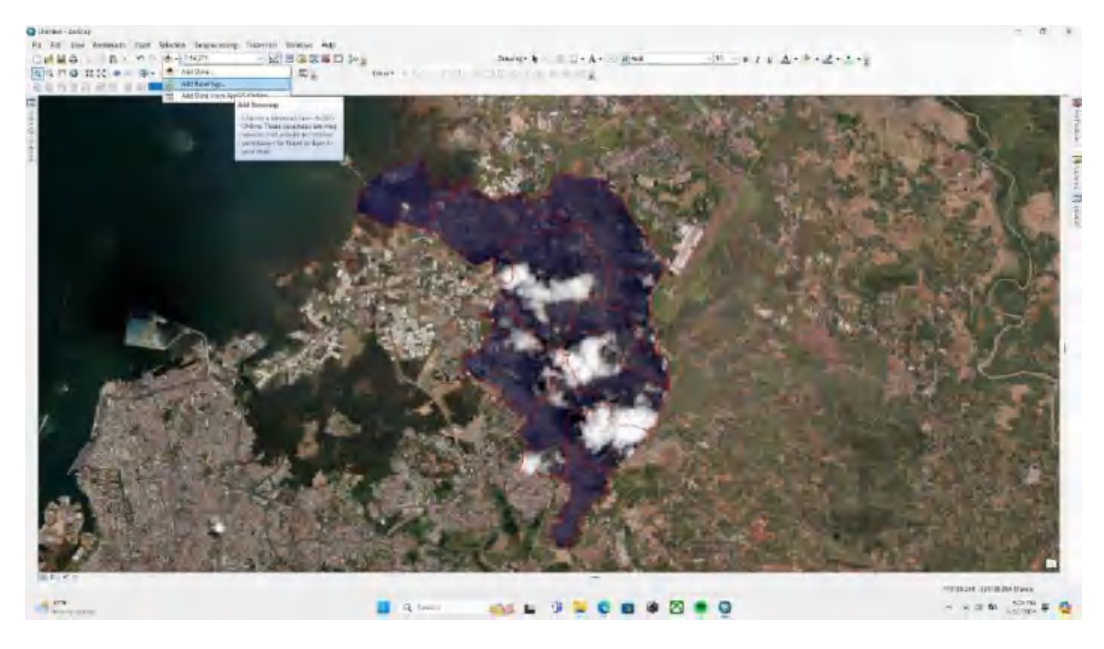

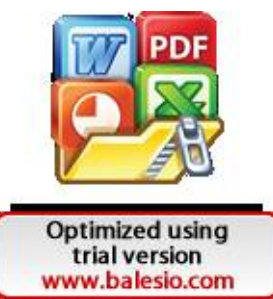

Sebelum melakukan proses digitasi maka data tersebut harus diubah dari raster menjadi polygon. Gunakan tools Raster to Polygon pada conversion tools.

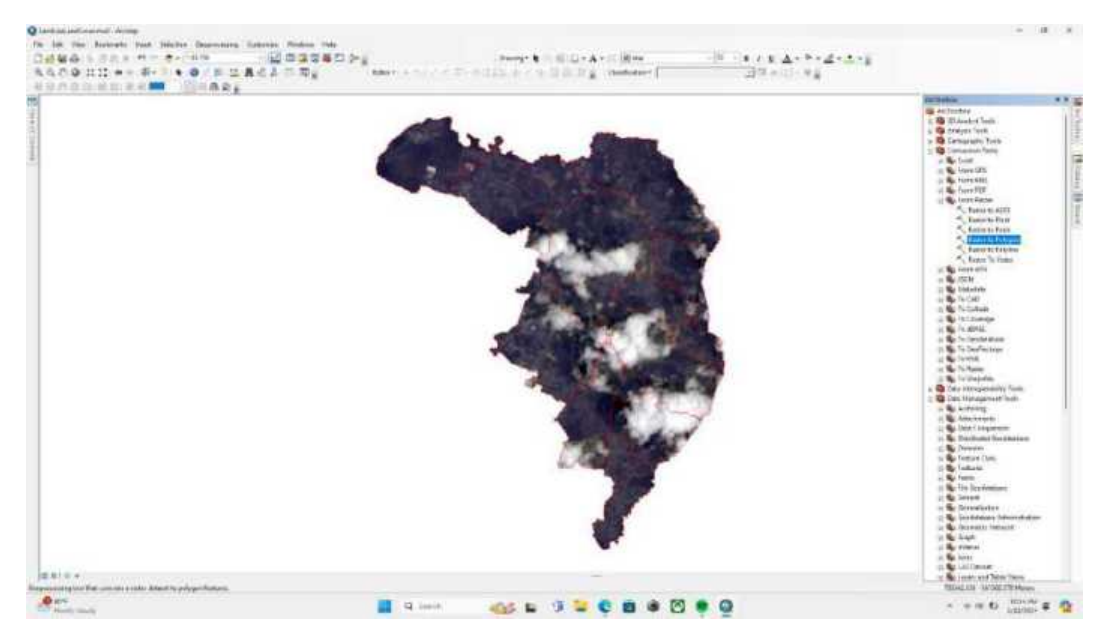

### Langkah 44

Pada bagian nama, pastikan memberikan akhiran poly sebagai penanda bahwa data tersebut adalah polygon.

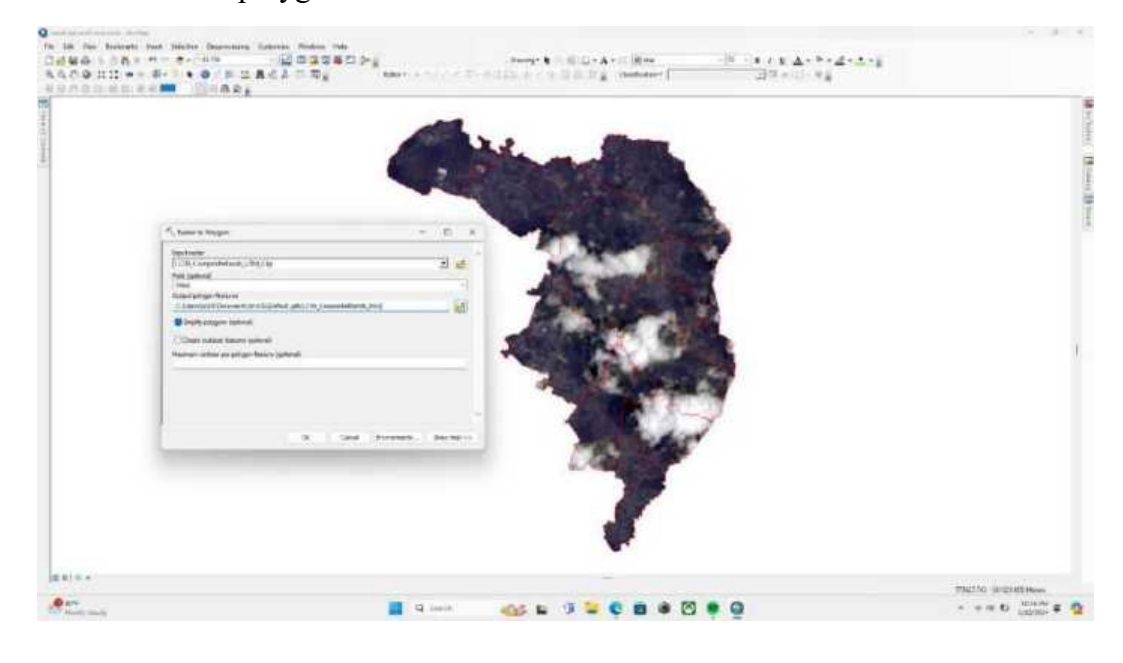

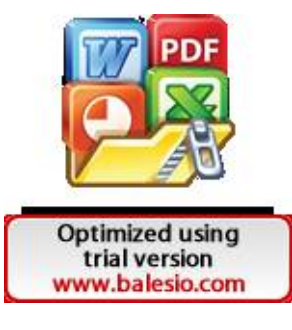

Setelah selesai, saatnya memulai proses digitasi yang diawali dengan memunculkan extensions.

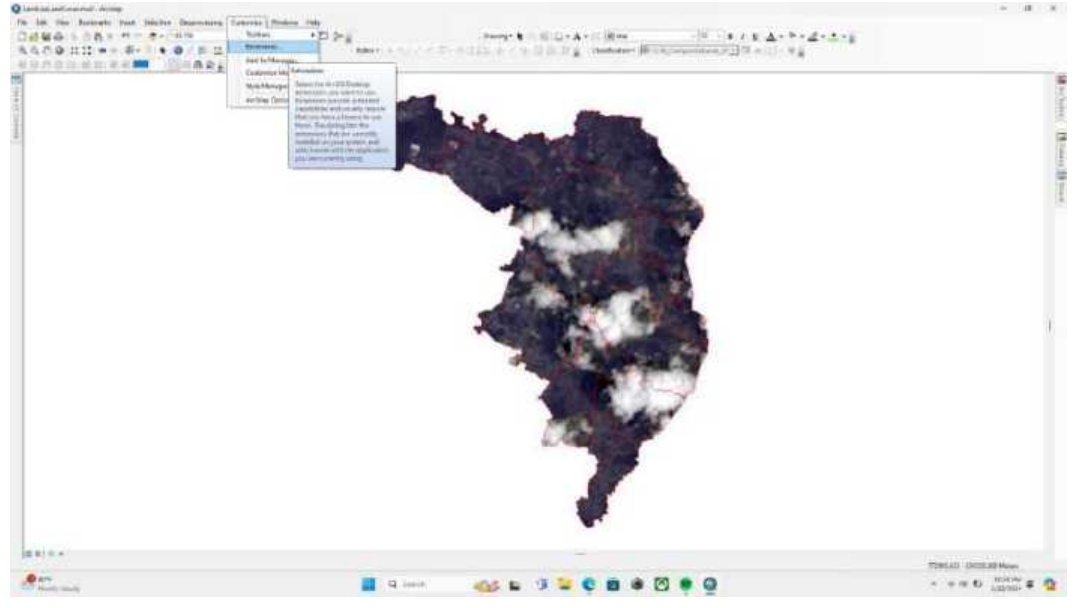

### Langkah 46

Setelah membuka fitur extentions, pastikan spatial analyst terceklis kemudian pilih close.

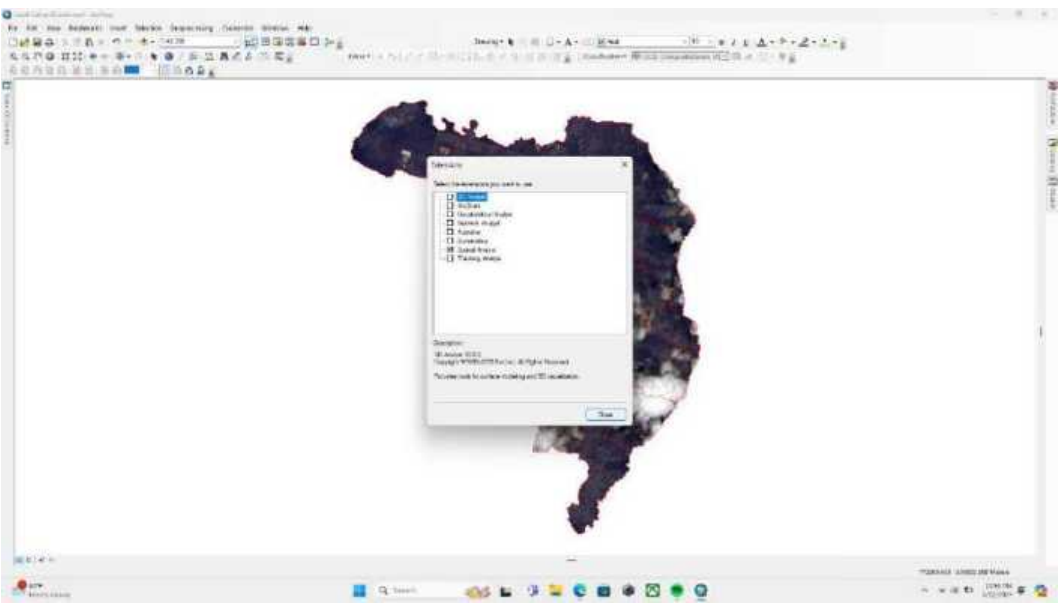

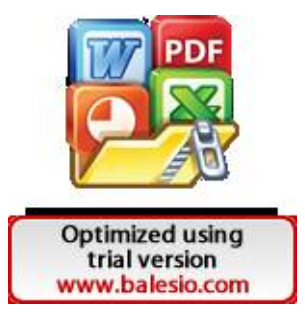

Pada bagian classification pilih layer paling atas.

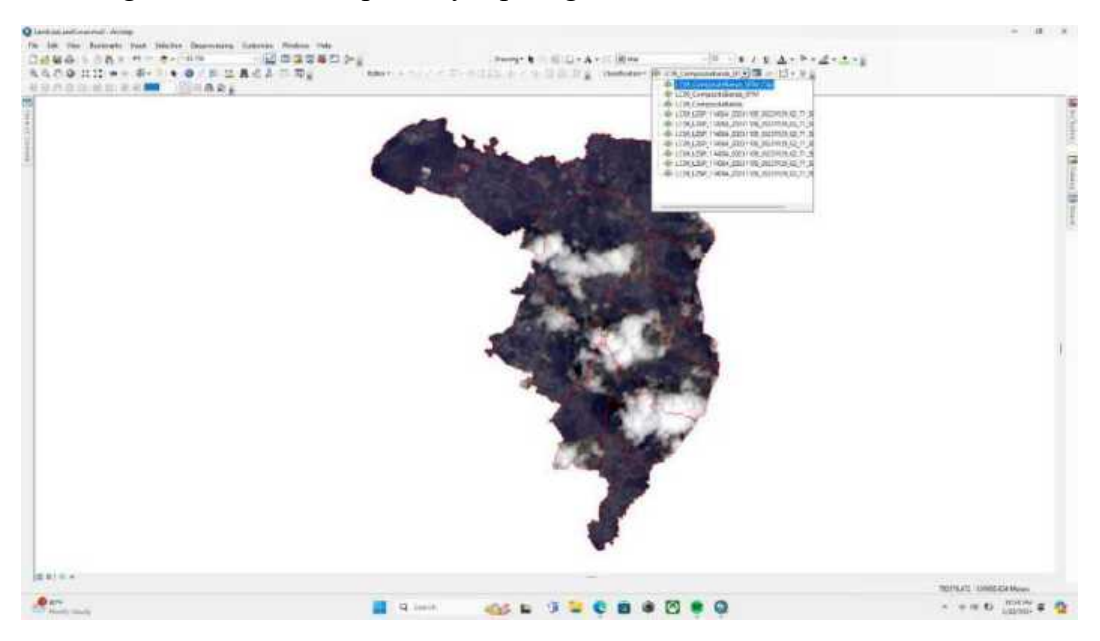

Langkah 48

Lalu pilih training sample manager.

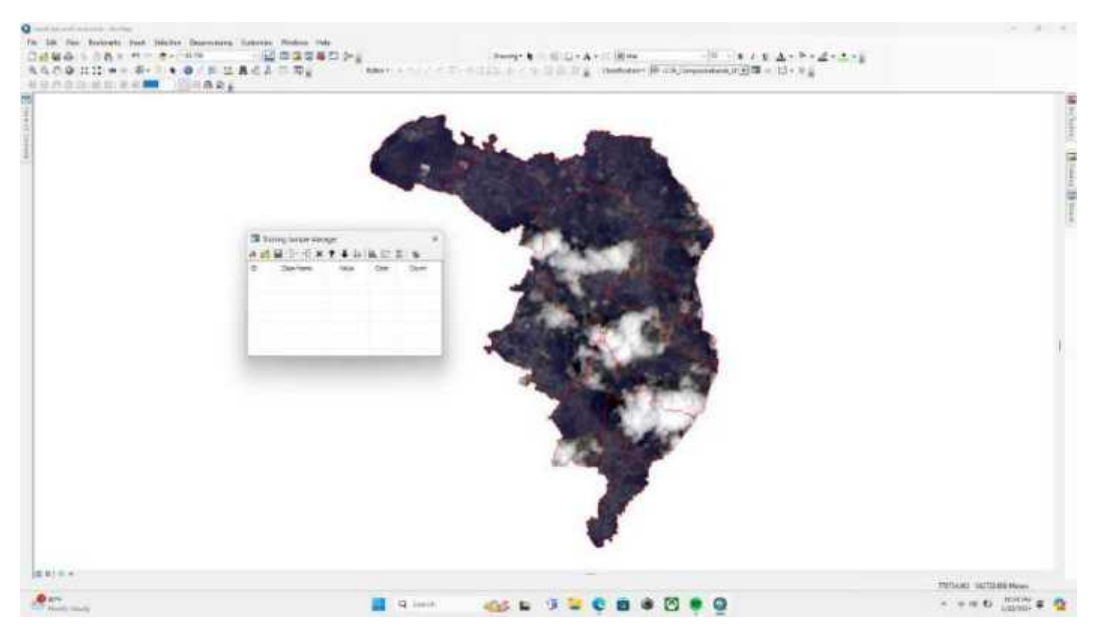

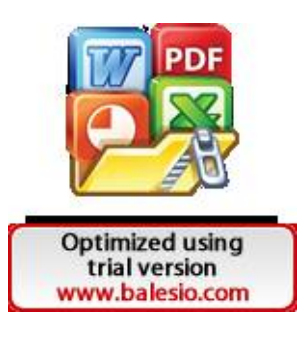

Pilih draw polygon, dan pilih polygon karena lebih memudahkan.

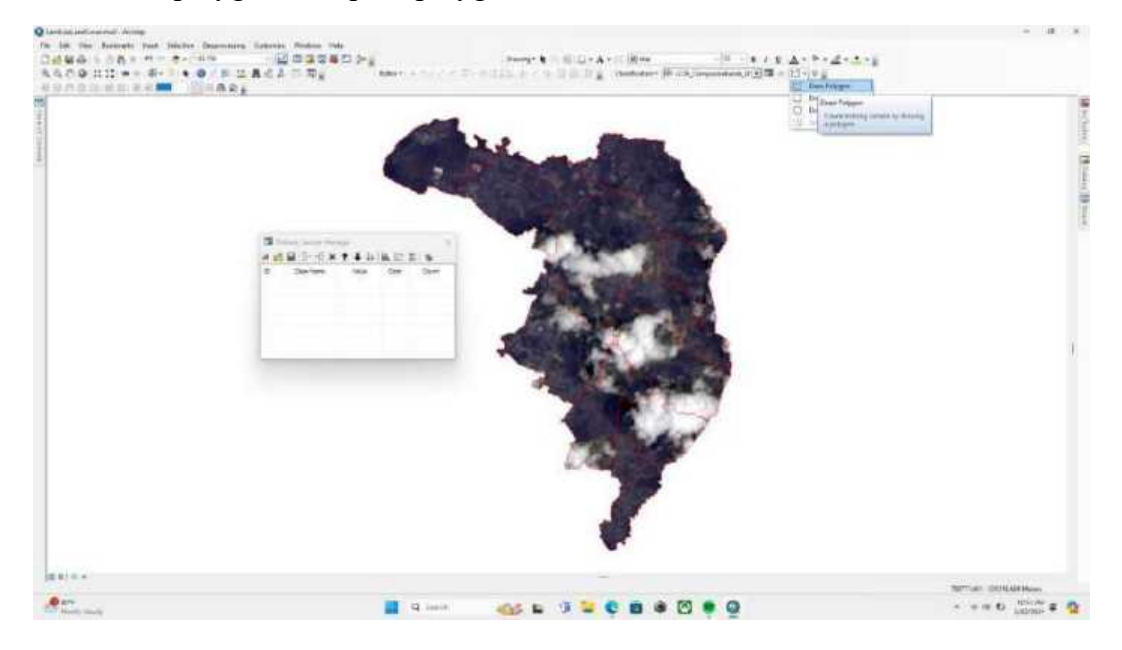

# Langkah 50

Mulai gambar lokasi yang akan di digitasi, gunakan basemap untuk mempermudah proses digitasi.

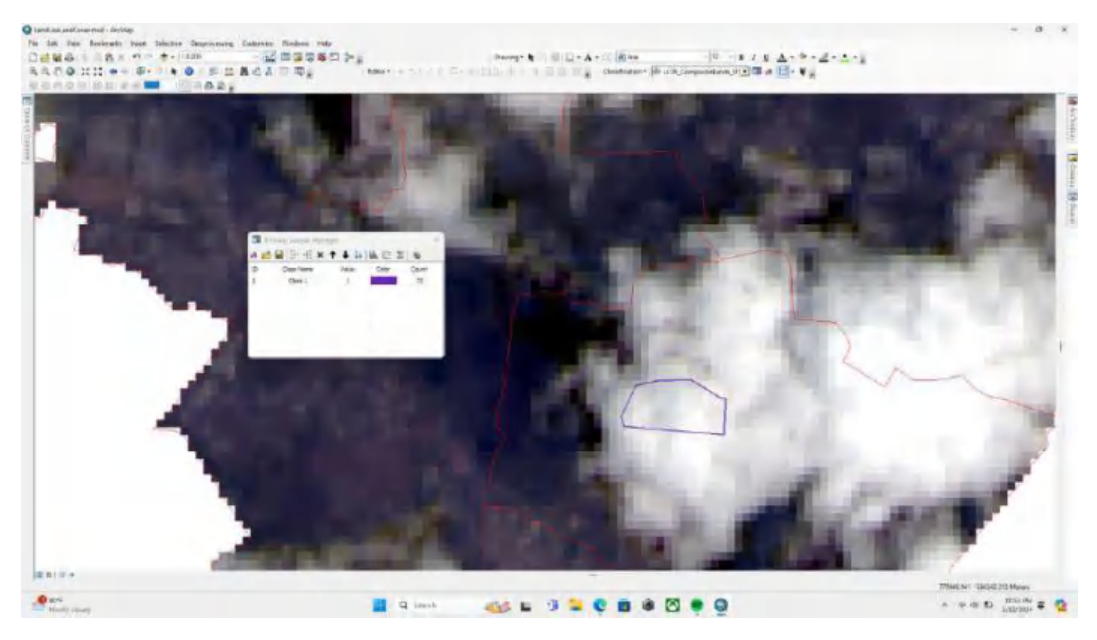

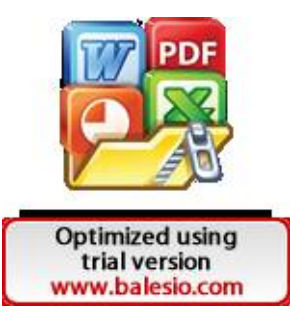

Setelah 1 item selesai di digitasi, berikan nama sesuai dengan area yang digambar.

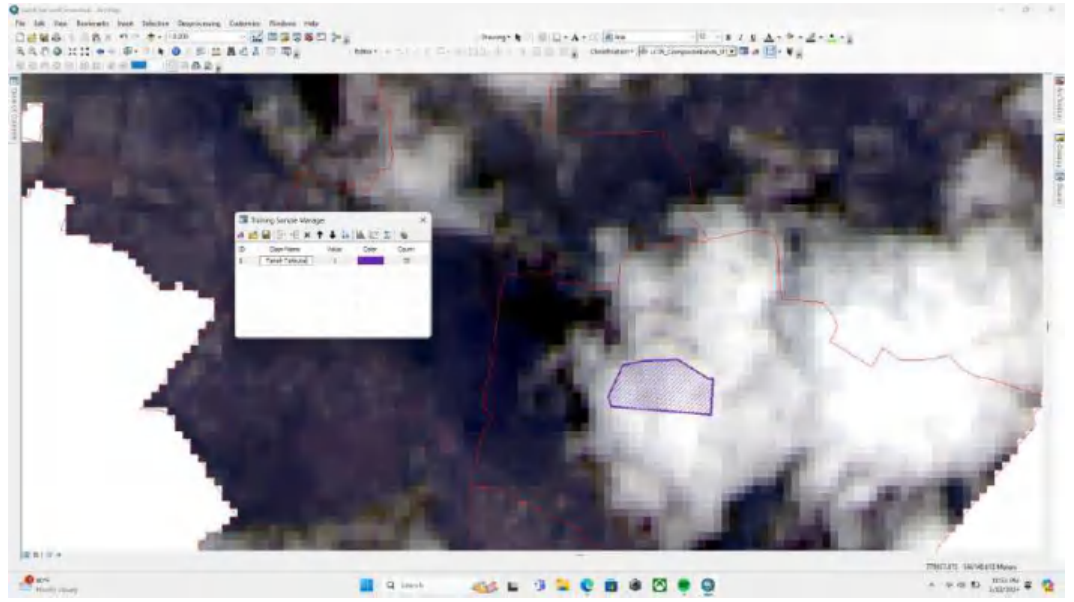

Langkah 52

Lakukan hingga seluruh peta tercover 100% kemudian save.

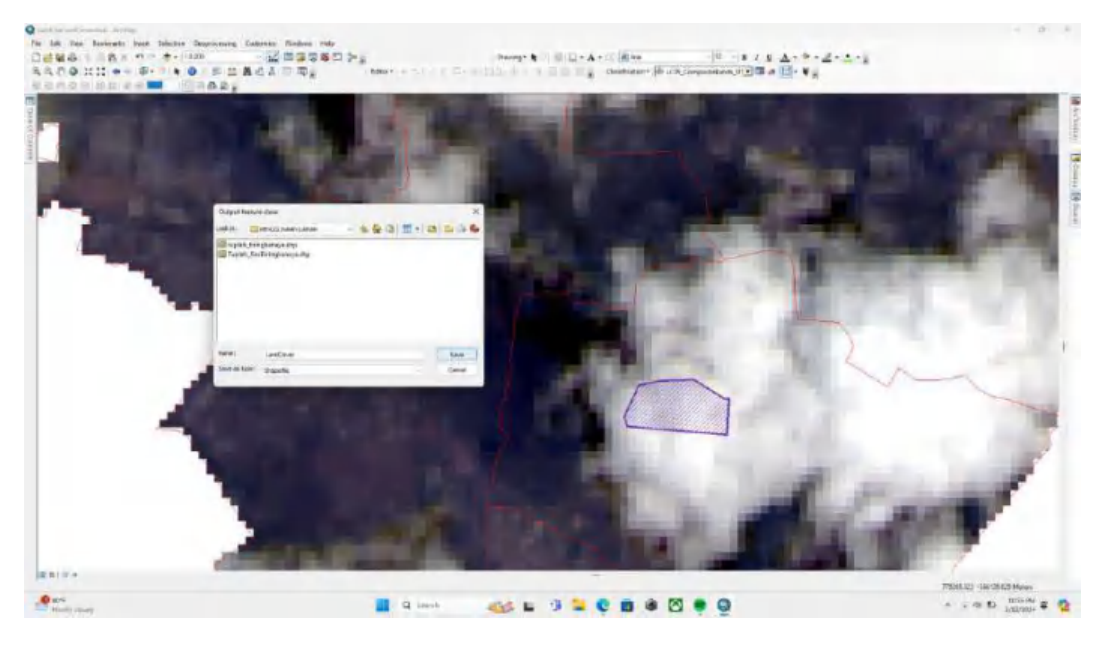

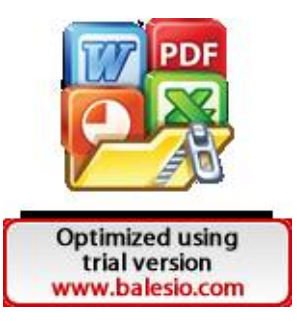

Apabila telah selesai, maka tampilannya akan seperti di bawah.

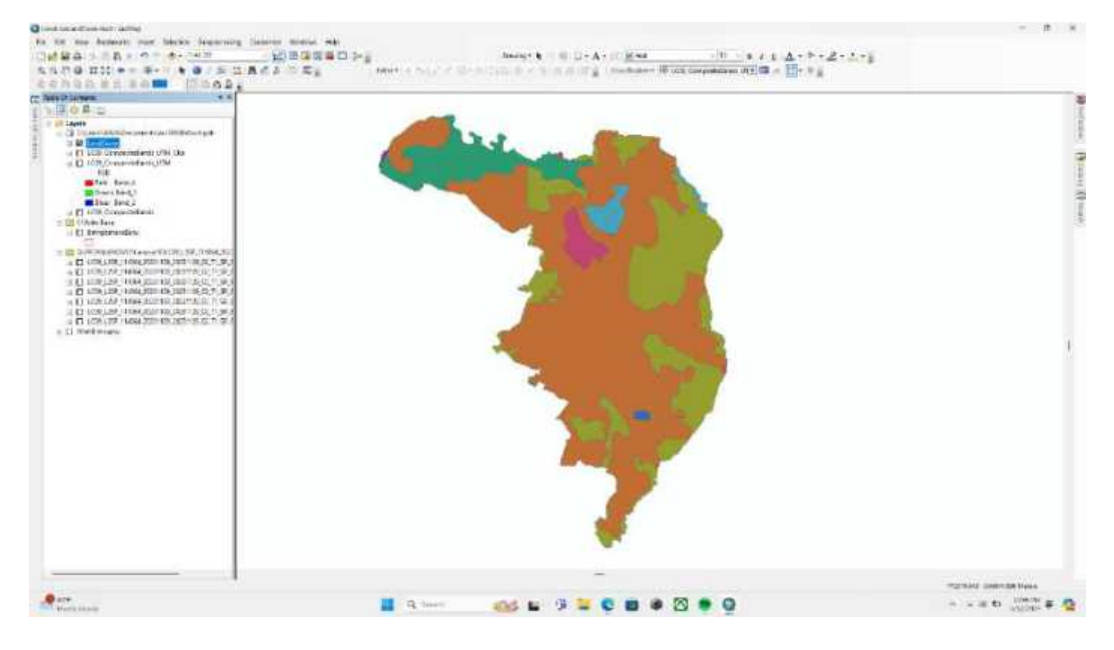

## Langkah 54

Periksa Kembali kelas dari penutup penggunaan lahan yang telah didigitasi tadi.

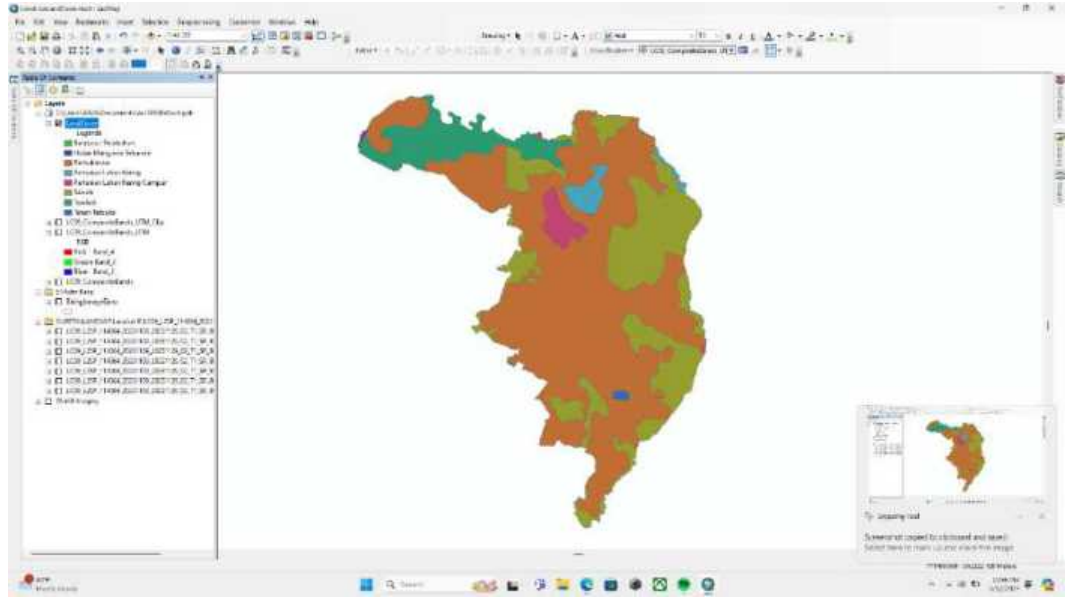

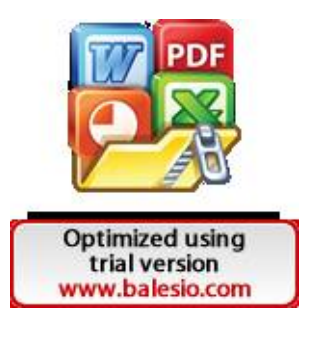

Ubah koordinat layer penutup penggunaan lahan tadi menjadi WGS 1984 UTM Zone 50S lalu pilih ok.

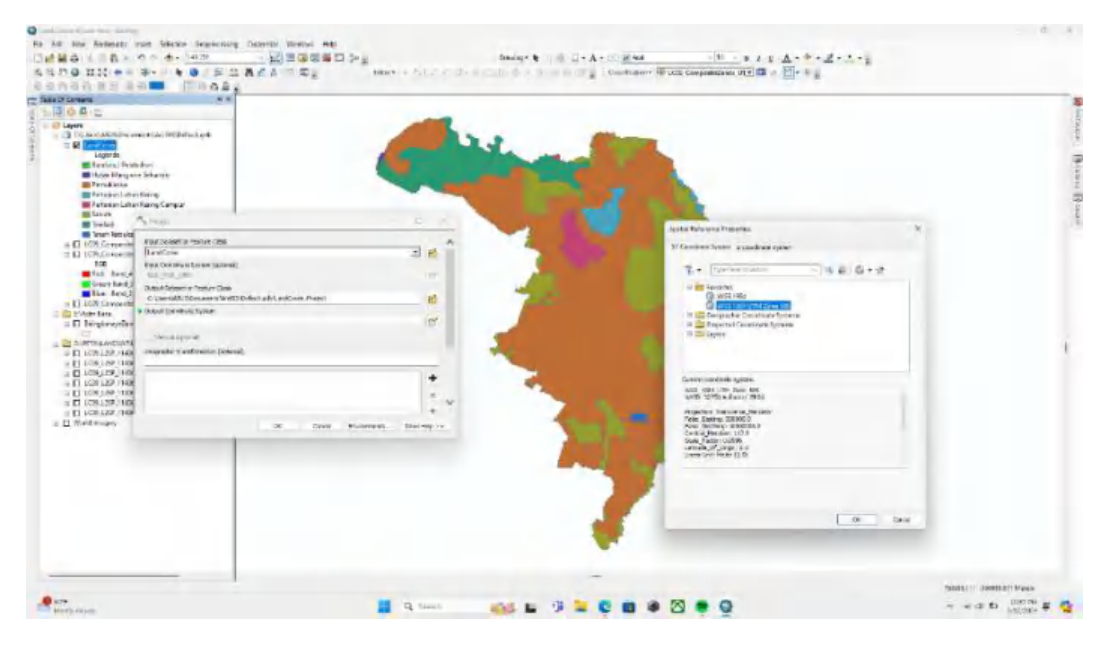

Langkah 56

Berikut adalah peta penutup penggunaan lahan kecamatan biringkanaya yang telah dibuat.

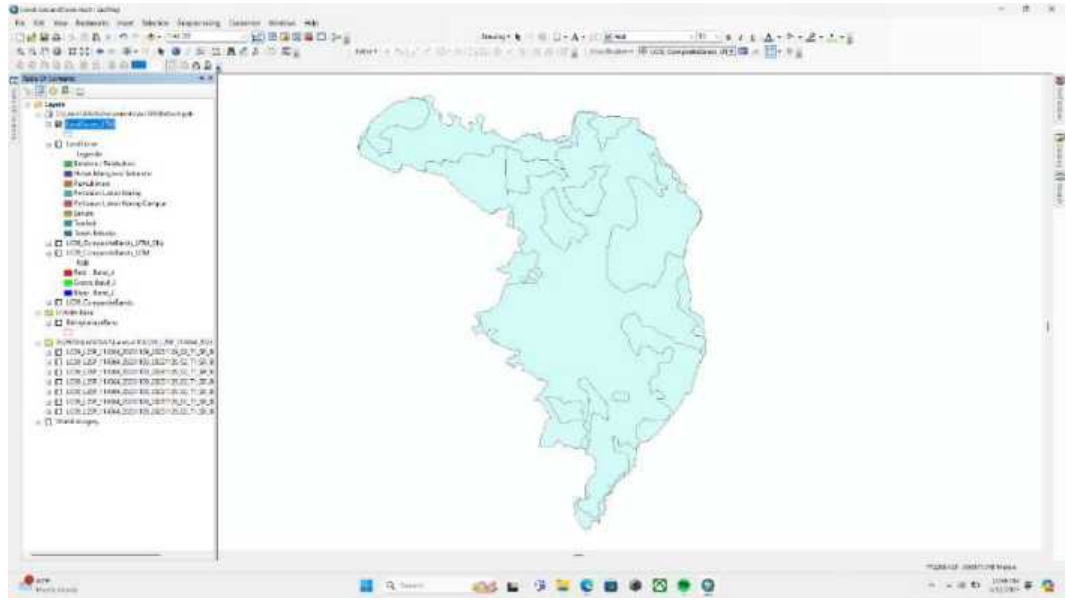

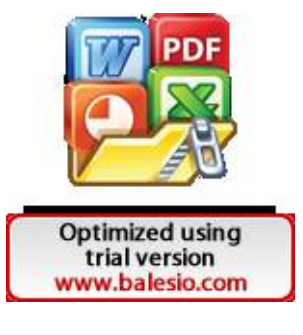

Untuk menambahkan skor sesuai dengan penutup penggunaan lahan, maka gunakan table options kemudian pilih add field.

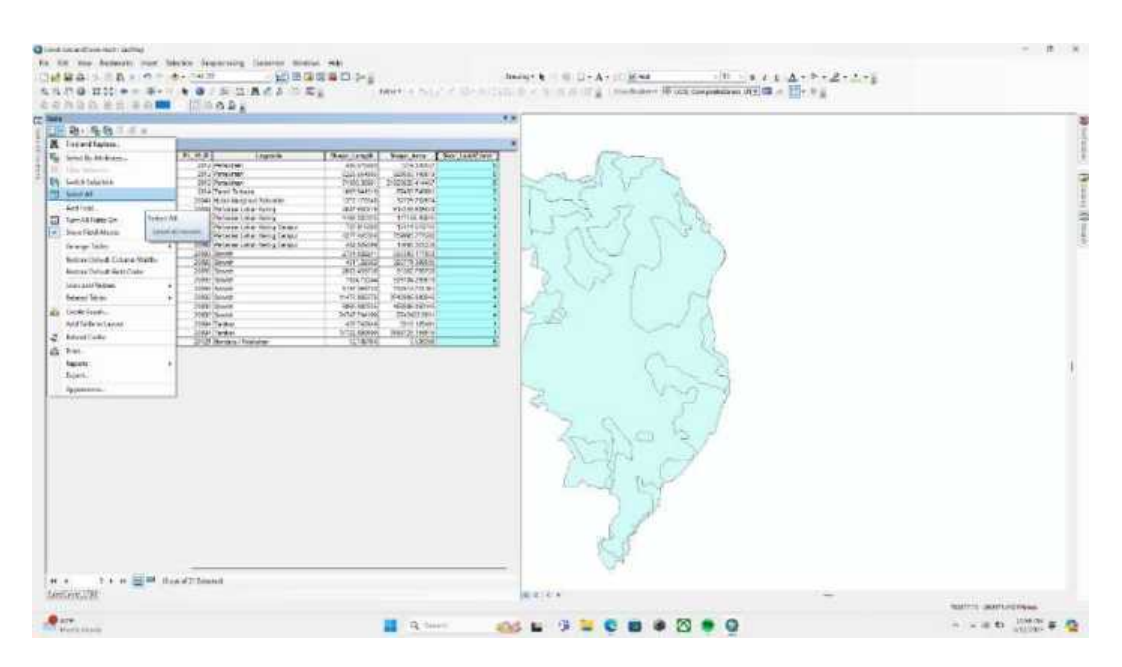

## Langkah 58

Kemudian pada type nya adalah double lalu pilih ok kemudian isi setiap baris klasifikasi sesuai skor pada rujukan.

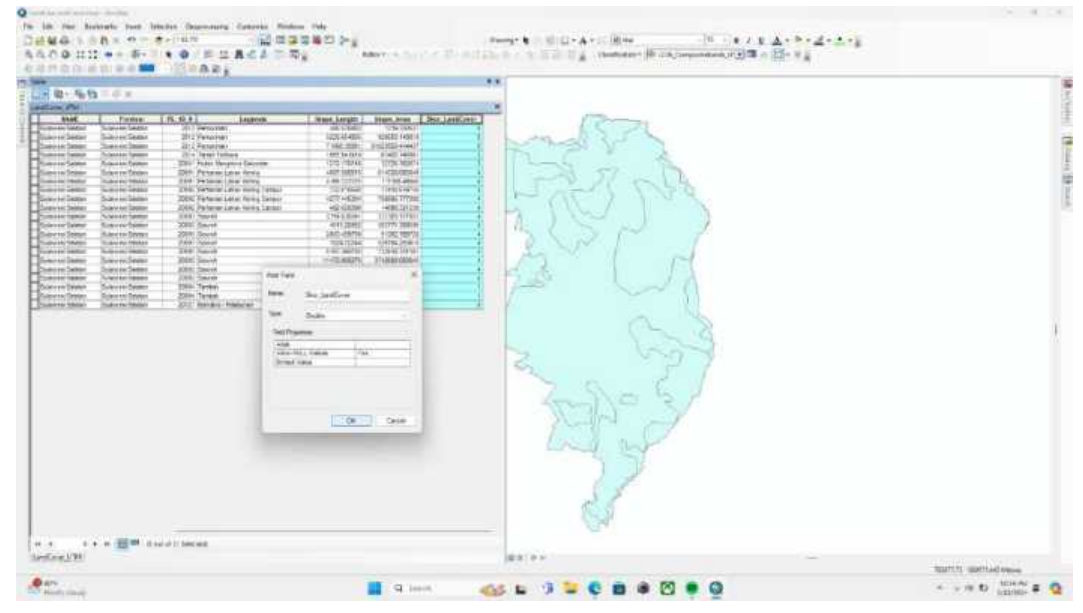

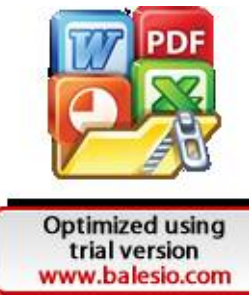

## Lampiran 2

## Langkah 1

Buka website Chirps di browser

| Monseh # g | C) chird's data                                                                                                    | 4 B 🥠                                                                                                    | CE Decisionarich                                                                                                    | hāreāli idīviņamikkālaģan, il | 2012 🕐 🚍 |
|------------|----------------------------------------------------------------------------------------------------|----------------------------------------------------------------------------------------------------|----------------------------------------------------------------------------------------------------|-------------------------------|----------|
|            | C sample Q (19415 - 1945 - 44                                                                                                    | and and along parts that                                                                                                   |                                                                                                    |                               |          |
|            | Constitution of Same Systems (Same System)     Regular and any construction of Same Same Systems (Same Same System)     Set Same Systems (Same Same Same Same Same Same Same Same                                                                                                    |                                                                                                    | Chirp                                                                                                    |                               |          |
|            | College of Letters & Science<br>The Later of Information Control of Science                                                                                                    | Search<br>Other in cardinations 1,0 (and a the same<br>light formers (a. 9) (the 2 darpent)                                | is the decise space with some signal. The controls against the<br>other and later,                                                                                                    |                               |          |
|            | University of California, Sant.,<br>1 and a Group to Clarke fectors<br>occurrent the month of instances                                                                                                    | News<br>Clinese eau trainment Conacta Sartian<br>Completion, CA 90208, College of                                          | W without a                                                                                                    |                               |          |
|            | Publications<br>Summaries (management) and<br>nerves when they are reserve                                                                                                    | People<br>and the tandnone with meaning<br>tanks relation and and the tanks                                                | shafter works starman,<br>meter explandation and<br>parketing per 1912 filler                                                                                                    | 9                             |          |
|            | Toold<br>The Devaluation of the second of the second second s | About<br>Clarine Lakerer Terrier Father Hamile<br>Affectes The Clarine Facility Control of                                 | Tata ing peli<br>San yos europe                                                                                                    |                               |          |
|            | intermedits way from the work also                                                                                                    |                                                                                                    | Biogramma a CP-MPF signalization, more than some fronger try to consider any interaction of the force law income more than articipations. They also also also also also also also also                                                                                                    | tep-                          |          |
|            | er frage Brekans<br>frage Brekans yn git conferti myn                                                                                                    | Lib.                                                                                                    |                                                                                                    |                               |          |
|            | CHIRPS Daily: Climate Hazarda Gr<br>- Children and Strep Hazarda Children and<br>- Latentific tensor control performance and                                                                                                    | cap infrafied Precipitation With<br>work matter data (201003) is a to- (air quan-<br>2 instance data (201003) and (201003) | Personal and a second state of the second state of the second stat | Ing                           |          |
|            | Lander mainte                                                                                                    |                                                                                                    | Employe page                                                                                                    |                               |          |
|            | Developed and Derived 124085 (Soldard Tele     States of the Soldard Tele     States of the Soldard Soldard Solda         | Bhe Bacilal Dala — ynchiae gwr.<br>dda ango heolory                                                                        | 1                                                                                                    |                               |          |

# Langkah 2

Pada Access CHIRPS pilih link paling atas.

| 1 III II in minister-lease                     | a 2000 bile Annieka a 😑                                                                                                    |      |     |     |     |    |       |
|------------------------------------------------|----------------------------------------------------------------------------------------------------|------|-----|-----|-----|----|-------|
| 6: C S viercemeteschedete                      | 0.49                                                                                                    | - 19 | W 8 | 1.4 | . 0 |    | a -   |
|                                                | 20                                                                                                    |      |     |     |     |    |       |
|                                                | 10                                                                                                    |      |     |     |     |    |       |
|                                                |                                                                                                    |      |     |     |     |    |       |
|                                                |                                                                                                    |      |     |     |     |    |       |
|                                                | CHIRPS Overview                                                                                                    |      |     |     |     |    |       |
|                                                | Climate Statesh Disciplication Production with States size (2009) is a 25% perception which interact States of States (2005) (2005) (2016)                                                                                                    |      |     |     |     |    |       |
|                                                | inspirately extracting the 1995 to naive present, CEUPS incorporates is an in-turne dimensiony. CEUP and allow and its integrap, and in any<br>makes data to assess galabed model they areas for team only in and assessed these pre-many only.                                                                                                    |      |     |     |     |    |       |
|                                                |                                                                                                    |      |     |     |     |    |       |
|                                                | Read many about GHMPS how impairment and an and a following filler                                                                                                    |      |     |     |     |    |       |
|                                                | To find measure an issue quantizes related to CHERTL plasse one cut ChIPTLENC                                                                                                    |      |     |     |     |    |       |
|                                                | In the events possible under the law free letterain has unsued all acouncies or where a weightevery right to CHIER COMPETER is in the public<br>domain as regarized with Crastria Commons. The similia publicled from the United States                                                                                                    |      |     |     |     |    |       |
|                                                | Access CHIRPS                                                                                                    |      |     |     |     |    |       |
|                                                | and the first state of the state of the stat |      |     |     |     |    |       |
|                                                | and the provide state of the second state of the second state of t |      |     |     |     |    |       |
|                                                | and the second second sec                                                                                                    |      |     |     |     |    |       |
|                                                | man interesting and a surface president and a surface of the president of the president of  |      |     |     |     |    |       |
|                                                | and the second free should be the second second of the second second second second second second second second                                                                                                    |      |     |     |     |    |       |
|                                                | and the stand of the second stand stand stand stand                                                                                                    |      |     |     |     |    |       |
|                                                |                                                                                                    |      |     |     |     |    |       |
| Clinical Issued Californi                      |                                                                                                    |      |     |     |     |    |       |
| CC farms Darises<br>Senta National Col VIII to |                                                                                                    |      |     | 1 6 | g   |    |       |
|                                                | Colors Classes and Same Andreas Annual Annual                                                                                                    |      |     |     |     |    |       |
|                                                | And Statistics and a statistical property in a statistic for the state of the state of the                                                                                                    |      |     |     |     |    |       |
| Card Strategy and Card Strategy and            |                                                                                                    | -    | -   | -   | -   |    |       |
| The farments                                   |                                                                                                    |      |     | 10  |     | 10 | 191.4 |

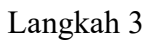

bawah lalu pilih folder Indonesia\_Monthly.

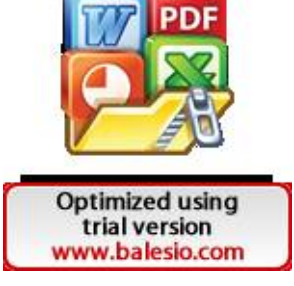

| 1 IL E Manufer-Seat                                                                                                    | n in D the dipute of Miles | N . 8 +                                                    | - * *             |
|----------------------------------------------------------------------------------------------------|----------------------------|------------------------------------------------------------|-------------------|
| < C 3 - 4040-                                                                                                    | diantic manufacture and    |                                                            | A * 0 4 4 8 4 - 🔇 |
| C I BECOLU CHANNY                                                                                                    | 2010-10-20-T0-HE-          |                                                            |                   |
| Contract Internet                                                                                                    | 2017 10 24 10 10           |                                                            |                   |
| Canada Contra                                                                                                    | 2003-05-01.54,89-          |                                                            |                   |
| CINTER LINE                                                                                                    | 22/15 11 20 10 10          |                                                            |                   |
| Comma lineat                                                                                                    | 2016-01-00-14-37 -         |                                                            |                   |
| C attachmentax                                                                                                    | 2010-02403 07:13-          |                                                            | 1 <sup>6</sup>    |
|                                                                                                    | 2018 15 18 18 17           |                                                            |                   |
| Gurter aurit teint.                                                                                                    | 2018-01-19-14-40           |                                                            |                   |
| Cartan crick") chapta.                                                                                                    | 2014月1日24年12               |                                                            | 4                 |
| CONTRACTOR AND AND                                                                                                    | 2012.21.10.14.40           |                                                            |                   |
| C Remotes                                                                                                    | 2023-08/13 14/13-          |                                                            |                   |
| Q ace                                                                                                    | 2010/02/13 14:49           |                                                            |                   |
| Calutan Zomatitual                                                                                                    | 2514 11:19 14 42 -         |                                                            |                   |
| Carpentar 2 monthly 1968.                                                                                                    | 2010-05115.00.45           |                                                            |                   |
| andre a mellik                                                                                                    | 2010.01.00 14.40           |                                                            |                   |
| Catalon, 2 month, EMS                                                                                                    | 2014.11.10 14.42           |                                                            |                   |
| Carlos, mana?                                                                                                    | 2010-82 12 HL-0            |                                                            |                   |
| C state, sets:                                                                                                    | 2001-06-08-07-04           |                                                            |                   |
| ( 0114 014 3E                                                                                                    | 2019-0212-025              |                                                            |                   |
| TOTAL Order LINK                                                                                                    | 2015.04.00 Sec.04          |                                                            |                   |
| C MARK PROVING                                                                                                    | 2021-11-02.14.04           |                                                            |                   |
| C STAR, PRODE, DAG                                                                                                    | 2018-01-10-14-68           |                                                            |                   |
| C OOM, MARK                                                                                                    | 20/11-11-22 13:48          |                                                            |                   |
| THE MARK CHOICE                                                                                                    | 2215-84-85 12:42-          |                                                            |                   |
| CONTRACT MANY                                                                                                    | 2010/10/21 10:00           |                                                            |                   |
| Continues reaction                                                                                                    | 2010/11/21 14:29           |                                                            |                   |
| a te analisati                                                                                                    | 2921-10-22 17:00 604       |                                                            |                   |
| (1) manual and a                                                                                                    | 2021-10-22 10:56 11:24     |                                                            |                   |
| Contractor & Chaterstant                                                                                                    | 2023-01-13 00:06           |                                                            |                   |
| The second of the second                                                                                                    | 20073-001/13-002-96        |                                                            |                   |
| Complex Parties?                                                                                                    | 2020-01-10:00 16           |                                                            |                   |
| Committee Scientist                                                                                                    | 2003-81-12:00:10           |                                                            |                   |
| Contract of Contractory                                                                                                    | 20/14/05/01 18/16/14       |                                                            |                   |
| C Maritia                                                                                                    | 2010-01-07 15:58 -         |                                                            |                   |
| SADA/                                                                                                    | 2010 12 01 10 11           |                                                            |                   |
| A A A A A A A A A A A A A A A A A A A                                                                                                    | 2015-11-30 10-10-          |                                                            |                   |
| Phone and the state of the state of the stat | autor meter                |                                                            | - 0               |
| (A 177)                                                                                                    |                            | 1 3 mm 1 1 1 1 1 2 0 1 8 0 1 1 1 1 1 1 1 1 1 1 1 1 1 1 1 1 | O                 |

### Pilih folder Bils

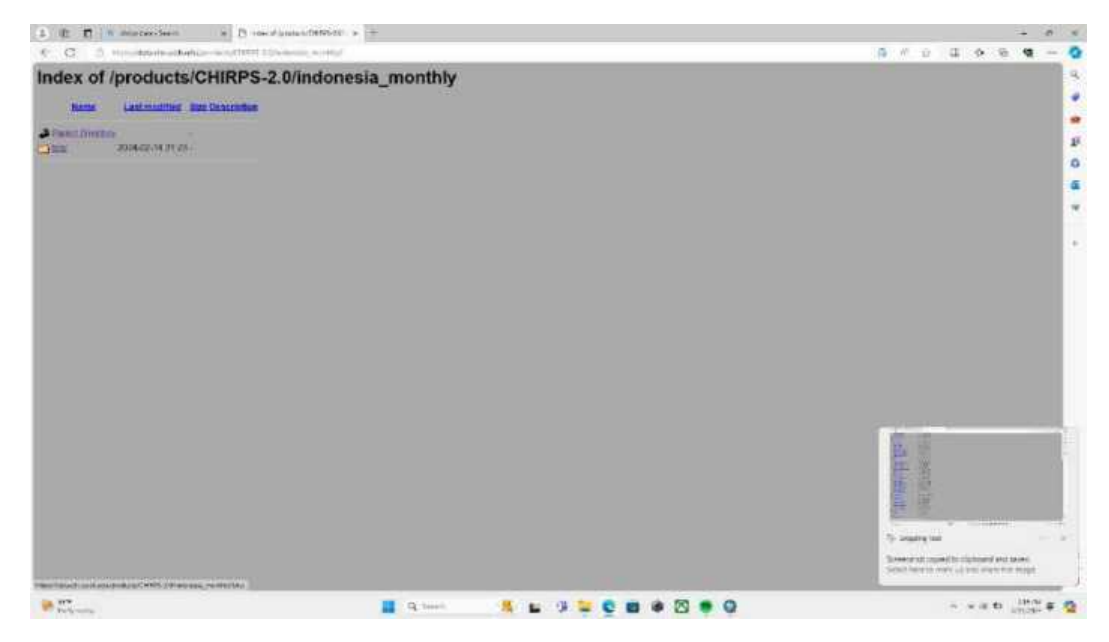

## Langkah 5

Download data curah hujan yang ingin digunakan, pada penelitian ini di Download mulai bulan Januari 2019 hingga Desember 2023.

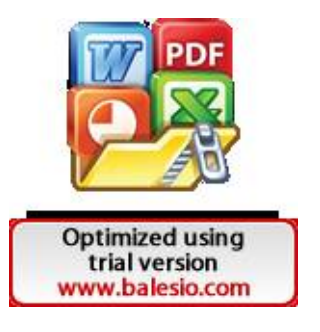

| A TE I A AND CONTRACT IN TO THE A DAMAGE (1997)-20                                                                                                    |          |           | 1.4     | -       |         |
|----------------------------------------------------------------------------------------------------|----------|-----------|---------|---------|---------|
| C C 3 manifestions and the line and a                                                                                                    | 1141     | (A) (C) ( | - 4 · 9 | 10 N    | 1.00    |
| C STATE STATES AND AND AND AND AND AND AND AND AND AND                                                                                                    |          |           |         |         |         |
| C3 x200200000000000000 pp 2017.06 #9 75 30 2008                                                                                                    |          |           |         |         |         |
| CARTING PROPERTY SHITLE SHITLE OF NO 19115 SAINC                                                                                                    |          |           |         |         |         |
| O CONTRACTOR AN AN AN AN AN AN AN AN AN AN AN AN AN                                                                                                    |          |           |         |         |         |
| A A A A A A A A A A A A A A A A A A A                                                                                                    |          |           |         |         | 1.1     |
| 1 1220 100-201100.00.12 2017-04 18 17 29 250K                                                                                                    |          |           |         |         |         |
| 1 12:00 10 12:100 TK 12 2017 10 10 12:30 200K                                                                                                    |          |           |         |         | 12      |
| CARDING COLUMN TO DO A DE LA DE CRUZER                                                                                                    |          |           |         |         |         |
| O KONCHINICITIALISE INTERACIÓN EN LA DACIN                                                                                                    |          |           |         |         |         |
| O 47/0/00429/1012.54/02 2018.04-07.15/31.3548                                                                                                    |          |           |         |         | - 1 C 2 |
| 17 (2) 17 (2) (2) (2) (2) 18 (2) (2) (2) (2) (2) (2) (2) (2) (2) (2)                                                                                                    |          |           |         |         |         |
| O 42000000220100200 20 2018-00 10 11 20 22:00                                                                                                    |          |           |         |         |         |
| CERTIFICATION NE LE VILLE NO. 17 TA NO.22 M                                                                                                    |          |           |         |         | 12      |
| A REPORT OF THE PARTY OF THE PARTY OF THE PA       |          |           |         |         |         |
| C SCHRONDLEFTCHT PR PR TRUE WO TO 14 TR 320M                                                                                                    |          |           |         |         |         |
| ************************************                                                                                                    |          |           |         |         |         |
| <ul> <li>A stational sector in the sector of the sector of the secto</li></ul> |          |           |         |         |         |
| C strukturesztrusz w az arra Na 47 56 39 7408                                                                                                    |          |           |         |         |         |
| 3 alate tons 201000 ter at 2018 10:10 15 12:2408                                                                                                    |          |           |         |         |         |
| CONTRACTOR AND ADDRESS OF THE TANK OF THE TANK                                                                                                    |          |           |         |         |         |
| A PERSONAL PROPERTY OF A SUCCEMENT OF A PERSON AND A PERSON AND A PERS       |          |           |         |         |         |
| C) schermerzeitersternten stellende die kanz 30km                                                                                                    |          |           |         |         |         |
| C VIERSHO-DETERT NEED DETERDING NEED DETERDING                                                                                                    |          |           |         |         |         |
| 3100 https://1912.te.up 2018.05 45 47 64 2108                                                                                                    |          |           |         |         |         |
| ALDIALTADISZUTULU, NALAZ ZETELIOFI HE 15 NA 220K                                                                                                    |          |           |         |         |         |
| 1 2 1 1 1 1 1 1 1 1 1 1 1 1 1 1 1 1 1 1                                                                                                    |          |           |         |         |         |
| A SCHERMER COULD BE BE TOWNING OF SA DO 350K                                                                                                    |          |           |         |         |         |
| Cardinary-section by or Diskov mon Section                                                                                                    |          |           |         |         |         |
| 1 12-12 THE REPORT OF THE REPORT OF THE REPO       |          |           |         |         |         |
| TERESTREPARTMENT OF THE PARTY OF THE PARTY O       |          |           |         |         |         |
| CONCERNMENT OF BEING DUTIES AND AN AN AND ADDRESS                                                                                                    |          |           |         |         | 1.1     |
| California Contract and State and Salk                                                                                                    |          |           |         |         |         |
| STATISTICS AND ADDRESS OF THE READ OF THE READ OF THE        |          |           |         |         |         |
| 1 12/08.04(0-201012.08.11 30/08-06-16-14-19.1178)                                                                                                    |          |           |         |         |         |
| ALLOW THE ALL THE ALL THE ALL THE ALL AND ALL AND ALL        |          |           |         |         | 1.2     |
| AND DESCRIPTION OF THE OWNER OF AN ADDRESS OF                                                                                                    |          |           |         |         |         |
| HERVERY ALL AND AND A ROUTE AND A REAL OF THE AREA AND A REAL AND A REAL AND A REAL AND A REAL AND A REAL AND A                                                                                                    |          |           |         |         |         |
| 14 TT                                                                                                    | R Sector |           | 10.00   | to 1317 | 1 # 10  |
|                                                                                                    |          |           |         |         |         |

Pastikan semua data yang dibutuhkan telah terdownload.

| 2 IL E I B marries-Seen in D rosed and and other                                                                                                    | C + +                       | - 0 %                                 |
|----------------------------------------------------------------------------------------------------|-----------------------------|---------------------------------------|
| C C . S the stade state is a street to be a street to be a street  | 0.67                        | 6 C 0 G 0 0 0 - 0                     |
| 1 1 1 1 1 1 1 1 1 1 1 1 1 1 1 1 1 1 1                                                                                                    |                             |                                       |
| NAMES AND A DESCRIPTION OF A DESCRIPTION                                                                                                    |                             |                                       |
| A x2.40.100-202101.1ex.uz 2021-05.17 15 00.2016                                                                                                    |                             |                                       |
| () wirde bern 202 105 tar an 2021-00 80 15 40 25500                                                                                                    |                             |                                       |
| A REAL PROPERTY AND ADDRESS OF THE OWNER.                                                                                                    |                             |                                       |
| () sinde state and state and stat    |                             | 1                                     |
| Contraction of the second second seco |                             |                                       |
| C x2:08.1ms2020201.8x.uz ,2021.10.18 35:58.057W                                                                                                    |                             | 0                                     |
| () v200cmm2021016 gr 2021 14-16 15 28 2858                                                                                                    |                             | 4                                     |
| CONTRACTOR OF THE DATE OF THE DATE.                                                                                                    |                             |                                       |
| () STREETER 212 10 10 10 10 10 10 10 10 10 10 10 10 10                                                                                                    |                             | · · · · · · · · · · · · · · · · · · · |
| O 100 100 100 00 00 00 00 00 00 00 00 00                                                                                                    |                             |                                       |
| Ch #21002000202000 0# 11 1092-08-06 15 UB-297W                                                                                                    |                             |                                       |
| 4 Y Y Y Y Y Y Y Y Y Y Y Y Y Y Y Y Y Y Y                                                                                                    |                             |                                       |
| A REAL PROPERTY AND A REAL PROPERTY AND A REAL |                             |                                       |
| 0 3 10 10 10 10 10 10 10 10 10 10 10 10 10                                                                                                    |                             |                                       |
| CONTRACTOR AND A REPORT OF A REPORT OF A R |                             |                                       |
| 1 X 1 10 10 10 202 10 MA 11 1022 06 10 11 18 2578                                                                                                    |                             |                                       |
| A STORE TO CALL OF THE CELL OF THE OF THE OF THE THE                                                                                                    |                             |                                       |
| The second second second second second second second                                                                                                    |                             |                                       |
| Construction of the second second sec |                             |                                       |
| O COOCHINE AND AND IN TO IS IN TO JSOK                                                                                                    |                             |                                       |
| A REPORT OF A REPORT OF A REPORT OF A REPORT                                                                                                    |                             |                                       |
| Value of the second second sec |                             |                                       |
| A DATE OF A DATE OF A DATE |                             |                                       |
| A REAL PROPERTY AND ADDRESS OF TAXABLE                                                                                                    |                             |                                       |
| Construction of the second second                                                                                                    |                             |                                       |
| Contraction of the local division of the local division of the loc |                             |                                       |
| Construction of the second state of the second state of the second |                             |                                       |
| TALLAR DATE WHEN BE AN INCOME TO TALLAR TO TALLAR                                                                                                    |                             |                                       |
| THE REPORT OF THE PARTY OF THE REPORT                                                                                                    |                             |                                       |
| 1022 10 10 10 10 10 10 10 10 10 10 10 10 10                                                                                                    |                             |                                       |
| 1012-12-12-12-12-12-12-12-12-12-12-12-12-1                                                                                                    |                             |                                       |
| 10 10 10 10 10 10 10 10 10 10 10 10 10 1                                                                                                    |                             | 1                                     |
| A REAL PROPERTY AND ADDRESS OF THE PARTY OF                                                                                                    |                             |                                       |
| where the space process party is the process of the state of the second process of the second process of the second proces of the second proces of the sec |                             | 0                                     |
|                                                                                                    |                             |                                       |
| Party serve                                                                                                    | 📕 R. Seer 🔰 📕 🕸 📮 🖸 🗰 🖉 💭 💭 |                                       |

Langkah 7

Buka Arcgis lalu add data.

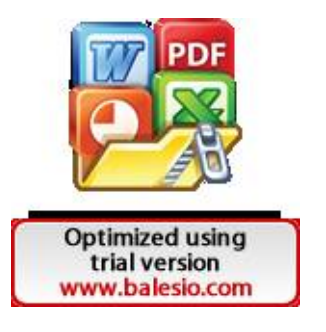
| 🕽 Raketatanwe - Azestap                            |                                                                           |                                  |                                                                       | - a ×                          |
|----------------------------------------------------|---------------------------------------------------------------------------|----------------------------------|-----------------------------------------------------------------------|--------------------------------|
| Fit foll blow Bookenants insurt Selection (heiping | owing Departure Wentlows Halp                                             |                                  |                                                                       |                                |
| (36日日本) 小市和米(100) (本・) 74520                       |                                                                           | Densing * By 🖂 🏭 🔲 + 🗛 + 🕮 🔜 And | 10 b Z Q <u>A</u> · <sup>3</sup> · <u>Z</u> · <sup>1</sup> · <u>F</u> |                                |
| 4 4 57 0 11 10 + +                                 | - 140 € BRANN 1 - 1512                                                    | N 但+1013日(小区电话) [11]             |                                                                       |                                |
| OCTOR BE SHELL                                     | ANDAN                                                                     |                                  |                                                                       |                                |
|                                                    | Address data to the map's other                                           |                                  |                                                                       |                                |
|                                                    | date Parke                                                                |                                  |                                                                       |                                |
|                                                    | Tax Yao servation drop deta into<br>phan man from the Labeling<br>membro. |                                  |                                                                       |                                |
|                                                    |                                                                           |                                  |                                                                       | 9                              |
|                                                    |                                                                           |                                  |                                                                       |                                |
|                                                    |                                                                           |                                  |                                                                       |                                |
|                                                    |                                                                           |                                  |                                                                       |                                |
|                                                    |                                                                           |                                  |                                                                       |                                |
|                                                    |                                                                           |                                  |                                                                       |                                |
|                                                    |                                                                           |                                  |                                                                       |                                |
|                                                    |                                                                           |                                  |                                                                       |                                |
|                                                    |                                                                           |                                  |                                                                       |                                |
|                                                    |                                                                           |                                  |                                                                       |                                |
|                                                    |                                                                           |                                  |                                                                       |                                |
|                                                    |                                                                           |                                  |                                                                       |                                |
|                                                    |                                                                           |                                  |                                                                       |                                |
|                                                    |                                                                           |                                  |                                                                       |                                |
|                                                    |                                                                           |                                  |                                                                       |                                |
|                                                    |                                                                           |                                  |                                                                       |                                |
|                                                    |                                                                           |                                  |                                                                       |                                |
|                                                    |                                                                           |                                  |                                                                       |                                |
|                                                    |                                                                           |                                  |                                                                       |                                |
|                                                    |                                                                           |                                  |                                                                       |                                |
|                                                    |                                                                           |                                  |                                                                       |                                |
|                                                    |                                                                           |                                  |                                                                       |                                |
|                                                    |                                                                           |                                  |                                                                       |                                |
|                                                    |                                                                           |                                  |                                                                       |                                |
|                                                    |                                                                           |                                  |                                                                       |                                |
|                                                    |                                                                           |                                  |                                                                       |                                |
|                                                    |                                                                           |                                  |                                                                       |                                |
| BOLKU                                              |                                                                           |                                  |                                                                       |                                |
| ME CO.                                             |                                                                           |                                  |                                                                       | 771309.338 3149520.843 Million |
| are                                                | - O 1000                                                                  |                                  |                                                                       | a watto                        |
| The fly formation                                  |                                                                           |                                  |                                                                       | PLETON -                       |

Untuk memudahkan, dapat pula dibuka melalui catalog lalu drag file per tahun, jadi fokusnya hanya di tahun 2019 saja dulu.

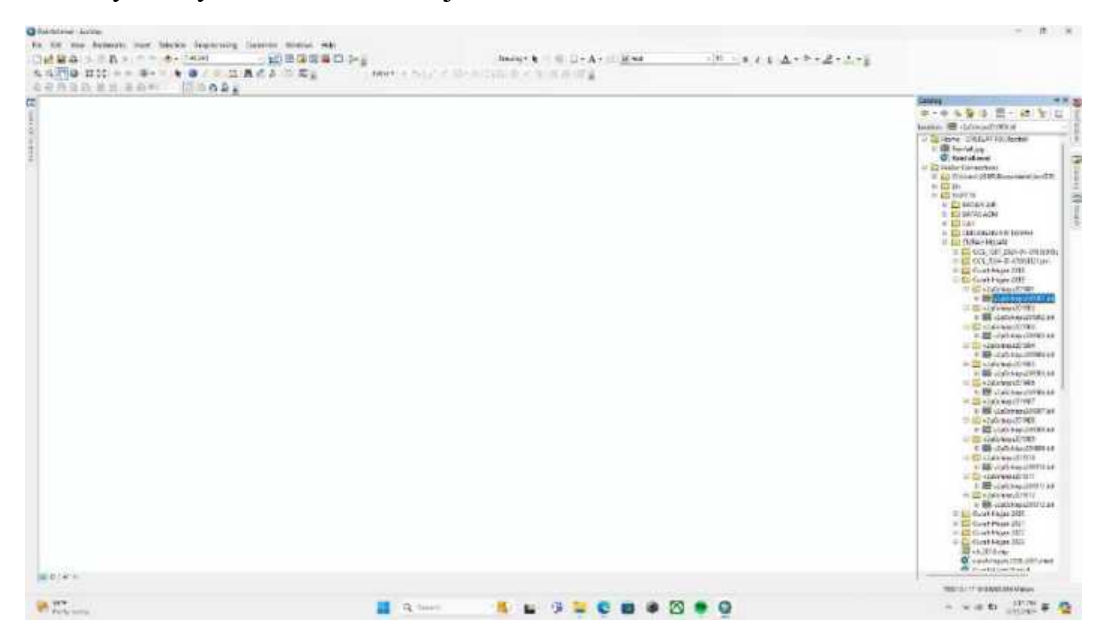

Langkah 9

Pilih ok.

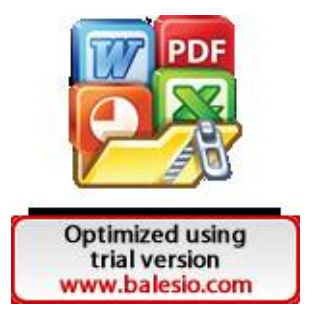

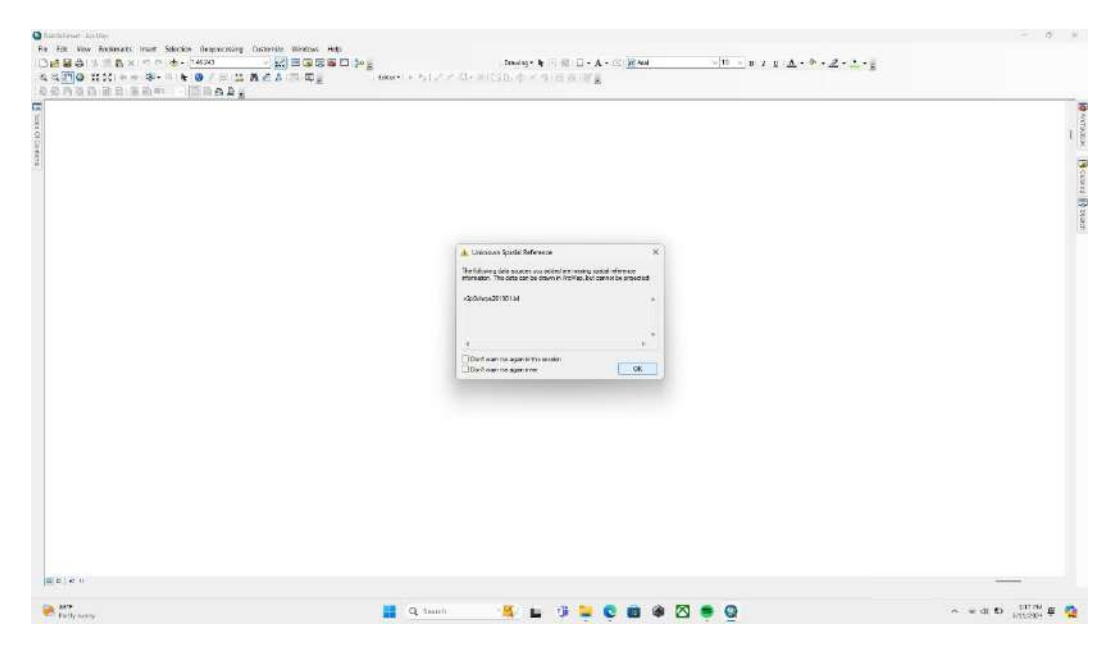

Berikut tampilan apabila ke 12 data (sesuai jumlah bulan per tahun) telah berhasil dimasukkan.

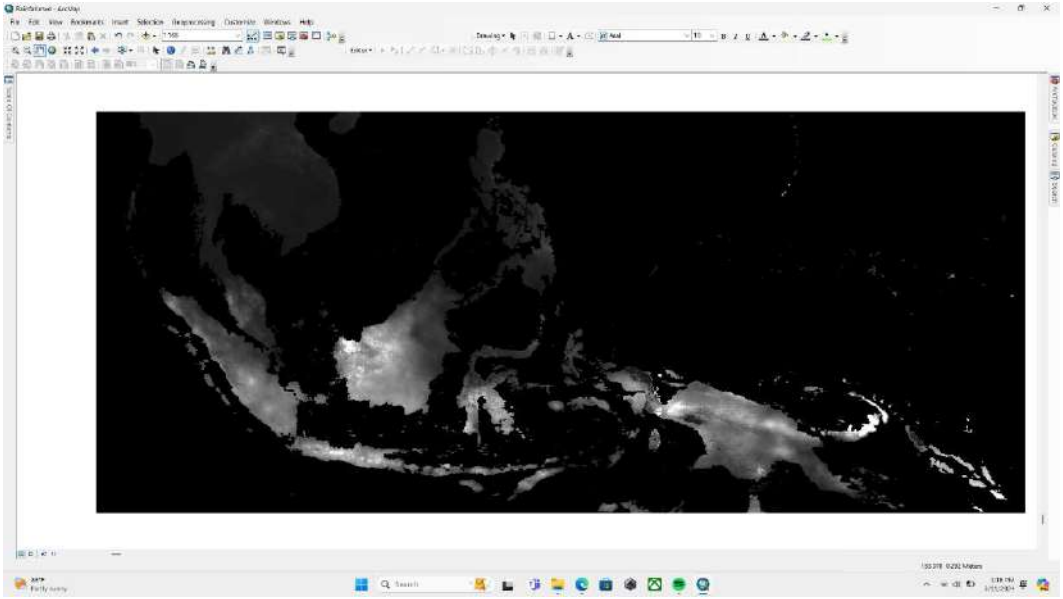

#### Langkah 11

Untuk menggabungkan ke 12 data tersebut pilih cell statistic, dengan cara membuka fitur search. Pada Input raster, seilahkan drag ke 12 data tersebut lalu pada bagian overlay statistic pilih sum. Lakukan hal yang sama pada tahun 2020, 2021, 2022 dan 2023.

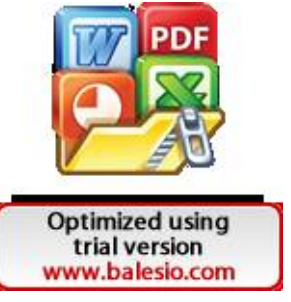

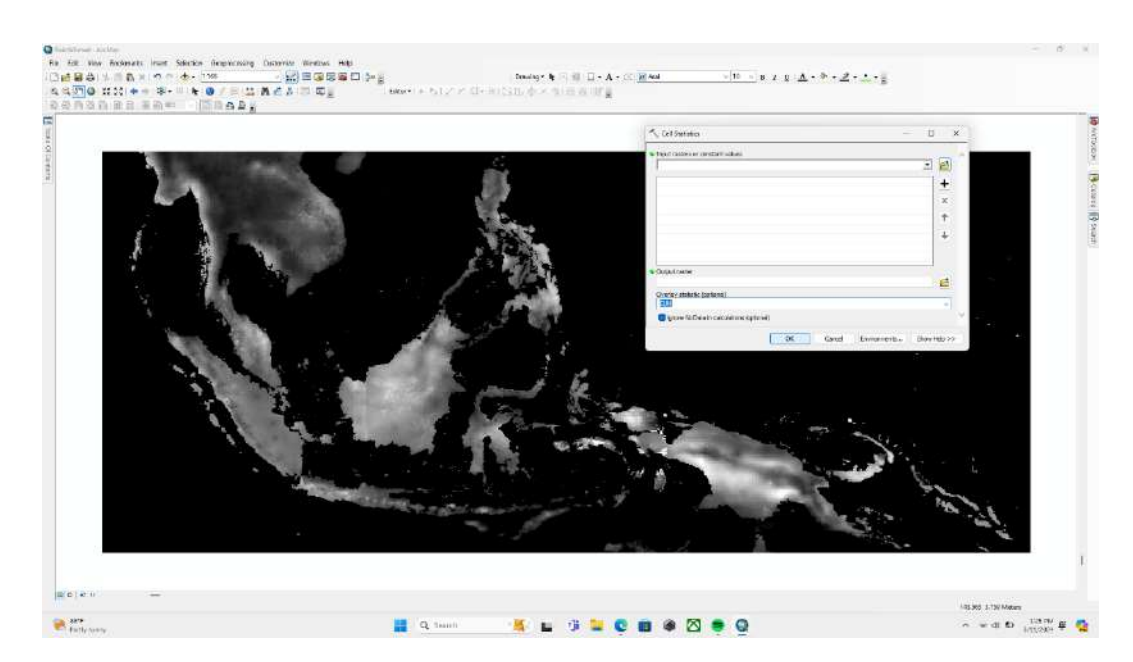

Setelah 5 data curah hujan tahunan berhasil dibuat, pilih cell statistics kembali lalu masukkan kelima data tersebut, namun pada bagian overlay statistic pilih mean.

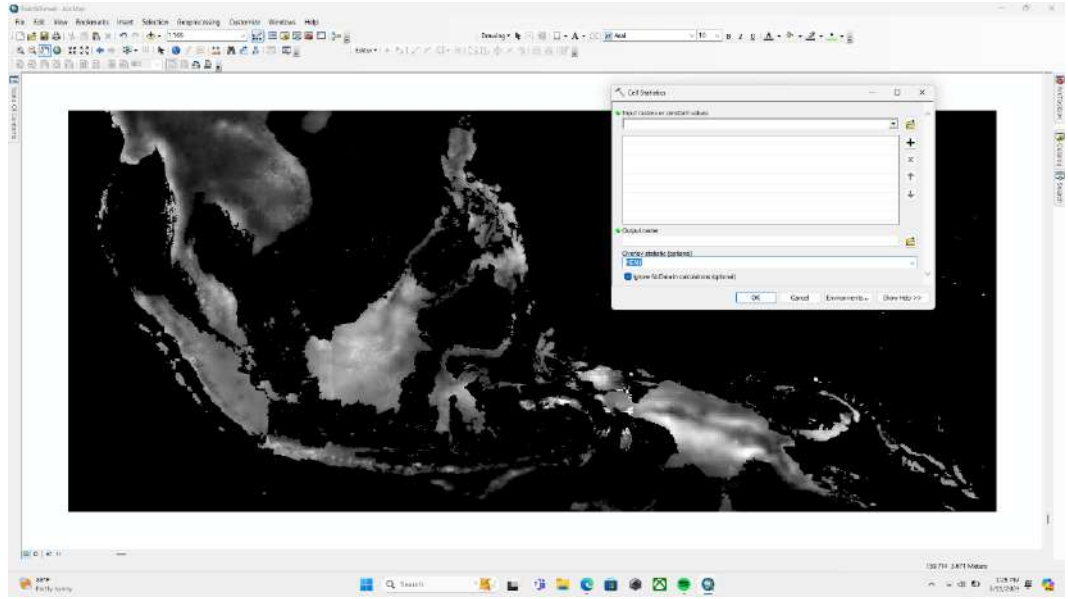

#### Langkah 13

Setelah membuat data curah hujan selama 5 tahun, data tersebut masih berbentuk raster dan harus dikonversi ke point, masuk menu search lalu ketik raster to point. Lalu konversi layer tadi lalu klik ok

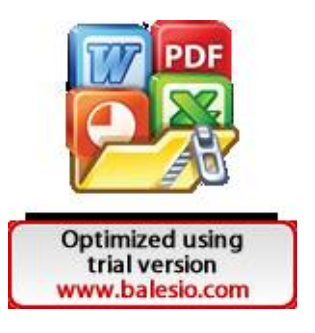

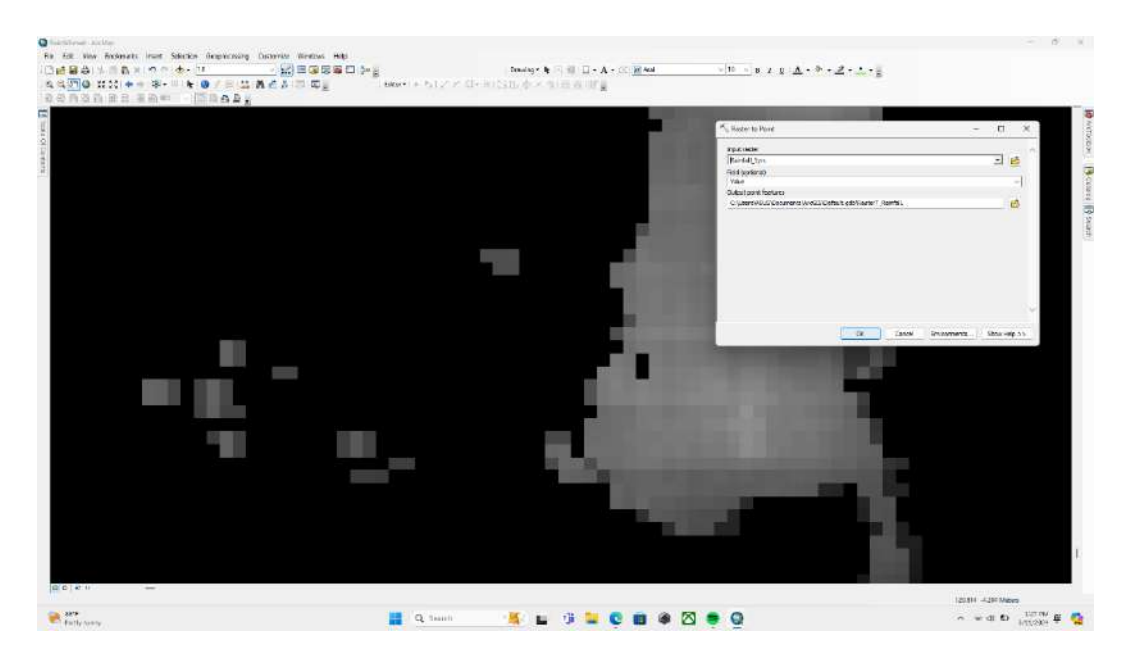

Setelah itu, ubah koordinat layer tadi menjadi UTM untuk mengubahnya silahkan memilih arc tool box lalu data management tools lalu projections and transformations lalu pilih raster lalu pilih project.

| STADALLES - DAGE: |                                                                                                    |                                                      |               |
|-------------------|----------------------------------------------------------------------------------------------------|------------------------------------------------------|---------------|
|                   | Bald Milesen Provides                                                                                                    | R D. O. C. C. L. L. L. L. L. L. L. L. L. L. L. L. L. | - 11 - 4      |
|                   | Tomore to be given and the                                                                                                    | Repartment of Parker (Sec.                           | 1.0           |
| ÷.                | 2-1 Selection - 5 #16-3                                                                                                    | Carrienter System                                    |               |
|                   | • Arristing       • Arristing       • Arristing    < |                                                      |               |
| (a 0) # =         |                                                                                                    |                                                      |               |
|                   |                                                                                                    |                                                      | Laure And Man |

### Langkah 15

Masukkan data administrasi penelitian dengan menggunakan fitur add data lalu dilanjutkan dengan proses interpolasi.

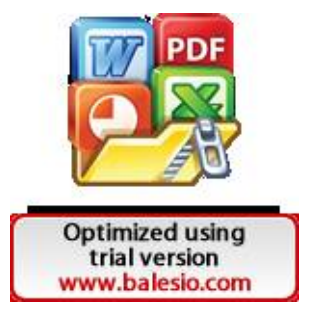

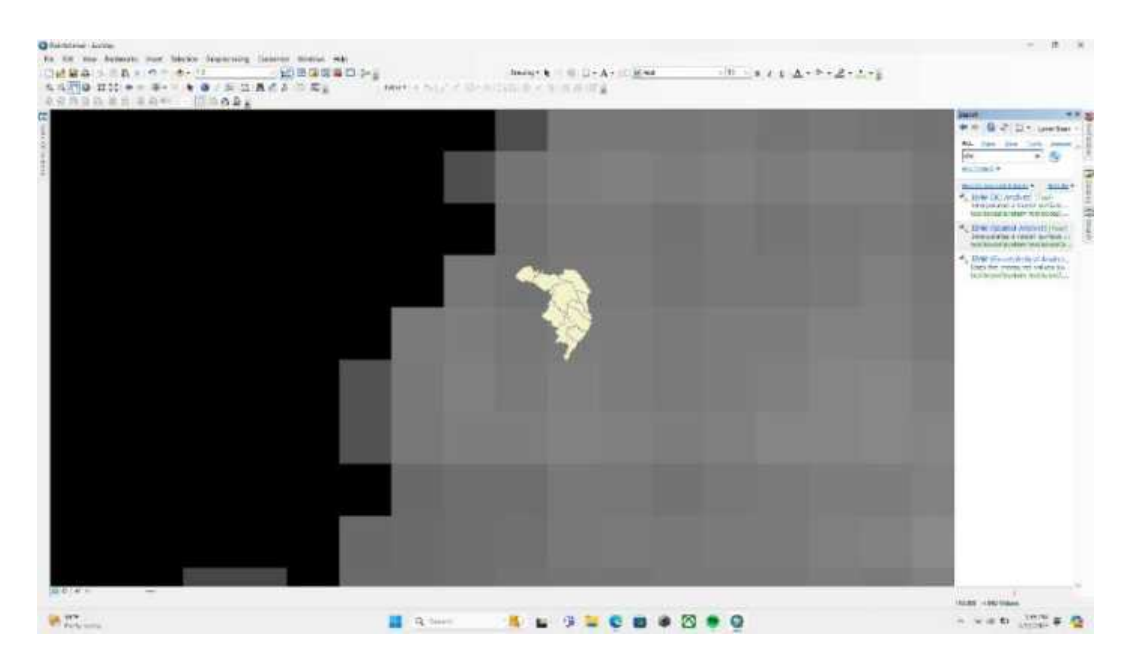

Jenis interpolasi yang digunakan adalah IDW, pilih menu IDW pada search lalu pada bagian Z value field pilih gridcode, atur cell size menjadi 30 lalu pada processing extent pilih same layer as peta administrasi yang digunakan.

| ABBERTAN DOOR | Statementality                                                                                                    | 5.00                                                                                                    | с. н. ж. т.                                                                                 |
|---------------|----------------------------------------------------------------------------------------------------|----------------------------------------------------------------------------------------------------|---------------------------------------------------------------------------------------------|
|               | <ul> <li>Procession Lander</li> <li>Procession of the sample of the sample of the sample of the sample of the sample of the sample of the sample of the same of the same of the sa</li></ul> | Preventer     Preventer     Preventer | a<br>a<br>a<br>a<br>a<br>a<br>a<br>a<br>a<br>a<br>a<br>a<br>a<br>a<br>a<br>a<br>a<br>a<br>a |
|               |                                                                                                    |                                                                                                    | 1 - 141 Marc                                                                                |

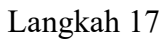

Berikut tampilan hasil interpolasi yang selanjutnya akan direklasifikasi.

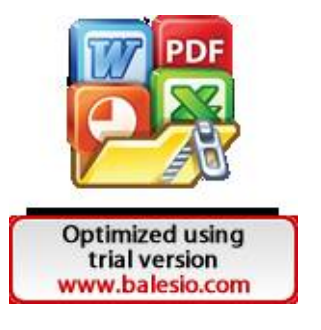

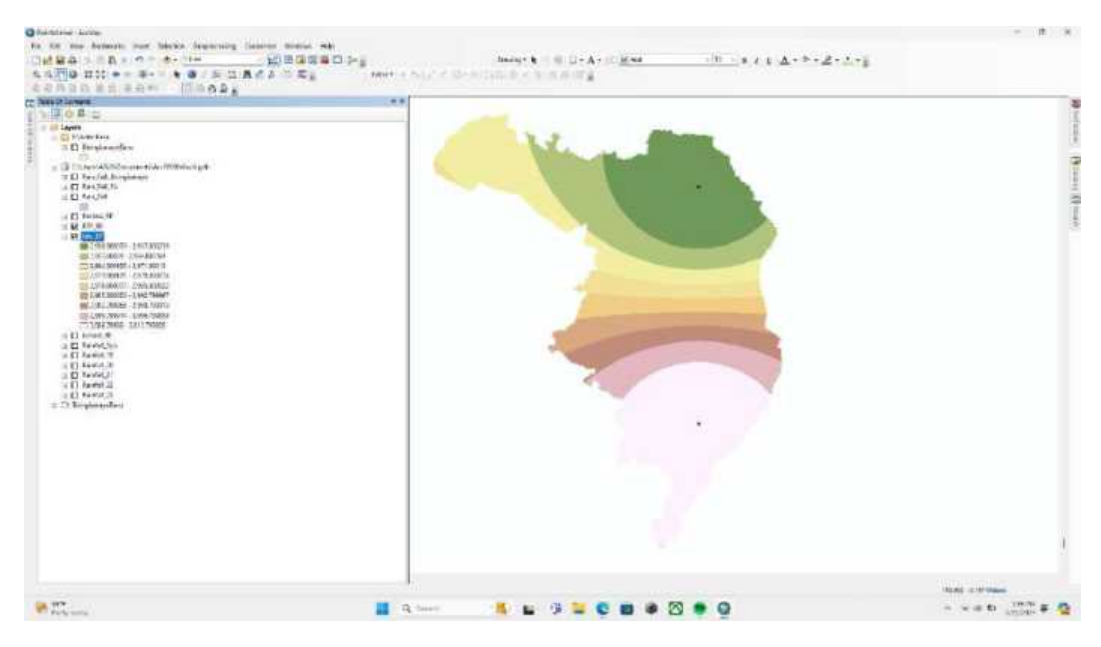

Untuk mereklasifikasi pilih menu reclassify pada search.

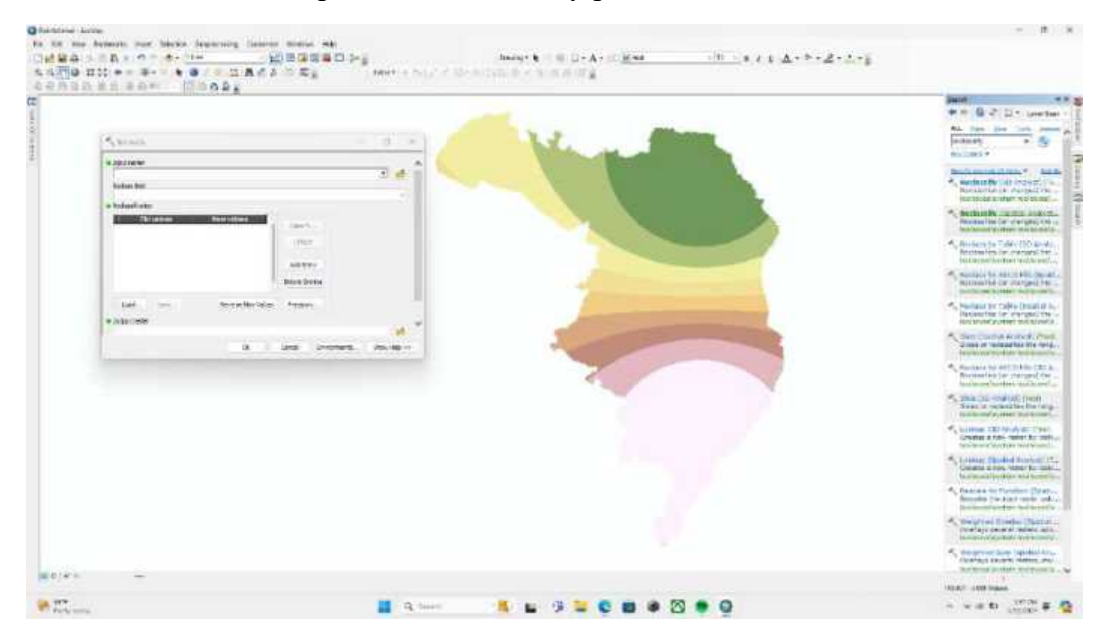

## Langkah 19

Pada input raster, pilih layer yang telah diinterpolasi tadi lalu pada reclass field pilih value.

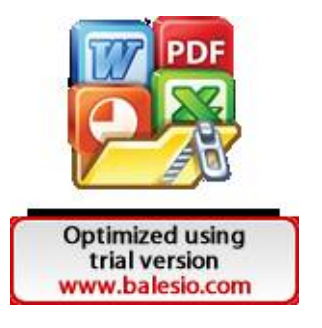

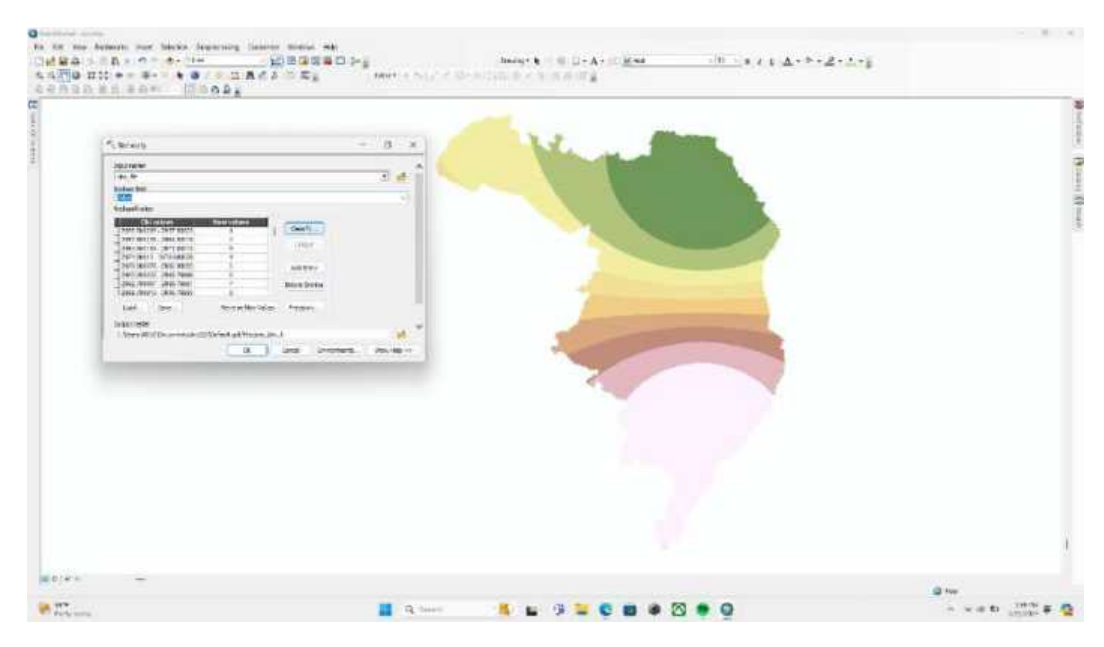

Pada pilihan kelas, ubah menjad 5 kelas saja sesuai dengan rujukan

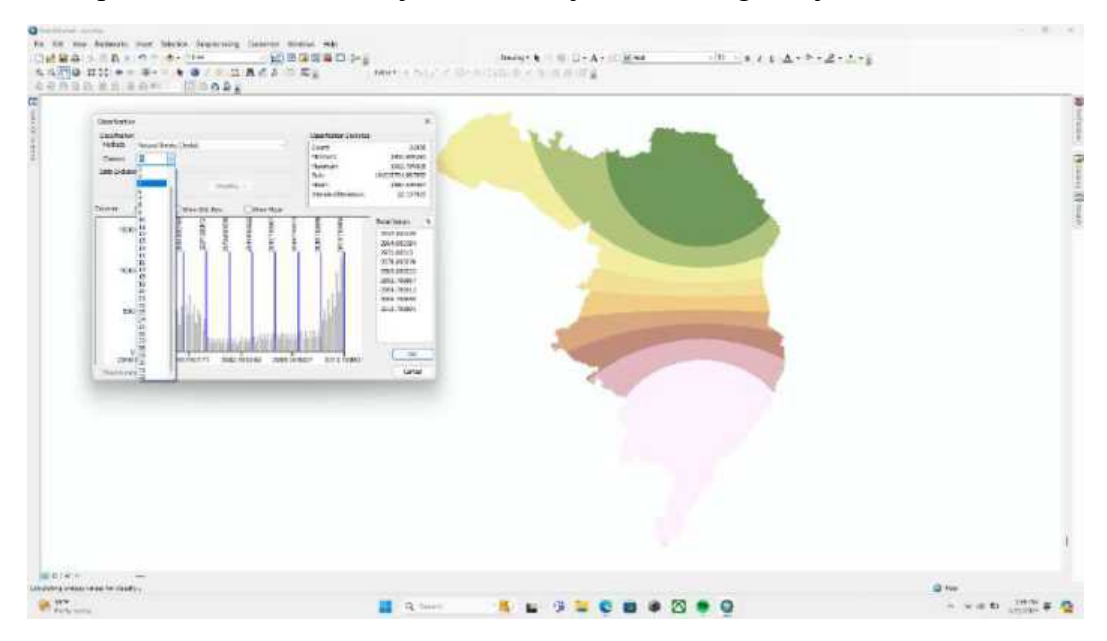

### Langkah 21

Lalu atur break valuesnya per 500 mm/ tahun atau sesuai rujukan skoring.

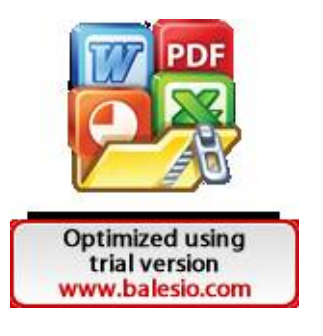

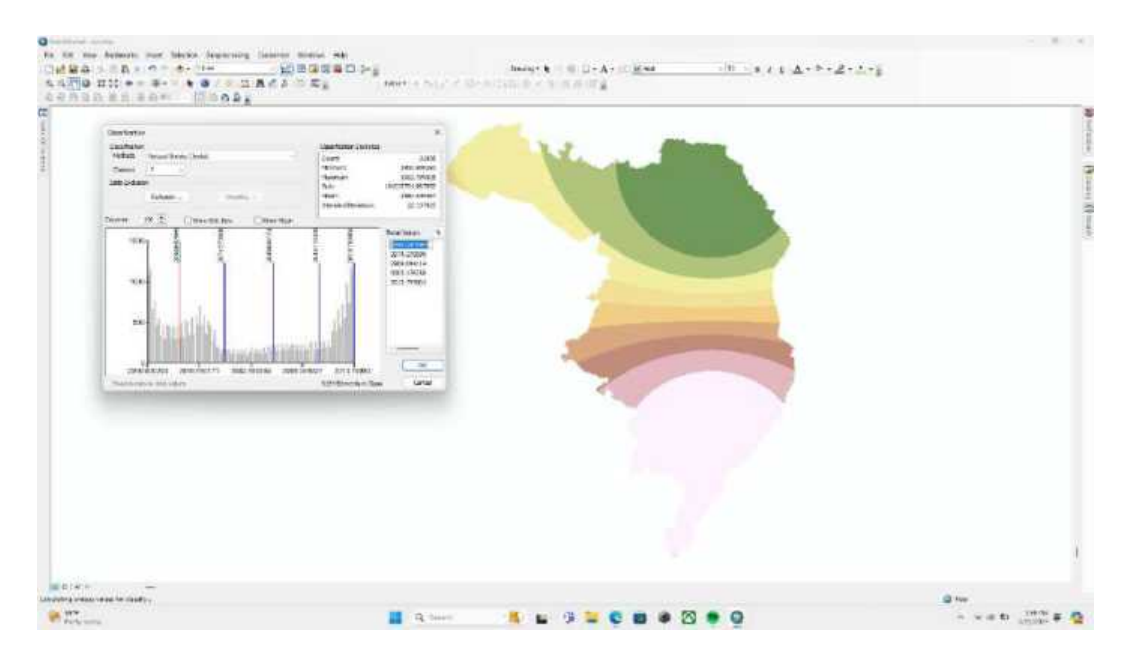

Berikut hasil reklasifikasi dari layer tadi, pastikan terdapat 5 kelas dengan membuka open attribute table.

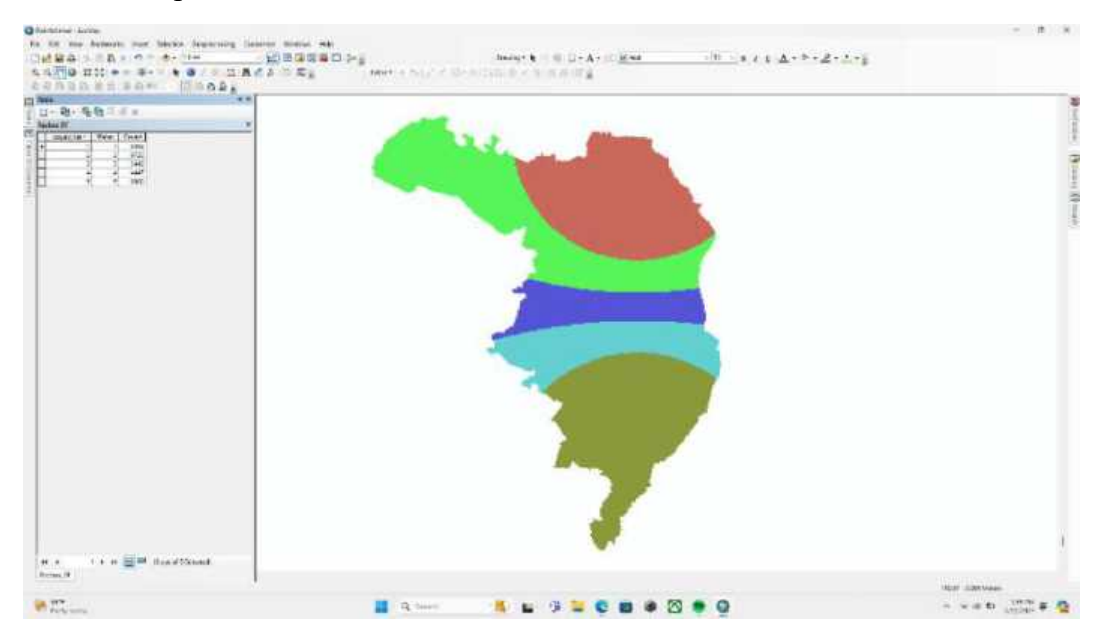

#### Langkah 23

Konversi peta tadi ke dalam bentuk polygon dengan cara membuka arc tool box lalu conversion tools lalu from raster kemudian raster to polygon.

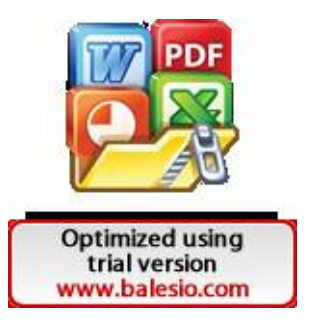

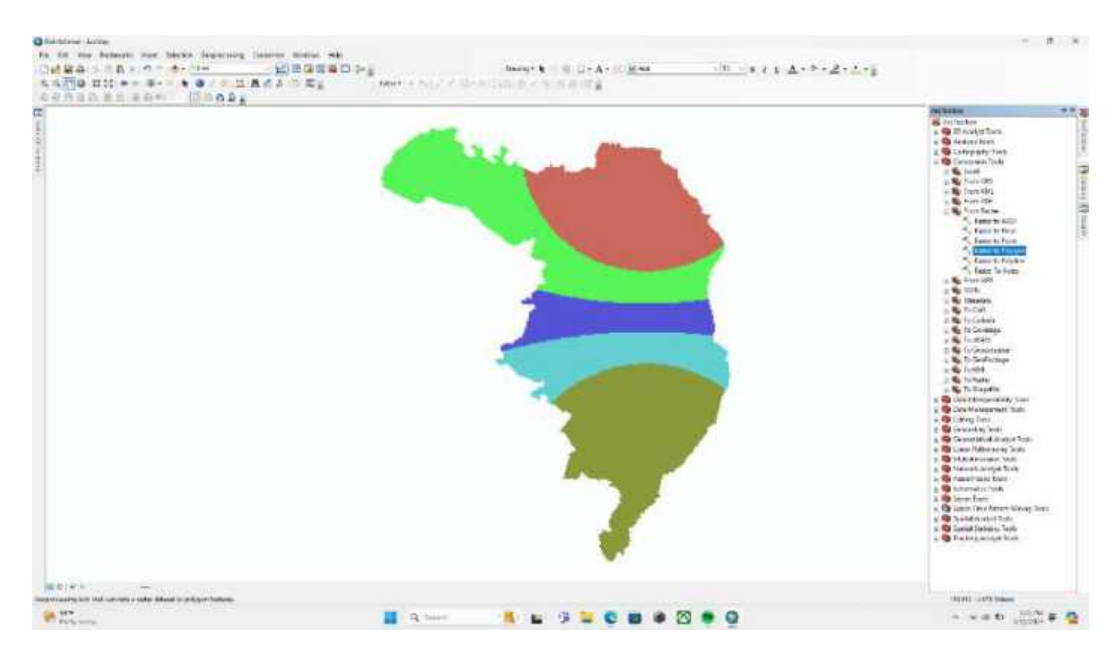

Pada Input raster pilih layer yang telah direklasifikasi lalu centang create multiple features lalu ok.

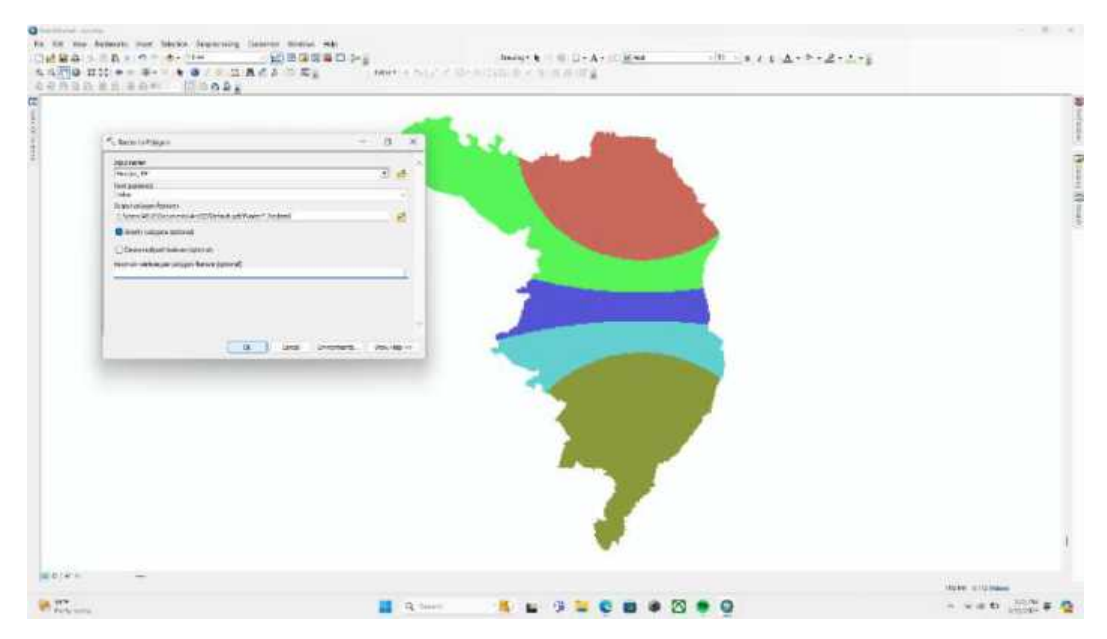

Langkah 25

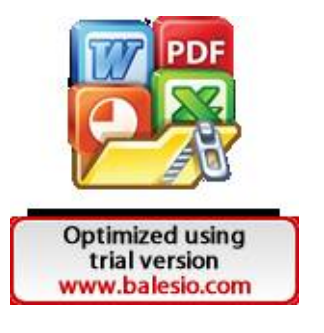

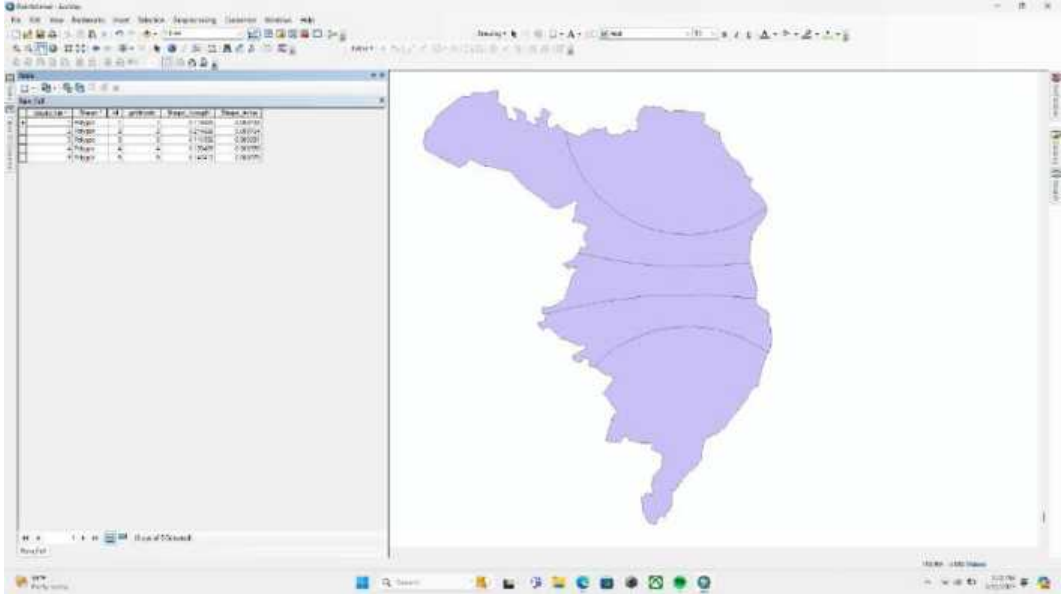

Berikut tampilan setelah menjadi polygon, Kembali cek open attribute table nya.

### Langkah 26

Untuk membuat peta tersebut mudah dipahami maka dilakukan symbology, dengan mengklik kanan layer polygon tadi lalu pilih properties lalu memilih symbology. Kemudian oada value field pilih gridcode dan color ramp nya pilih yang bergradasi.

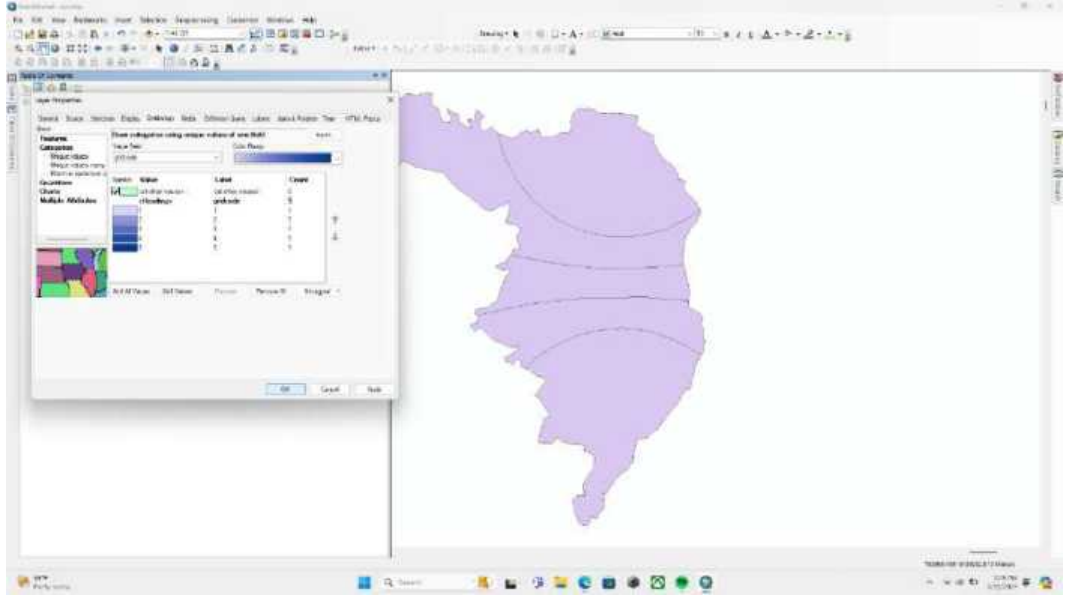

#### Langkah 27

Untuk menambahkan kolom skoring, pilih menu add field pada table options lalu pilih type double lalu ok.

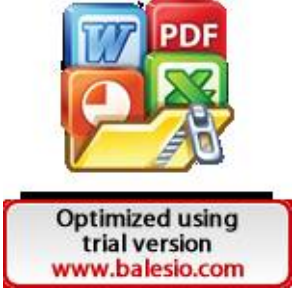

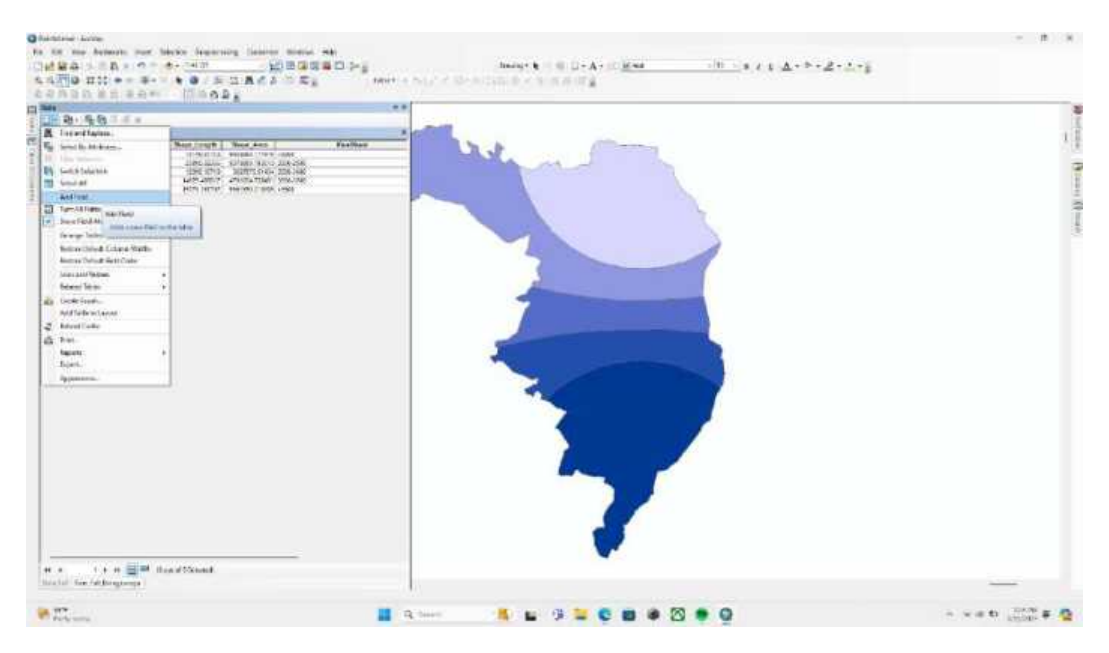

Lalu isi skor curah hujan tadi berdasarkan rujukan. Setelah itu jangan lupa untuk menyimpan file nya.

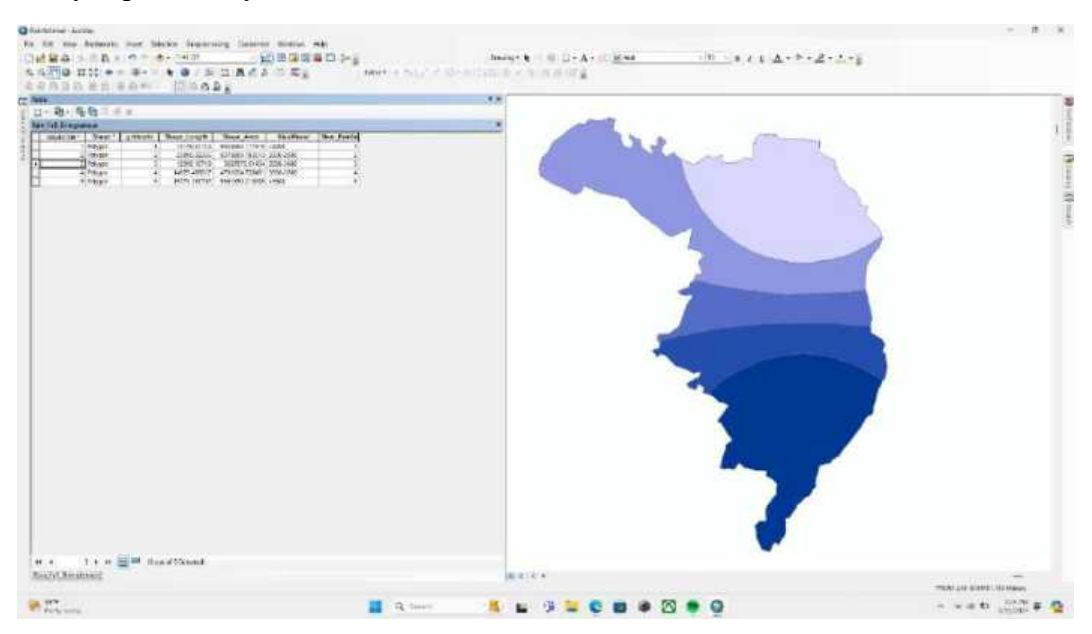

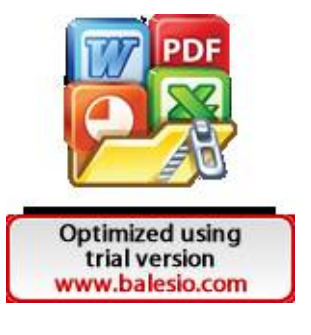

Lampiran 3

Untuk membuat peta kemiringan lereng dapat dilakukan dengan cara berikut ini:

Langkah 1

Buka file mozaik dengan membuka add data.

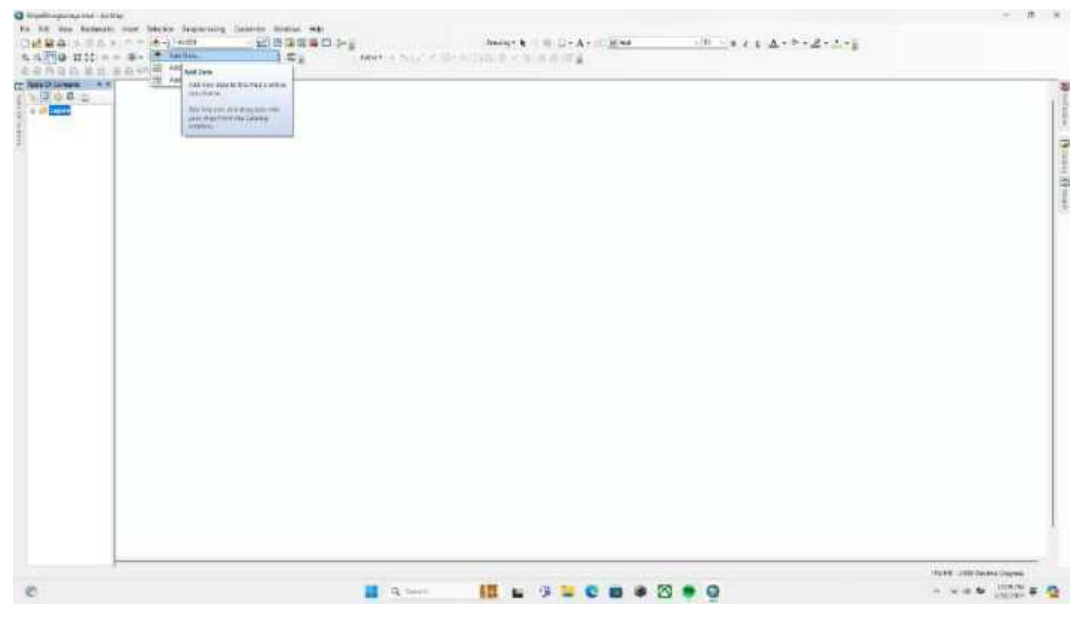

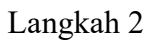

Buka file mozaik.tif lalu pilih add.

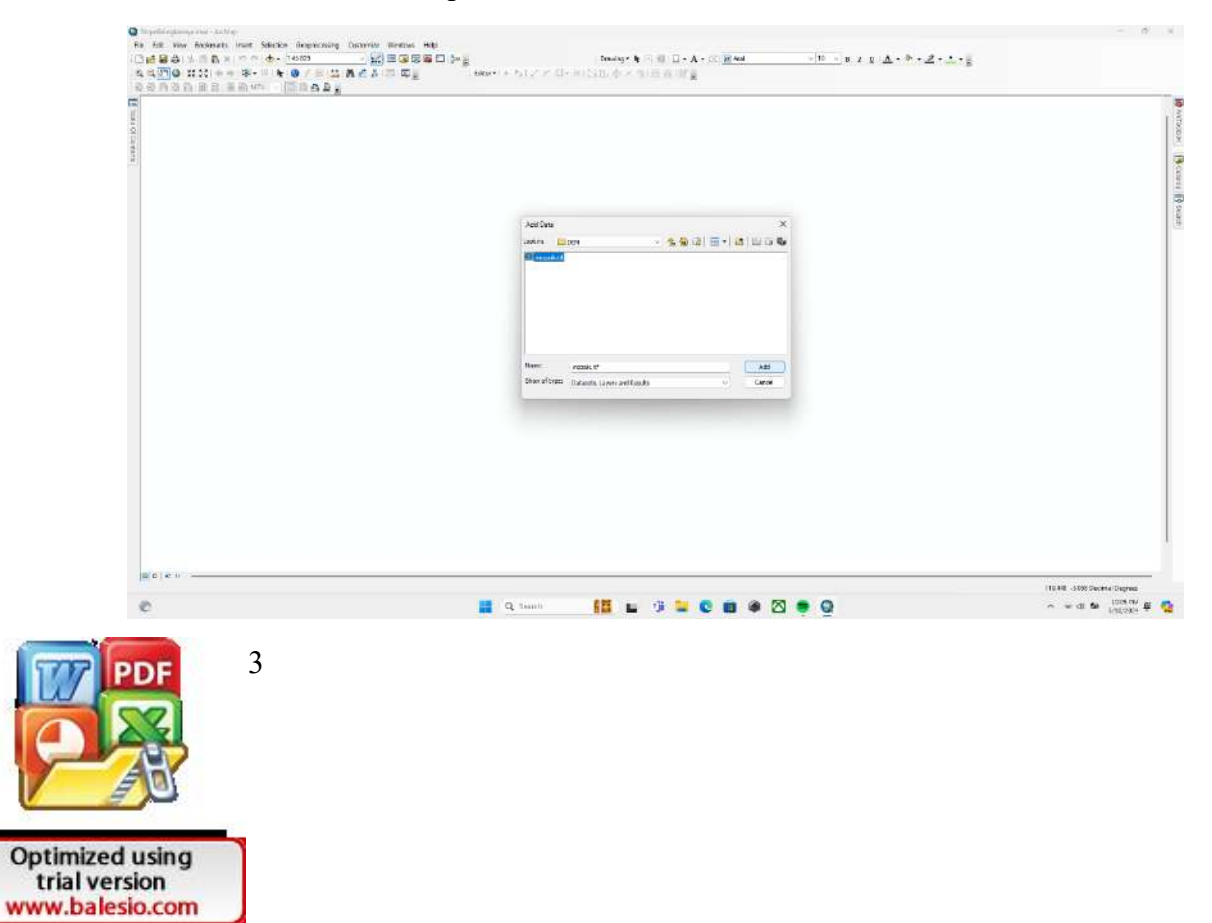

Setelah itu, buka layer properties dengan meng klik kanan pada layer lalu pilih properties.

#### Langkah 4

the Therease

Apabila koordinatnya belum UTM silahkan diubah.

.....

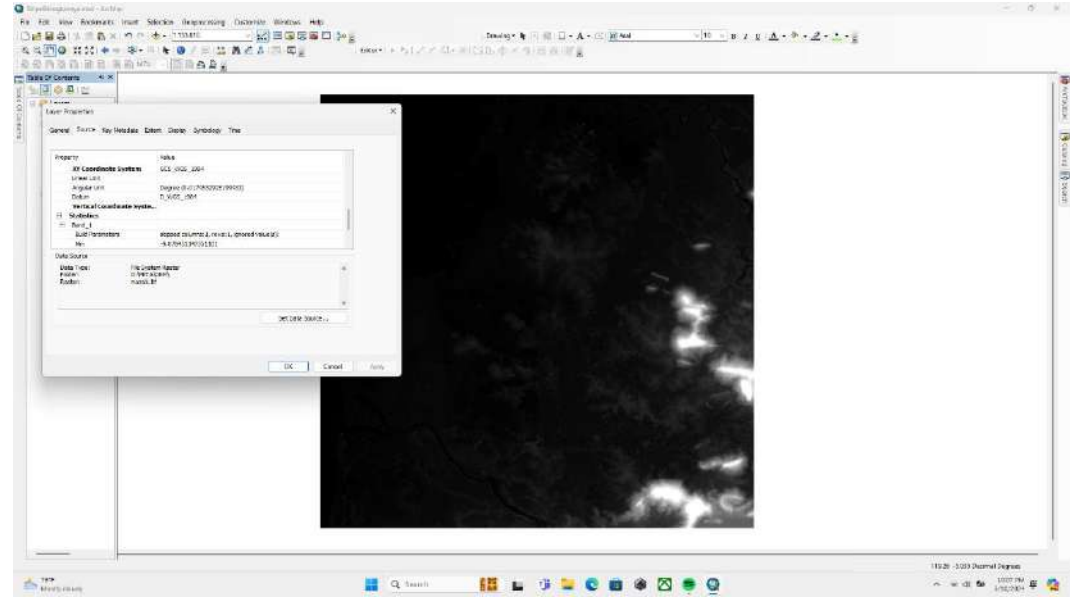

#### Langkah 5

Gunakan fitur Project pada ArcTool Box untuk merubah Koordinat menjadi WGS 1984 UTM Zone 50 S.

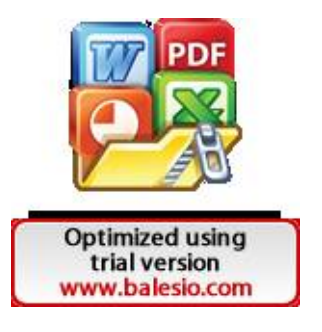

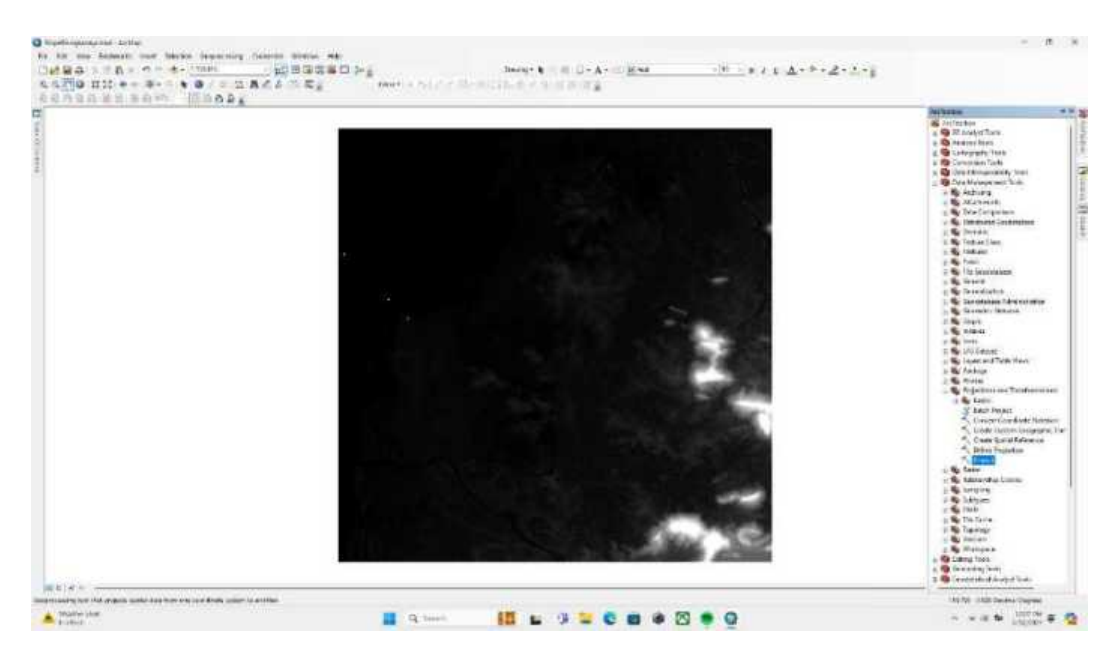

Masukkan file administrasi penelitian.

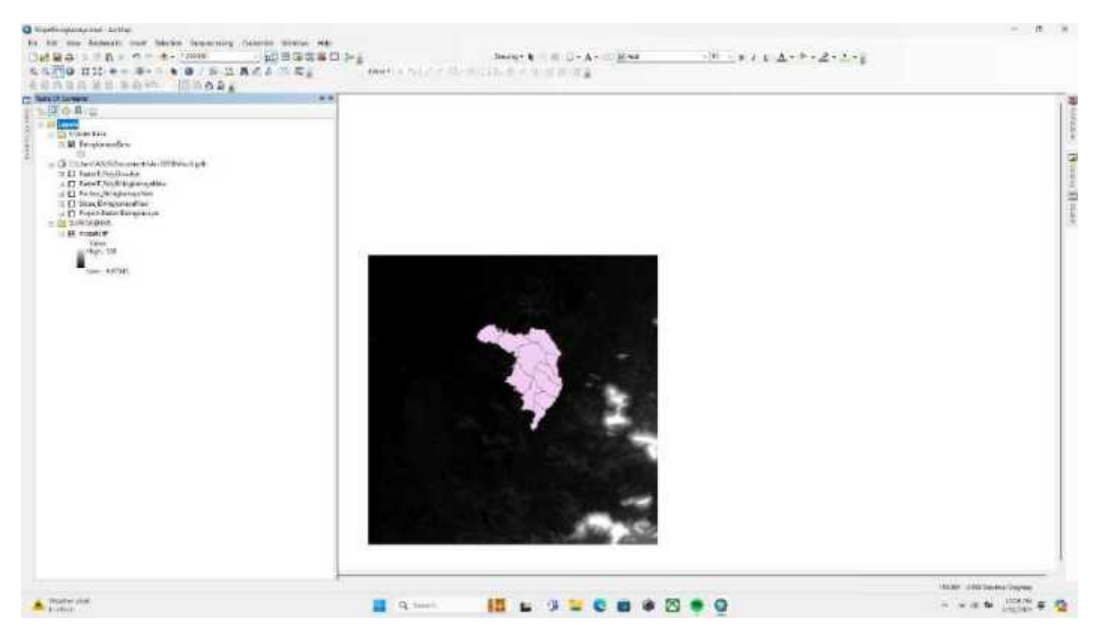

## Langkah 7

Clip layer mozaik.tif tadi sesuai dengan lokasi penelitian dengan cara membuka file Geoprocessing lalu pilih Clip.

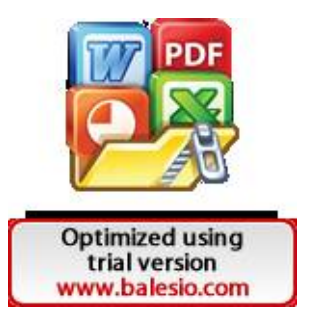

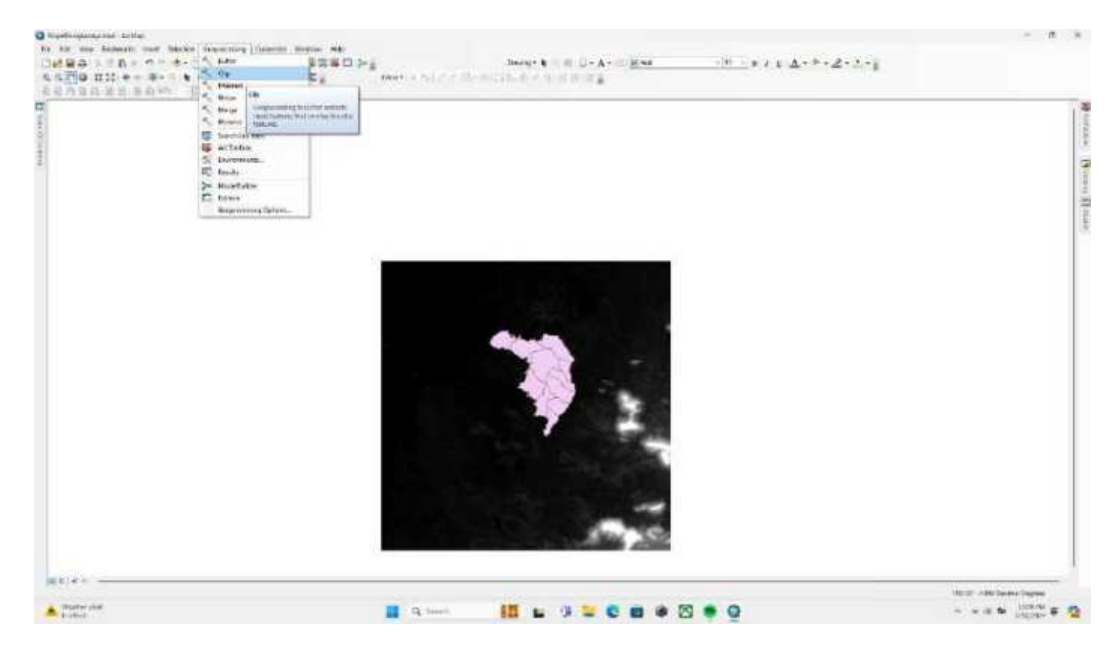

Berikut ini adalah tampilan DEM dari Kecamatan Biringkanaya yang nantinya akan dijadikan peta kemiringan lereng.

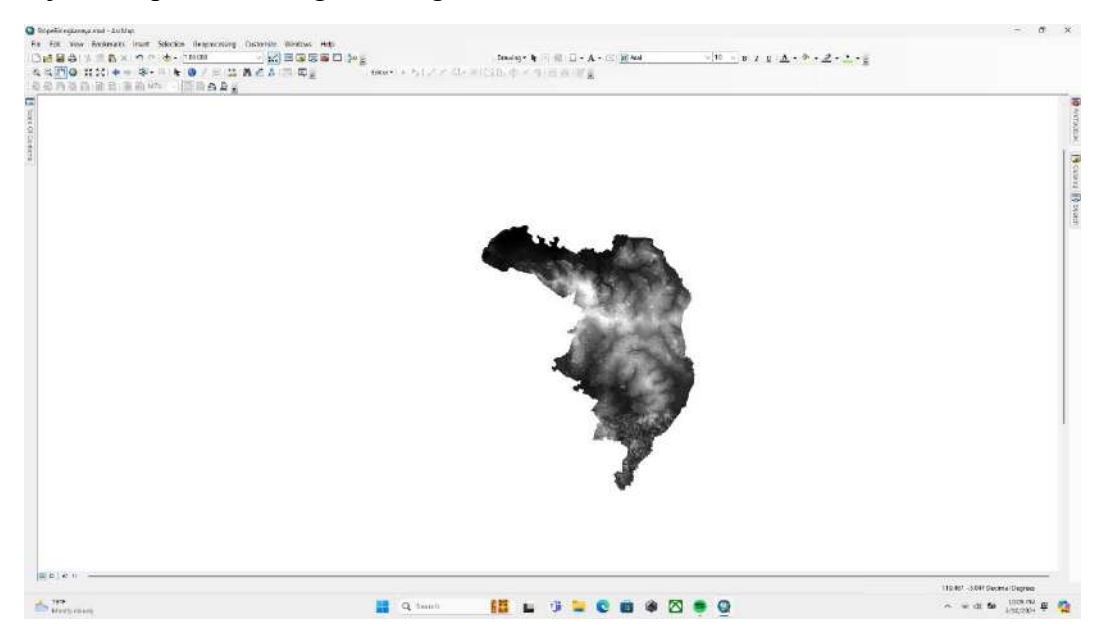

Langkah 9

Pastikan sistem koordinatnya menjadi UTM.

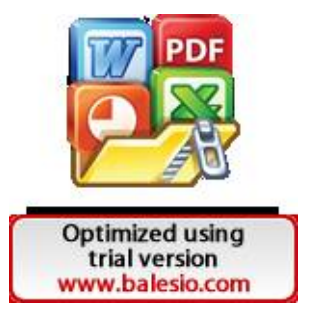

| 10 TT                                                   | - THIN                                                                                                    |              | Same and the   | linesj+ k □ = A+                                                                                                    | - 10 - 1                                                                                                    | 1 + A + * + 2 + 2 + 1 + 1 |            |
|---------------------------------------------------------|----------------------------------------------------------------------------------------------------|--------------|----------------|----------------------------------------------------------------------------------------------------|----------------------------------------------------------------------------------------------------|---------------------------|------------|
|                                                         | Inop.                                                                                                    |              | and a contract | Second Contracts                                                                                                    |                                                                                                    |                           |            |
| A B                                                     |                                                                                                    | 1.1          |                |                                                                                                    |                                                                                                    |                           |            |
| A-101                                                   |                                                                                                    |              |                |                                                                                                    |                                                                                                    |                           |            |
| ter frankter                                            |                                                                                                    |              |                |                                                                                                    |                                                                                                    |                           |            |
| have liver to make he                                   | tes Tasky Taskalage The                                                                                                    |              |                |                                                                                                    |                                                                                                    |                           |            |
| eses an away in sites                                   | en pastron with over                                                                                                    |              |                |                                                                                                    |                                                                                                    |                           |            |
| Tanta .                                                 | THE OWNER AND AND                                                                                                    |              |                |                                                                                                    |                                                                                                    |                           |            |
| EX Longe data des Reportes                              | Anna L Malati                                                                                                    |              |                |                                                                                                    |                                                                                                    |                           |            |
| Angular unit                                            | Name of Address of the Owner, or other                                                                                                   |              |                |                                                                                                    |                                                                                                    |                           |            |
| false, Setting                                          | January 1                                                                                                    |              |                |                                                                                                    |                                                                                                    |                           |            |
| ment Mathews                                            | 11000.03                                                                                                    |              |                |                                                                                                    | All some                                                                                                    |                           |            |
| C-Bullion Barry                                         | 1107                                                                                                    |              |                | and the second second sec | ALC: NO.                                                                                                    |                           |            |
| Latingh IV Char                                         |                                                                                                    |              |                |                                                                                                    | 100000000                                                                                                    |                           |            |
| T-Blan                                                  | In succession.                                                                                                    |              |                | and the second second se                                                                                                    | A REAL PROPERTY AND INCOME.                                                                                                    |                           |            |
| Pada Bilder                                             |                                                                                                    |              |                |                                                                                                    | Contraction of the local division of the local division of the loc |                           |            |
| Balance Paulance<br>Goodleann Dollann<br>Nation Collann | de element former "Servent"<br>Mille Allen anderen versionel Der weit gelt<br>Mille Allen ander gelt gelt<br>Mille Allen ander gelt gelt | La Ray Norey |                |                                                                                                    |                                                                                                    |                           |            |
|                                                         |                                                                                                    | (1867) face  | 1744           | 1                                                                                                    | 13                                                                                                    |                           |            |
|                                                         |                                                                                                    |              |                | 2                                                                                                    |                                                                                                    |                           |            |
|                                                         |                                                                                                    |              |                |                                                                                                    | 8                                                                                                    |                           |            |
|                                                         |                                                                                                    |              |                |                                                                                                    | w.                                                                                                    |                           |            |
|                                                         |                                                                                                    |              |                |                                                                                                    |                                                                                                    |                           |            |
|                                                         |                                                                                                    | -            |                |                                                                                                    |                                                                                                    |                           |            |
|                                                         |                                                                                                    |              |                |                                                                                                    |                                                                                                    |                           |            |
|                                                         |                                                                                                    |              |                |                                                                                                    |                                                                                                    | Audio January             | And Course |

Buat layer DEM Kecamatan Biringkanaya tadi menjadi Slope dengan cara membuka fitur Slope pada Arc tool box lalu pilih 3D analyst tools lalu pilih raster surface lalu pilih slope.

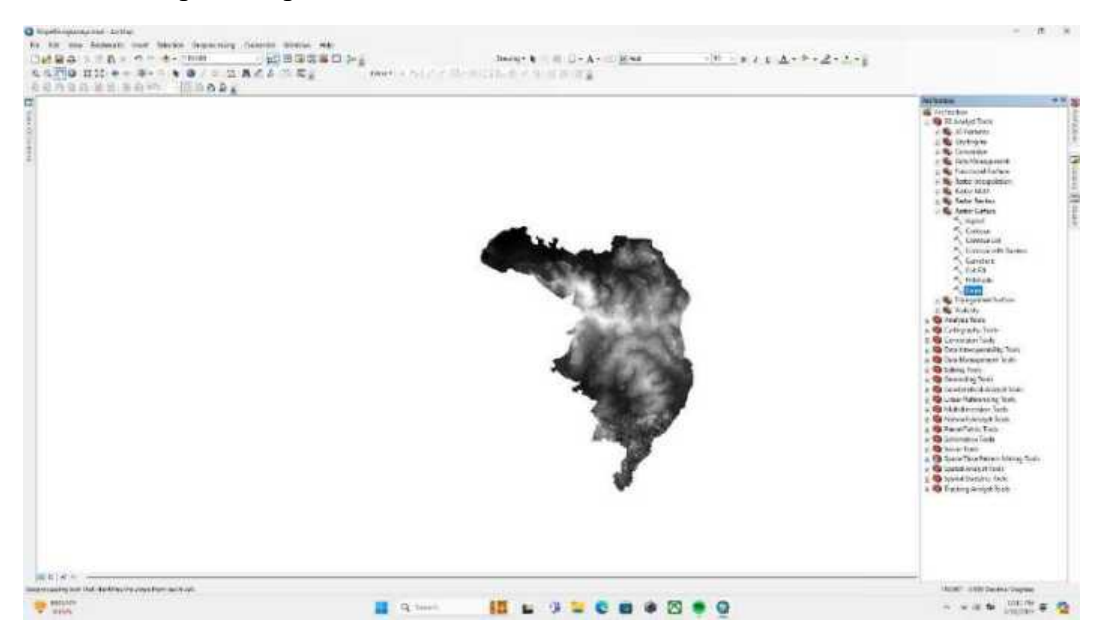

#### Langkah 11

Masukkan layer DEM tadi pada bagian input raster, lalu pada output measurement pilih degree.

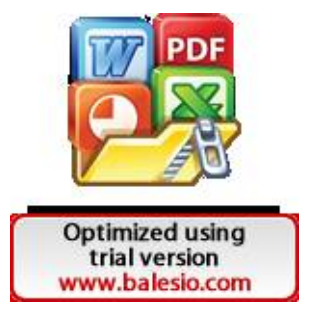

| 1. Gree                                             | - 0 x ]                                 |  |
|-----------------------------------------------------|-----------------------------------------|--|
|                                                     |                                         |  |
| Poject Jag or Ecodianova                            |                                         |  |
| Ougustratiet                                        |                                         |  |
| C Rears/CLS/Counters/Wolds Default politikes (x3000 | u 🔒                                     |  |
| Delpatronic erest (priced)                          |                                         |  |
| Decades                                             |                                         |  |
| PLANAR .                                            |                                         |  |
| a factor (og toral)                                 |                                         |  |
|                                                     | 1                                       |  |
| T.rit (actival)                                     | 1 2 1 2 1 2 1 2 1 2 1 2 1 2 1 2 1 2 1 2 |  |
|                                                     | Crut permetha 201162*                   |  |
|                                                     | 8                                       |  |

Berikut tampilan setelah dilakukan slope, yang selanjutnya akan dilakukan reklasifikasi.

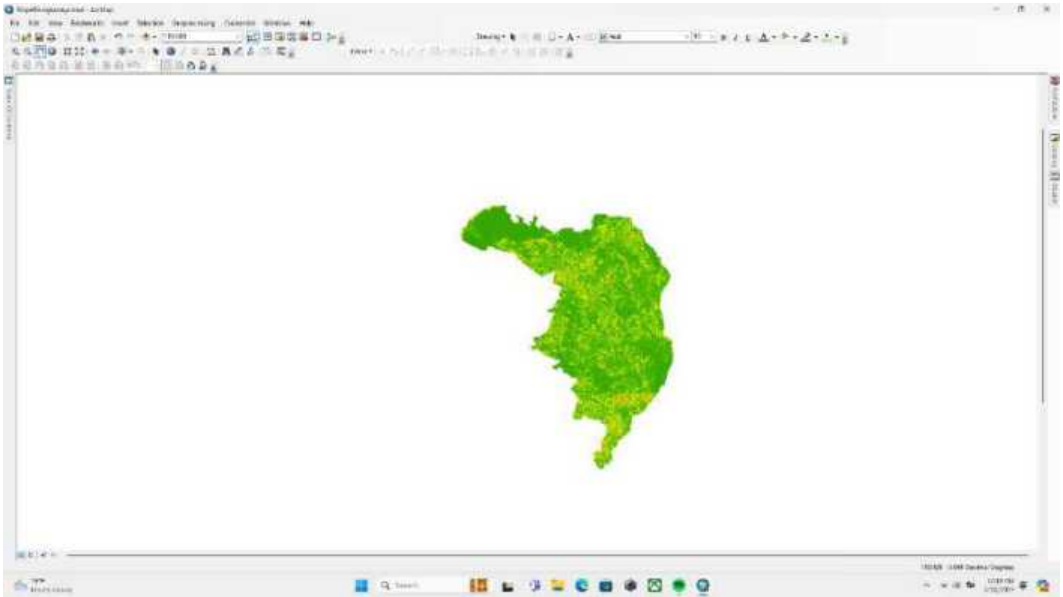

### Langkah 13

Untuk mereklasifikasi sesuai dengan rujukan skoring penelitian maka gunakan fitur reclasiffy pada Arc Tool Box lalu pilih 3D analyst tools lalu raster Reclass lalu pilih

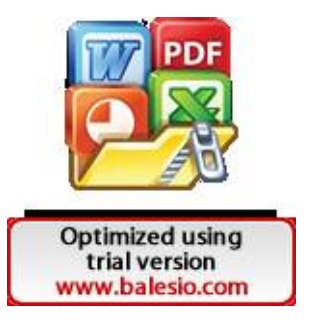

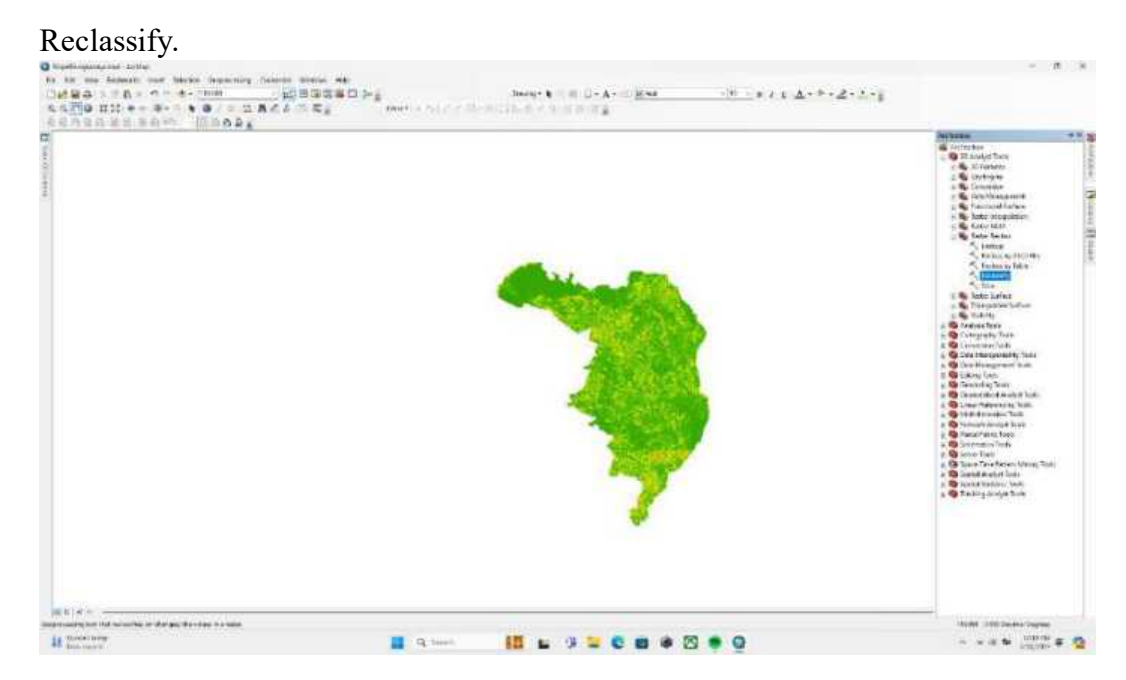

Pilih classify pada tab sebelah kiri, lalu pada tab sebelah kanan atur kelas nya menjadi 5 kelas saja, pastikan break valuesnya menjadi % lalu atur sesuai dengan tabel rujukan skoring.

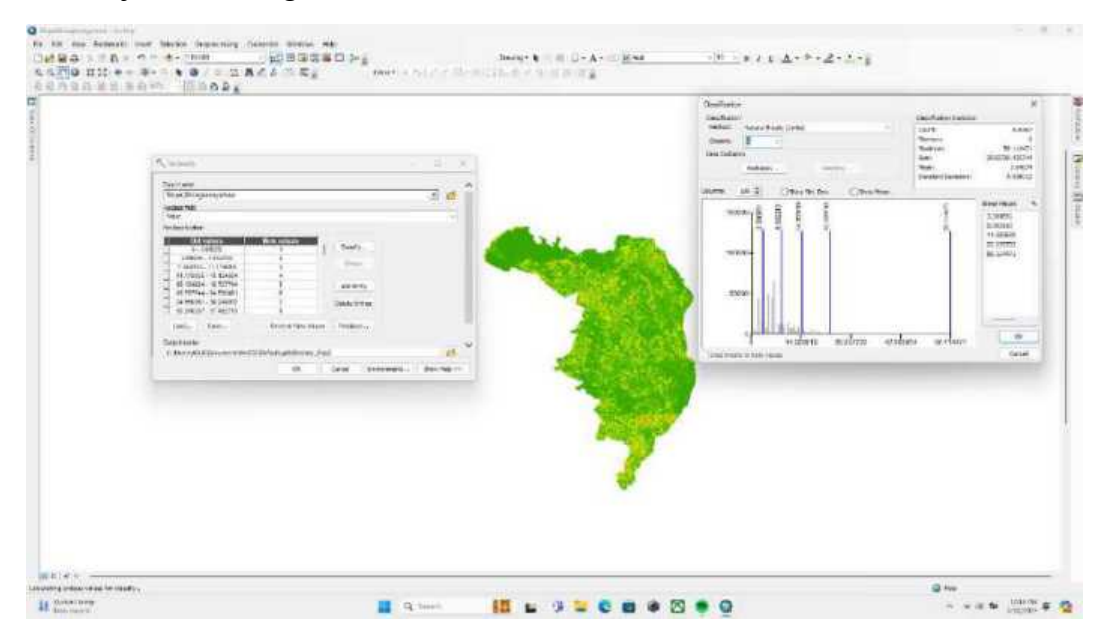

### Langkah 15

Berikut tampilan setelah dilakukan reklasifikasi

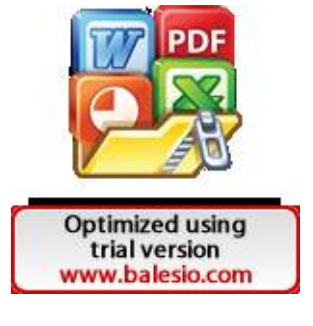

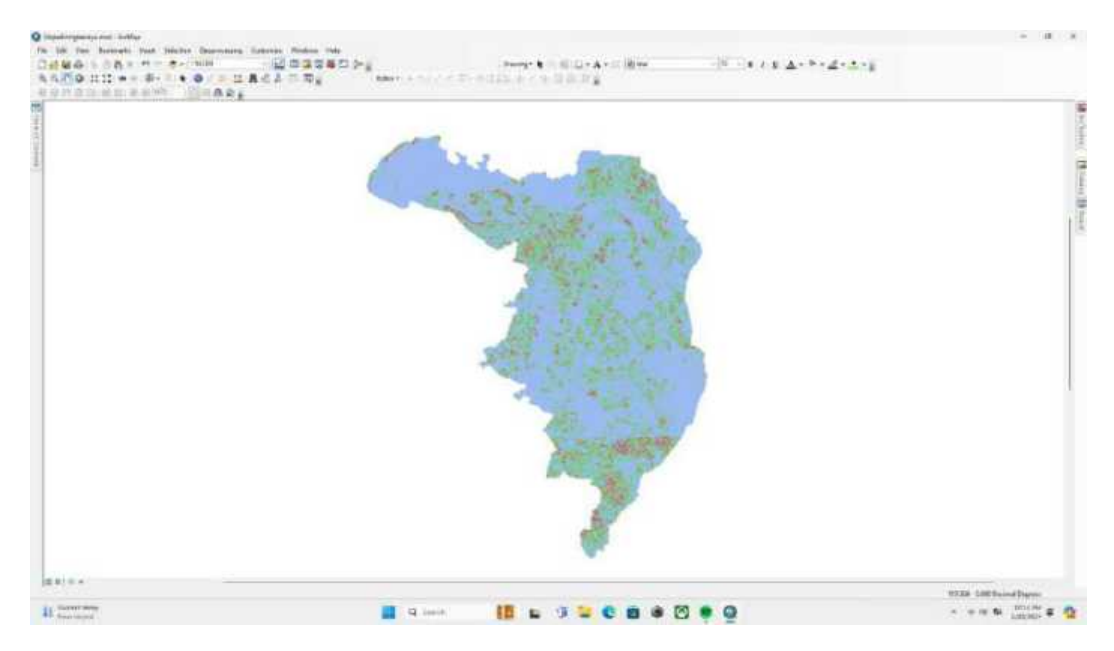

Pastikan data tersebut memiliki 5 kelas dengan membuka open attribute table nya dengan cara mengklik kanan pada layer lalu pilih open attribute table.

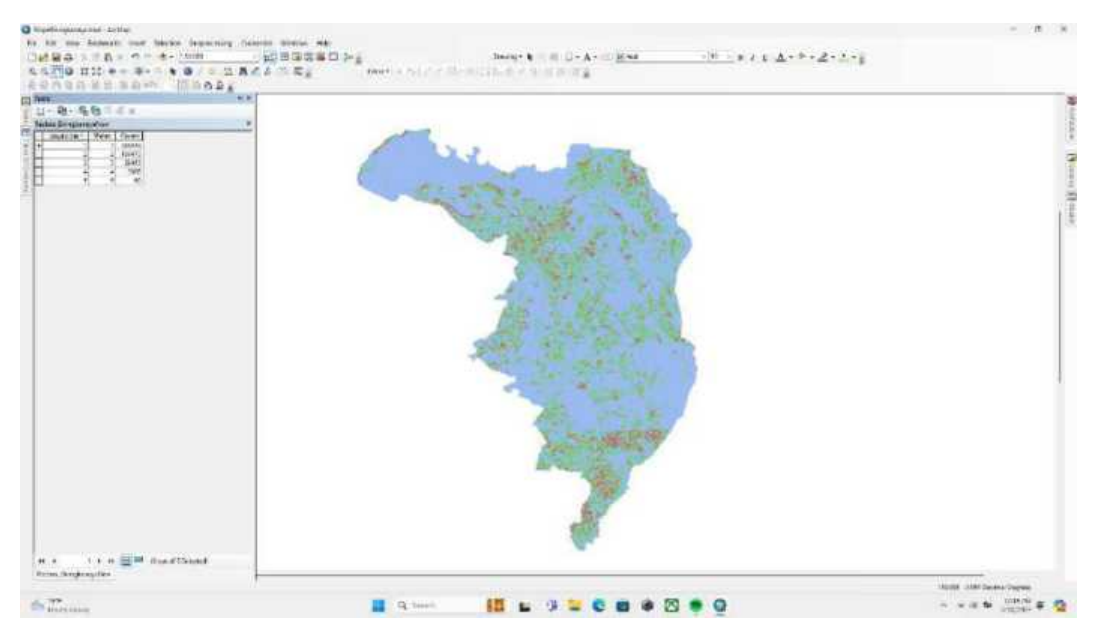

#### Langkah 17

Setelah itu, ubah data raster layer tadi menjadi data polygon dengan cara membuka arc tool box lalu memilih conversion tools lalu from raster lalu raster to polygon.

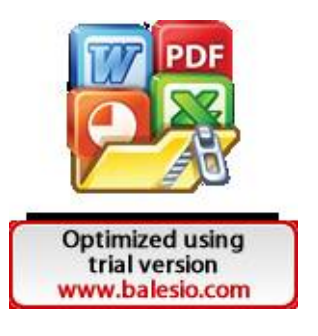

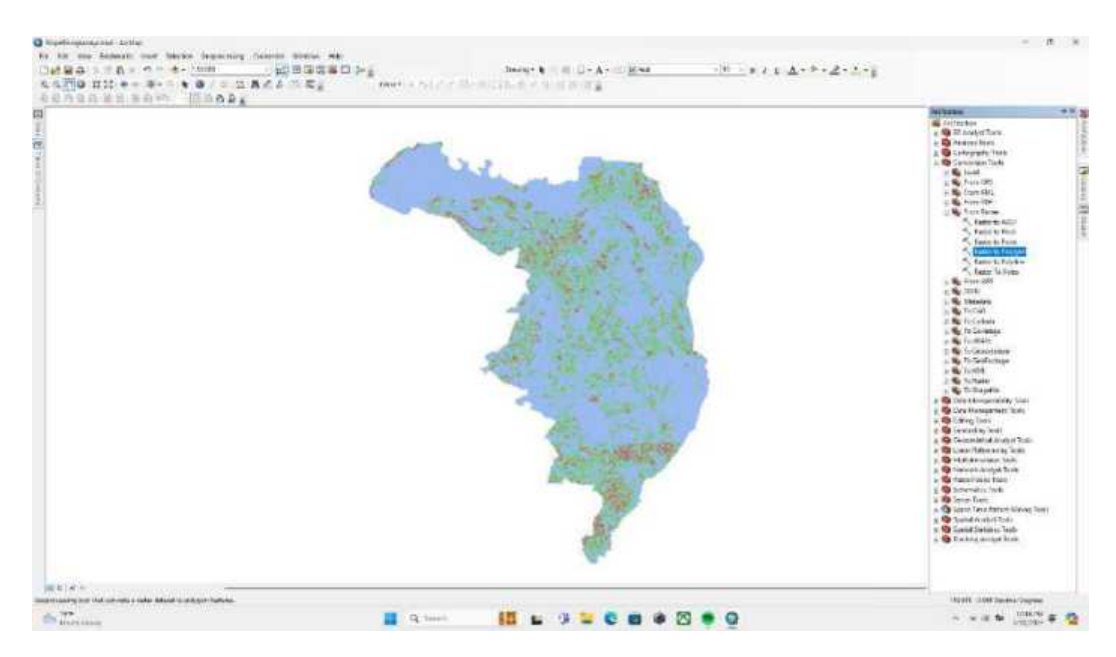

Pada input raster masukkan layer raster tadi, pada field pastikan memilih value lalu maximum vertices polygon featuresnya masukkan 30, hal ini dikarenakan akan diseragamkan sesuai dengan resolusi citra satelit Landsat 9.

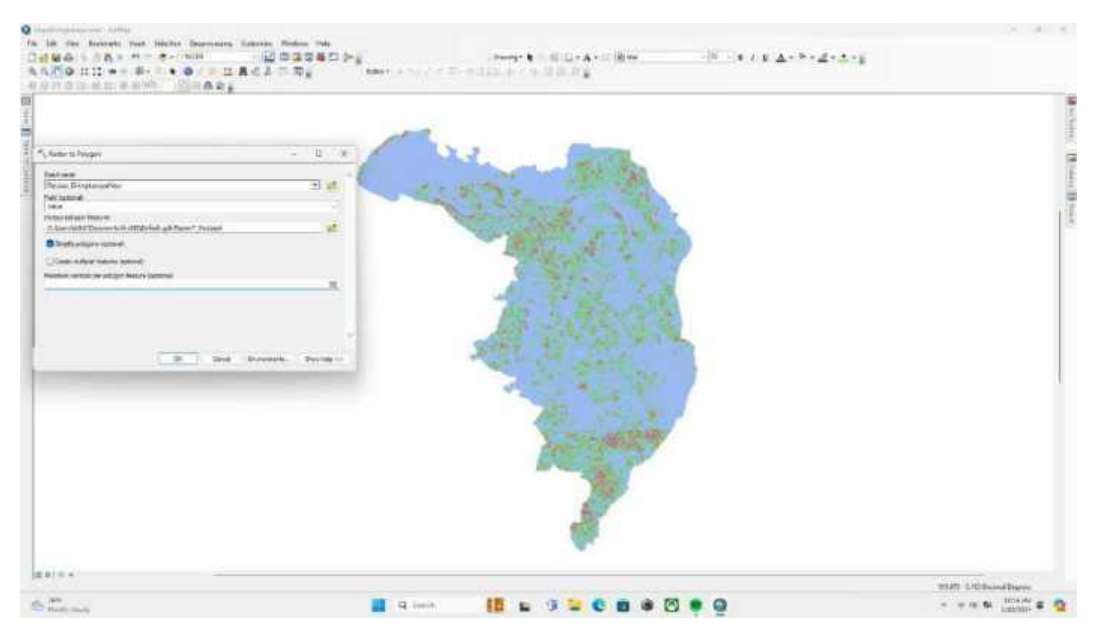

#### Langkah 19

Setelah dikonversi ke polygon, buka open attribute table layer baru, karena barisnya terlalu banyak dan kompleks maka perlu dilakukan penyederhanaan dengan fitur

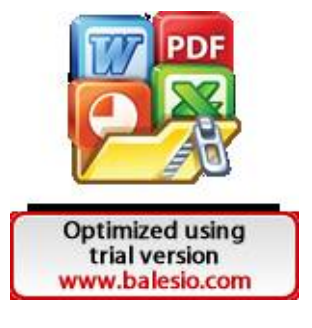

#### dissolve.

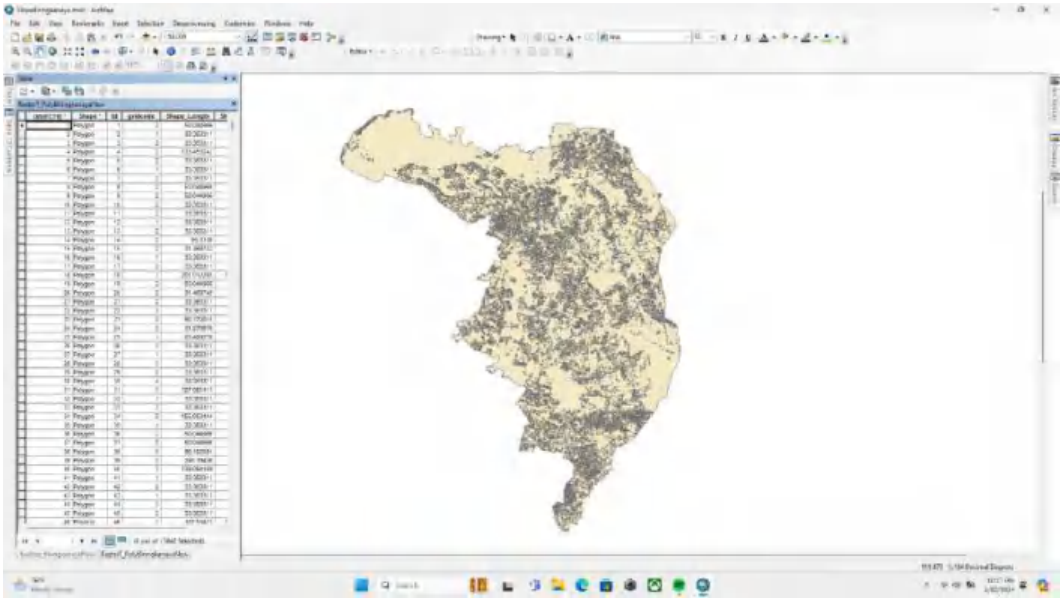

Langkah 20

Buka fitur Dissolve pada Geoprocessing lalu pilih Dissolve.

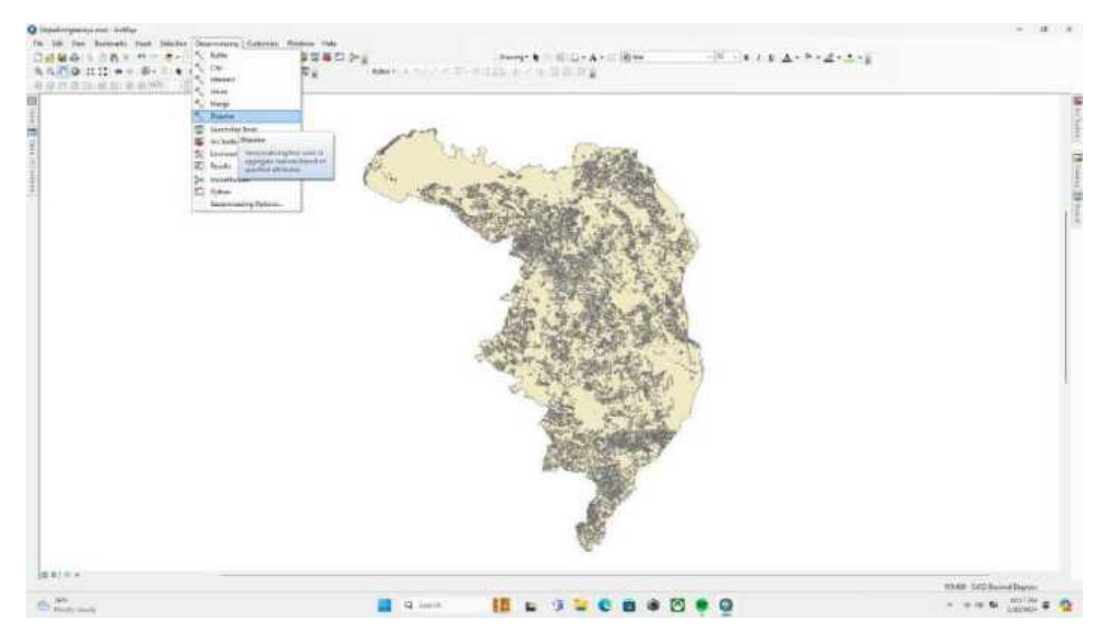

## Langkah 21

Pada Dissolve Fields pilih gridcode karena yang ingin disederhanakan adalah bagian gridcodenya, lalu pilih ok.

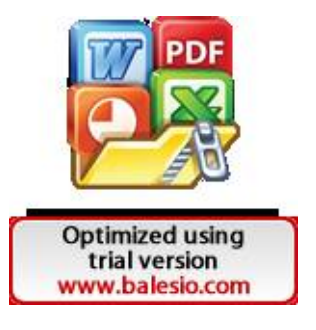

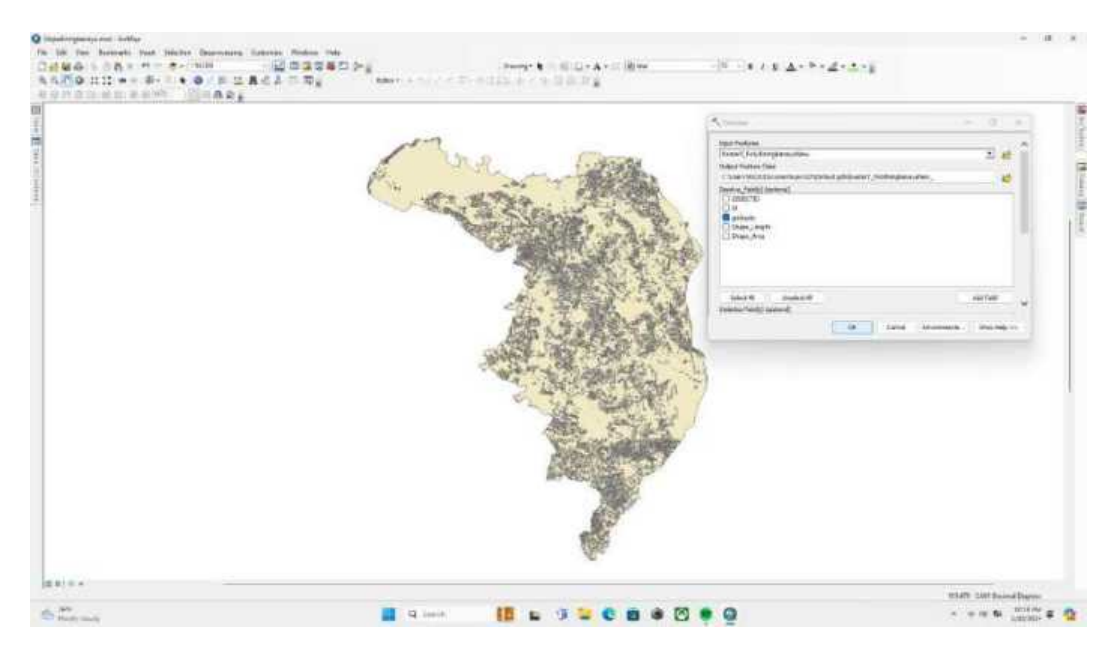

Berikut tampilan dari layer peta setelah dilakukan dissolve.

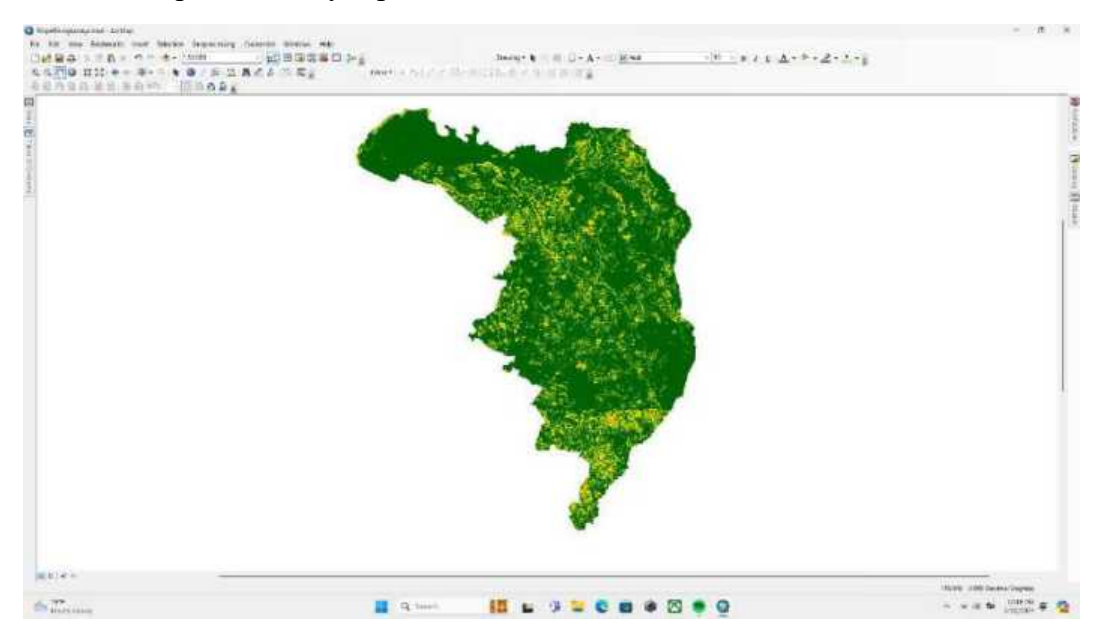

Langkah 23

Kembali cek open attribute table dari layer peta tersebut dan pastikan gridcode nya hanya ada 5 sesuai dengan keinginan kita

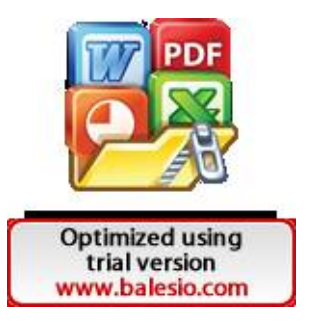

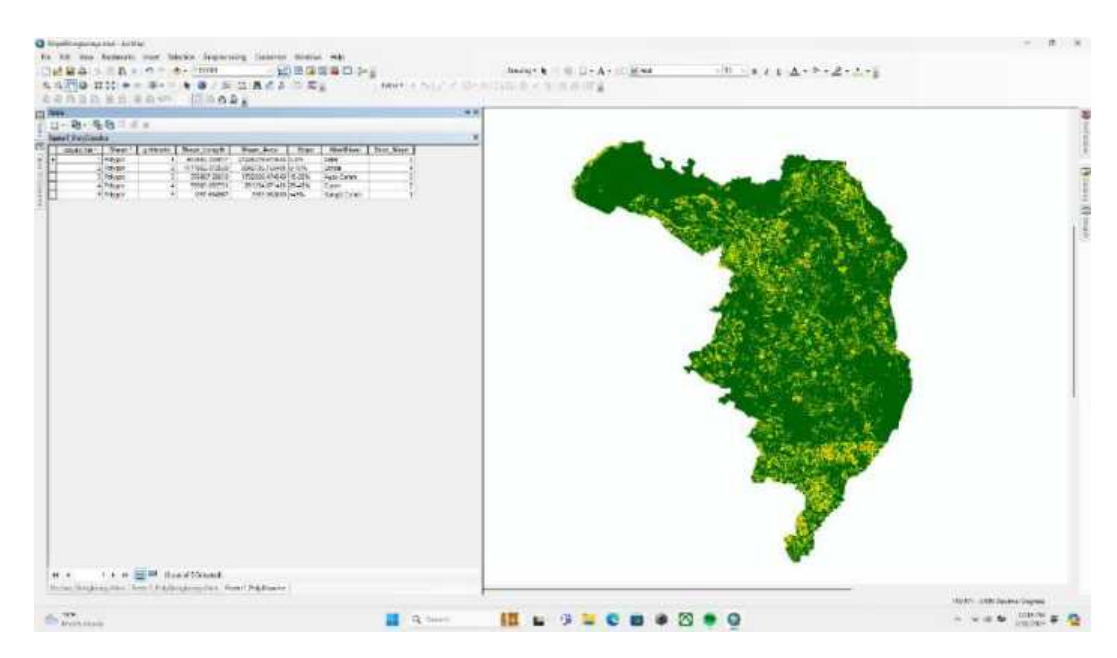

Untuk memberikan kolom skoring, pilih tanda panah kebawah pada table options lalu pilih add field setelah itu pilih Double pada type, kemudian isi Skor sesuai dengan rujukan skoring.

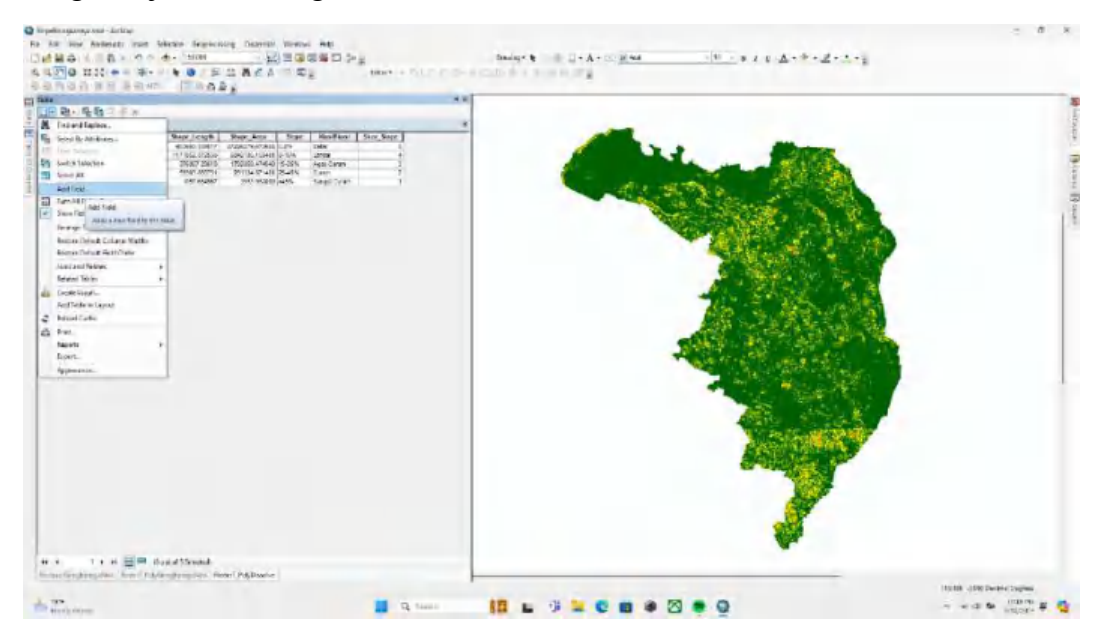

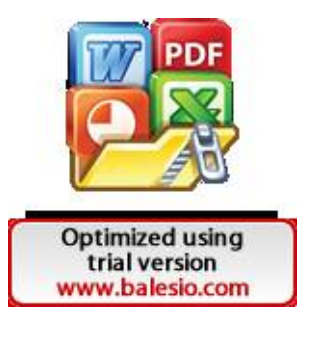

Lampiran 4

Untuk membuat peta jenis tanah diperlukan Langkah berikut ini

Langkah 1

Download Peta Jenis Tanah seluruh dunia di situs FAO Soil, buka browser lalu ketik fao soil map, lalu pilih link teratas.

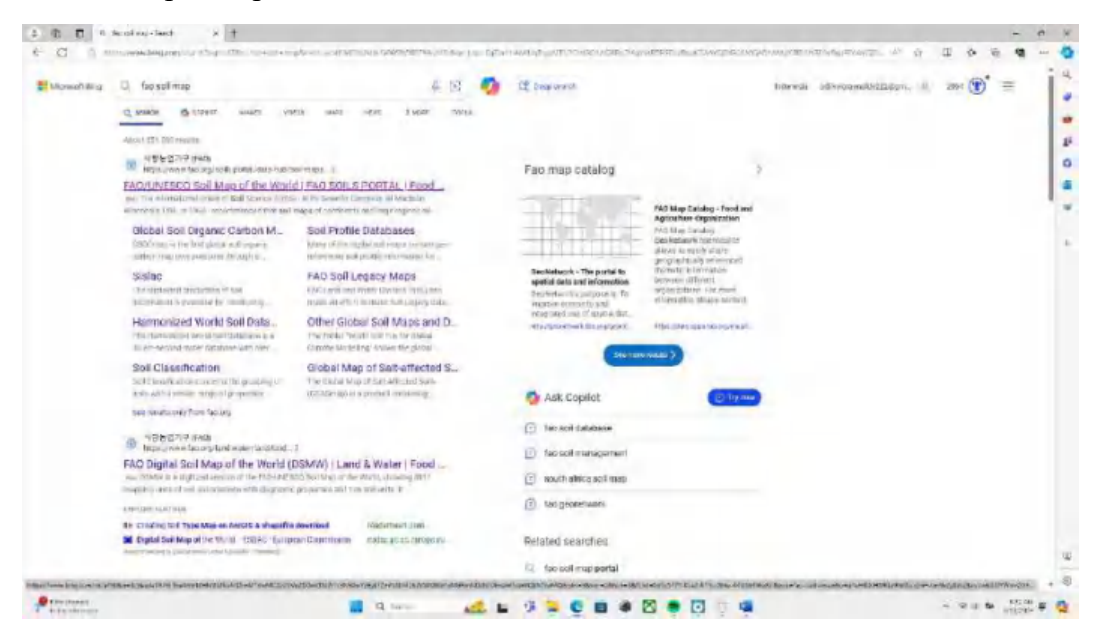

#### Langkah 2

Pilih Digital Soil Map of The World (Geonetwork)

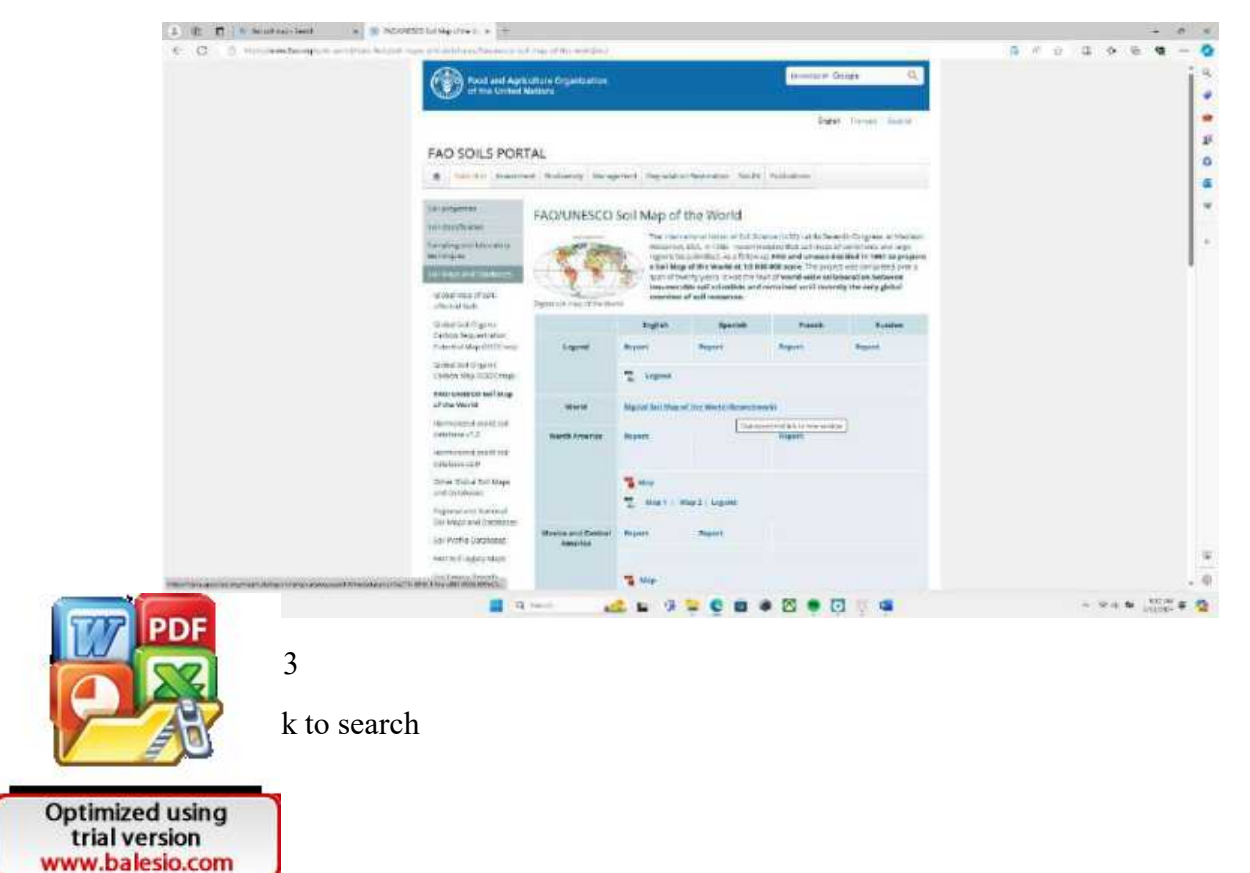

| C S me downstring the objective                                                                                                    | ningen beinen einen sich an mersen eine                                                                                                    |                                                                                                    | 10.0                           |               |
|----------------------------------------------------------------------------------------------------|----------------------------------------------------------------------------------------------------|----------------------------------------------------------------------------------------------------|--------------------------------|---------------|
| Datastation Problem Contra                                                                                                    | 9.640                                                                                                    |                                                                                                    |                                | COST (Subject |
|                                                                                                    | This with page and contain 11 years<br>show to a<br>desce                                                                                                    | entries any the paper of all and<br>the device the diverse angels<br>at we determined attacks                                                | er og angelse.                 |               |
| 1.000                                                                                                    |                                                                                                    |                                                                                                    | Participal Production          |               |
| 1.42.0004                                                                                                    | Exercite Provides Med. 4                                                                                                    |                                                                                                    | T Descript - + Detto ( MOR +   |               |
| III FA                                                                                                    | D-UNESCO Soll Map of the Work                                                                                                    |                                                                                                    | No ratings 🛪                   |               |
| 14.71                                                                                                    |                                                                                                    |                                                                                                    | • Sead Index • Fitzersein      |               |
| Figure 10<br>Figure 10<br>protect<br>versions<br>annual                                                                                                    | We have the public public provide an engine of the most of public<br>CORECCC In 1001 larger the priper of the field step of the fixed of<br>an employed over a press of the fixed press and fixing at the fixed<br>of a character belower and then and accentics, and it ray means<br>at the state of the | is callinger transit. The specify,<br>it a same of 1.7000.000 and "To-<br>re-product. From the field of<br>of the only gold container of and | C Apathi advat                 |               |
| The Fol<br>The Fol<br>No. 1 (1)                                                                                                    | Contention field Map of the Work was controlled in 10 econtent and 10<br>enough high resolution or general ratios ratios may always one resoluted<br>etc.                                                                                                    | E rugo cheels, Nam 1972 — 1977<br>name for characterial                                                                                      |                                |               |
| Mit Maar<br>Mit Jaar<br>Vii Eard                                                                                                    | ar 3. Canage An original availation<br>6. Internet ar ros 4. Jacquir Sanat analy<br>20 (San 3.4)                                                                                                    |                                                                                                    |                                |               |
| 94,000                                                                                                    | a della callo callo della della della della della della della della della della della della della della della d                                                                                                    |                                                                                                    |                                |               |
| - 1973, Perce 1972, Perce 1972 | Br & Central Aular (Br. 1-2-In<br>Noted Yosh (21) recession                                                                                                    |                                                                                                    | O Terupan estant               |               |
| Aldred                                                                                                    | anese year a set                                                                                                    |                                                                                                    | Patrix Res (Arriston Arriston) |               |
| (                                                                                                    |                                                                                                    |                                                                                                    | Provided by                    |               |
| Dournsed and Intro                                                                                                    |                                                                                                    |                                                                                                    |                                |               |
| 9                                                                                                    | legeolpet.                                                                                                    | Carried .                                                                                                    |                                |               |
|                                                                                                    | Next the graph of the second strength in the                                                                                                    |                                                                                                    | In this based                  |               |
|                                                                                                    |                                                                                                    |                                                                                                    | 2 processings                  |               |
| 9                                                                                                    | Mart Damaca Transiting                                                                                                    | (larging                                                                                                    | The second second states       |               |

Ketik Digital Soil Map of the World, lalu pilih file kiri atas.

| Constant Milling Design 41 milli                                                                                                    | © Reg                                                                                                    |                                                                                                    | a tata (tata) -       |
|----------------------------------------------------------------------------------------------------|----------------------------------------------------------------------------------------------------|----------------------------------------------------------------------------------------------------|-----------------------|
|                                                                                                    | The mode page source and/or if you consistent damp the par-<br>meter of a source of the source of the s                                                                                                    | p, er til anstruktur occipi frå.<br>en opti<br>des                                                   |                       |
|                                                                                                    | English that Map of the Virons                                                                                                    | 1                                                                                                    |                       |
| ₩ Noring Interact                                                                                                    | a-                                                                                                    | + 1 - 1-52 005 + 1 - 4                                                                               | tomothy winning # 18- |
| D Proc<br>Discon Biomen<br>(Proce Autonome<br>(Proces)<br>Description<br>(Non-List Autonome<br>(Non-List Autonome<br>(No | COURSE<br>COURSE ON AND AND AND AND AND AND AND AND AND AN                                                                                                    | Parameter     DOLAR       Wond Sal and Team Database     Marana Sala Sala Sala Sala Sala Sala Sala S | 20                    |
| KOWORDE     The actual to a strain the CEE     The actual to a strain the CEE     The Actual to a strain the CEE     The Actual the strain the CEE     The Actual the Strain the CEE     The Actual the CEE     The Actual the CEE     The Actual the CEE     The Actual the CEE     The Actual the CEE     The Actual the CEE     The Actual the CEE                                                                                                    | Dominant Solis Map of Southern Africa<br>The comparison of a sol stat larger again<br>tablease to the Solid Africa again tans, a<br>print the organization of the Solid African<br>and the Solid African African African<br>The Comparison of the Solid African African<br>and the Solid African African<br>and the Solid African African<br>and the Solid African African<br>and the Solid African African<br>african African African<br>african African African<br>african African<br>african African<br>african African<br>african African<br>african African<br>african African<br>african African<br>african African<br>african African<br>african African<br>african<br>african African<br>african<br>african | Soil and Terran of Southern Ahlod.                                                                   |                       |

# Langkah 5

Pilih dan download pada file ESRI Shapefile, lalu saat selesai extract file zip tersebut.

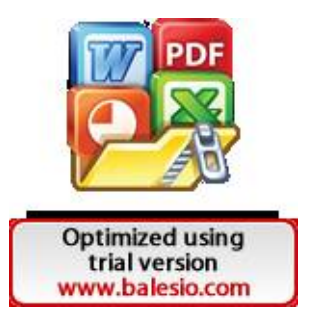

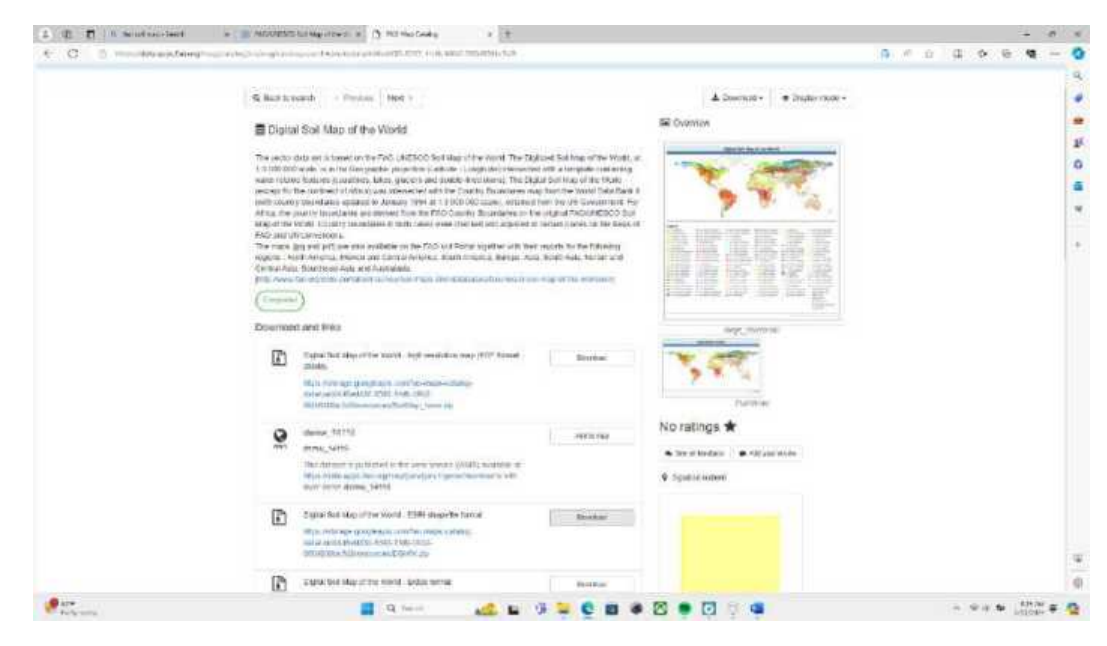

Buka Arcgis 10.8 lalu pilih fitur add data lalu cari file yang telah di download tadi.

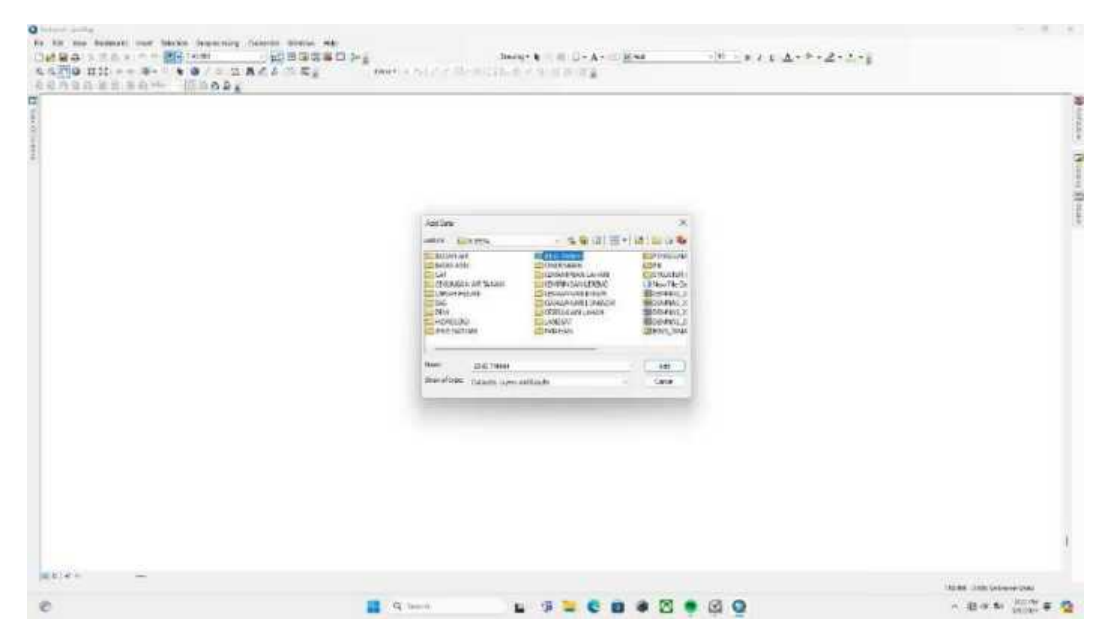

Langkah 7 Pilih folder DSMW

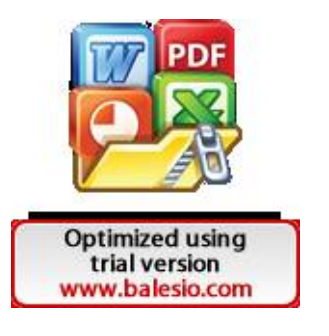

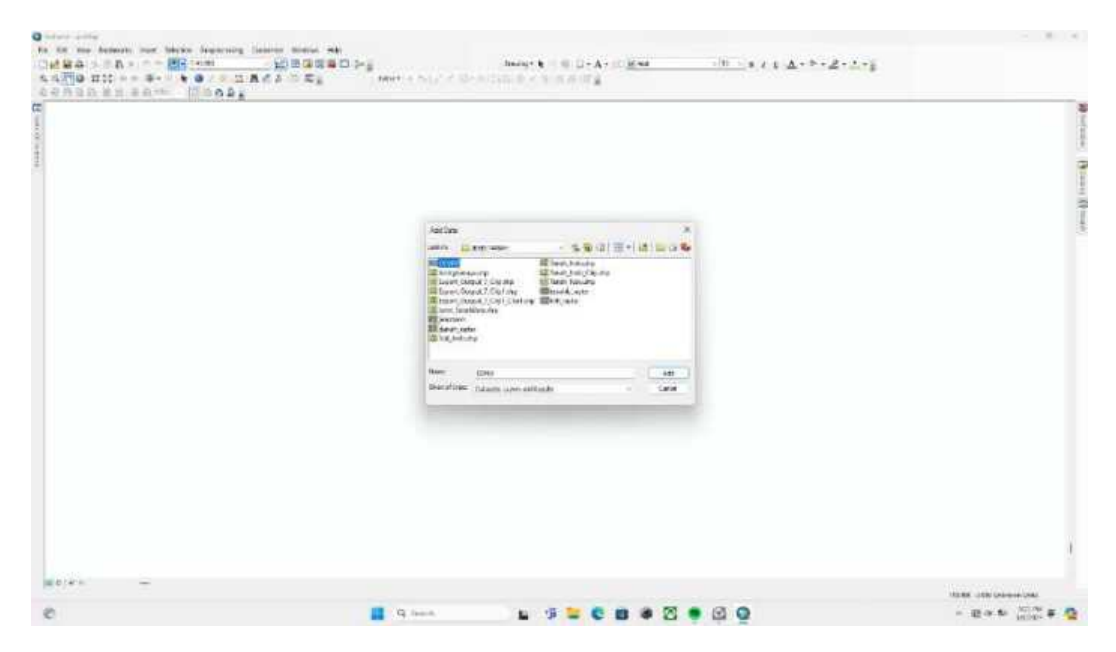

Pilih file DSMW.shp lalu pilih add.

| Q helend drothy                                       |                                                                                                    | - 6 1                                                                                                    |
|-------------------------------------------------------|----------------------------------------------------------------------------------------------------|----------------------------------------------------------------------------------------------------|
| For All New Anderson Inst Selection Respectivity Date | Manager All                                                                                                    |                                                                                                    |
|                                                       |                                                                                                    |                                                                                                    |
| SONON RESENT                                          |                                                                                                    |                                                                                                    |
|                                                       |                                                                                                    | 10                                                                                                    |
| 50 State 1                                            |                                                                                                    | 0750                                                                                                    |
|                                                       |                                                                                                    | 100                                                                                                    |
| A.W.                                                  |                                                                                                    |                                                                                                    |
|                                                       |                                                                                                    |                                                                                                    |
|                                                       |                                                                                                    |                                                                                                    |
|                                                       |                                                                                                    | 20                                                                                                    |
|                                                       | Add Date X                                                                                                    | 3                                                                                                    |
|                                                       | 2005 10 10 10 10 10 10 10 10 10 10 10 10 10                                                                                                    |                                                                                                    |
|                                                       | Seal Breach (res)Grade<br>♦ Dr.WM Ag                                                                                                    |                                                                                                    |
|                                                       | Construction of the second second sec |                                                                                                    |
|                                                       | Construction Statement                                                                                                    |                                                                                                    |
|                                                       | E wordt D764 we                                                                                                    |                                                                                                    |
|                                                       |                                                                                                    |                                                                                                    |
|                                                       |                                                                                                    |                                                                                                    |
|                                                       | New D2N0.00 Add                                                                                                    |                                                                                                    |
|                                                       | Shan Shana Dalaasha Jayee and Baalah 🗢 🗸 Cance                                                                                                    |                                                                                                    |
|                                                       |                                                                                                    |                                                                                                    |
|                                                       |                                                                                                    |                                                                                                    |
|                                                       |                                                                                                    |                                                                                                    |
|                                                       |                                                                                                    |                                                                                                    |
|                                                       |                                                                                                    |                                                                                                    |
|                                                       |                                                                                                    |                                                                                                    |
|                                                       |                                                                                                    |                                                                                                    |
|                                                       |                                                                                                    |                                                                                                    |
|                                                       |                                                                                                    | I.                                                                                                    |
|                                                       |                                                                                                    |                                                                                                    |
| a(e) e =                                              |                                                                                                    | And the second                                                                                                    |
|                                                       |                                                                                                    | The state of the second second s |
| C                                                     |                                                                                                    | v 10 a m Month 👬 🥰                                                                                                    |

## Langkah 9

Berikut adalah tampilan DSMW.shp, Langkah selanjutnya adalah melakukan clip hanya pada bagian Indonesia dengan fitur Clip pada Geoprocessing.

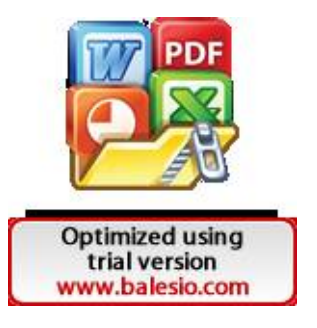

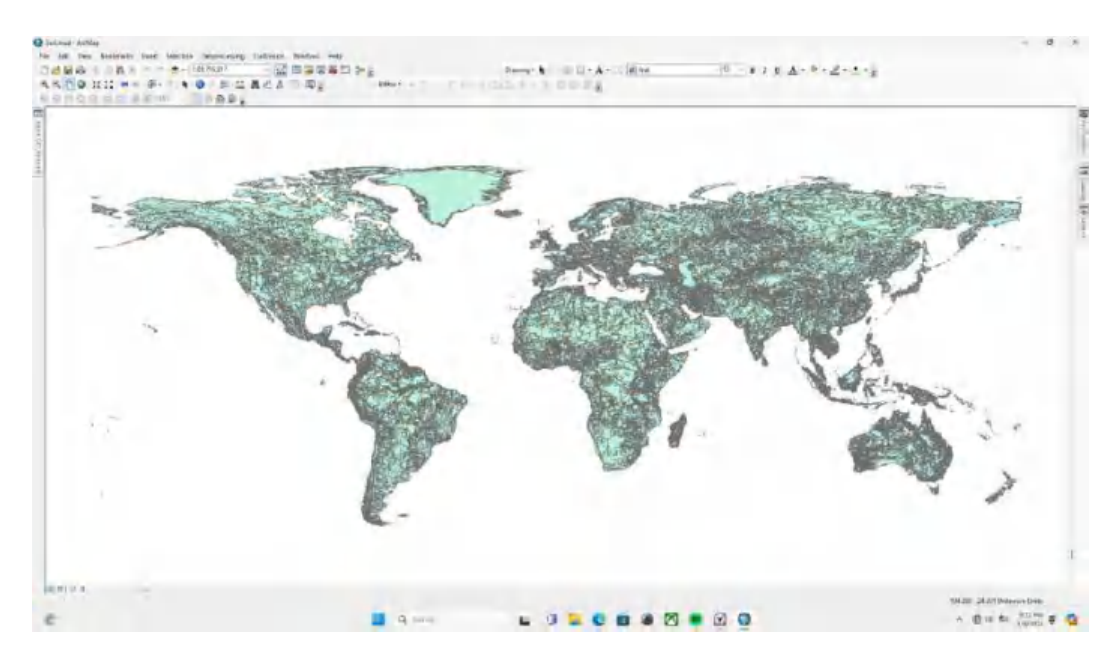

Setelah itu, kembali lakukan Clip untuk lokasi penelitian yakni Kecamatan Biringkanaya.

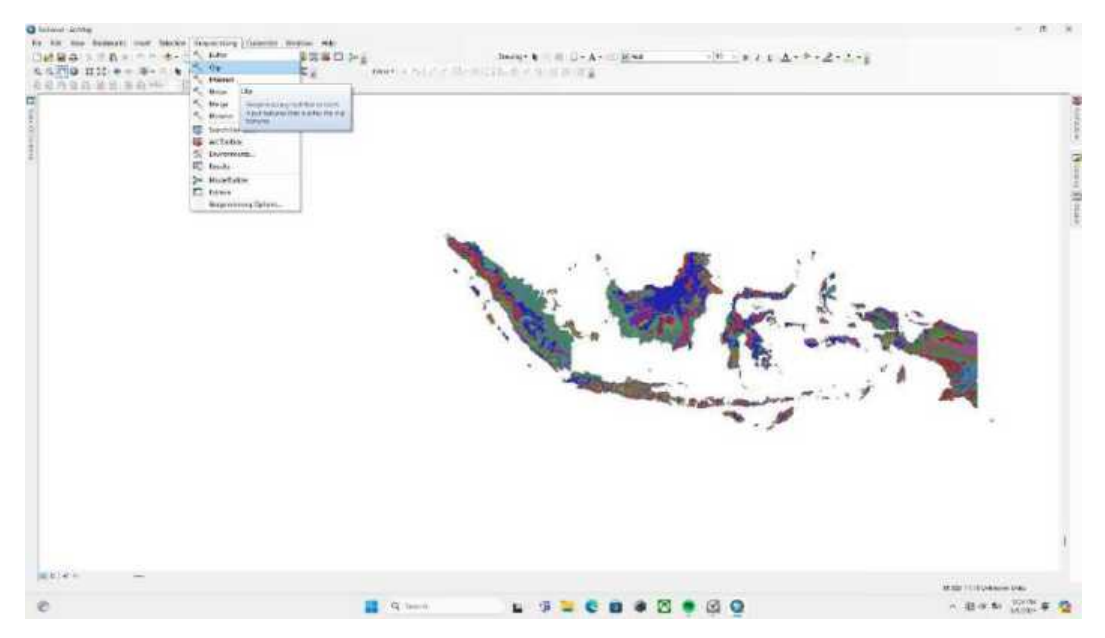

Langkah 11

Masukkan file batas administrasi dari lokasi penelitian

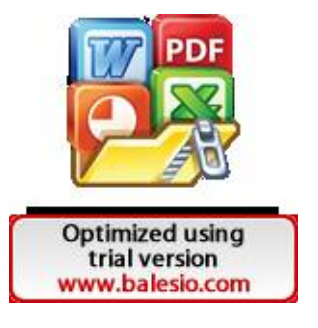

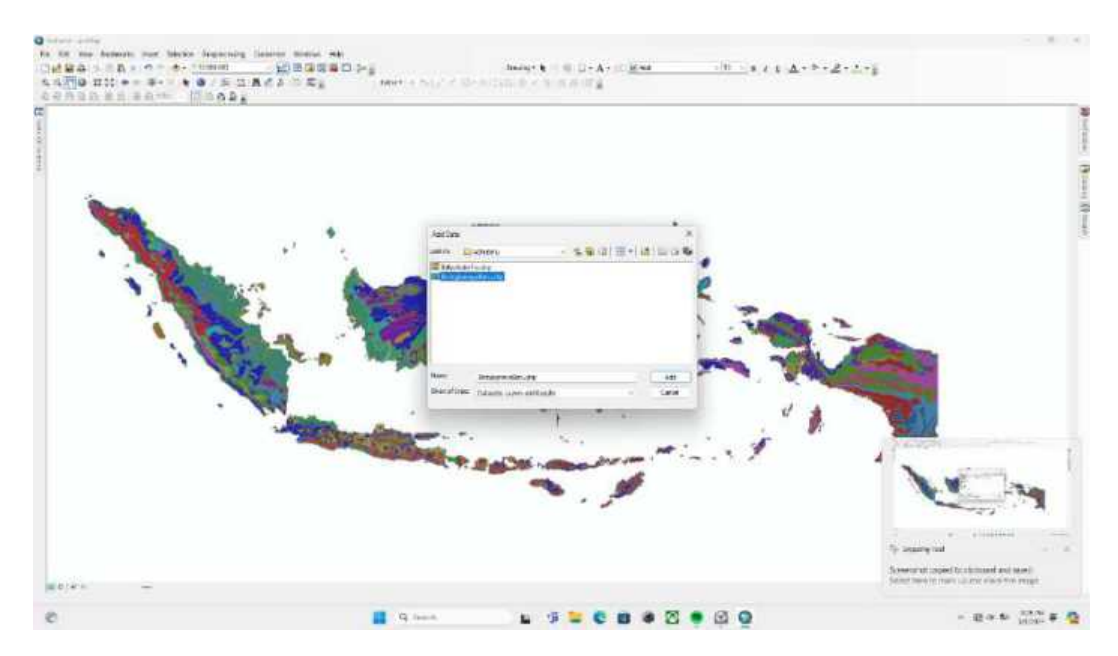

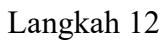

Pilih file batas administrasi penelitian lalu klik add.

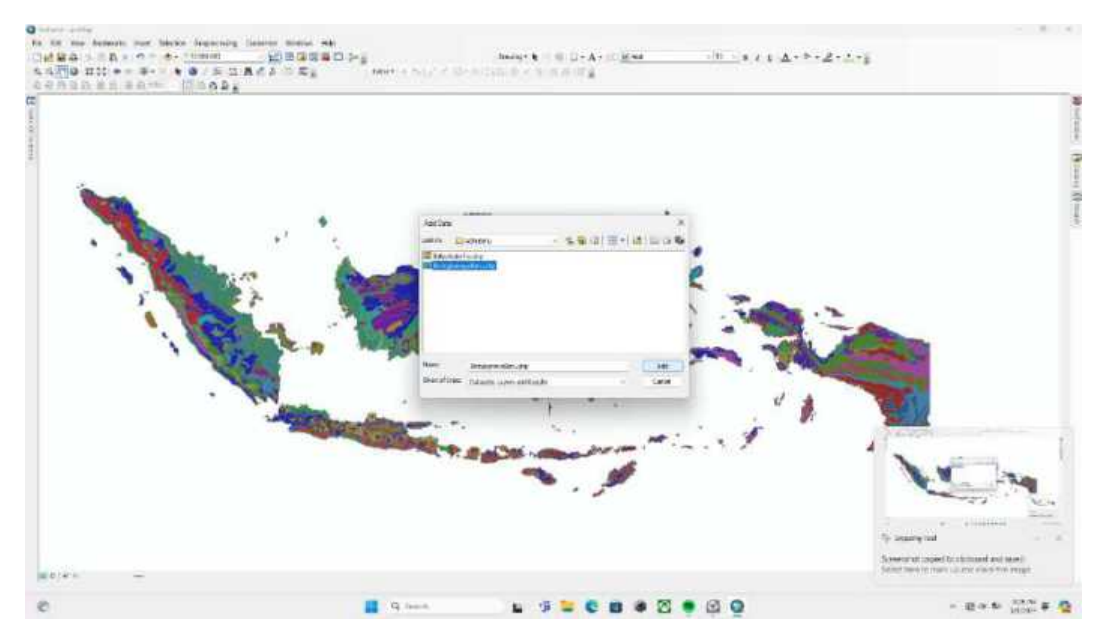

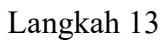

Berikut tampilan ketika peta administrasi telah dimasukkan

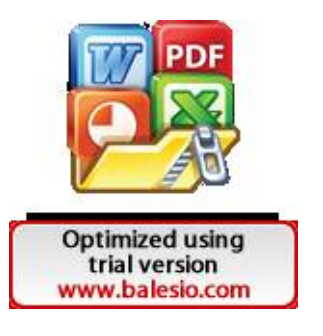

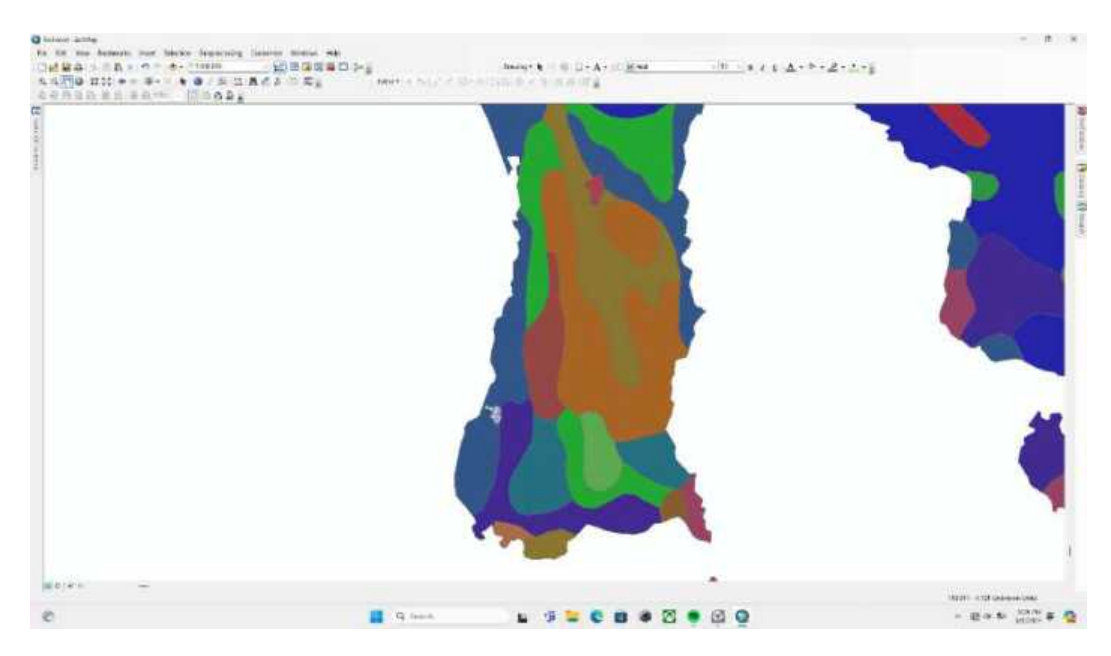

Kembali lakukan fitur clip pada Geoprocessing untuk memotong batas administrasi

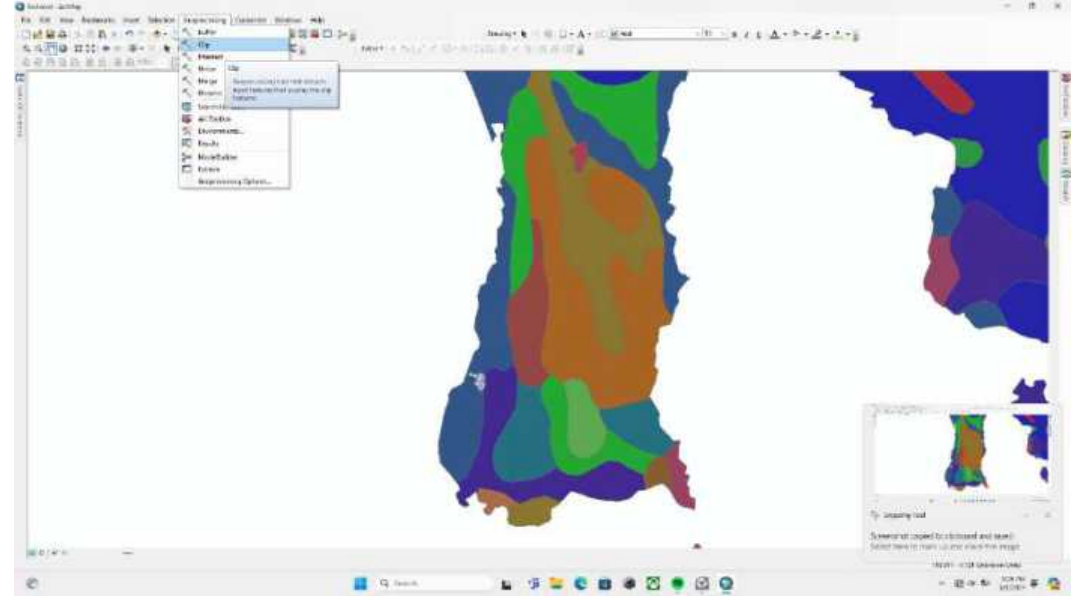

## Langkah 15

Berikut Tampilan setelah dilakukan proses Clip sesuai batas administrasi

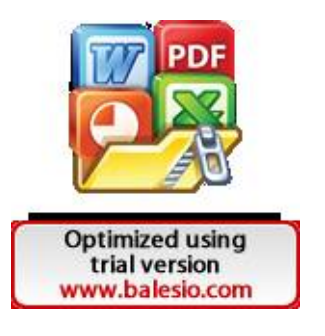

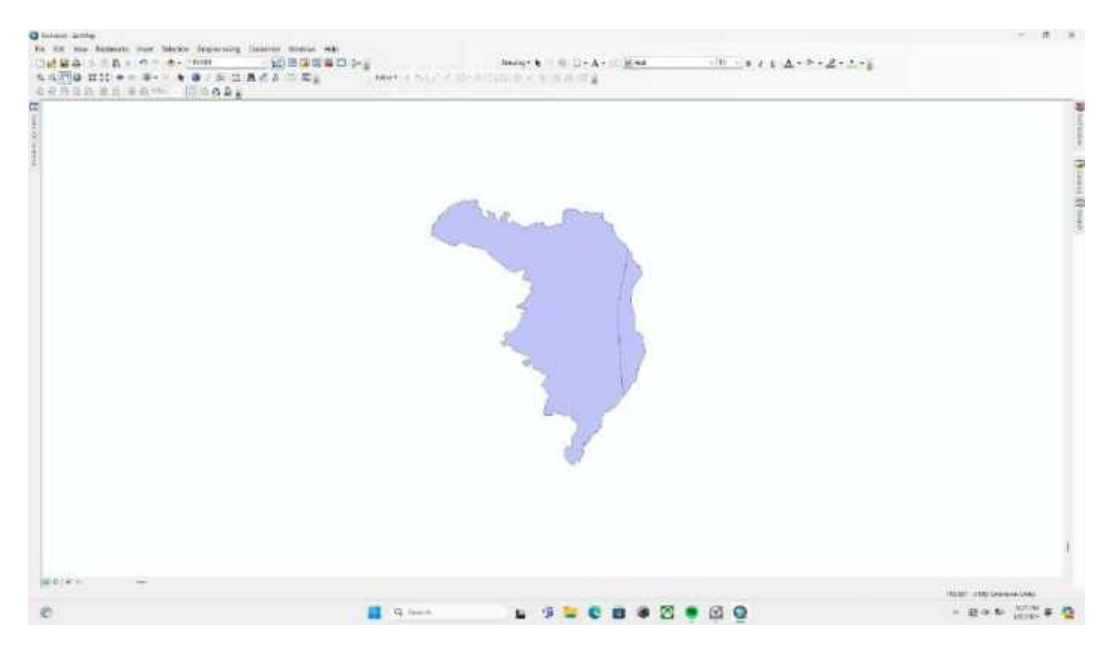

Klik kanan pada properties layer tersebut untuk merubah symbology

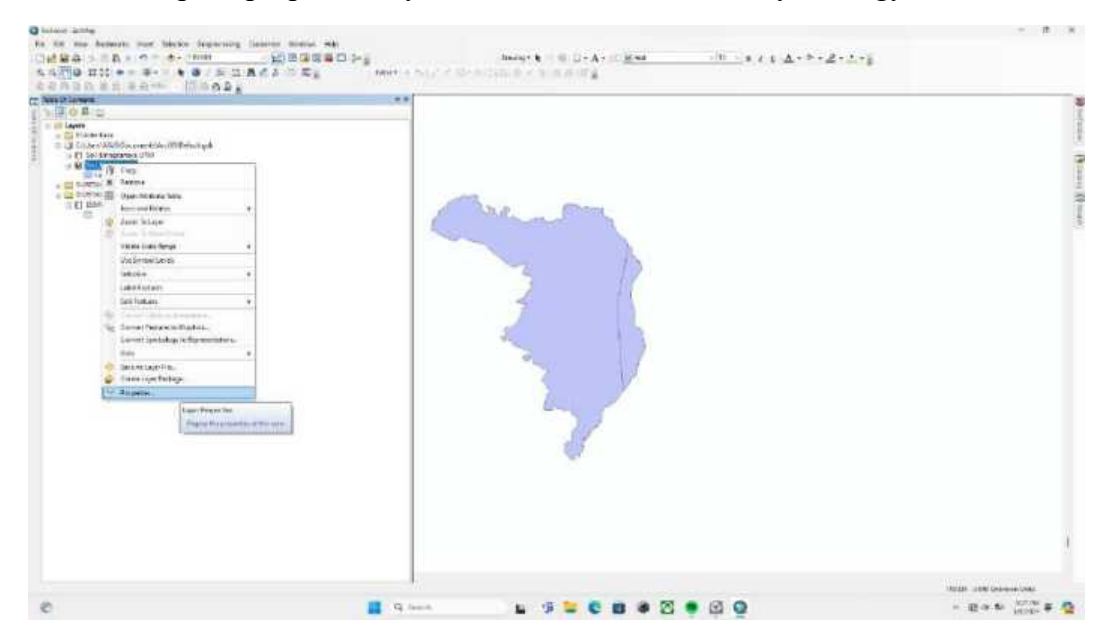

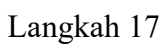

Symbology lalu categories lalu unique values lalu pada Value field pilih Domsoi.

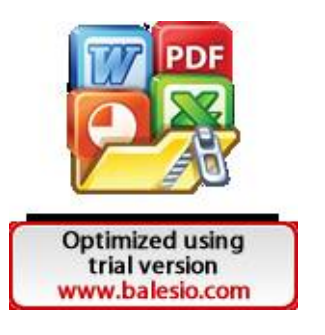

| Contract units:<br>In the numbershold part blocks beginning lange | New M                                                                                                    |                    |
|-------------------------------------------------------------------|----------------------------------------------------------------------------------------------------|--------------------|
|                                                                   | Arrest and and arrest arrest a | 2+3+§              |
|                                                                   | D Gene we                                                                                                    | 1                  |
|                                                                   |                                                                                                    | WAR INCOMENTAL     |
| e                                                                 | 📕 9 mm 🖬 🦉 🖬 📽 🖉 👰 🥥                                                                                                    | - Barto (1991) # 🤷 |

Selanjutnya, pilih add all values

| Q start pille                       |                                                                                                    | - 8.4                                                                                                    |
|-------------------------------------|----------------------------------------------------------------------------------------------------|----------------------------------------------------------------------------------------------------|
| Cattor as beauty out beau human and | Ball Ball Pra House B I I D-A-II Mea - H - B & B &                                                                                                    | · · · 2 · · · · · · · · · · · · · · · ·                                                                                                    |
| LLTD III IIA/A                      | and the second second s   |                                                                                                    |
|                                     | Nort Report 1<br>Send Second Second Sec |                                                                                                    |
| #0/#**                              | tens aug                                                                                                    | The second second secon |
|                                     |                                                                                                    | Harden and Galaxies and                                                                                                    |
| C                                   |                                                                                                    | - Board Patient + 1                                                                                                    |

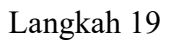

Atur warna yang diinginkan lalu klik apply lalu ok

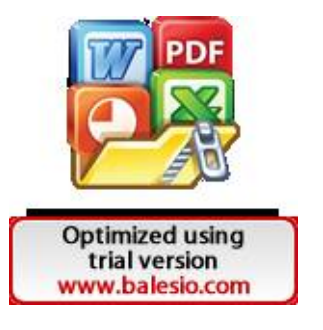

| Q where young |                                                                                                    | - 8 4                                                                                                    |
|---------------|----------------------------------------------------------------------------------------------------|----------------------------------------------------------------------------------------------------|
|               | need and the set of the set of t | **2****                                                                                                    |
|               | Mart Superior Same Lanes Same and Same Same Same Same Same Same Same Same                                                                                                    |                                                                                                    |
|               | a (and and                                                                                                    | The second second secon |
| e             | 📕 9. text. 🖕 🦻 🐂 🖉 🖷 🚳 🖉 👰                                                                                                    | - 20 to 1000 # 2                                                                                                    |

Berikut tampilan peta jenis tanah Kecamatan Biringkanaya, selanjutnya adalah mengubah sistem koordinat dari peta.

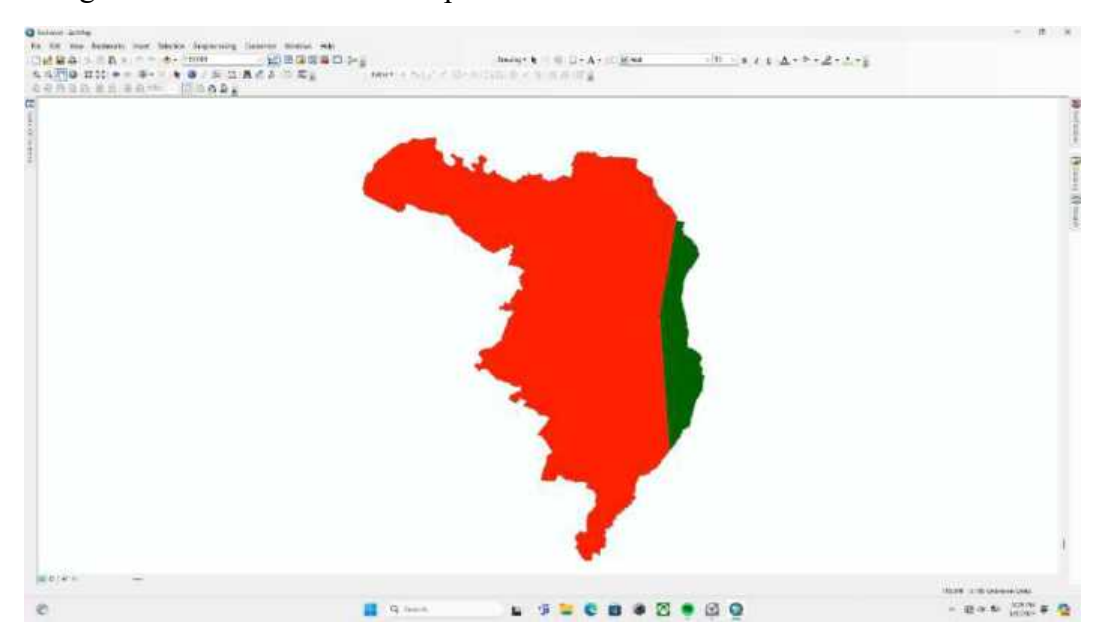

## Langkah 21

Pilih Arc ToolBox lalu pilih Projection and Transformation lalu pilih Raster lalu pilih Project.

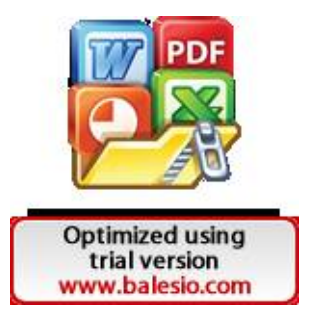

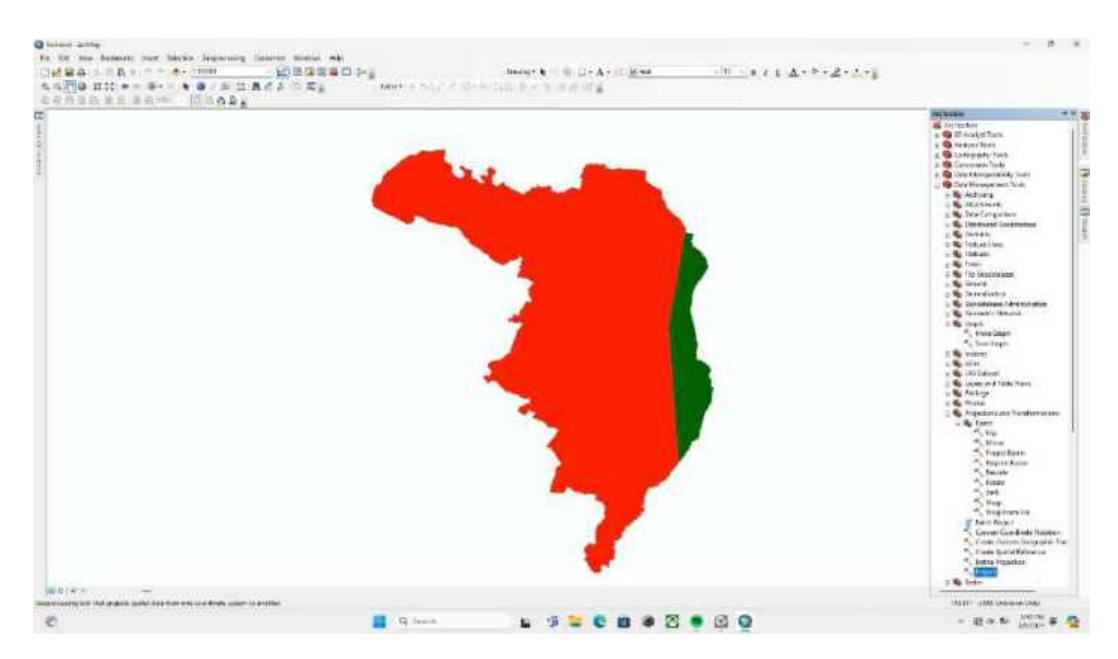

Masukkan layer tadi pada input dataset or feature class, lalu pada output coordinate system pilih WGS 1984 UTM Zone 50S

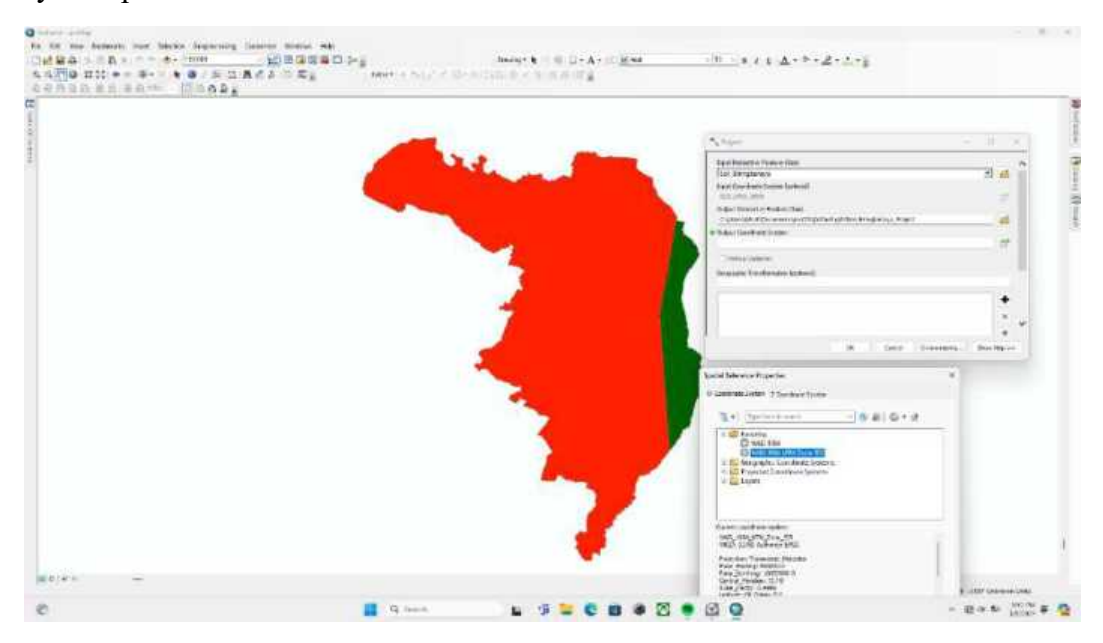

## Langkah 23

Berikut hasil peta jenis tanah setelah di UTM kan

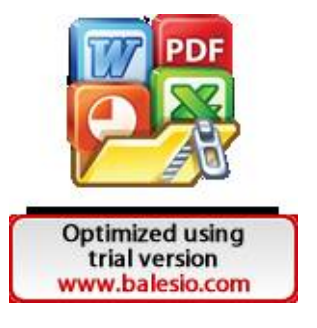

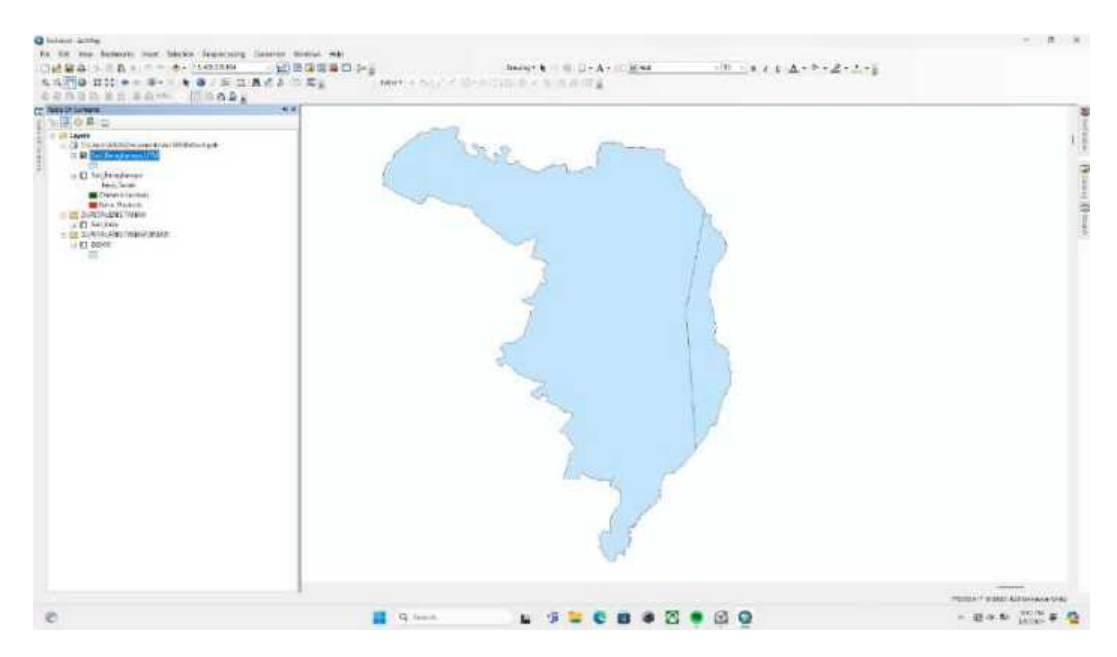

Selanjutnya adalah memberikan bobot atau skoring dari jenis tanah, caranya adalah dengan klik kanan pada layer lalu pilih open attribute table.

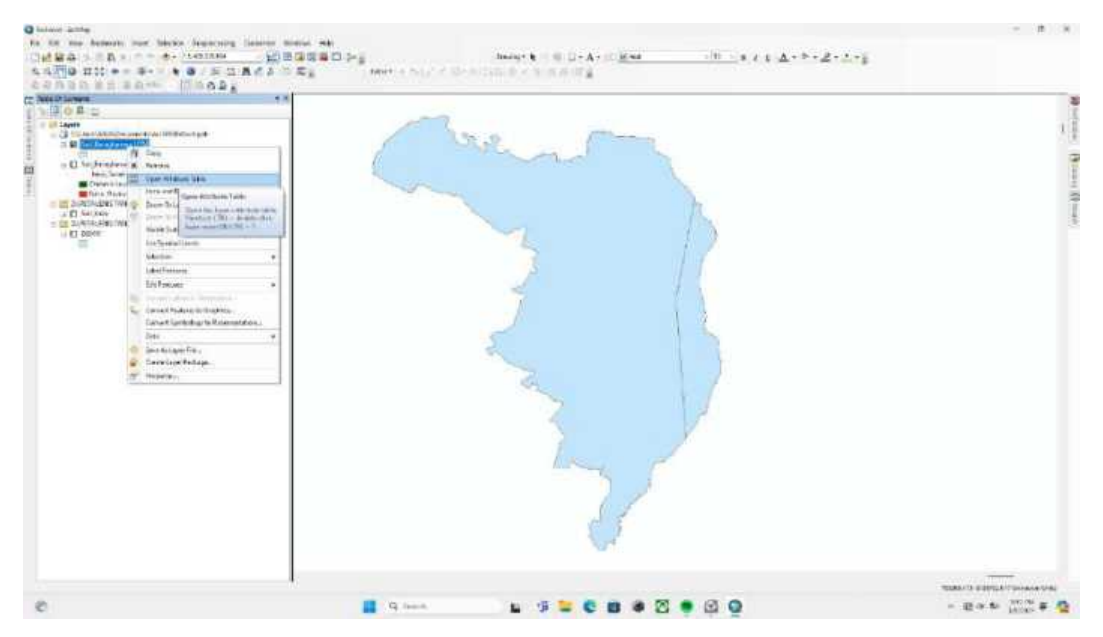

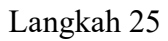

Pilih tanda panah bawah pada table options lalu pilih add field

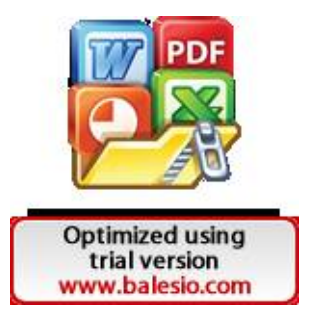

| Charlos and                             |                             |                                                                                                    | - 8 8              |
|-----------------------------------------|-----------------------------|----------------------------------------------------------------------------------------------------|--------------------|
|                                         | 19-9<br>(mark) + 5-1,1 < 10 | $\begin{split} & horight \mathbf{k} & \in (0, 1+A+it) \ \underline{B} \ \mathrm{sam} & (h) & = (\mathbf{k} + 2 + 2 + 2 + 2 + 2) + \frac{1}{2} \\ & = (h) \ \mathrm{sam} \ \mathrm{sam} \ \mathrm$ |                    |
| Bit Bit Bit Bit Bit Bit Bit Bit Bit Bit |                             |                                                                                                    | (Karaman (Karaman) |
| C C                                     | G freed.                    |                                                                                                    |                    |

Berikan nama Skor\_Soil lalu pada type nya pilih double

| O select with                                                         |                         |                                                                                                    |                               | - 8. 4                              |
|-----------------------------------------------------------------------|-------------------------|----------------------------------------------------------------------------------------------------|-------------------------------|-------------------------------------|
| In the new Automatic root Interior Sequencing Linearest matrix, white |                         |                                                                                                    |                               |                                     |
| CHARASSED                                                             | Sea h                   | AND B D-A- CHAR                                                                                                    | - H - S / E A + D + 2 - 1 + 5 |                                     |
| SAFRO HIL                                                             | service was a shear the | the state of the second second s                                                                                                    |                               |                                     |
| contractions Minop.                                                   |                         | 1.000                                                                                                    |                               |                                     |
| IT THE                                                                |                         |                                                                                                    |                               |                                     |
| (1) 电小电电话手术                                                           |                         |                                                                                                    |                               | 1                                   |
| In Distance 200                                                       |                         |                                                                                                    |                               | 1.5                                 |
| THE MARY MARY RATES THAT THE STREET STOLEN INCOME.                    | Contraction (1997)      | A statements                                                                                                    |                               | 1.2                                 |
| a + pagera analysis b a t                                             |                         | the set of the set                                                                                                    |                               |                                     |
| F1                                                                    |                         | the second second                                                                                                    |                               |                                     |
| 848<br>                                                               | 1000                    |                                                                                                    |                               | -                                   |
| 2                                                                     |                         |                                                                                                    |                               |                                     |
|                                                                       |                         |                                                                                                    | 17                            | 7                                   |
|                                                                       |                         |                                                                                                    | 1000                          |                                     |
|                                                                       | C. Real Tax             |                                                                                                    | 1 3                           |                                     |
|                                                                       | inter .                 | August .                                                                                                    | 1 1                           |                                     |
|                                                                       |                         |                                                                                                    | 117                           |                                     |
|                                                                       | 144                     | tage                                                                                                    |                               |                                     |
|                                                                       | 2410                    |                                                                                                    |                               |                                     |
|                                                                       | (*a)                    | NUMBER OF STREET                                                                                                    |                               |                                     |
|                                                                       |                         | KR. Ware The                                                                                                    | 1 3                           |                                     |
|                                                                       | 1.000                   | ·//                                                                                                    |                               |                                     |
|                                                                       |                         |                                                                                                    |                               |                                     |
|                                                                       |                         |                                                                                                    |                               |                                     |
|                                                                       |                         |                                                                                                    |                               |                                     |
|                                                                       |                         | CONC. Send.                                                                                                    |                               |                                     |
|                                                                       |                         | - Contraction of the local division of the local division of the l |                               |                                     |
|                                                                       |                         |                                                                                                    |                               |                                     |
|                                                                       |                         |                                                                                                    | 15                            |                                     |
|                                                                       |                         |                                                                                                    | No.                           |                                     |
|                                                                       |                         |                                                                                                    |                               |                                     |
|                                                                       |                         | Augent 12                                                                                                    |                               |                                     |
|                                                                       |                         | In the second second second second second second second second second second second second second second second                                                                                                    |                               |                                     |
|                                                                       |                         |                                                                                                    |                               |                                     |
|                                                                       |                         | 1 1                                                                                                    |                               |                                     |
|                                                                       |                         | 0 1                                                                                                    |                               |                                     |
|                                                                       |                         | 100                                                                                                    |                               |                                     |
|                                                                       |                         | 10 mil                                                                                                    |                               |                                     |
| The second second second second second                                |                         |                                                                                                    |                               |                                     |
| H + (+ + = = H thereittenst                                           |                         |                                                                                                    |                               |                                     |
| Schedopeline                                                          |                         |                                                                                                    |                               | and the second second second second |
|                                                                       |                         |                                                                                                    |                               | TREES BORNEL AND CONTRACT OF ALL    |
| 0                                                                     | G land.                 | u 16 🐂 🗱 📾 🖉                                                                                                    | C D D                         | - Barts 1005 # 10                   |
|                                                                       |                         |                                                                                                    |                               | DALES T                             |

## Langkah 27

Isi skor pada masing-masing jenis tanah lalu jangan lupa untuk menyimpan file peta jenis tanah kecamatan Biringkanaya dengan cara CTRL+S di keyboard.

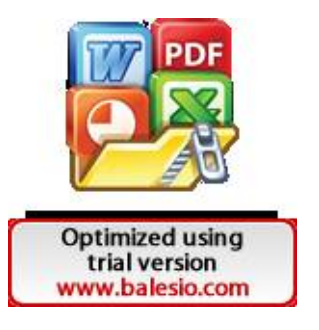
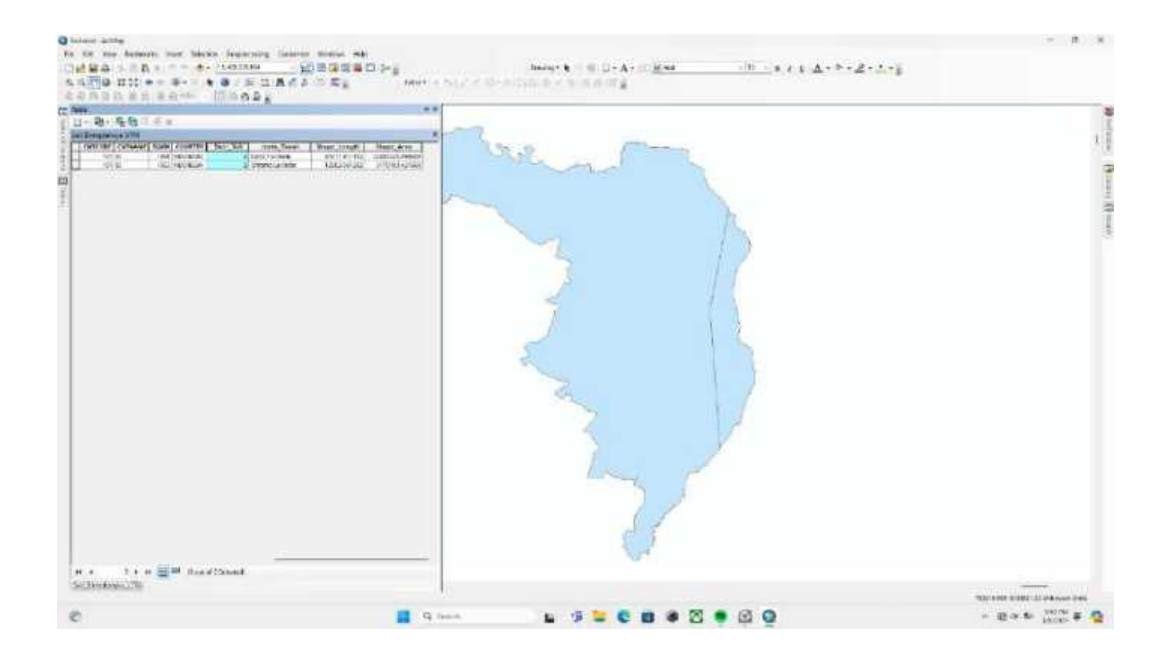

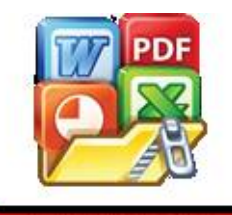

Optimized using trial version www.balesio.com Lampiran 5

Untuk membuat peta jenis batuan maka dilakukan dengan cara berikut ini:

Langkah 1

Untuk membuat Peta Jenis Batuan Kecamatan Biringkanaya, mulai dengan memasukkan layer data dengan cara add data.

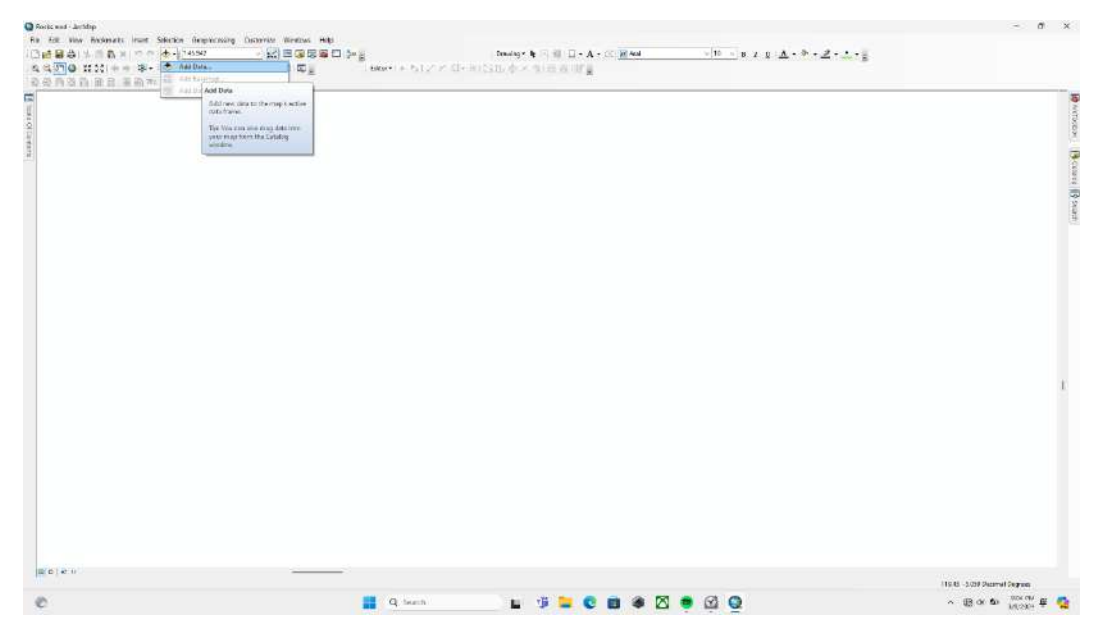

Langkah 2

Cari folder lokasi peta dasar disimpan.

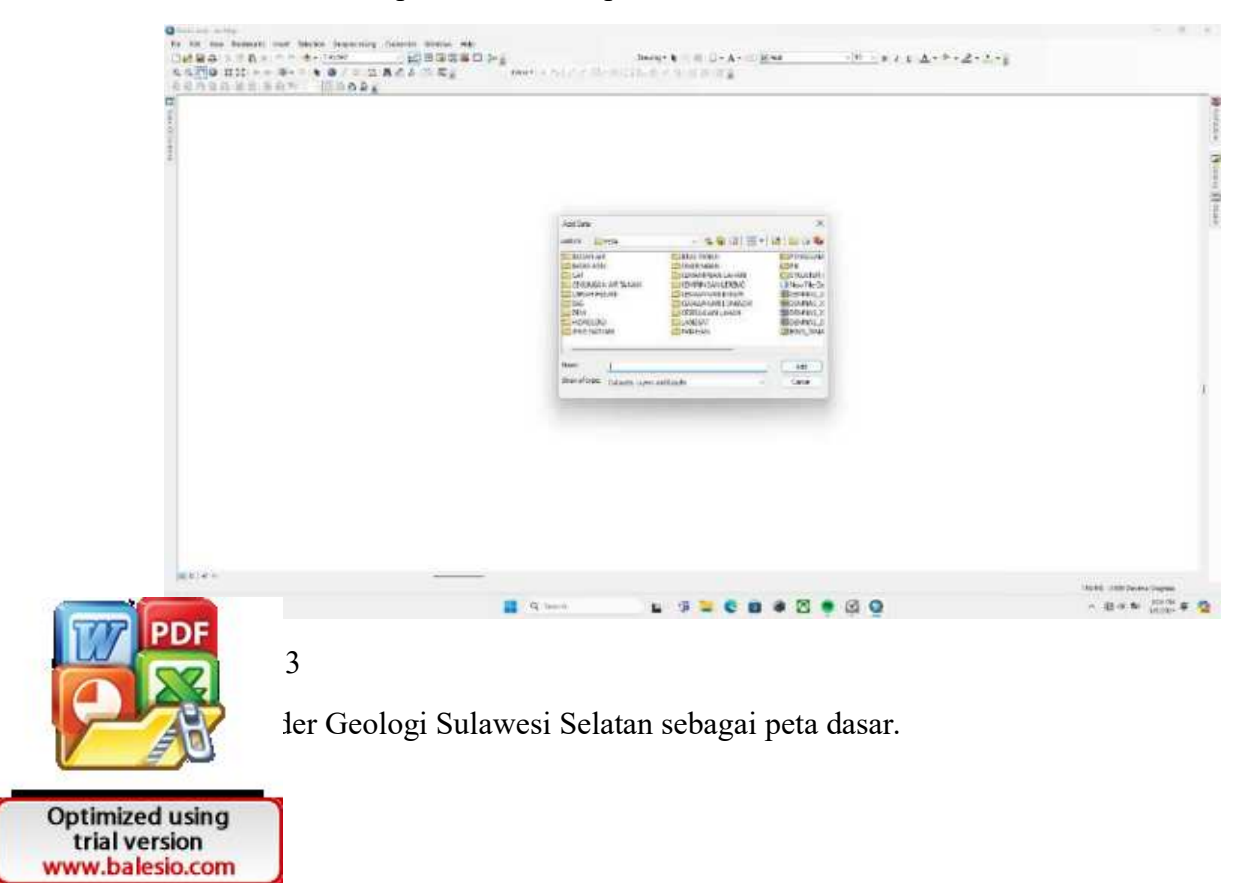

| Q fords and Artilip                                                      |                                                              | - 0 x                         |
|--------------------------------------------------------------------------|--------------------------------------------------------------|-------------------------------|
| For first view Andrewski Inset Selection Responsing Distortion Restore H | No                                                           |                               |
| 4470 HH ++ + 0 / - 1 A C A - D                                           | <ul> <li>Here A ST Z Z D- HOLD &amp; X ST B B TEL</li> </ul> | 18                            |
| AGASS REAR - (SAAA)                                                      |                                                              |                               |
|                                                                          |                                                              |                               |
| 400                                                                      |                                                              |                               |
|                                                                          |                                                              |                               |
| - Wei                                                                    |                                                              |                               |
|                                                                          |                                                              |                               |
|                                                                          |                                                              |                               |
|                                                                          | ( her free                                                   |                               |
|                                                                          | and Deserves a distance of the local back by                 |                               |
|                                                                          | E Contrar Sector                                             |                               |
|                                                                          |                                                              |                               |
|                                                                          |                                                              |                               |
|                                                                          |                                                              |                               |
|                                                                          |                                                              |                               |
|                                                                          |                                                              |                               |
|                                                                          | Never: 25. Gastage Subarca Salahan Add                       |                               |
|                                                                          | Brandbrass Dataste Layer aveltasies - Carol                  |                               |
|                                                                          |                                                              |                               |
|                                                                          |                                                              |                               |
|                                                                          |                                                              |                               |
|                                                                          |                                                              |                               |
|                                                                          |                                                              |                               |
|                                                                          |                                                              |                               |
|                                                                          |                                                              |                               |
|                                                                          |                                                              |                               |
|                                                                          |                                                              |                               |
| Lange Street                                                             |                                                              |                               |
|                                                                          |                                                              | 110.415 -3.000 Deceme Degrees |
| 0                                                                        | 📕 9 ment 👘 🖬 👘 👘 🗰 🕅 🗰 🔞 🕅                                   | - Barto man # 🧿               |
|                                                                          |                                                              |                               |

Pilih file Geologi Sulawesi Selatan.shp lalu pilih add.

| Q from and derMap                                                         |                                                                                                    | - 6 1                          |
|---------------------------------------------------------------------------|----------------------------------------------------------------------------------------------------|--------------------------------|
| Fis foll New Andersets inset Scherke Gegenology Distantian Westawil Hills |                                                                                                    |                                |
| ·[[:::::::::::::::::::::::::::::::::::                                    | $\operatorname{Invalue} \mathbf{k} = \{ 1 \mid \Box : \mathbf{A} : \subseteq \underline{\mathbb{R}} \text{ and } \mathbf{v} \mid 1 = \mathbf{p} \neq \underline{\mathbf{Z}} : \underline{\mathbf{A}} : \underline{\mathbb{R}} : \underline{\mathbf{Z}} : \underline{\mathbf{A}} : \underline{\mathbb{R}} : \underline{\mathbb{R}} : \underline{\mathbf{A}} : \underline{\mathbb{R}} : \underline{\mathbb{R}} : $ |                                |
| A AND B H H S - F O / - H A C A D D                                       | NOV-1+ PTALS THE DESTRICT AND A DESTRICT AND A DESTRICT                                                                                                    |                                |
| NOTON BELIEVEN IN NORSE                                                   |                                                                                                    |                                |
|                                                                           |                                                                                                    | <b>a</b> <i>n</i>              |
|                                                                           |                                                                                                    | (Tag                           |
|                                                                           |                                                                                                    | 100 M                          |
|                                                                           |                                                                                                    |                                |
|                                                                           |                                                                                                    | 0                              |
|                                                                           |                                                                                                    | 222                            |
|                                                                           |                                                                                                    | 19                             |
|                                                                           | Acti Cana X                                                                                                    | 1.01                           |
|                                                                           | write the protocol support of the Cold State of the Cold State of                                                                                                    |                                |
|                                                                           |                                                                                                    |                                |
|                                                                           | 開始 (nd)の(191                                                                                                    |                                |
|                                                                           | Convert and ages developing con the                                                                                                    |                                |
|                                                                           |                                                                                                    |                                |
|                                                                           |                                                                                                    |                                |
|                                                                           |                                                                                                    |                                |
|                                                                           |                                                                                                    |                                |
|                                                                           | Harm Codess Colours Dates des                                                                                                    |                                |
|                                                                           | The other sector and the base of the base of the base                                                                                                    |                                |
|                                                                           |                                                                                                    | T.                             |
|                                                                           |                                                                                                    |                                |
|                                                                           |                                                                                                    |                                |
|                                                                           |                                                                                                    |                                |
|                                                                           |                                                                                                    |                                |
|                                                                           |                                                                                                    |                                |
|                                                                           |                                                                                                    |                                |
|                                                                           |                                                                                                    |                                |
|                                                                           |                                                                                                    |                                |
|                                                                           |                                                                                                    |                                |
|                                                                           |                                                                                                    |                                |
|                                                                           |                                                                                                    |                                |
| B(0) e +                                                                  |                                                                                                    |                                |
|                                                                           |                                                                                                    | 110.415 -3.095 Decente Degrees |
| 0                                                                         | 9 ben 🖌 🖕 🎁 🐂 😋 💼 🐗 🖾 🛢 🕥 🚱                                                                                                    | - Barto 1000 # 🧟               |
|                                                                           |                                                                                                    |                                |

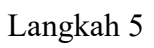

Berikut tampilan peta dasar setelah berhasil diinput ke Arcgis.

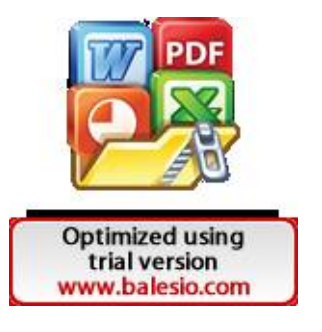

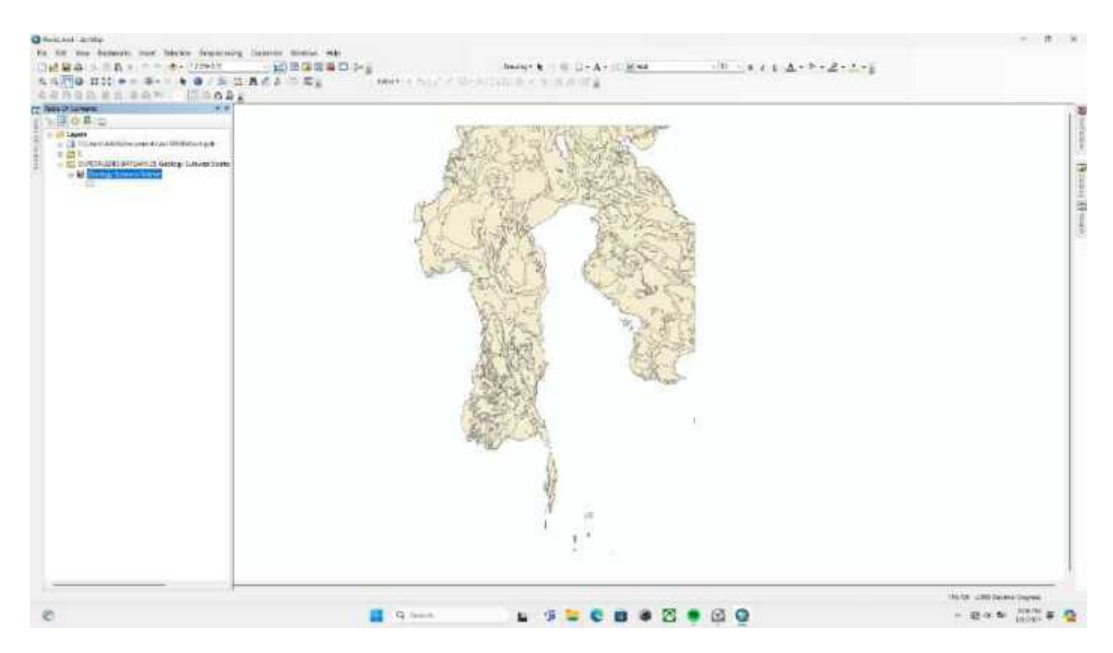

Masukkan peta administrasi penelitian untuk selanjutnya dilakukan clip.

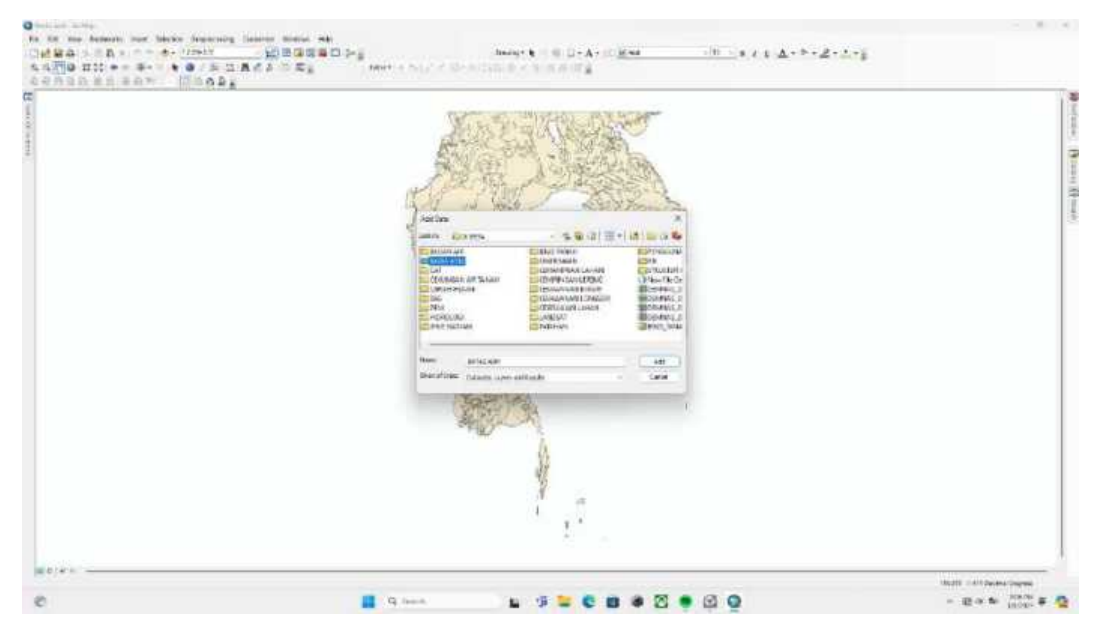

# Langkah 7

Pilih peta administrasi dalam format shp.

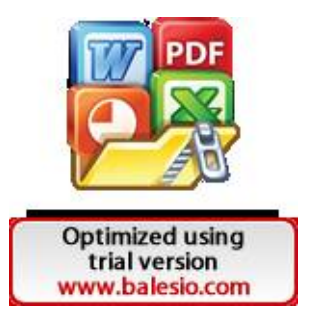

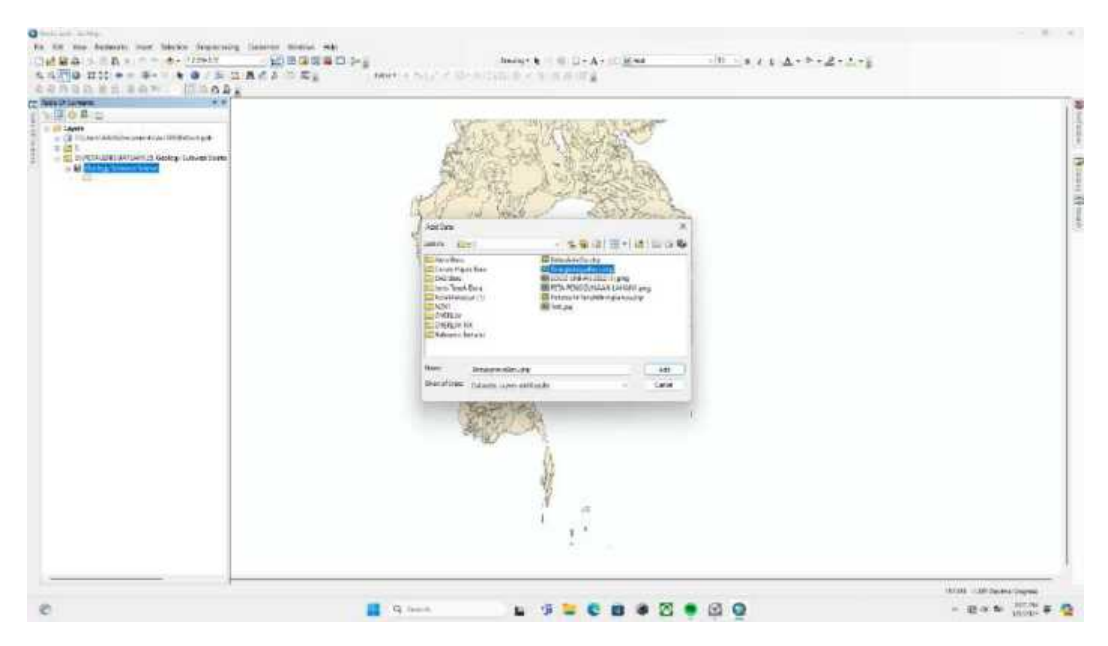

Berikut tampilan peta administrasi setelah dimasukkan ke Arcgis.

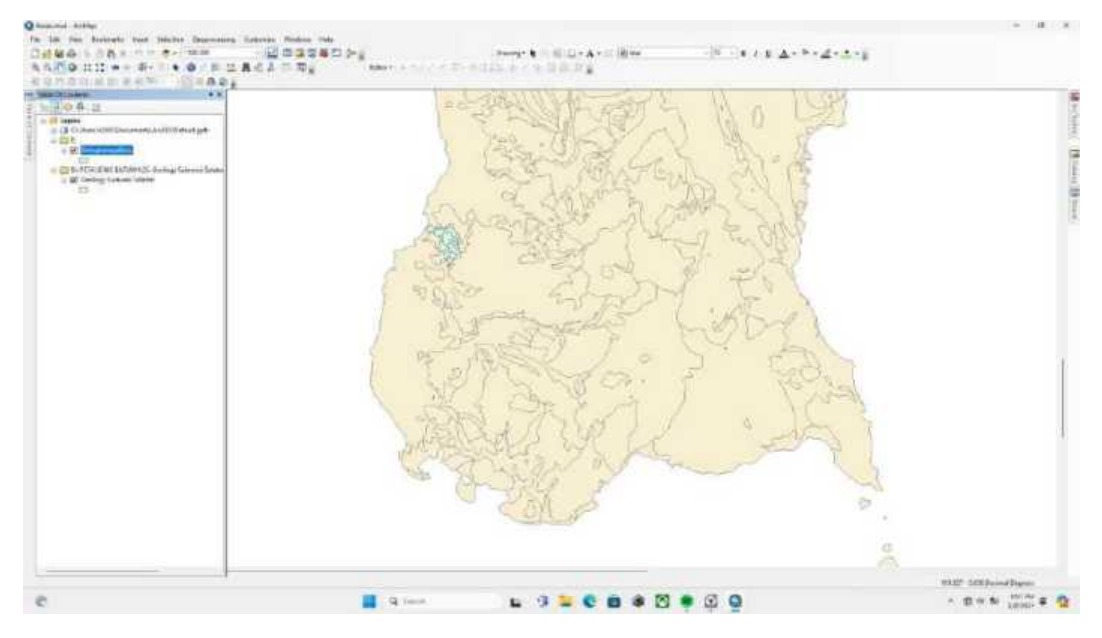

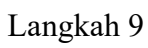

Untuk melakukan fitur Clip, buka Geoprocessing lalu pilih clip.

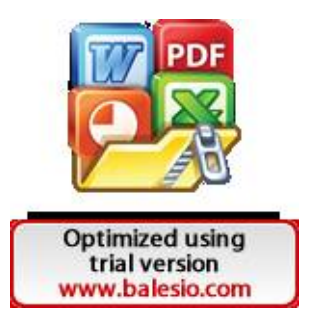

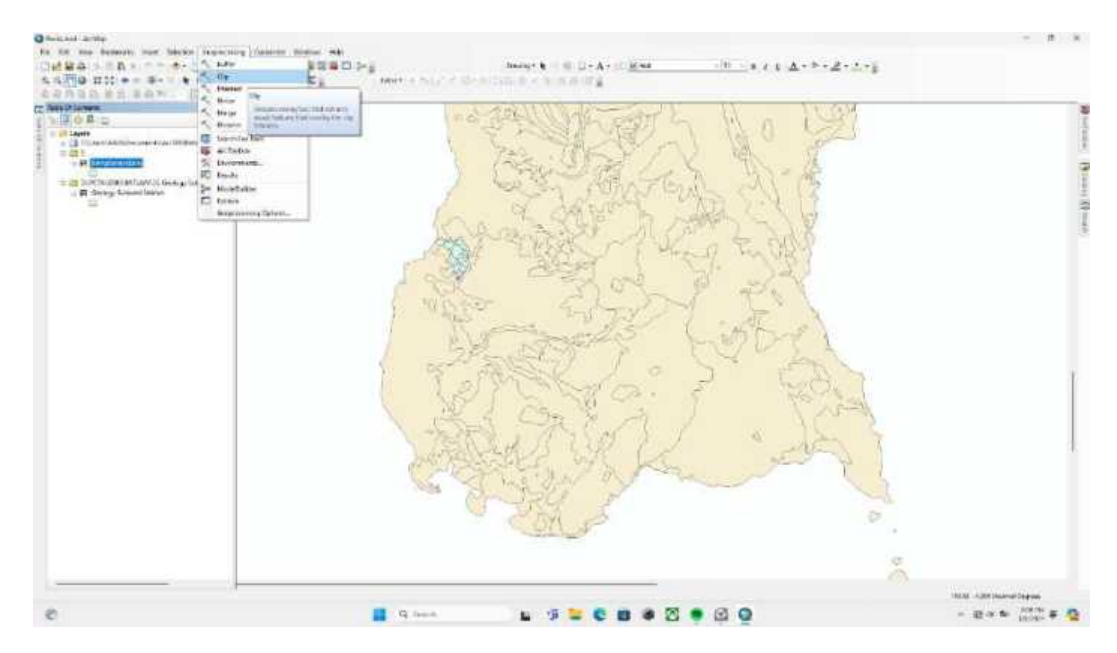

Pada Input features masukkan layer Geologi Sulawesi Selatan lalu pada clip features pilih layer administrasi penelitian.

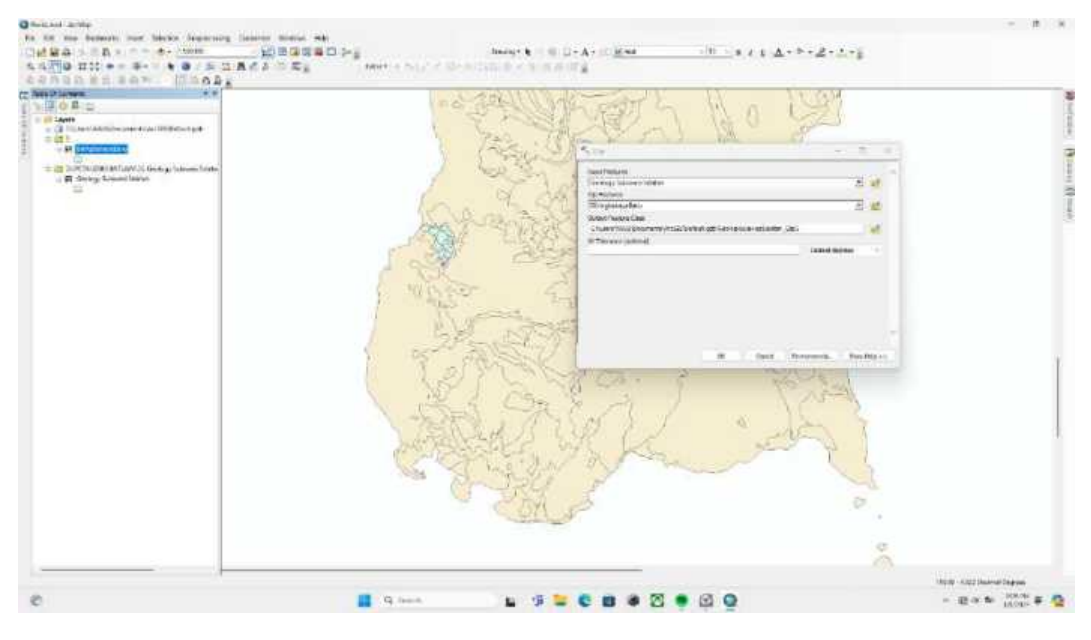

Langkah 11

Pada bagian XY tolerance, pastikan memilih decimal degrees.

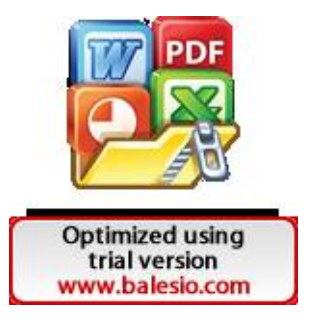

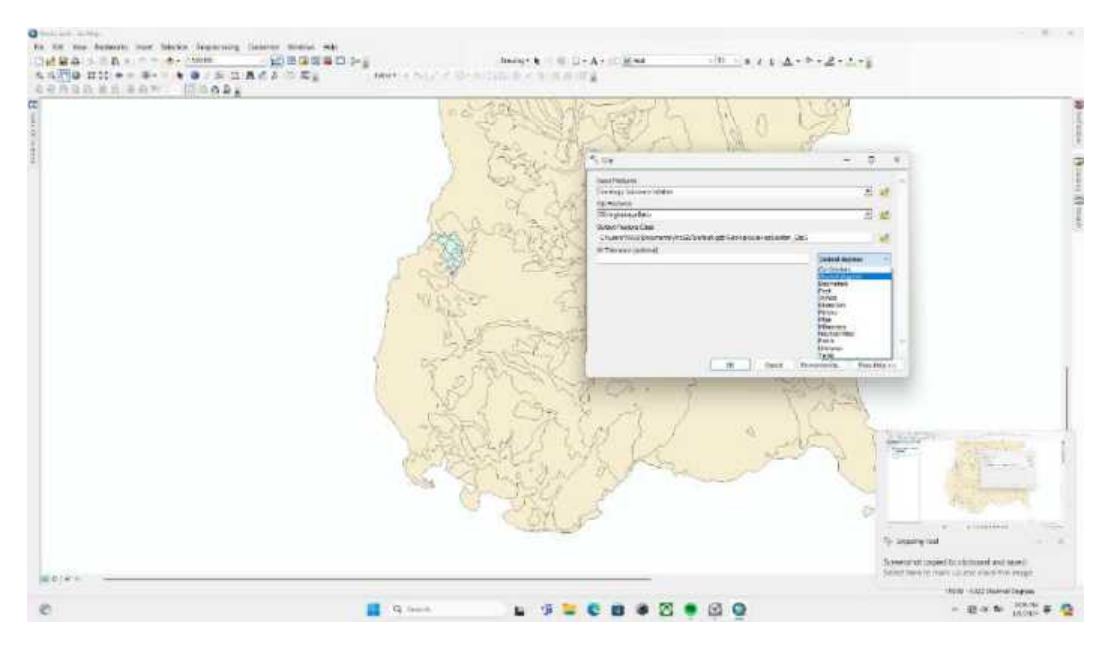

Apabila semua telah sesuai maka pilih ok.

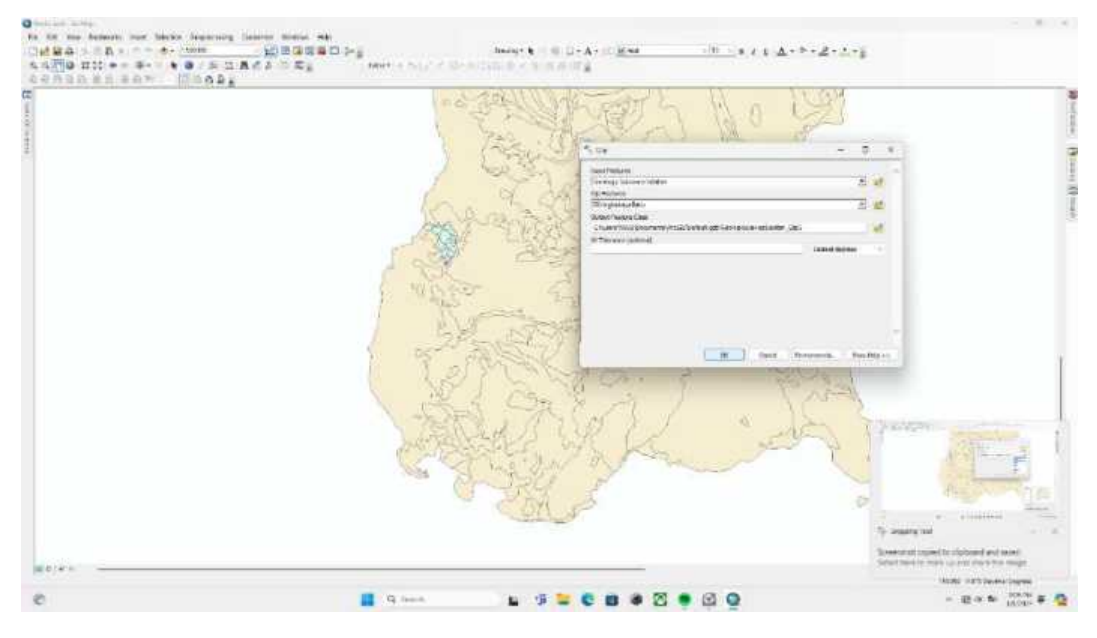

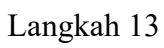

Berikut tampilan layer peta setelah dilakukan clipping.

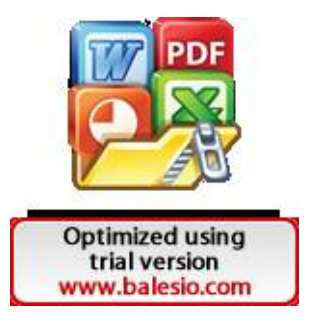

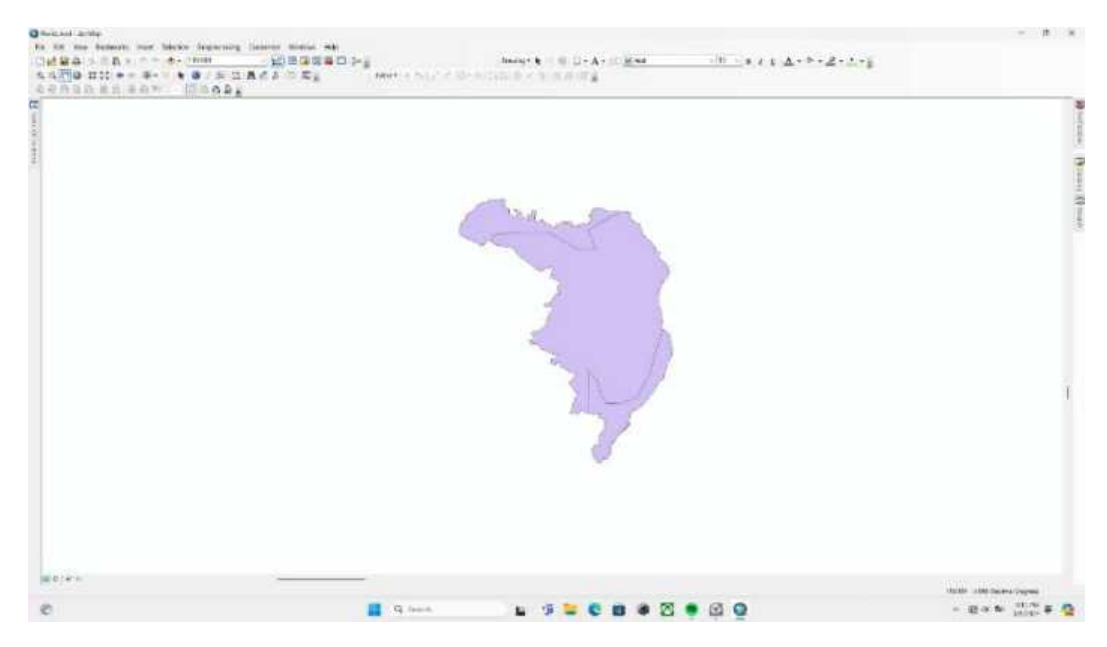

Buka open attribute table pada layer tersebut dengan klik kanan pada layer.

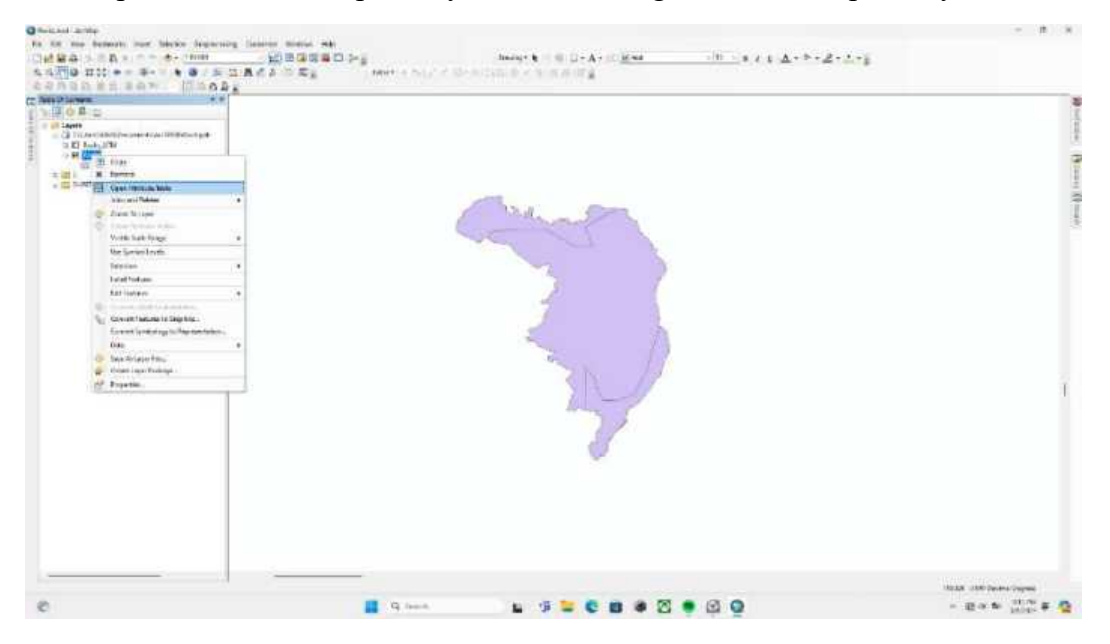

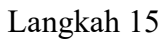

Pastikan jenis batuan pada kolom "Name".

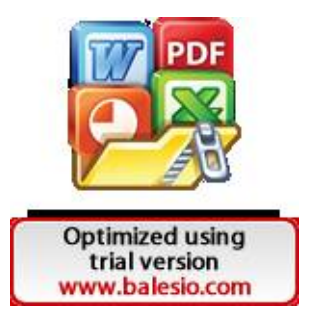

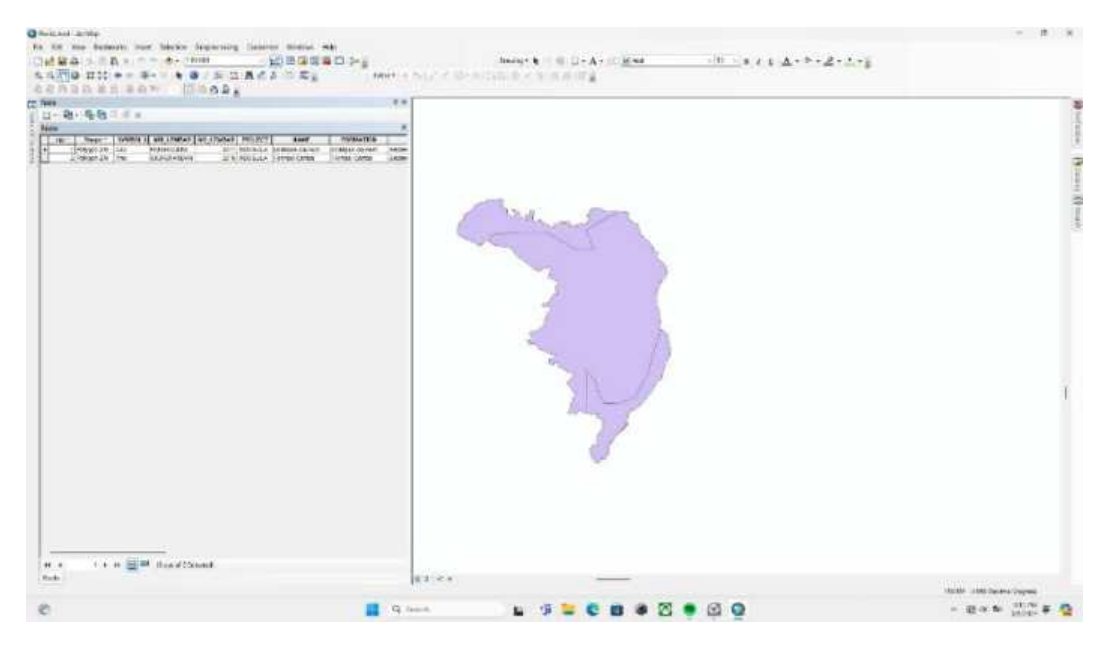

Untuk memperjelas perbedaan dari jenis batuan, ubah warnanya dengan mengklik kanan pada layer lalu pilih properties.

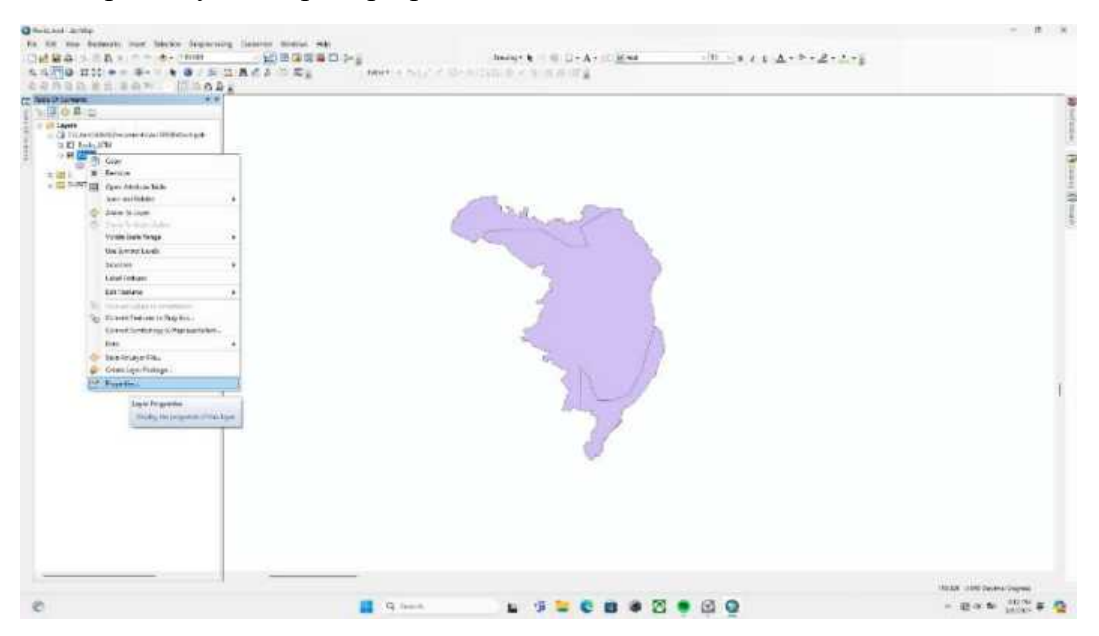

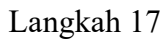

Buka symbology lalu pilih unique values lalu pada Value field pilih Formation.

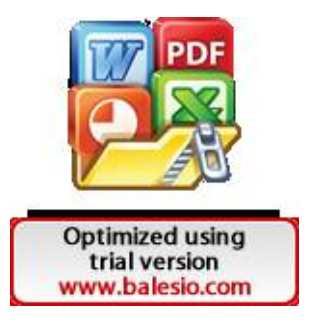

| Control in the state of the output of the state of the state of the st | Marketing       Marketing         The date time time tests with the formulae size, and date the "the base         The date time time tests with the formulae size, and date the "the base"         The date time test with the formulae size, and date the "the base"         The date test with the formulae size, and date the formulae size, and date the formulae size, and the formulae size, and the formulae size, and the formulae size, and the formulae size, and the formulae size, and the formula size, and the formulae size, and the formulae size, and the formula size, and the formula size, and the formu | 1                           |
|----------------------------------------------------------------------------------------------------|----------------------------------------------------------------------------------------------------|-----------------------------|
| e                                                                                                    | ■ 9 mm ► 9 <b>= 0 8 8 8 9 0 0</b>                                                                                                    | na interview<br>- Boxe Park |

Pilih add all values untuk memunculkan semua jenis batuan di lokasi penelitian.

| All and the second second seco | $\label{eq:hamiltonian} \begin{split} has y + k &= (1-A) + (1-A) + (1-A) $ |
|----------------------------------------------------------------------------------------------------|----------------------------------------------------------------------------------------------------|
|                                                                                                    |                                                                                                    |
| a 🗰 a                                                                                                    | - 🖬 🗯 😂 🗰 📽 😂 🔮 🙆 🤮 🖉 😐 - 1900 - 1900 -                         |

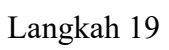

Atur warnanya lalu pilih apply lalu ok.

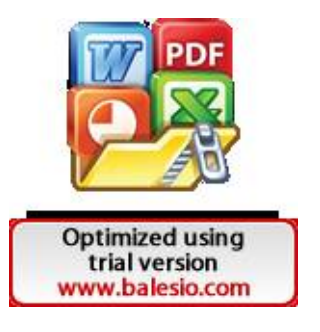

| Contract and the set block framework bases with the set of the set of the set | νη                                                                                                    | - i - i - i                                                                                                    |
|----------------------------------------------------------------------------------------------------|----------------------------------------------------------------------------------------------------|----------------------------------------------------------------------------------------------------|
|                                                                                                    | Northern         N           The figure is the size is the size wine is consistent in the "the base is the size is the size is t | A ANY CONTRACTOR                                                                                                    |
| ##!#*                                                                                                    |                                                                                                    | The second second secon |
| e                                                                                                    | 📕 9 mml 🖕 🥵 🗮 📽 📽 🖉 🔮 🚱 🚱                                                                                                    | - Bow (100) # 💆                                                                                                    |

Berikut tampilan peta setelah dilakukan symbology.

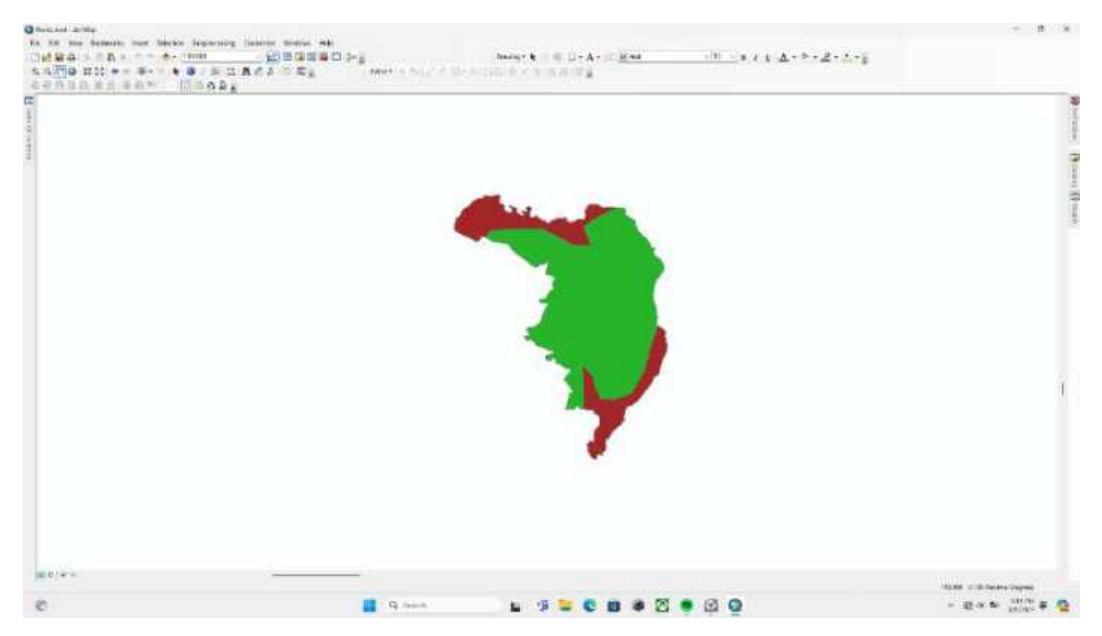

#### Langkah 21

Layer peta tadi memiliki sistem koordinat yang belum UTM, untuk mengubahnya silahkan memilih arc tool box lalu data management tools lalu projections and transformations lalu pilih raster lalu pilih project.

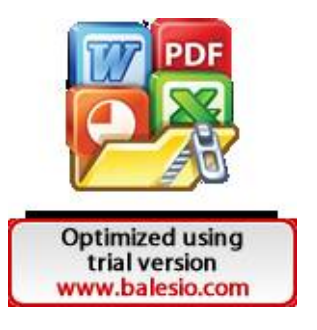

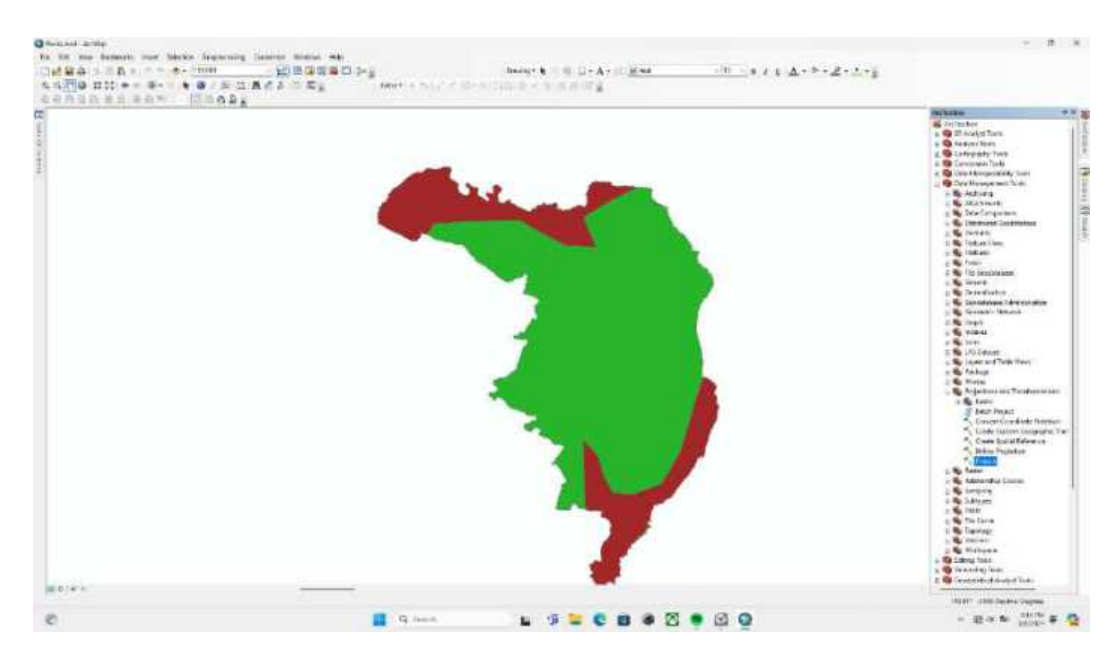

Masukkan layer tadi pada input dataset or feature class lalu pada output coordinate system pilih WGS 1984 UTM Zone 50S.

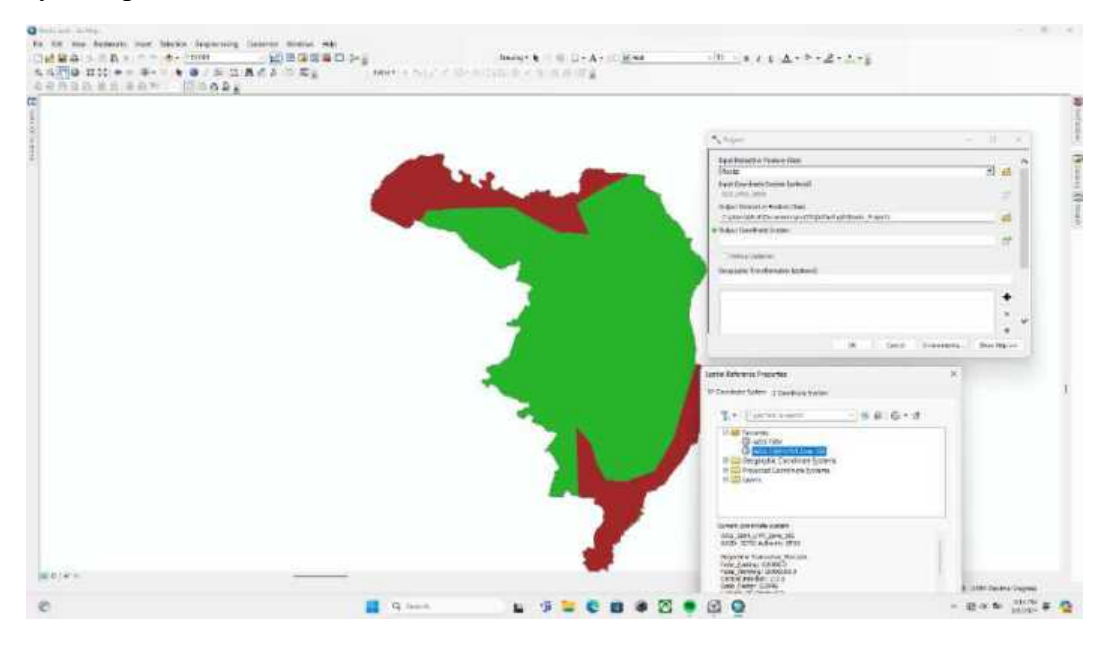

#### Langkah 23

Berikut tampilan layer baru setelah dilakukan Project Raster.

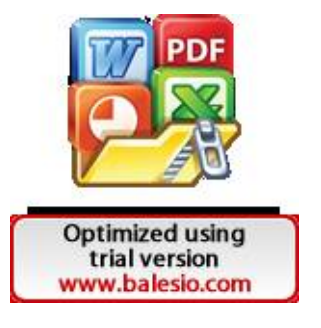

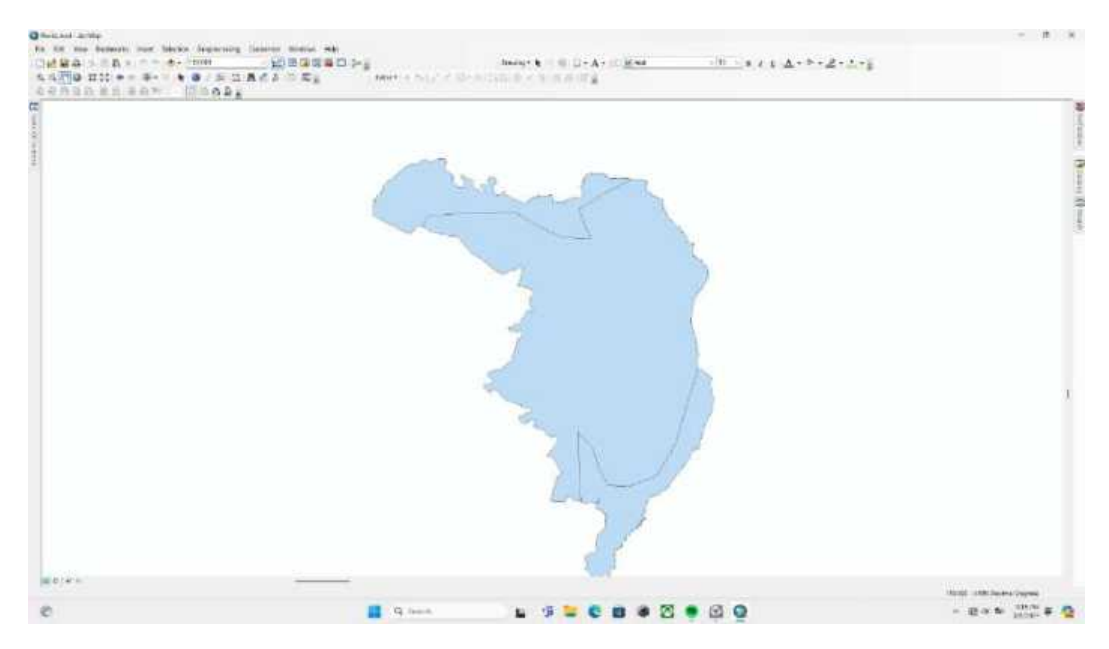

Klik kanan pada layer lalu pilih open attribute table.

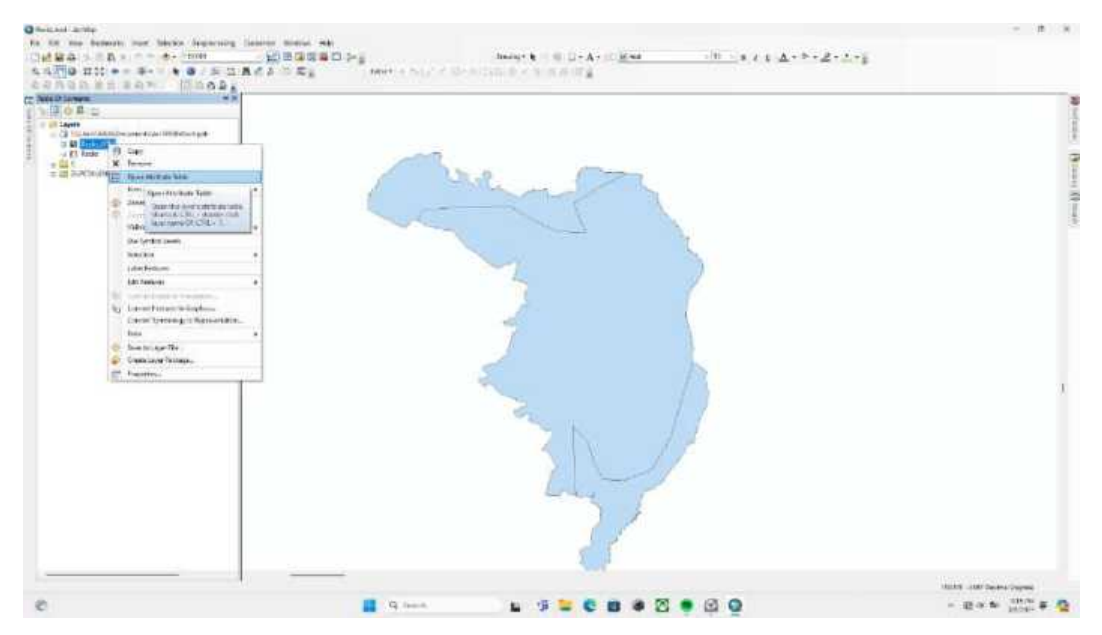

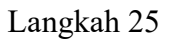

Untuk membuat kolom skoring, buka table options lalu pilih add field kemudian pada type nya pilih double.

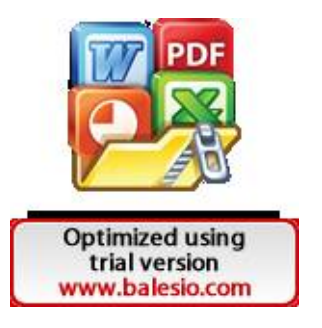

| Image: b     Image: b     Imag                                                   |                         |
|----------------------------------------------------------------------------------------------------|-------------------------|
| Note:         State         State <td< th=""><th></th></td<> |                         |
|                                                                                                    | Bootens (Roome) (Roome) |
| 0 <b>1</b> 9 mm <b>1</b> 9 <b>2 0 8 3 9 0 9</b> - 2 × 5 1                                                                                                    |                         |

Isi skor jenis batuan sesuai dengan rujukan skoringnya.

| the set of the set of the s | long to the Dealer to the Dealer to the Deal | Λ - 10 H - 8 + 1 - Δ + 5 + 2 + 5 + | - # x                         |
|----------------------------------------------------------------------------------------------------|----------------------------------------------------------------------------------------------------|------------------------------------|-------------------------------|
|                                                                                                    |                                                                                                    |                                    | (Protection)<br>(Protection)  |
| H + 1 + n H food Stand                                                                                                    |                                                                                                    |                                    | tot strandom<br>- pate data 0 |

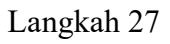

Terakhir, simpan data tersebut dengan memilih menu file lalu pilih save as.

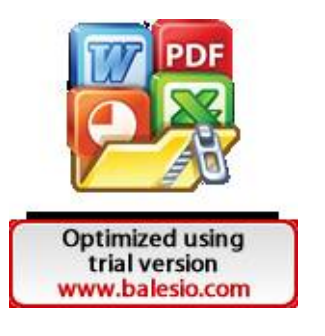

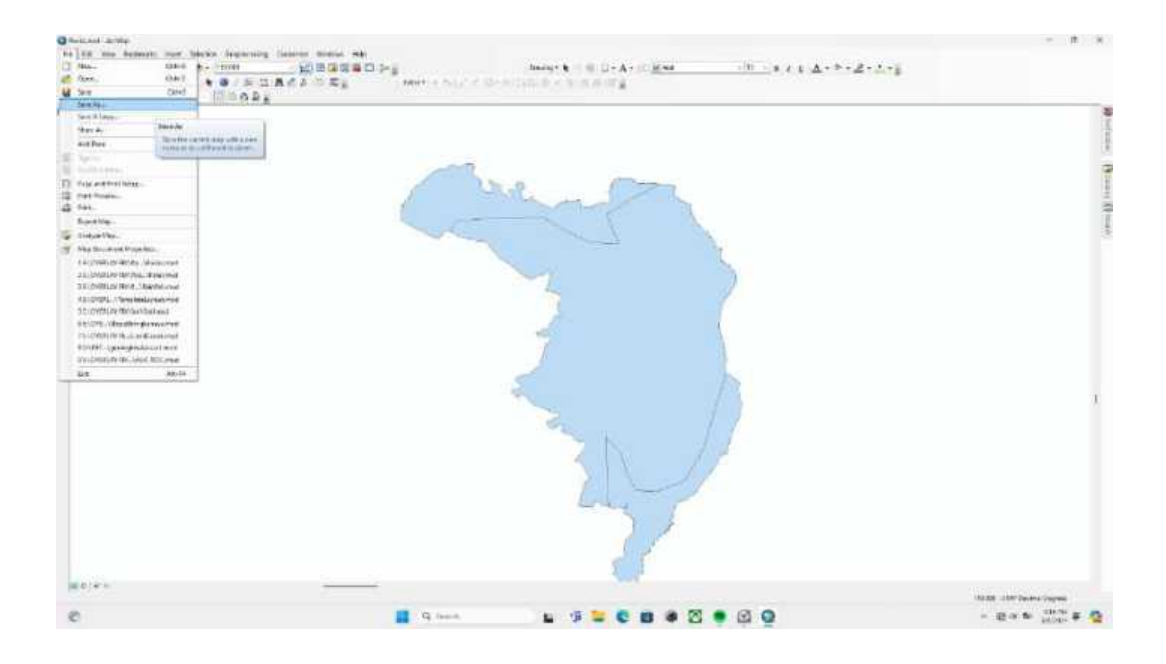

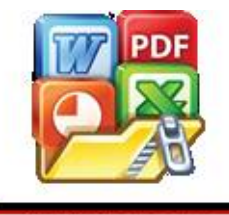

Optimized using trial version www.balesio.com Lampiran 6

Untuk membuat weighted overlay maka dilakukan dengan cara berikut ini:

Langkah 1

Buka Aplikasi Arcgis dan masukkan peta penutup penggunaan lahan, peta curah hujan, peta kemiringan lereng, peta jenis tanah, peta jenis batuan.

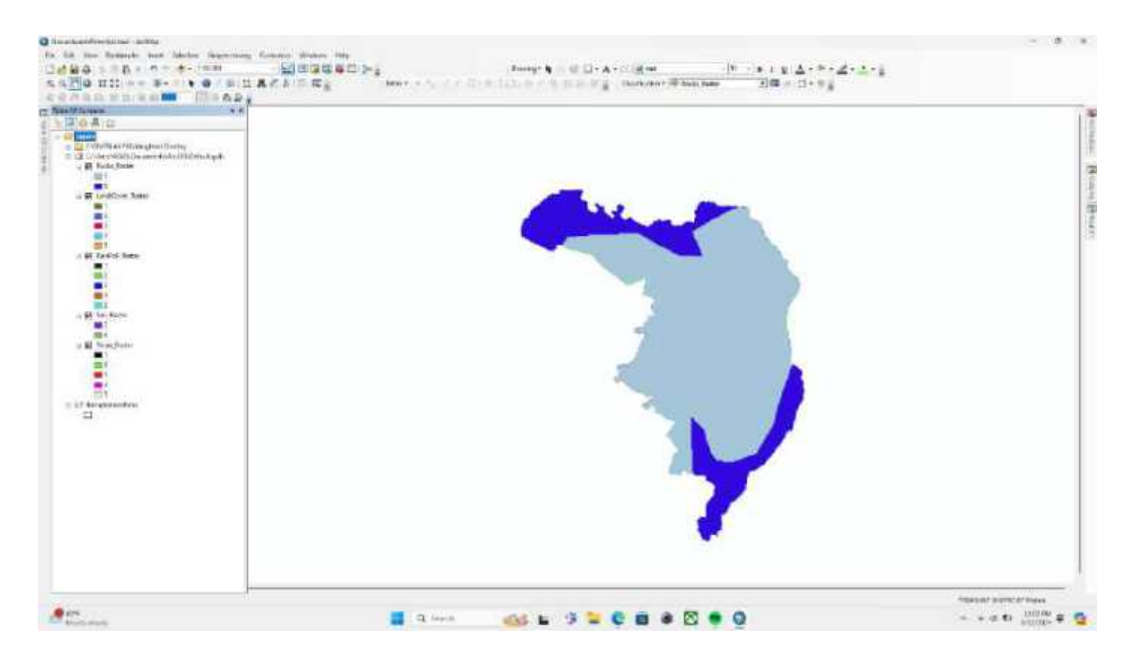

#### Langkah 2

Pastikan seluruh peta tersebut telah memiliki koordinat WGS 1984 UTM 50S. Selanjutnya pastikan seluruh data menjadi raster, jika belum silahkan di rubah.

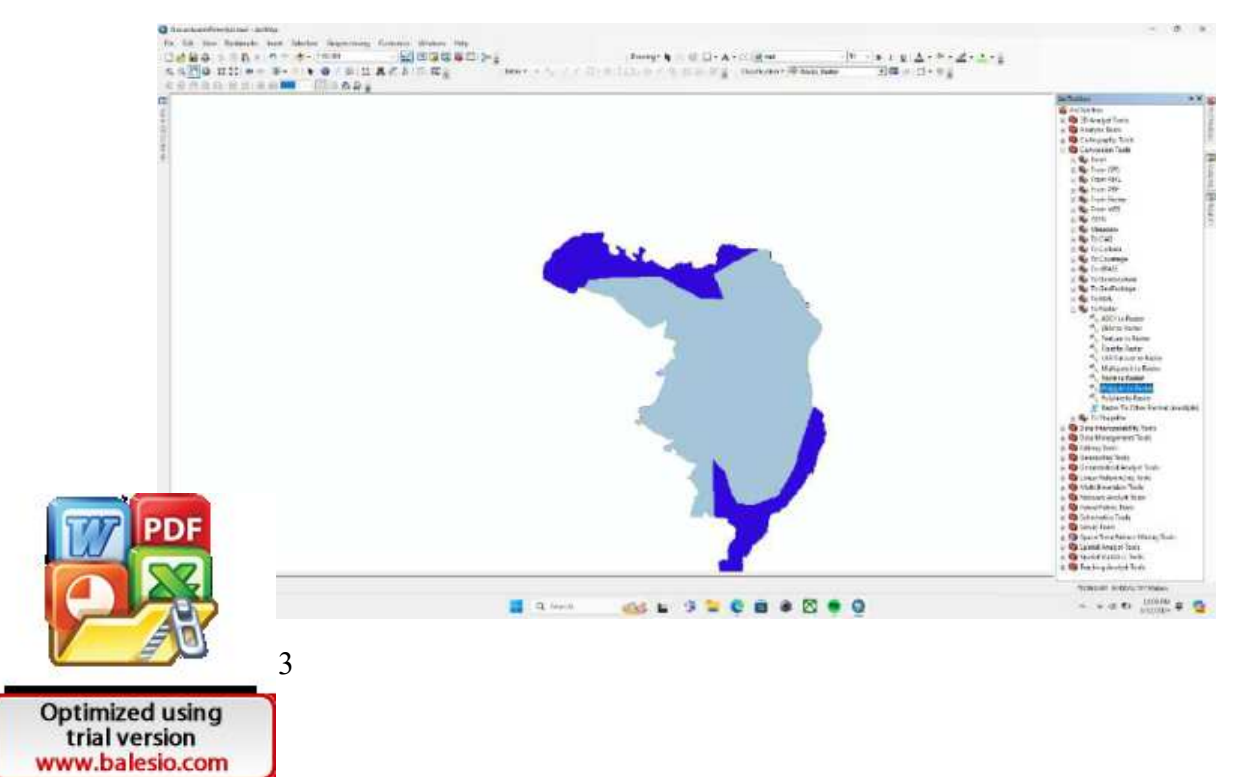

Untuk mengubahnya, anda dapat mengonversi dengan tools polygon to raster. Pastikan pilih cellsize menjadi 30m.

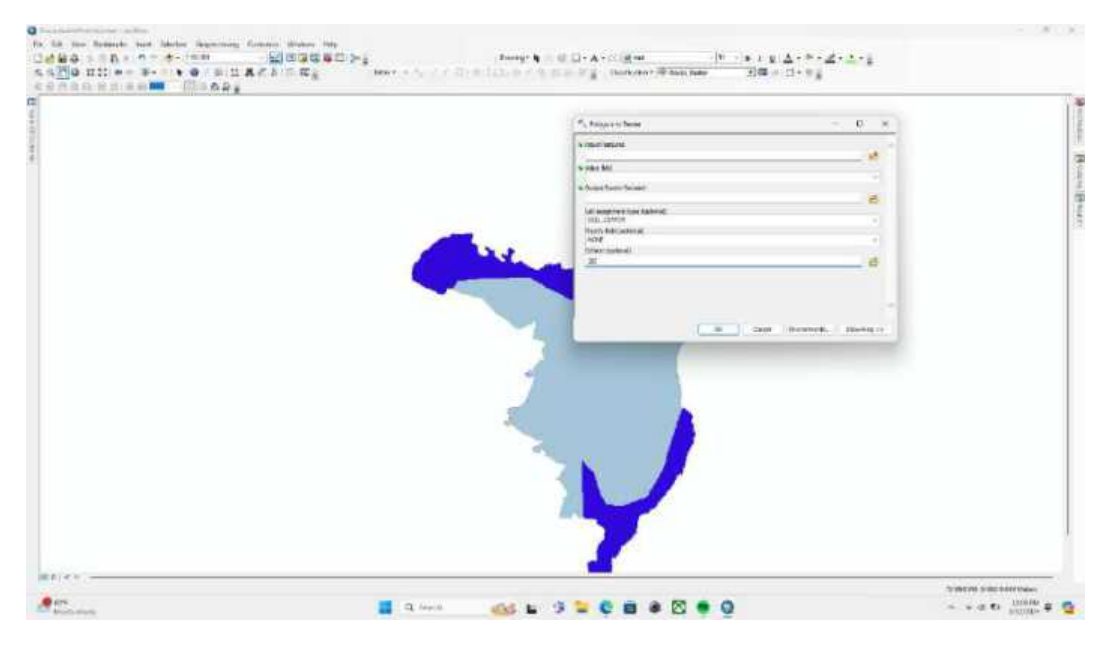

### Langkah 4

Buka open attribute table.

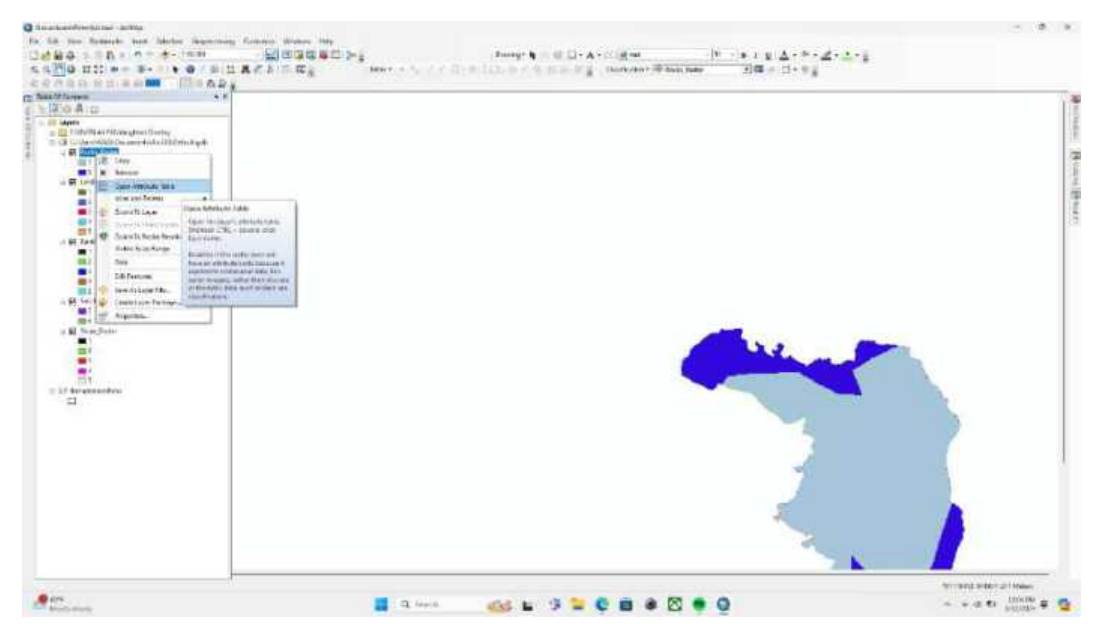

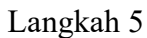

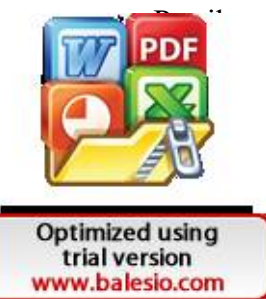

setiap peta telah memiliki value atau skoring

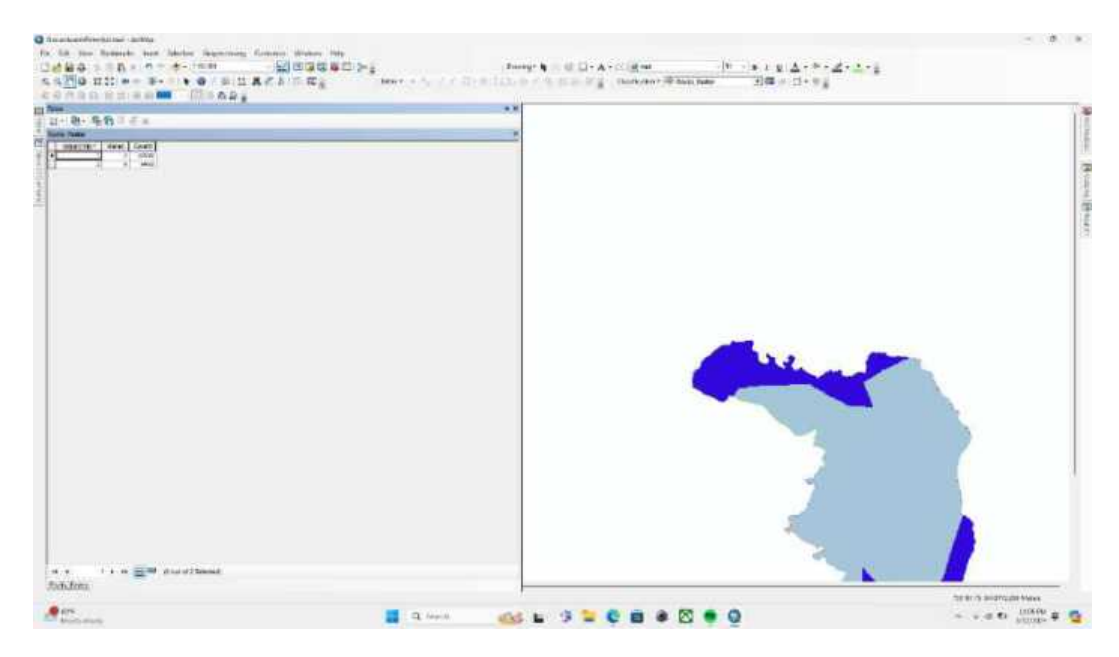

Untuk melakukan weighted overlay, pilih spatial analyst tools lalu pilih overlay kemudian weighted overlay.

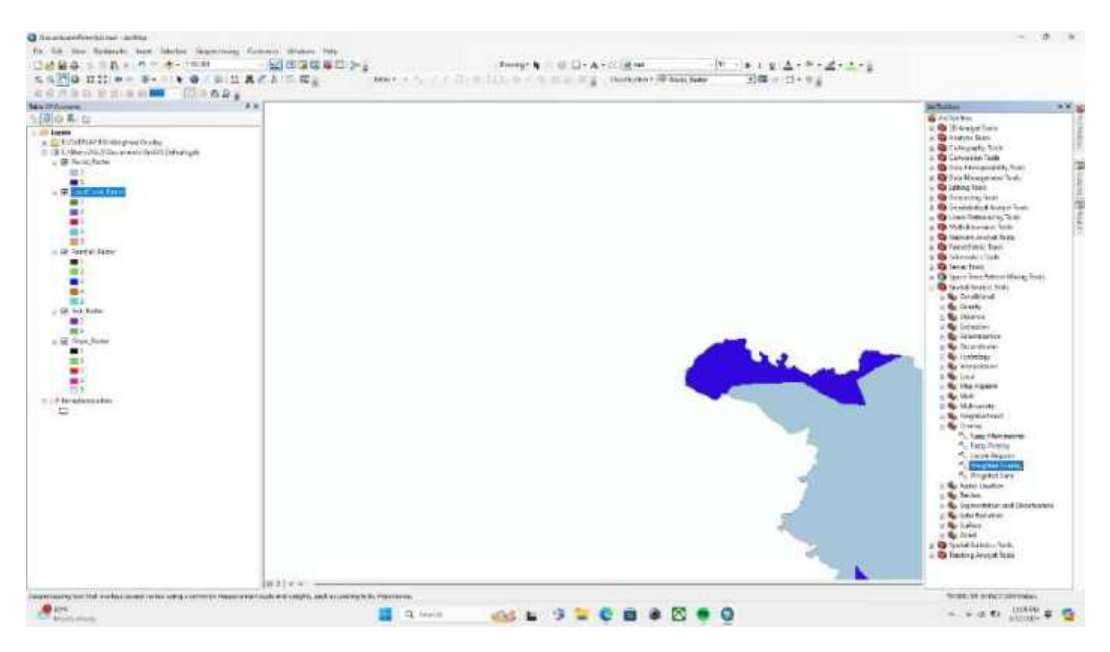

#### Langkah 7

Berikut tampilan dari weighted overlay.

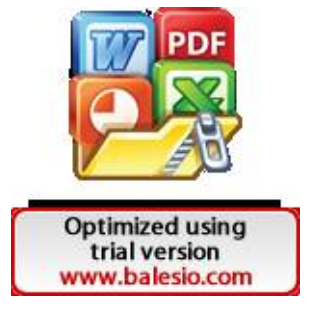

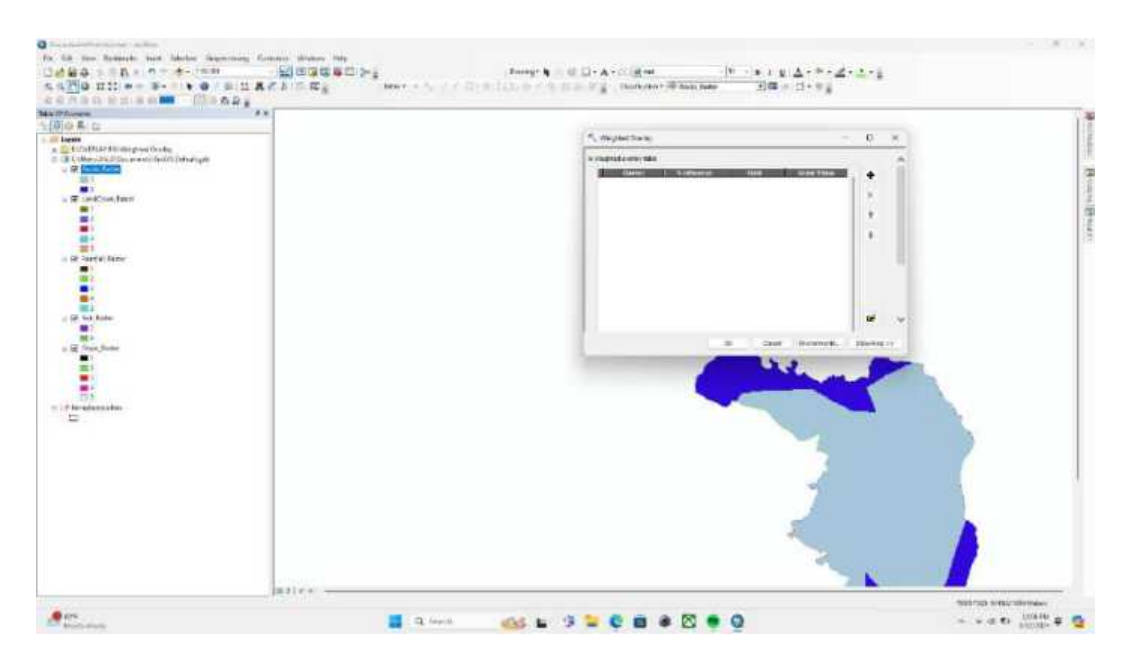

Pada weighted overlay table, masukkan peta penutup penggunaan lahan, peta curah hujan, peta kemiringan lereng, peta jenis tanah, peta jenis batuan.

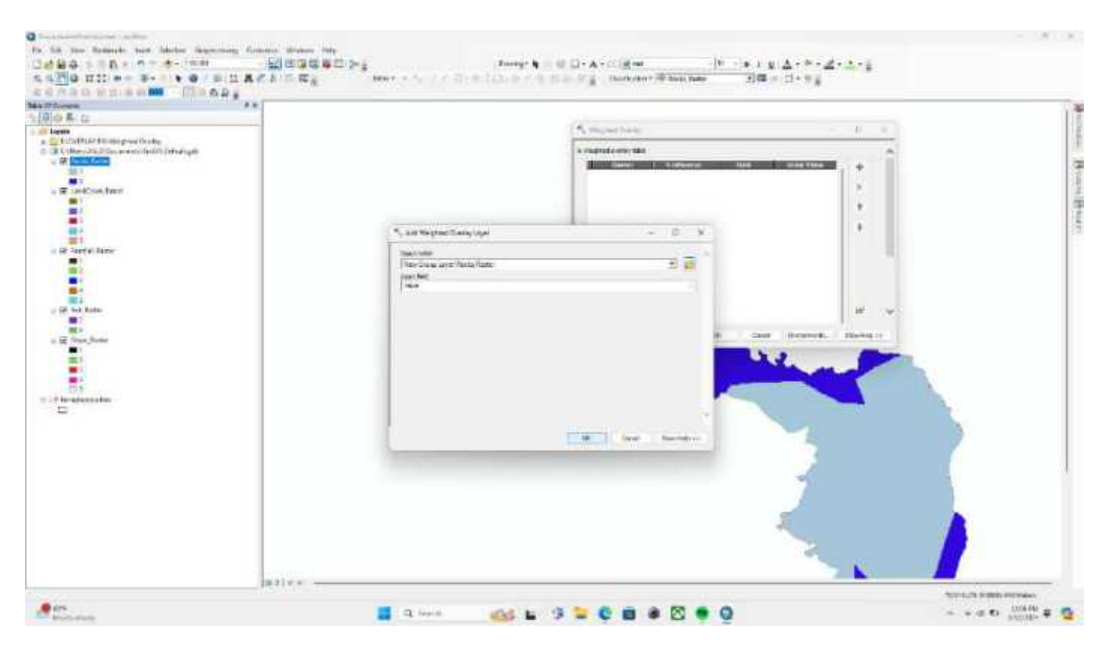

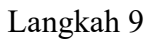

Pastikan semua peta telah masuk sebelum dilakukan pembobotan

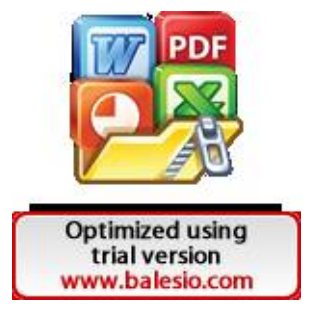

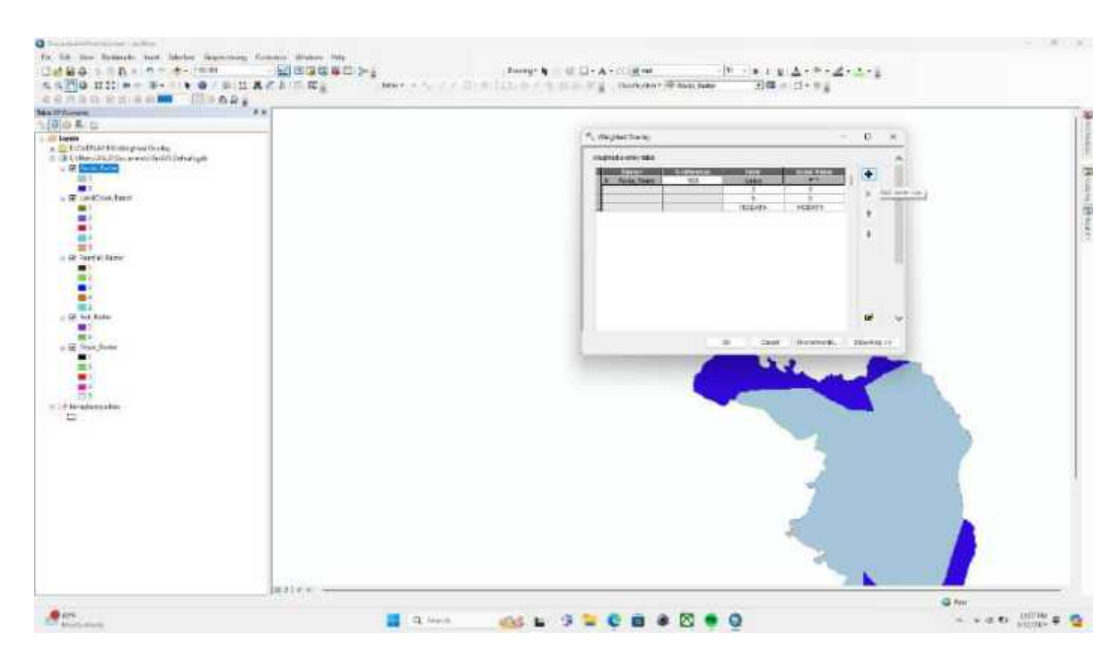

Pada bagian influence, pada penelitian ini kita mengisi masing-masing data menjadi 20%. Jadi totalnya adalah 100%.

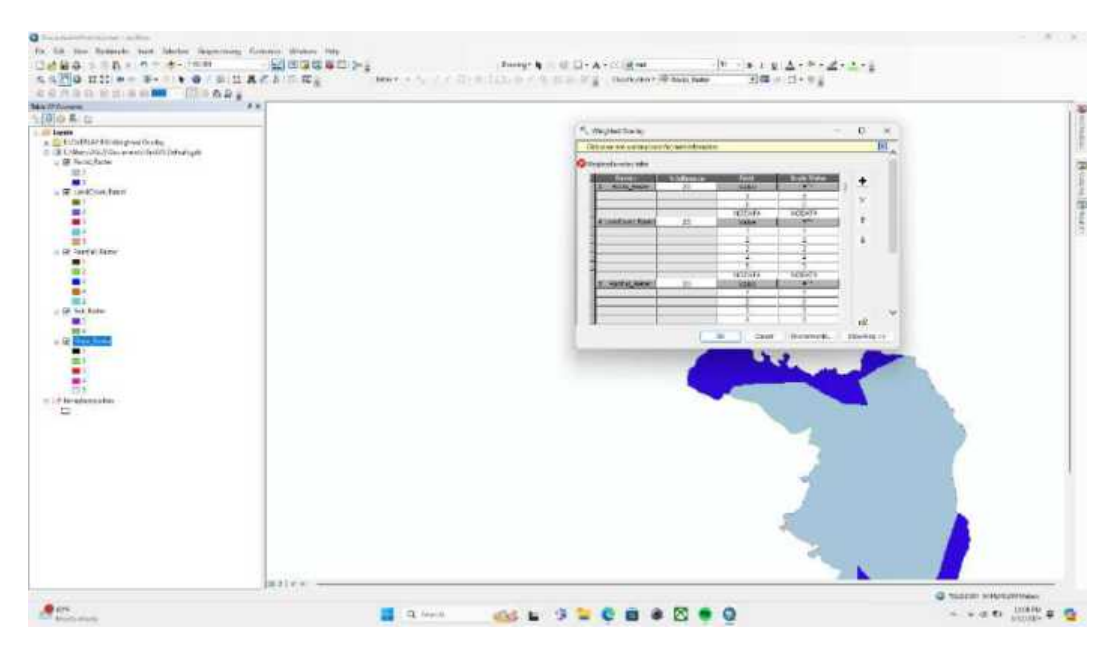

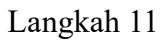

Pada bagian from 1 to 10 by 1 lalu pilih ok

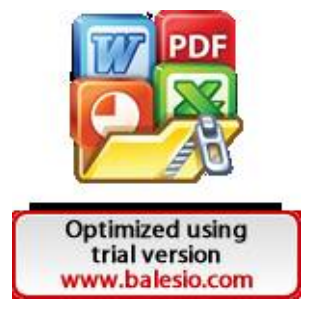

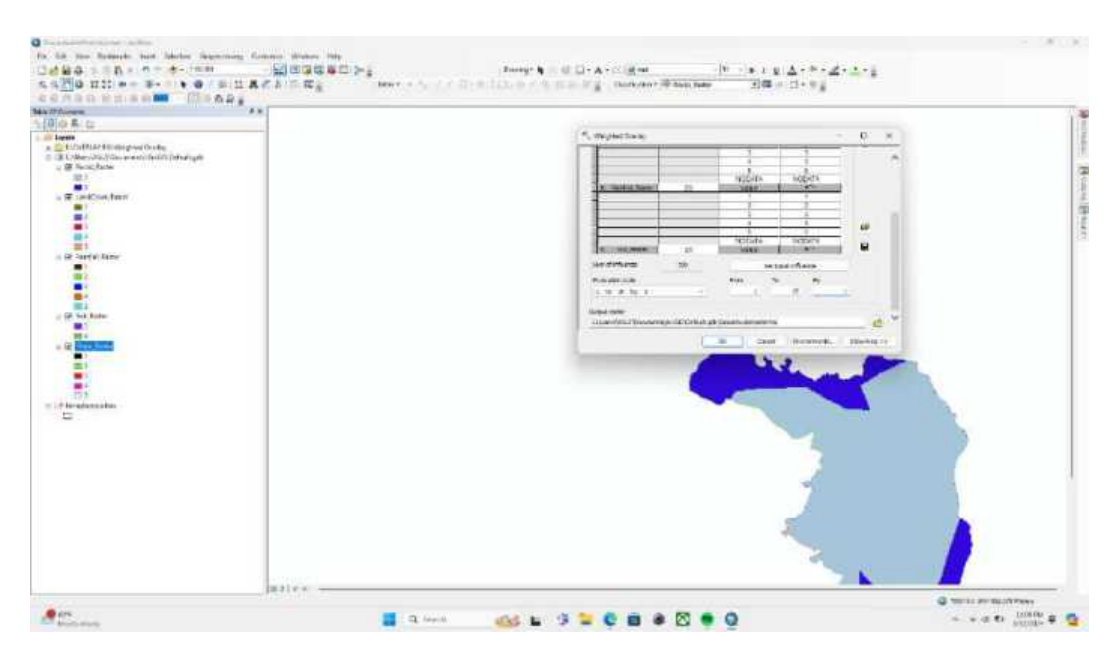

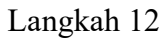

Berikut tampilan setelah proses weighted overlay berhasil.

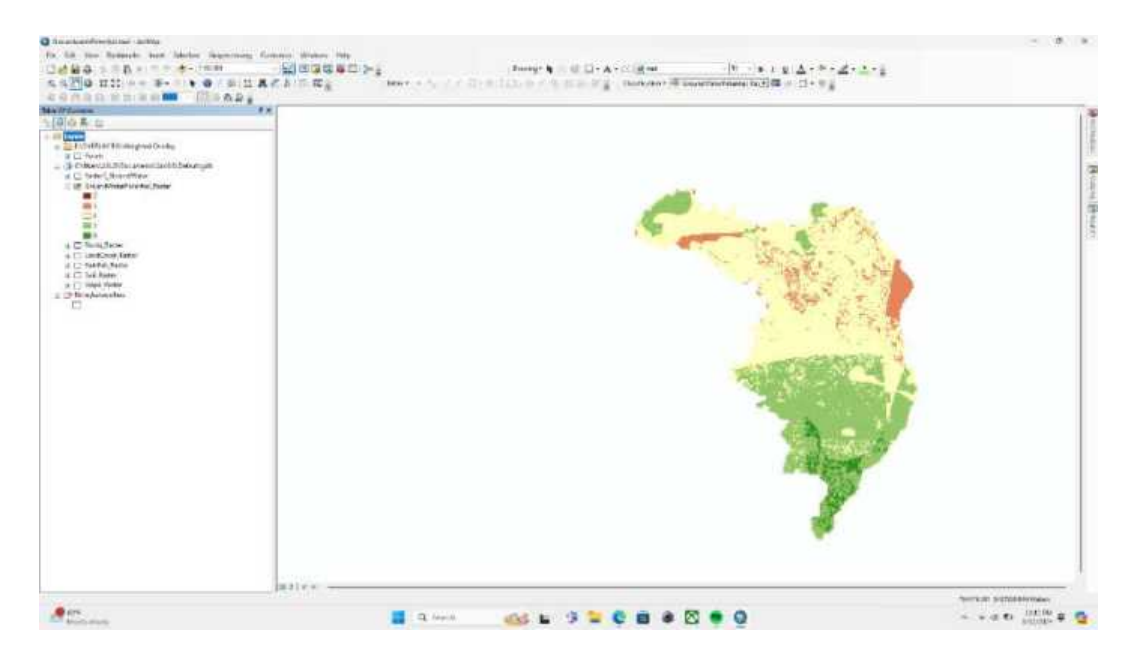

#### Langkah 13

Karena peta hasil overlay masih berbentuk raster maka harus dikonversi ke polygon dengan fitur raster to polygon.

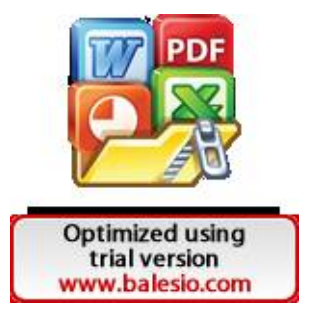

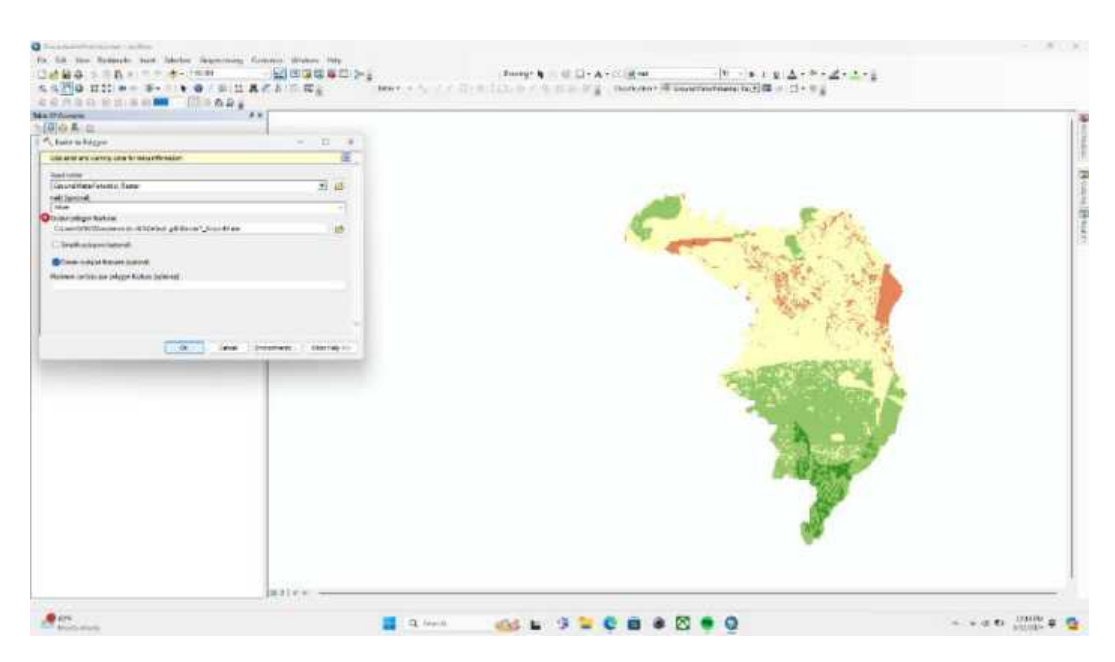

Berikut tampilan peta potensi air tanah setelah dilakukan konversi ke polygon.

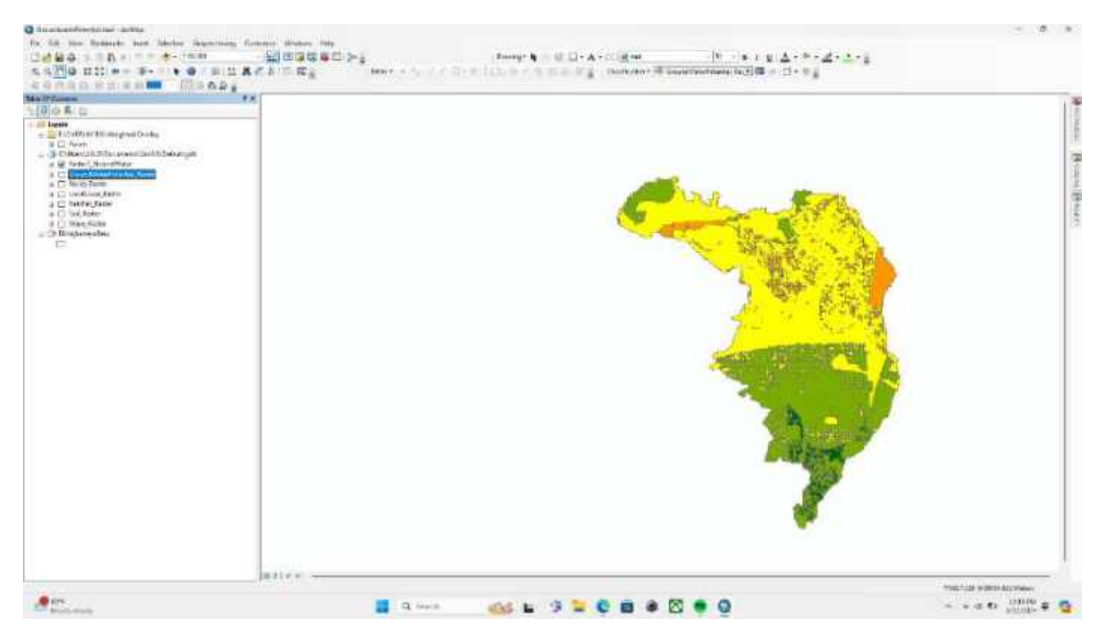

### Langkah 15

Untuk menampilkan legenda atau kelas potensi, maka buka properties dengan cara klik kanan layer lalu pilih properties.

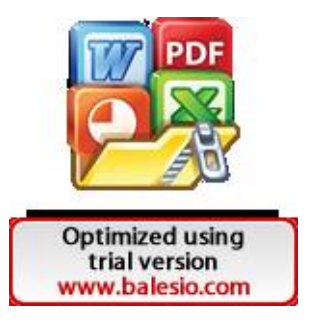

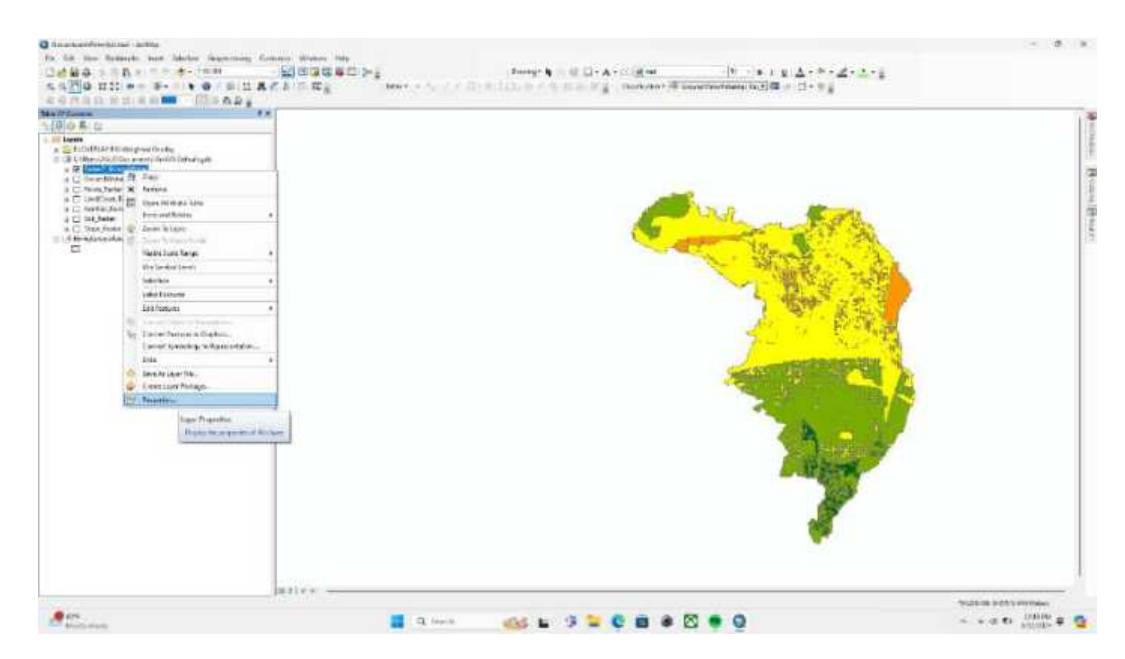

Pilih symbology lalu pilih unique values lalu pilih kelas potensi kemudian atur warnanya, kemudian pilih ok.

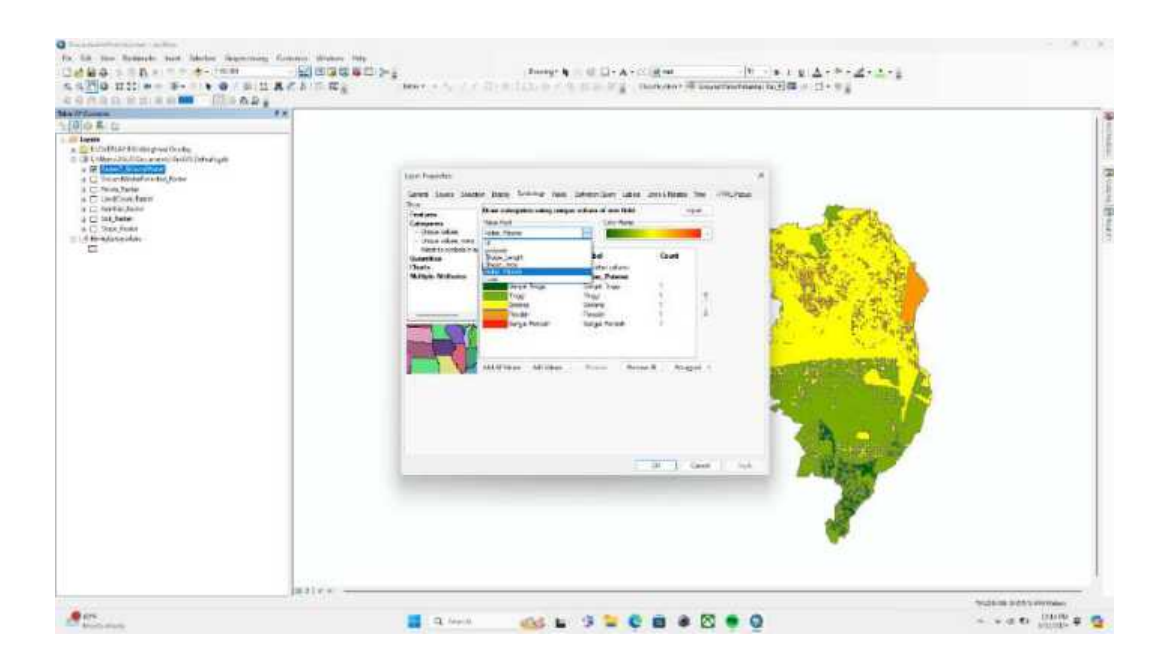

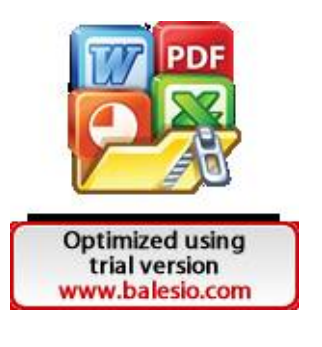

# Lampiran 7

Lokasi Titik Survey

| No   | Longtitude | Latitude  | Tahun | Dalam | Kelas Arcgis | Kelas Survey  |
|------|------------|-----------|-------|-------|--------------|---------------|
| 1    | 119.522835 | -5.102703 | 2015  | 65    | Sedang       | Sedang        |
| 2    | 119.532780 | -5.102992 | 2012  | 40    | Sedang       | Tinggi        |
| 3    | 119.535533 | -5.109357 | 2000  | 55    | Sedang       | Tinggi        |
| 4    | 119.533827 | -5.103252 | 2005  | 35    | Sedang       | Tinggi        |
| 5    | 119.512978 | -5.104667 | 2010  | 35    | Tinggi       | Tinggi        |
| 6    | 119.520330 | -5.106430 | 2012  | 40    | Tinggi       | Tinggi        |
| 7    | 119.516730 | -5.105420 | 2007  | 50    | Tinggi       | Tinggi        |
| 8    | 119.509387 | -5.106343 | 2002  | 60    | Tinggi       | Tinggi        |
| 9    | 119.510385 | -5.105830 | 1995  | 60    | Sedang       | Tinggi        |
| 10   | 119.510137 | -5.109602 | 2020  | 55    | Tinggi       | Tinggi        |
| 11   | 119.509717 | -5.112908 | 2023  | 40    | Sedang       | Tinggi        |
| 12   | 119.507997 | -5.112957 | 2021  | 40    | Tinggi       | Tinggi        |
| 13   | 119.531382 | -5.105773 | 2013  | 35    | Tinggi       | Tinggi        |
| 14   | 119.531380 | -5.107135 | 2004  | 40    | Tinggi       | Tinggi        |
| 15   | 119.532530 | -5.107305 | 2000  | 55    | Tinggi       | Tinggi        |
| 16   | 119.532128 | -5.095163 | 2022  | 70    | Sedang       | Sedang        |
| 17   | 119.531913 | -5.092908 | 2015  | 80    | Sedang       | Sedang        |
| 18   | 119.530577 | -5.092908 | 2017  | 90    | Sedang       | Sedang        |
| 19   | 119.530987 | -5.091750 | 2018  | 85    | Sedang       | Sedang        |
| 20   | 119.530308 | -5.091353 | 2016  | 90    | Sedang       | Sedang        |
| 21   | 119.530320 | -5.088780 | 2004  | 75    | Sedang       | Sedang        |
| 22   | 119.528258 | -5.087835 | 2006  | 65    | Sedang       | Sedang        |
| 23   | 119.530473 | -5.086555 | 2009  | 70    | Sedang       | Sedang        |
| 24   | 119.528793 | -5.086227 | 2001  | 75    | Sedang       | Sedang        |
| 25   | 119.530292 | -5.084983 | 2004  | 80    | Sedang       | Sedang        |
| 26   | 119.526722 | -5.084385 | 2023  | 65    | Sedang       | Sedang        |
| 27   | 119.530308 | -5.085320 | 2000  | 85    | Sedang       | Sedang        |
| 28   | 119.530918 | -5.080615 | 2008  | 90    | Sedang       | Sedang        |
| 29   | 119.528642 | -5.073630 | 2013  | 75    | Sedang       | Sedang        |
| 30   | 119.524103 | -5.075287 | 2005  | 90    | Sedang       | Sedang        |
| 31   | 119.524842 | -5.074878 | 1960  | 90    | Sedang       | Sedang        |
| 32   | 119.526300 | -5.074655 | 2011  | 90    | Sedang       | Sedang        |
| 33   | 119.528415 | -5.074680 | 2009  | 70    | Sedang       | Sedang        |
| 34   | 119.528537 | -5.076145 | 2008  | 90    | Sedang       | Sedang        |
| 35   | 119.528285 | -5.077577 | 2020  | 85    | Sedang       | Sedang        |
| 36   | 119.512530 | -5.092573 | 2012  | 100   | Sedang       | Rendah        |
| 37   | 119.511678 | -5.093085 | 2013  | 85    | Sedang       | Sedang        |
| 28   | 119.509553 | -5.092170 | 2009  | 85    | Sedang       | Sedang        |
| PDF  | 9.513187   | -5.093660 | 2015  | 90    | Sedang       | Sedang        |
| 52   | 9.514627   | -5.093180 | 2010  | 70    | Sedang       | Sedang        |
| ALX. | 9.503227   | -5.090800 | 2017  | 120   | Sedang       | Sangat Rendah |
| 301  | 9.506382   | -5.091488 | 2023  | 80    | Sedang       | Sedang        |

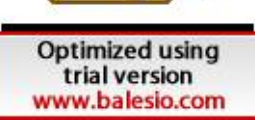

| 43  | 119.506362 | -5.091422 | 2021 | 80  | Sedang        | Sedang        |
|-----|------------|-----------|------|-----|---------------|---------------|
| 44  | 119.510450 | -5.091853 | 2017 | 80  | Sedang        | Sedang        |
| 45  | 119.509582 | -5.096142 | 2009 | 90  | Sedang        | Sedang        |
| 46  | 119.509168 | -5.094700 | 2014 | 90  | Sedang        | Sedang        |
| 47  | 119.523090 | -5.135710 | 2014 | 25  | Sangat Tinggi | Sangat Tinggi |
| 48  | 119.523260 | -5.135418 | 2018 | 25  | Sangat Tinggi | Sangat Tinggi |
| 49  | 119.522965 | -5.135233 | 1997 | 30  | Tinggi        | Sangat Tinggi |
| 50  | 119.522450 | -5.132903 | 2013 | 55  | Tinggi        | Tinggi        |
| 51  | 119.526572 | -5.131322 | 2003 | 15  | Sangat Tinggi | Sangat Tinggi |
| 52  | 119.526217 | -5.132625 | 2010 | 30  | Sangat Tinggi | Sangat Tinggi |
| 53  | 119.525525 | -5.131920 | 2000 | 25  | Sangat Tinggi | Sangat Tinggi |
| 54  | 119.525500 | -5.131923 | 2004 | 15  | Sangat Tinggi | Sangat Tinggi |
| 55  | 119.524662 | -5.131535 | 2010 | 40  | Tinggi        | Tinggi        |
| 56  | 119.524642 | -5.131482 | 2006 | 40  | Tinggi        | Tinggi        |
| 57  | 119.526757 | -5.114030 | 2020 | 65  | Tinggi        | Sedang        |
| 58  | 119.533290 | -5.115373 | 2024 | 70  | Tinggi        | Sedang        |
| 59  | 119.523218 | -5.118462 | 2015 | 40  | Tinggi        | Tinggi        |
| 60  | 119.523252 | -5.118372 | 2009 | 35  | Tinggi        | Tinggi        |
| 61  | 119.527080 | -5.121100 | 2008 | 35  | Tinggi        | Tinggi        |
| 62  | 119.527930 | -5.128823 | 2003 | 35  | Tinggi        | Tinggi        |
| 63  | 119.527877 | -5.129050 | 2003 | 35  | Sangat Tinggi | Tinggi        |
| 64  | 119.526812 | -5.125933 | 2014 | 40  | Tinggi        | Tinggi        |
| 65  | 119.524045 | -5.124687 | 2016 | 60  | Tinggi        | Tinggi        |
| 66  | 119.523837 | -5.124682 | 2015 | 35  | Tinggi        | Tinggi        |
| 67  | 119.520988 | -5.121568 | 2013 | 50  | Tinggi        | Tinggi        |
| 68  | 119.519922 | -5.120918 | 2016 | 45  | Tinggi        | Tinggi        |
| 69  | 119.521932 | -5.120075 | 2014 | 50  | Tinggi        | Tinggi        |
| 70  | 119.521383 | -5.114182 | 2004 | 35  | Tinggi        | Tinggi        |
| 71  | 119.509345 | -5.126303 | 1997 | 50  | Tinggi        | Tinggi        |
| 72  | 119.507965 | -5.124160 | 2012 | 50  | Tinggi        | Tinggi        |
| 73  | 119.507672 | -5.123972 | 2008 | 50  | Tinggi        | Tinggi        |
| 74  | 119.513405 | -5.132388 | 2020 | 35  | Tinggi        | Tinggi        |
| 75  | 119.511698 | -5.130470 | 2006 | 40  | Tinggi        | Tinggi        |
| 76  | 119.514705 | -5.130313 | 2010 | 25  | Sangat Tinggi | Sangat Tinggi |
| 77  | 119.514672 | -5.129693 | 2008 | 30  | Sangat Tinggi | Sangat Tinggi |
| 78  | 119.514675 | -5.129718 | 2018 | 30  | Sangat Tinggi | Sangat Tinggi |
| 79  | 119.512977 | -5.115012 | 1990 | 60  | Tinggi        | Tinggi        |
| 80  | 119.529237 | -5.113210 | 2015 | 50  | Tinggi        | Tinggi        |
| 81  | 119.529027 | -5.113283 | 2015 | 50  | Tinggi        | Tinggi        |
| 82  | 119.526845 | -5.112957 | 2003 | 50  | Tinggi        | Tinggi        |
| 83  | 119.524125 | -5.109390 | 2009 | 50  | Tinggi        | Tinggi        |
| 84  | 119.523765 | -5.108270 | 2010 | 50  | Tinggi        | Tinggi        |
| PDE | 9.516678   | -5.105443 | 2004 | 60  | Tinggi        | Tinggi        |
|     | 9.510897   | -5.107632 | 2013 | 60  | Tinggi        | Tinggi        |
|     | 9.482315   | -5.074642 | 2011 | 120 | Rendah        | Rendah        |
| AH  | 9.483512   | -5.075565 | 2010 | 100 | Sedang        | Rendah        |

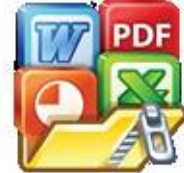

| 89  | 119.484920         | -5.075692 | 2013 | 120 | Sedang | Rendah        |
|-----|--------------------|-----------|------|-----|--------|---------------|
| 90  | 119.482515         | -5.075000 | 2012 | 150 | Rendah | Sangat Rendah |
| 91  | 119.499383         | -5.079812 | 2001 | 90  | Sedang | Sedang        |
| 92  | 119.498485         | -5.081468 | 2024 | 150 | Sedang | Sangat Rendah |
| 93  | 119.493063         | -5.079408 | 2012 | 90  | Sedang | Sedang        |
| 94  | 119.498598         | -5.078965 | 2021 | 75  | Sedang | Sedang        |
| 95  | 119.498592         | -5.078968 | 2010 | 75  | Sedang | Sedang        |
| 96  | 119.494057         | -5.077172 | 2023 | 80  | Sedang | Sedang        |
| 97  | 119.495298         | -5.073075 | 2024 | 75  | Sedang | Sedang        |
| 98  | 119.497322         | -5.078513 | 2008 | 80  | Sedang | Sedang        |
| 99  | 119.497212         | -5.078472 | 2013 | 80  | Sedang | Sedang        |
| 100 | 119.496250         | -5.078598 | 2016 | 80  | Sedang | Sedang        |
| 101 | 119.493400         | -5.081585 | 2005 | 90  | Sedang | Sedang        |
| 102 | 119.472878         | -5.069833 | 2003 | 150 | Tinggi | Sangat Rendah |
| 103 | 119.473313         | -5.069437 | 2003 | 150 | Tinggi | Sangat Rendah |
| 104 | 119.473392         | -5.069333 | 2003 | 150 | Sedang | Sangat Rendah |
| 105 | 119.481508         | -5.074093 | 1980 | 120 | Rendah | Rendah        |
| 106 | 119.482762         | -5.074690 | 2018 | 120 | Rendah | Rendah        |
| 107 | 119.482737         | -5.074670 | 2010 | 120 | Rendah | Rendah        |
| 108 | 119.487813         | -5.073067 | 2015 | 100 | Rendah | Rendah        |
| 109 | 119.487718         | -5.073095 | 2015 | 120 | Rendah | Rendah        |
| 110 | 119.487790         | -5.073065 | 2016 | 100 | Rendah | Rendah        |
| 111 | 119.487858         | -5.073057 | 2015 | 105 | Rendah | Rendah        |
| 112 | 119.487898         | -5.073130 | 2016 | 110 | Rendah | Rendah        |
| 113 | 119.487897         | -5.073192 | 2015 | 120 | Rendah | Rendah        |
| 114 | 119.487835         | -5.073233 | 2016 | 120 | Rendah | Rendah        |
| 115 | 119.487823         | -5.073273 | 2016 | 120 | Rendah | Rendah        |
| 116 | 119.487795         | -5.073332 | 2016 | 120 | Rendah | Rendah        |
| 117 | 119.487735         | -5.073403 | 2015 | 110 | Sedang | Rendah        |
| 118 | 119.487707         | -5.073462 | 2016 | 120 | Sedang | Rendah        |
| 119 | 119.487670         | -5.073515 | 2015 | 120 | Sedang | Rendah        |
| 120 | 119.487602         | -5.073607 | 2015 | 120 | Sedang | Rendah        |
| 121 | 119.487508         | -5.073628 | 2015 | 100 | Sedang | Rendah        |
| 122 | 119.487547         | -5.073713 | 2015 | 120 | Sedang | Rendah        |
| 123 | 119.487557         | -5.073768 | 2016 | 100 | Sedang | Rendah        |
| 124 | 119.487608         | -5.073765 | 2016 | 120 | Sedang | Rendah        |
| 125 | 119.487788         | -5.073880 | 2016 | 100 | Sedang | Rendah        |
| 126 | 119.487988         | -5.073972 | 2016 | 120 | Sedang | Rendah        |
| 127 | 119.488218         | -5.074108 | 2016 | 100 | Sedang | Rendah        |
| 128 | 119.488533         | -5.074255 | 2015 | 120 | Sedang | Rendah        |
| 129 | 119.488858         | -5.074453 | 2015 | 100 | Sedang | Rendah        |
| 130 | 11 <u>9.489172</u> | -5.074583 | 2015 | 120 | Sedang | Rendah        |
| PDF | 9.489455           | -5.074748 | 2015 | 100 | Sedang | Rendah        |
| V   | 9.489880           | -5.074412 | 2015 | 120 | Sedang | Rendah        |
|     | 9.534960           | -5.091025 | 1999 | 100 | Rendah | Rendah        |
| 201 | 9.535733           | -5.091067 | 2000 | 100 | Rendah | Rendah        |

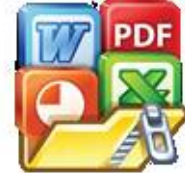

| 135  | 119.536422 | -5.091170 | 2000 | 100 | Rendah        | Rendah        |
|------|------------|-----------|------|-----|---------------|---------------|
| 136  | 119.537180 | -5.091295 | 2000 | 120 | Rendah        | Rendah        |
| 137  | 119.537888 | -5.091420 | 2000 | 100 | Rendah        | Rendah        |
| 138  | 119.538222 | -5.091468 | 2002 | 100 | Rendah        | Rendah        |
| 139  | 119.538432 | -5.090963 | 2000 | 100 | Rendah        | Rendah        |
| 140  | 119.538602 | -5.090310 | 1994 | 100 | Rendah        | Rendah        |
| 141  | 119.538432 | -5.089767 | 1995 | 120 | Rendah        | Rendah        |
| 142  | 119.538452 | -5.089123 | 2000 | 120 | Rendah        | Rendah        |
| 143  | 119.537788 | -5.089692 | 2000 | 120 | Rendah        | Rendah        |
| 144  | 119.539167 | -5.087895 | 2016 | 100 | Rendah        | Rendah        |
| 145  | 119.537283 | -5.086715 | 2020 | 100 | Rendah        | Rendah        |
| 146  | 119.536443 | -5.086363 | 2016 | 100 | Rendah        | Rendah        |
| 147  | 119.535518 | -5.085948 | 2020 | 100 | Rendah        | Rendah        |
| 148  | 119.534138 | -5.085675 | 2017 | 90  | Sedang        | Sedang        |
| 149  | 119.532523 | -5.085182 | 2008 | 90  | Sedang        | Sedang        |
| 150  | 119.530490 | -5.084610 | 2017 | 100 | Rendah        | Rendah        |
| 151  | 119.527938 | -5.084063 | 2015 | 90  | Sedang        | Sedang        |
| 152  | 119.527590 | -5.080702 | 2010 | 90  | Sedang        | Sedang        |
| 153  | 119.527723 | -5.081898 | 2001 | 90  | Sedang        | Sedang        |
| 154  | 119.516725 | -5.123847 | 2003 | 30  | Sangat Tinggi | Sangat Tinggi |
| 155  | 119.516522 | -5.123337 | 2014 | 55  | Tinggi        | Tinggi        |
| 156  | 119.516400 | -5.123712 | 2014 | 25  | Sangat Tinggi | Sangat Tinggi |
| 157  | 119.517303 | -5.124162 | 2008 | 25  | Sangat Tinggi | Sangat Tinggi |
| 158  | 119.517532 | -5.124695 | 2006 | 45  | Tinggi        | Tinggi        |
| 159  | 119.517297 | -5.125082 | 2004 | 25  | Sangat Tinggi | Sangat Tinggi |
| 160  | 119.516697 | -5.124520 | 2000 | 35  | Tinggi        | Tinggi        |
| 161  | 119.516663 | -5.124587 | 2012 | 35  | Tinggi        | Tinggi        |
| 162  | 119.516648 | -5.124587 | 2016 | 35  | Tinggi        | Tinggi        |
| 163  | 119.516715 | -5.124580 | 2015 | 40  | Tinggi        | Tinggi        |
| 164  | 119.515953 | -5.124115 | 2017 | 50  | Tinggi        | Tinggi        |
| 165  | 119.515065 | -5.123810 | 2022 | 40  | Sangat Tinggi | Tinggi        |
| 166  | 119.514517 | -5.123693 | 2021 | 50  | Sangat Tinggi | Tinggi        |
| 167  | 119.513570 | -5.123653 | 2012 | 45  | Tinggi        | Tinggi        |
| 168  | 119.512587 | -5.123280 | 2022 | 60  | Tinggi        | Tinggi        |
| 169  | 119.510492 | -5.123128 | 2014 | 50  | Tinggi        | Tinggi        |
| 170  | 119.509392 | -5.122333 | 2016 | 50  | Tinggi        | Tinggi        |
| 171  | 119.524940 | -5.097057 | 2006 | 85  | Sedang        | Sedang        |
| 172  | 119.522442 | -5.097205 | 2009 | 80  | Sedang        | Sedang        |
| 173  | 119.522418 | -5.097175 | 2013 | 80  | Sedang        | Sedang        |
| 174  | 119.524847 | -5.097282 | 2010 | 85  | Sedang        | Sedang        |
| 175  | 119.525108 | -5.096517 | 2011 | 75  | Sedang        | Sedang        |
| 176  | 119.525325 | -5.095932 | 2007 | 75  | Sedang        | Sedang        |
| PDF  | 9.523460   | -5.128895 | 2006 | 60  | Tinggi        | Tinggi        |
| 2    | 9.522645   | -5.137745 | 2022 | 30  | Sangat Tinggi | Sangat Tinggi |
|      | 9.521865   | -5.137763 | 1992 | 60  | Tinggi        | Tinggi        |
| a lo | 9.521375   | -5.138025 | 2005 | 25  | Sangat Tinggi | Sangat Tinggi |

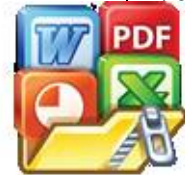

| 181 | 119.519885 | -5.138483 | 2002 | 60  | Tinggi        | Tinggi        |
|-----|------------|-----------|------|-----|---------------|---------------|
| 182 | 119.520682 | -5.139377 | 2011 | 20  | Sangat Tinggi | Sangat Tinggi |
| 183 | 119.521107 | -5.138928 | 2014 | 60  | Tinggi        | Tinggi        |
| 184 | 119.520525 | -5.139555 | 2016 | 20  | Sangat Tinggi | Sangat Tinggi |
| 185 | 119.521827 | -5.140642 | 2016 | 60  | Tinggi        | Tinggi        |
| 186 | 119.522670 | -5.139990 | 2016 | 60  | Tinggi        | Tinggi        |
| 187 | 119.522815 | -5.140325 | 2022 | 30  | Sangat Tinggi | Sangat Tinggi |
| 188 | 119.523580 | -5.139062 | 2014 | 60  | Tinggi        | Tinggi        |
| 189 | 119.522437 | -5.135563 | 2003 | 50  | Tinggi        | Tinggi        |
| 190 | 119.523463 | -5.135072 | 2016 | 50  | Tinggi        | Tinggi        |
| 191 | 119.523070 | -5.134593 | 2007 | 60  | Tinggi        | Tinggi        |
| 192 | 119.522762 | -5.132495 | 2000 | 25  | Sangat Tinggi | Sangat Tinggi |
| 193 | 119.523445 | -5.132918 | 1994 | 55  | Tinggi        | Tinggi        |
| 194 | 119.524132 | -5.133692 | 1999 | 55  | Tinggi        | Tinggi        |
| 195 | 119.523665 | -5.133450 | 2009 | 55  | Tinggi        | Tinggi        |
| 196 | 119.523903 | -5.131192 | 2010 | 30  | Sangat Tinggi | Sangat Tinggi |
| 197 | 119.525660 | -5.131608 | 2015 | 30  | Sangat Tinggi | Sangat Tinggi |
| 198 | 119.526372 | -5.132318 | 2022 | 30  | Sangat Tinggi | Sangat Tinggi |
| 199 | 119.527265 | -5.132708 | 2020 | 30  | Sangat Tinggi | Sangat Tinggi |
| 200 | 119.527630 | -5.132273 | 2012 | 35  | Tinggi        | Tinggi        |
| 201 | 119.527783 | -5.131487 | 2016 | 40  | Tinggi        | Tinggi        |
| 202 | 119.527173 | -5.131082 | 2016 | 30  | Sangat Tinggi | Sangat Tinggi |
| 203 | 119.526910 | -5.131498 | 2018 | 30  | Sangat Tinggi | Sangat Tinggi |
| 204 | 119.526247 | -5.131805 | 2020 | 25  | Sangat Tinggi | Sangat Tinggi |
| 205 | 119.524902 | -5.131557 | 2016 | 25  | Sangat Tinggi | Sangat Tinggi |
| 206 | 119.523178 | -5.130883 | 2023 | 25  | Sangat Tinggi | Sangat Tinggi |
| 207 | 119.523240 | -5.129850 | 2022 | 35  | Tinggi        | Tinggi        |
| 208 | 119.509662 | -5.119800 | 2022 | 60  | Tinggi        | Tinggi        |
| 209 | 119.483565 | -5.072432 | 2023 | 150 | Sangat Rendah | Sangat Rendah |
| 210 | 119.487377 | -5.072604 | 2023 | 150 | Sangat Rendah | Sangat Rendah |
| 211 | 119.486964 | -5.072716 | 2023 | 150 | Sangat Rendah | Sangat Rendah |
| 212 | 119.487529 | -5.072636 | 2023 | 150 | Sangat Rendah | Sangat Rendah |
| 213 | 119.487404 | -5.072574 | 2023 | 150 | Sangat Rendah | Sangat Rendah |
| 214 | 119.487307 | -5.072560 | 2023 | 150 | Sangat Rendah | Sangat Rendah |
| 215 | 119.487205 | -5.072698 | 2023 | 150 | Sangat Rendah | Sangat Rendah |

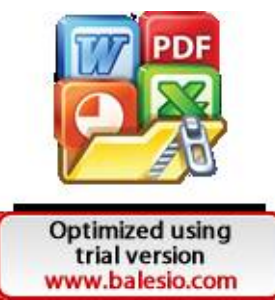

### Lampiran 8

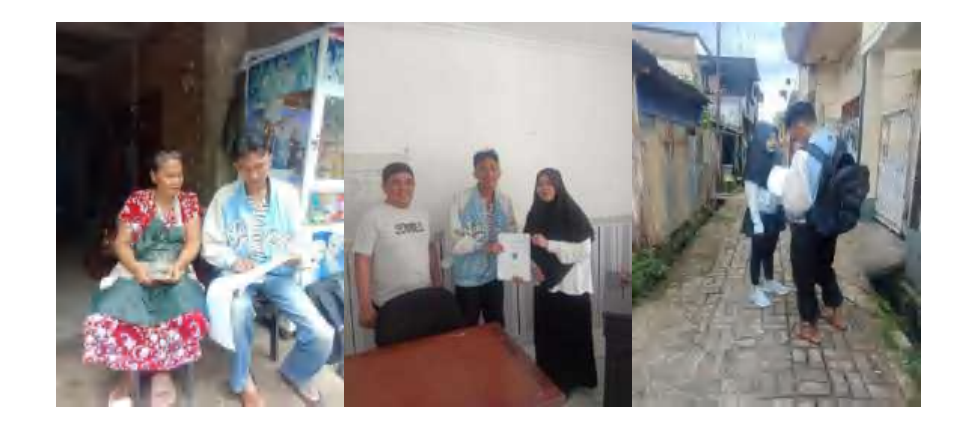

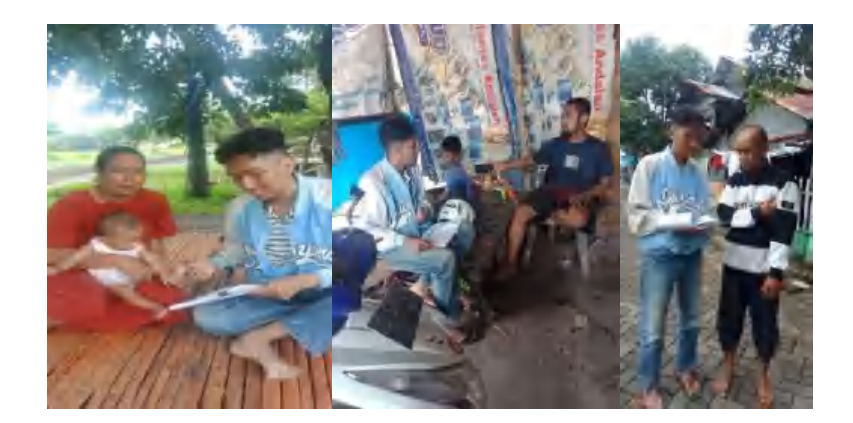

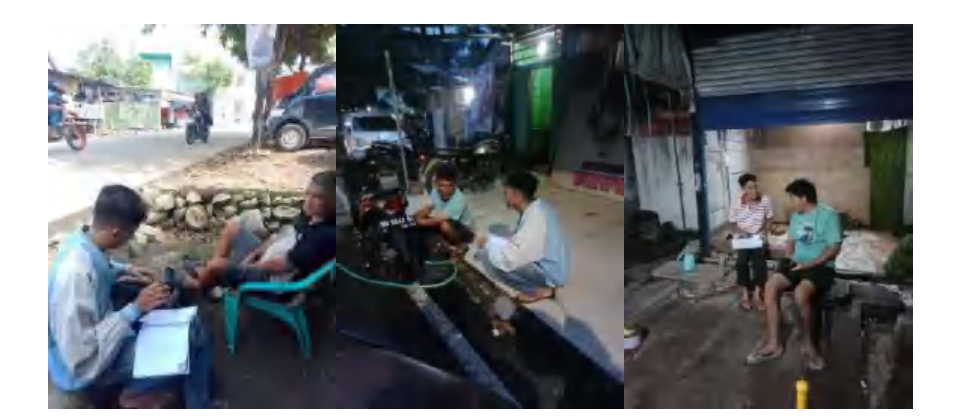

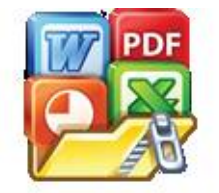

Optimized using trial version www.balesio.com